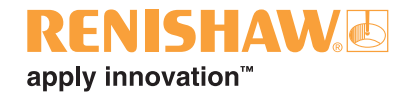

# RCU10 環境補正システム

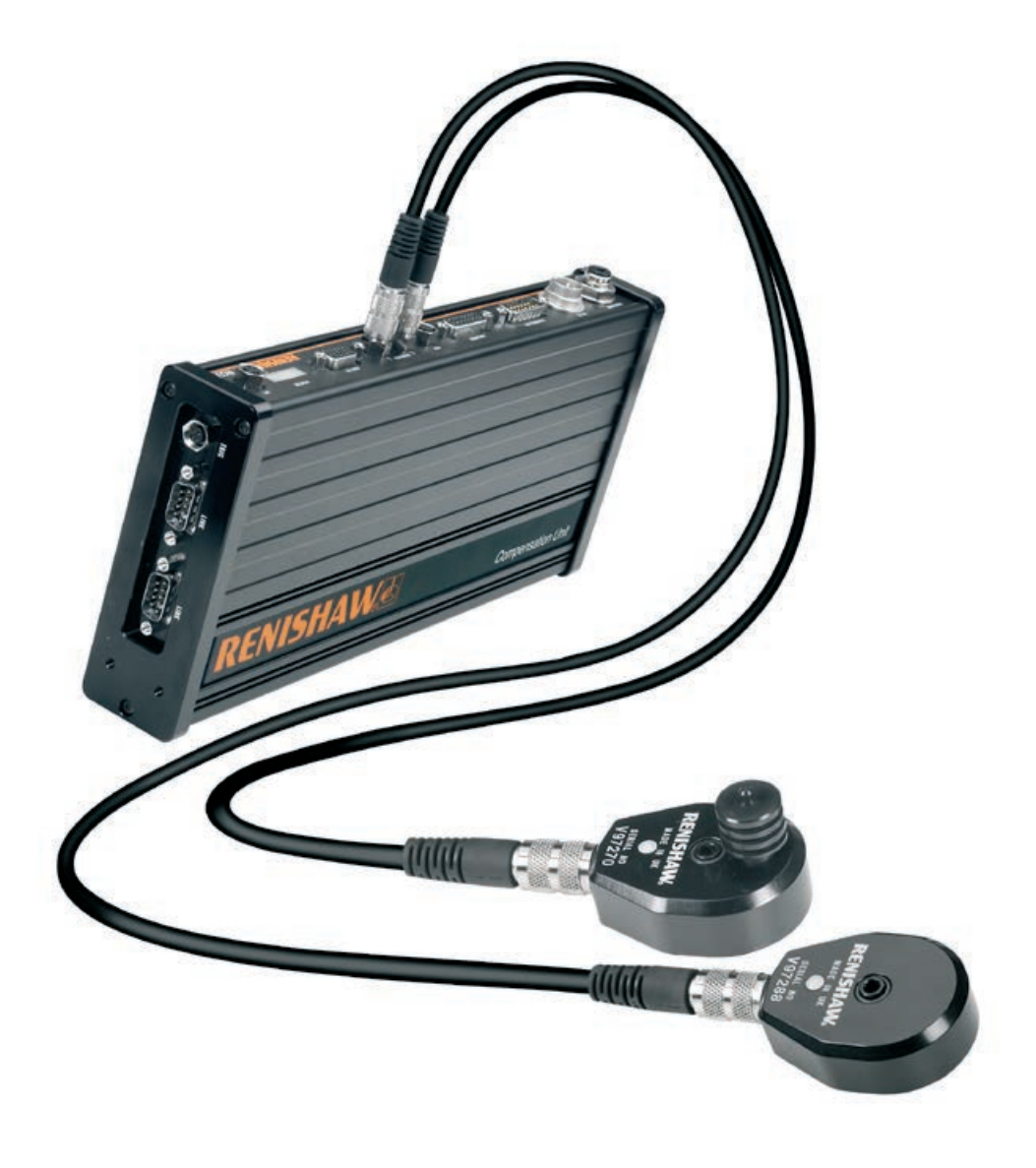

#### 文書情報

文書 No. : M-9904-2449-08-A

更新日時:2017/07

© 2004–2017 Renishaw plc

#### 取扱い注意

Renishaw RCU10環境補正システムと関連する製品は、 計測製品であり精密部品であるため、取扱は細心の注意 を払ってください。

#### 製品変更について

Renishaw plcは、既に販売されたRenishaw製品について、如何なる義務を持つことなく、製品や文書の改良・変更・手直しを行う権利を有します。

#### お断り

レニショーは、本書の内容、仕様等に対して予告なく変更 することがあります。また、本書作成にあたり、細心の注意 を払っておりますが、誤記等により発生するいかなる損害 の責任を負うものではありません。

#### 商標

**RENISHAW®** および RENISHAW ロゴに使用されてい るプローブシンボルは、英国およびその他の国における Renishaw plc の登録商標です。

apply innovation は、Renishaw plc の商標です。

本文書内で使用されているその他のブランド名、製品名 は全て各々のオーナーの商品名、標章、商標、または登録 商標です。

#### 安全性

このマニュアルは、安全にRCU10環境補正システムや関連する付属製品のインストール・構成についての推奨方法を供給します。

この製品から予期される如何なる動作不良や動作の逸 脱による現象においても、装置の安全性を確保すること は、御社の責任となります。

ユーザーがRenishaw製品の書類を網羅し、マシンの操作に伴うどんな危険に対しても意識することを保証し、適切なガードやセーフティーインターロックを供給することは、マシンサプライヤーの責任となります。

このマニュアルでは、マシン設計に含むことの出来る安 全測定方法を提案していますが、アプリケーションに適し た測定の仕様や統合を決めることは、御社、あるいはシス テムインテグレータの責任となります。

#### マークの定義

下記に示すマークは、このマニュアルあるいはソフトウェ ア内で、特別な注意が必要な場所を示す時に使用され ます。

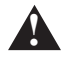

警告:安全にRCU10をインストールや操作するために重要な情報。

#### 保証

Renishaw plcは、関連するRenishaw製品説明書に定義 されているように正確にインストール・操作が行われてい ることを条件として、その装置を保証いたします。

クレームについては、指定のサービスセンターからのみ 受け付けます。

#### FCC

本製品は、FCC規格の15章に準拠しています。本製品の 運用にあたっては下記の条件の対象となります。(1)本 製品が、他の製品に対し有害な干渉を引き起こさない (2)本製品は、意図しない操作から引き起こされた干渉 をはじめとする、いかなる干渉を受信しても受容できる こと。

この装置はFCC規格の15章による、Class Aデジタル素 子の限界についてテストされ明確化されています。これ らの限界は、この装置が商業的な環境下において操作さ れた場合においても、有害な通信に対する合理的な保護 を供給するよう設計されます。この装置は、無線周波数エ ネルギーを発生・使用・放射する可能性があるため、もし もインストレーションマニュアルに従ってインストール・ 使用しなかった場合、無線のコミュニケーションへ有害な 電波を発信する可能性があります。

#### EC規定の準拠について

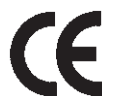

Renishaw plc は RCU10 補正システムと送信機が指令、 基準及び規格に準拠していることを宣言いたします。EC 規格適合宣言書のコピーは、次のアドレスからご利用い ただくことができます。

www.renishaw.com/RLECE

#### WEEE

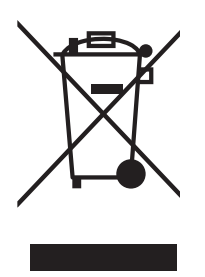

レニショーの製品や付随文書にこのシンボルが使用され ている場合は、一般の家庭ごみと一緒に製品を廃棄して はならないことを示します。この製品を廃棄用電気・電子 製品(WEEE)の指定回収場所に持ち込み、再利用または リサイクリングができるようにすることは、エンドユーザ ーの責任に委ねられます。この製品を正しく廃棄するこ とにより、貴重な資源を有効活用し、環境に対する悪影響 を防止することができます。詳細については、各地の廃 棄処分サービスまたはレニショーの販売店にお問い合 わせください。

### RoHS 準拠

EC 指令 2011/65/EU (RoHS) 準拠

### パッケージの材質について

| パッケージのコンポーネント | 材質            | ISO 11469 | リサイクルの可否  |
|---------------|---------------|-----------|-----------|
| 外箱            | ボール紙          | 該当なし      | リサイクル可    |
|               | ポリプロピレン       | PP        | リサイクル可    |
| 緩衝材           | ボール紙          | 該当なし      | リサイクル可    |
|               | 低密度ポリウレタンフォーム | LDPE      | リサイクル可    |
| 袋             | 低密度ポリエチレン     | LDPE      | リサイクル可    |
|               | 金属化ポリエチレン     | PE        | 現状リサイクル不可 |

## 一般的な安全性についての注意

Renishawレーザーエンコーダおよび環境補正システムは、モーションシステムのポジションフィードバックシステムに使用するために設計されました。システムがインストールガイドの指示に従ってインストールされることが不可欠であり、モーションシステムがRenishawのシステムのいかなる部品故障の場合においても、安全の確保を保証することは、システムインテグレーターの責任です。

モーションシステムの動力やスピードによって発生する事故に備えて、マシン設計の中に 適切な安全保護対策をとることは必要不可欠なことです。これにおける更なる指導は、ヨ ーロッパ基準E292の中の"機械の安全性 - 設計のための基本概念と基本理論"に明記され ています。それらのアプリケーションに適切な安全対策を選択することが、御社あるいは システムインテグレータの責任となります。下記にプロセスの一部として考慮すべき事項 のリストを記します。

- Renishawのシステムには、エラーに関する信号が出力されます。エラー信号に加 えて、ポジションフィードバック信号にもエラー環境下においてトライステートの 状態になるよう設定することが可能です。コントローラによっては、これを検出で きるようプログラムすることが可能ですので、エラー信号を検出できなかった場合 においても、さらに上のレベルでのプロテクションを行うことができます(下記の 項目3参照)。ただし、コントローラがオープン回路のフィードバック信号を検出で きないならば、このオプションについては使用出来ません。
- 各軸には、ステージ等がポジションを見失った時、装置が損傷する前に止めることができるようリミットスイッチを設置してください(ストッパーだけでは不十分です)。熱に対して補正を行うシステムの場合、数百ppmポジションの補正が起こりうることがあるので、ソフトウェアとハードウェアの軸に関連するリミットを決定する際に、十分に注意してください。
- ケーブルの切断検出について(エンコーダ信号の切断)。ポジションフィードバック やエラー信号は差動の信号で出力されます。ケーブル内の不具合やラインドライバ の不具合は、差動の信号が常に反対の状態であるかをチェックすることによって確 認することができます。もし、そのラインが反対の状態でなかった場合、モーショ ンは停止してください。
- モータトルクのモニタについて。もし、モータトルクが予想値を超えている場合、 その軸のモーションを停止してください。
- 5. 装置には、EMO(非常停止)ボタンを必ず設置してください。
- エラー検出に続いて、コントローラの要求位置と軸のフィードバック位置の違いが 想定したリミットを越える場合、その軸を停止してください。
- ガード・のぞき窓・カバー・インターロックを設置することで、ユーザーが危険な 位置に近づいたり、パーツや材料が飛び出ることも防ぐことができます。
- 装置がタコメータによるフィードバックシステムも含んでいる場合、ポジションフィードバックとのクロスチェックを行うようにしてください。例えば、もしタコメータの表示では動作していることを表示しているが、フィードバックシステムが表示しなかった場合、モーションを停止してください。

 同期されたツインレールシステムの場合(例えば、2つレールのガントリーシステム)、 マスター軸とスレーブ軸を関連付けてポジションをモニターしてください。もし、ポ ジションの違いが予想していたリミットを越える場合、その軸を停止してください。

**注意**:6-9の場合においては、アプリケーションに適したリミットを十分注意して選択 してください。また、誤アラームを防ぐためにも、装置と位置補正に適したリミットを 十分注意して選択してください。

詳しくは、該当する機械安全規格を参照してください。

### Section 1 システム概要

| 1.1 | 導入                 |     |
|-----|--------------------|-----|
| 1.2 | システム概要             |     |
| 1.3 | 補正機能               |     |
|     | 1.3.1 スケールの倍率機能    |     |
|     | 1.3.2 空気屈折率補正      |     |
|     | 1.3.3 エンコーダの熱膨張補正  |     |
|     | 1.3.4 加工物の熱膨張補正    | 1-5 |
|     | 1.3.5 装置の熱膨張補正     |     |
| 1.4 | 操作機能               |     |
|     | 1.4.1 パラメータテーブルの選択 |     |
|     | 1.4.2 補正バッファリング    |     |
| 1.5 | システムコンポーネント        |     |
| 1.6 | インストール手順概要         |     |

## Section 2 システム設計

| 2.1 | 必要性   |                             | 2-2  |
|-----|-------|-----------------------------|------|
| 2.2 | センサ   | ーとセンサーネットワーク                | 2-3  |
|     | 2.2.1 | 環境センサー                      | 2-3  |
|     | 2.2.2 | センサーネットワーク                  | 2-4  |
| 2.3 | 電気的   | ]な接続                        | 2-5  |
|     | 2.3.1 | コネクターのピンアサイン                | 2-5  |
|     | 2.3.2 | コネクターの機能                    | 2-6  |
|     |       | J1 – 24V DC電源               | 2-6  |
|     |       | J2 – コントローラ出力               |      |
|     |       | J3 – エンコーダ信号入力              | 2-6  |
|     |       | J4 – リファレンスポート              | 2-7  |
|     |       | J7 – Auxiliary I/O          | 2-8  |
|     |       | J8 – PCポート                  | 2-9  |
| 2.4 | 考慮す   | -べき事項 速度/分解能/周波数帯           | 2-9  |
|     | 2.4.1 | エンコーダ入力周期                   | 2-10 |
|     | 2.4.2 | 出力周期                        |      |
| 2.5 | リファ   | ・レンス                        |      |
|     | 2.5.1 | 信号フォーマットと再同期                | 2-12 |
|     | 2.5.2 | リファレンスオプション                 | 2-14 |
| 2.6 | コンポ   | 『ーネントの設置                    |      |
|     | 2.6.1 | RCU10-XX-XX、あるいはRCU10-PX-XX | 2-17 |
|     | 2.6.2 | 気温センサー                      | 2-18 |
|     | 2.6.3 | 物体温度センサー                    |      |
|     | 2.6.4 | センサー分配ボックス                  |      |
|     |       |                             |      |

### Section 3 キット構成とパーツナンバー

| 3.1 | キットナンバーの定義                         | 3-2 |
|-----|------------------------------------|-----|
| 3.2 | キットナンバーとパーツナンバー                    | 3-3 |
|     | 3.2.1 RCU10キットナンバー(レーザーエンコーダ用システム) | 3-3 |
|     | 3.2.2 RCU10キットナンバー(エンコーダ用システム)     |     |
| 3.3 | 追加コンポーネントとパーツナンバー                  |     |

### Section 4 システムインストール

| システ   | -ムインストール                                                                                           |                               |
|-------|----------------------------------------------------------------------------------------------------|-------------------------------|
| 4.1.1 | ハードウェアインストールと電源投入                                                                                  |                               |
| 4.1.2 | RCU10アドレスセットアップ                                                                                    |                               |
| 4.1.3 | 電気的なインストール                                                                                         |                               |
| 4.1.4 | RCU CSセッティング                                                                                       | 4-4                           |
| システ   | ・ム設定                                                                                               |                               |
| 4.2.1 | システム設定                                                                                             |                               |
| 4.2.2 | センサーネットワーク設定                                                                                       |                               |
| 4.2.3 | 補正設定                                                                                               |                               |
| 4.2.4 | パラメータ設定                                                                                            |                               |
| 4.2.5 | 設定データの転送                                                                                           |                               |
| 設定の   | )確認                                                                                                |                               |
|       | システ<br>4.1.1<br>4.1.2<br>4.1.3<br>4.1.4<br>システ<br>4.2.1<br>4.2.2<br>4.2.3<br>4.2.4<br>4.2.5<br>設定の | <ul> <li>システムインストール</li></ul> |

### Section 5 コントローラインテグレーション

| -      |                                                                                                    |                       |
|--------|----------------------------------------------------------------------------------------------------|-----------------------|
| 導入     |                                                                                                    | 5-2                   |
| 安全機    | 能のテスト                                                                                                    | 5-2                   |
| 5.2.1  | エンコーダエラーテスト                                                                                                    | 5-2                   |
| 5.2.2  | RCU10エラーテスト                                                                                                    | 5-3                   |
| 5.2.3  | 環境センサーテスト                                                                                                    | 5-5                   |
| 5.2.4  | Auxiliary I/O コネクター入力機能                                                                                                  | 5-6                   |
| 5.2.5  | リファレンスマークコネクター機能                                                                                                    | 5-8                   |
| 5.2.6  | エンコーダについての注意                                                                                                    | 5-9                   |
| 5.2.7  | インテグレーション手順                                                                                                    | 5-10                  |
| 5.2.8  | 正常化                                                                                                    | 5-10                  |
| 5.2.9  | コントロールループを閉じる                                                                                                    | 5-11                  |
| 5.2.10 | モータドライブのチューニング                                                                                                    | 5-11                  |
| 5.2.11 | システムリファレンス                                                                                                    | 5-12                  |
|        | 導入<br>安全機<br>5.2.1<br>5.2.2<br>5.2.3<br>5.2.4<br>5.2.5<br>5.2.6<br>5.2.7<br>5.2.8<br>5.2.9<br>5.2.10<br>5.2.10<br>5.2.11 | <ul> <li>導入</li></ul> |

### Section 6 操作

| 6.1 | 標準掉   | 峰作       | 6-2 |
|-----|-------|----------|-----|
| 6.2 | RCU ( | CSのステータス | 6-2 |
|     | 6.2.1 | 補正画面     | 6-3 |
|     | 6.2.2 | センサー画面   | 6-4 |
|     | 6.2.3 | 自己診断画面   | 6-5 |
| 6.3 | 一般的   | ]なメンテナンス | 6-6 |

## 付録A RCU10システム仕様

| A.1 | RCU1  | 0システムパフォーマンス | A-2 |
|-----|-------|--------------|-----|
| A.2 | コンポ   | ペーネントパフォーマンス | A-4 |
|     | A.2.1 | 補正ユニット       | A-4 |
|     | A.2.2 | 気温センサー       | A-5 |
|     | A.2.3 | 物体温度センサー     | A-5 |
|     | A.2.4 | 気圧センサー       | A-5 |
|     |       |              |     |

| 付録B | コネクター | - ピンアサインとハードウェアインストール詳細 |      |
|-----|-------|-------------------------|------|
|     | B.1   | 導入                      | B-2  |
|     | B.2   | 24V DC 電源 (J1)          | B-2  |
|     |       | B.2.1 コネクターピンアサイン       | B-2  |
|     |       | B.2.2 結線時の注意            | B-3  |
|     | B.3   | コントローラ出力(J2)            | B-4  |
|     |       | B.3.1 デジタルフィードバック信号     | B-4  |
|     |       | B.3.1.1 コネクターピンアサイン     | B-4  |
|     |       | B.3.1.2 結線時の必要事項        | B-5  |
|     |       | B.3.2 アナログフィードバック信号     | B-6  |
|     |       | B.3.2.1 コネクターピンアサイン     | B-6  |
|     |       | B.3.2.2 結線時の必要事項        | B-7  |
|     | B.4   | エンコーダ入力(J3)             | B-8  |
|     |       | B.4.1 コネクターピンアサイン       | B-8  |
|     |       | B.4.2 結線時の必要事項          | B-9  |
|     | B.5   | リファレンスポート (J4)          | B-10 |
|     |       | B.5.1 コネクターピンアサイン       | B-10 |
|     |       | B.5.2 結線時の必要事項          | B-10 |
|     | B.6   | Auxiliary I/O (J7)      | B-11 |
|     |       | B.6.1 コネクターピンアサイン       | B-11 |
|     |       | B.6.2 結線時の必要事項          | B-11 |
|     | B.7   | PCポート (J8)              | B-13 |
|     |       | B.7.1 コネクターピンアサイン       | B-13 |
|     |       | B.7.2 結線時の必要事項          | B-13 |
|     | B.8   | Fastlink ポート            | B-14 |
|     | B.9   | センサー (J5, J6)           | B-14 |
|     |       | B.9.1 コネクターピンアサイン       | B-14 |
|     |       | B.9.2 結線時の必要事項          | B-15 |
|     |       |                         |      |

## 付録C RCU CS

| C.1 | RCU C | CS           | C-2 |
|-----|-------|--------------|-----|
|     | C.1.1 | 概要           | C-2 |
|     | C.1.2 | アクセスレベル      | C-2 |
|     | C.1.3 | オペレーティングモード  | C-3 |
|     | C.1.4 | 設定データ        | C-4 |
| C.2 | RCU C | CS インストレーション | C-5 |
|     | C.2.1 | システムへの要求     | C-5 |
|     | C.2.2 | インストール手順     | C-6 |
|     | C.2.3 | スクリーンレイアウト   | C-7 |

## 付録D 補正システムのステータス情報と自己診断データ

| D.1 | 自己診断                       | D-2  |
|-----|----------------------------|------|
|     | D.1.1 プロセス概要               | D-2  |
| D.2 | エラー詳細                      | D-3  |
| D.3 | RCU CS情報画面                 | D-4  |
|     | D.3.1 補正システム画面             | D-4  |
|     | D.3.2 補正軸画面                | D-8  |
|     | D.3.3 センサーデータ画面            | D-9  |
|     | D.3.3.1 個々の"View status"画面 | D-10 |
|     |                            |      |

| D.3.4 | 自己診断    |                           | D-13   |
|-------|---------|---------------------------|--------|
|       | D.3.4.1 | システムステータス画面               | . D-13 |
|       | D.3.4.2 | RCU 自己診断画面 (トップ画面)        | . D-14 |
|       | D.3.4.3 | RCU自己診断 – Configurationタブ | . D-15 |
|       | D.3.4.4 | 軸の自己診断 – Compensation タブ  | . D-17 |
|       | D.3.4.5 | 軸の自己診断 – Communication タブ | . D-19 |
|       | D.3.4.6 | 軸の自己診断 – Sensors タブ       | . D-21 |

## 付録E コミュニケーションテスト

| E.1 | システムパフォーマンステスト |                                    |      |  |  |
|-----|----------------|------------------------------------|------|--|--|
|     | E.1.1          | 前提条件                               | .E-2 |  |  |
|     | E.1.2          | テスト1 - リニア補正(空気屈折率/エンコーダスケール補正)    | .E-3 |  |  |
|     | E.1.3          | テスト2 – 加工物の熱膨張補正                   | .E-4 |  |  |
|     | E.1.4          | テスト3 – 高温下における加工物の熱膨張係数            | .E-5 |  |  |
|     | E.1.5          | テスト4 - 物体のリファレンスポジションの変化する環境下での加工物 |      |  |  |
|     |                | の熱膨張補正                             | .E-5 |  |  |
|     | E.1.6          | テスト5 – 遠方での加工物の静的温度変化              | .E-6 |  |  |

## 付録F 拡張機能

| F.1 | RCU1  | 0システム   | の拡張機能                   | F-2  |
|-----|-------|---------|-------------------------|------|
|     | F.1.1 | システム    | の拡張機能                   | F-2  |
|     | F.1.2 | システム    | ステータスモニターの拡張機能          | F-2  |
|     |       | F.1.2.1 | ステータスのモニターの拡張機能         | F-2  |
|     | F.1.3 | エラーラ    | インの拡張機能を伴ったリファレンス       | F-4  |
|     | F.1.4 | モーショ    | ンコントロール出力ラインからの加工物補正の制御 | F-5  |
|     |       | F.1.4.1 | 導入                      | F-5  |
|     |       | F.1.4.2 | 物体温度補正を利用する場合           | F-5  |
|     |       | F.1.4.3 | 加工物補正を利用できなくする場合        | F-5  |
|     |       | F.1.4.4 | 加工補正の中断                 | F-6  |
|     |       | F.1.4.5 | 固定具上の複数の部品への加工物補正       | F-6  |
|     | F.1.5 | パラメー    | タテーブル選択                 | F-7  |
|     | F.1.6 | 補正バッ    | F-8                     |      |
|     | F.1.7 | 高度な設    | 定                       | F-8  |
|     |       | F.1.7.1 | 複数のパラメータテーブル            | F-8  |
|     |       | F.1.7.2 | 複数のパラメータテーブルを使用しての操作    | F-9  |
| F.2 | RCU ( | CS – 追加 | 機能                      | F-12 |
|     | F.2.1 | RCU CS  | 設定の追加機能                 | F-12 |
|     |       | F.2.1.1 | 設定のデータ保存                | F-12 |
|     |       | F.2.1.2 | 設定データの読み出し              | F-13 |
|     |       | F.2.1.3 | PCコミュニケーションポートのセット      | F-14 |
|     |       | F.2.1.4 | パスワード設定                 | F-15 |
|     |       | F.2.1.5 | 新しいユーザーとしてのログイン         | F-16 |
|     |       | F.2.1.6 | RCUのリブート                | F-16 |
|     | F.2.2 | データロ    | 」グ                      | F-18 |
|     | F.2.3 | エラーロ    | 」グ                      | F-20 |
|     |       | F.2.3.1 | エラーログ説明                 | F-25 |

vii

## 付録G リファレンス

| G.1 | 補正式   | ;概要     |                     | G-2  |
|-----|-------|---------|---------------------|------|
|     | G.1.1 | エンコー    | ・ダ補正                | G-2  |
|     |       | G.1.1.1 | ポジション用語の定義          | G-2  |
|     |       | G.1.1.2 | 補正用語の定義             | G-3  |
|     | G.1.2 | レーザー    | ·補正                 | G-5  |
|     |       | G.1.2.1 | ポジション用語の定義          | G-5  |
|     |       | G.1.2.2 | 補正用語の定義             | G-6  |
| G.2 | 空気屈   | 折率補正.   |                     | G-9  |
| G.3 | 例 – レ | ーザー補    | 正                   | G-11 |
|     | G.3.1 | 方向設定    |                     | G-11 |
|     | G.3.2 | レーザー    | -デッドパス (LO)         | G-12 |
|     | G.3.3 | 加工物の    | )熱膨張補正(αw, Twc, WO) | G-12 |
|     | G.3.4 | 装置の熱    | 賬張補正(Tsc, S)        | G-12 |
|     |       |         |                     |      |

## 付録H テストレコード

| H.1 | インストール/設定作成時のチェックリスト | H-2 |
|-----|----------------------|-----|
| H.2 | インストール詳細             | H-3 |
| H.3 | センサーレコード/ テストシート     | H-5 |
| H.4 | パラメータテーブル記録用紙        | H-7 |

このページは意図的に空けてあります。

# **Section 1**

# システム概要

# このセクションの構成

| 1.1 | 導入       |                | 1-2  |  |  |  |
|-----|----------|----------------|------|--|--|--|
| 1.2 | システム概    | ·要             | 1-2  |  |  |  |
| 1.3 | 補正機能…    | 補正機能           |      |  |  |  |
|     | 1.3.1 スケ | ァールの倍率機能       | 1-4  |  |  |  |
|     | 1.3.2 空気 | <b>贰屈</b> 折率補正 |      |  |  |  |
|     | 1.3.3 エン | ノコーダの熱膨張補正     | 1-5  |  |  |  |
|     | 1.3.4 加口 | Σ物の熱膨張補正       | 1-5  |  |  |  |
|     | 1.3.5 装置 | <b>置の熱膨張補正</b> | 1-7  |  |  |  |
| 1.4 | 操作機能     |                | 1-8  |  |  |  |
|     | 1.4.1 パラ | ラメータテーブルの選択    | 1-8  |  |  |  |
|     | 1.4.2 補コ | Eバッファリング       | 1-8  |  |  |  |
| 1.5 | システムコ    | ンポーネント         | 1-9  |  |  |  |
| 1.6 | インストー    | ・ル手順概要         | 1-11 |  |  |  |

## 1.1 導入

このマニュアルは、Renishaw RCU10 リアルタイム矩形波補正システムについてのイン ストール,設定,操作方法等について網羅しています。

## 1.2 システム概要

RCU10リアルタイム矩形波補正システムは、リニアモーションシステムの精度や繰り返し 精度を向上させるため、環境起因によるエラー要素を補正します。RCU10は、センサーの ネットワークを通してマシンの周囲の環境をモニターして、ポジションフィードバック信 号にリアルタイム補正を実行するために高度なデジタル信号処理を行っています。

RCU10は下記の機能を供給します:

- レーザーエンコーダには、気圧センサーと気温センサーを使用して屈折率補正を 行います。
- リニアエンコーダには、物体温度センサーを使用して、スケールの 熱による伸縮の補正を行います。
- 物体温度センサーを使用して、装置や加工物の熱膨張について補正を行います。
- 信号フォーマット変換 デジタル(A-B相)からアナログ(Sin/Cos)
- 計測単位の変換 レーザー波長から工業単位へ

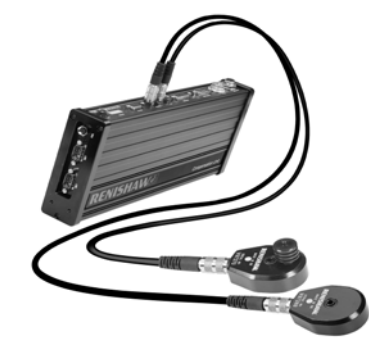

図1.1 - RCU10と温度センサー

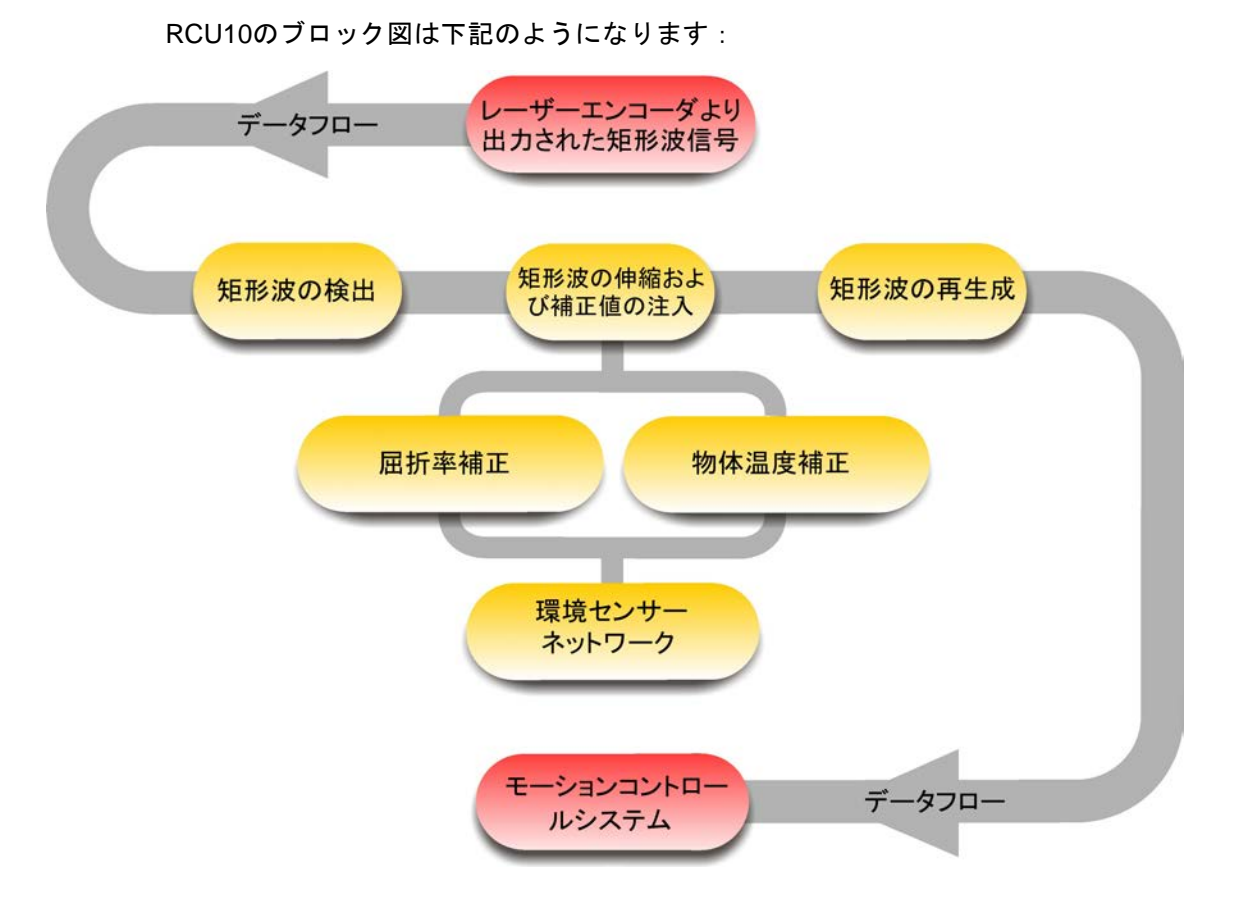

### 図1.2-レーザーエンコーダと使用した時の操作の内部ブロック図

RCU10プロセッサは、工場において校正されたセンサーから得られた環境データとデジ タル矩形波を取り込んで、軸の位置を修正するのに必要な補正量を計算します。必要な 補正は、エンコーダフィードバック信号に対して、矩形波のスケーリングと加減算(矩 形パルスを加えたり差し引いたりする)によって出力されます。最終的なプロセスはモ ーションコントローラで明確になります。修正されたフィードバック信号は、精度 ±1ppm (屈折率補正のみ)、あるいは±2ppm(10ppm/°Cの物体温度補正がある場合)で、 RS422デジタル矩形波(A-B相)あるいはアナログ波(Sin/Cos)で供給されます。

RCU10環境補正ユニットは、2つのモデルがあります:

- RCU10-P 気圧センサーを内蔵しています
- RCU10 気圧センサーを内蔵していません

装置の各軸を補正するためには、1軸に対して1つのユニットが必要です。

レーザーエンコーダに対して使用する場合、周辺気圧を測定し、屈折率補正を行うために、システムの中にRCU10-Pが必要となります。通常のRCU10は、レーザーを使用しないシステム、あるいはレーザー使用時のRCU10-P以外の軸で使用します。

複数軸のシステムとして使用する場合、ハイスピードシリアルリンクケーブル経由で RCU10同士リンクされます:このことによってセンサー情報や操作データを共有するこ とが出来ます。

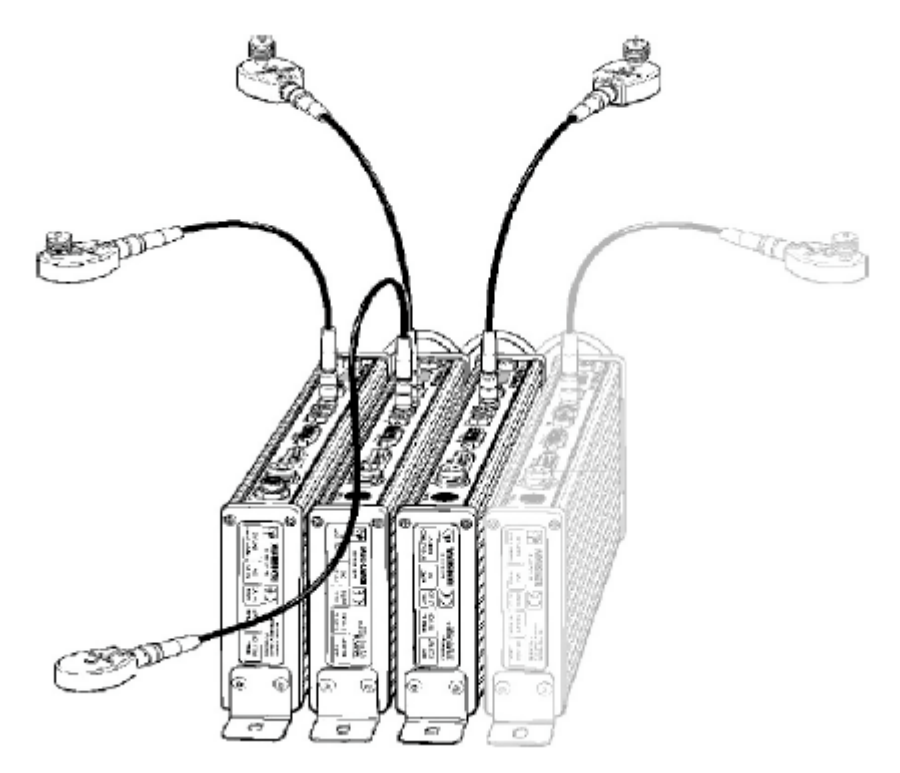

図1.3-複数軸用システム

## 1.3 補正機能

RCU10はポジションフィードバック信号に多くの処理機能を実行することができます。 装置の必要性とエンコーダのタイプに応じて、これらの補正モードを有効にするか、あ るいは無効にすることができます。以下のセクションではこれらのモードの概要を記載 しています。また、付録Gでその詳細を記述しています。

### 1.3.1 スケールの倍率機能

RCU10は、実際のエンコーダ分解能をより使用しやすい値(例:633nm → 1µm)に変換 することができます。このスケールの倍率機能は、入力の分解能と必要とする出力信号 のタイプに依存します

この機能は、補正が有効になっていない場合においても基本動作として常に有効になっています。

## 1.3.2 空気屈折率補正

空気の屈折率(波長)補正は、気温センサーと気圧センサーから得た値をもとに行われま す。この補正モードは、レーザー使用時に、環境状態によらず、常に正確なフィードバ ック信号を得るために使用されます。 補正エラーを除けば、光の波長はビームが通過する局所的な大気の状況に依存します。 このエラーは下記のそれぞれの環境状況変化で1ppmの変化を起こします:

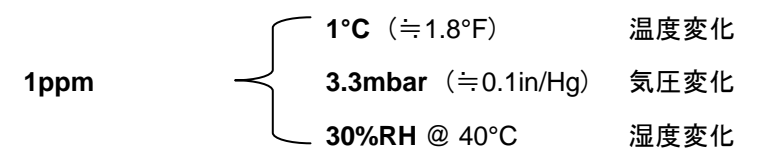

気温センサーは装置の如何なる場所における局所的な温度の変化のモニター結果を出力 します。気圧センサーは補正ユニットに組み込まれています(RCU10-P)。湿度について は、比較的精度への影響が小さいため、設定ソフトにて固定値を設定してください。

RCU10システムはリアルタイム補正を行うために、各センサーの値が読み取られ方程式 (エドリンの式\*)で計算されます。

\* 付録G 参照

### 1.3.3 エンコーダの熱膨張補正

従来のエンコーダを使用する時、システムの位置決め精度はスケールの原材料の熱膨張 に依存します。RCU10によってスケールの温度を測定することによって補正し、正確な 位置決めを提供することができます。温度変化に対して補正を行うと、システムの精度 を著しく向上することができます。

この補正モードを利用するために、物体温度センサーをスケール上に配置し、RCU10に線 膨張係数(CTE)と装置のホームポジションと膨張基準点間の距離を設定してください。

### 1.3.4 加工物の熱膨張補正

このシステムは、物質の熱膨張に対しても補正することが出来ます。この機能は、加工 物の温度を測定し、その線膨張係数(CTE)を元に補正を行います。この補正は、その時 の環境状態に応じた正しい寸法を生成するように修正を行います。

この補正モードを利用するためには、加工される部品あるいは、それと同等な熱特性を 持った部分に物体温度センサーを設置しなくてはなりません。また、加工物の膨張基準 点を特定しなくてはなりません(固定方法を考慮する等して)。加工物補正が有効になれ ば、装置の位置決めは、基準点に対しての加工物の膨張が補正されます。

#### 加工物膨張の概念

加工物のサイズはCTE(線膨張係数)と周囲の温度に比例します。エラーの大部分の中で 主要な原因のひとつとして、"性質の見当違い"が挙げられます、これは結果として温度 膨張、あるいは縮小誤差を招きます。

2つの加工物を考えます - 1つは30℃, もう1つは20℃とします。もし、これらの部品が 膨張補正されることなく機械加工された場合、加工後に同じ温度にした場合には同じ大 きさにはなりません(高温にさらされていた部品は、低温状態だった部品よりも小さく なります)。

定常的に加工物の温度をモニターすることによって、RCU10は20℃の通常の基準温度に 比例して起こる膨張をCTE(線膨張係数)を使用して計算します。この過程は、十分に制 御されていない環境下において、20℃で維持された環境下で機械加工されたパーツと同 程度の精度を出すことができます。

膨張は巨大な加工物には、大きな問題となります。なぜなら、膨張量は、基準点からの 距離に比例するからです。例えば、30℃のアルミニウム部材で、基準点からの距離40m の点では、そのエラー量は8mmとなります。

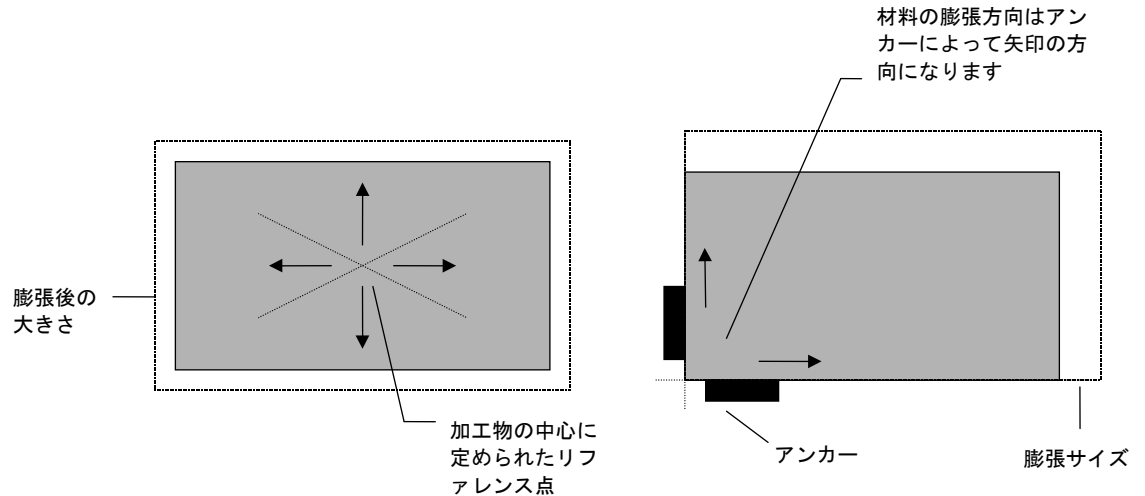

図1.4 – 加工物の膨張の様子

### 加工物補正の基準点

加工物とアプリケーションの特徴に適した基準点を設置することは、ユーザー責任です。 実験によって、それぞれの固定具や加工物がどのような現象を示すかを明確にする必要が あり、その結果として補正に適した最も良い方法を明確にする必要があります。

基準点の決定の過程は、複雑で、また多くの要因に依存します。加工物のための治具の 選別と固定の最良の方法を決定することは、ユーザーの責任です。

### 膨張係数

RCU10は、ppm/℃あるいはppm/°Fを線膨張係数の単位として計算されます(使用する温度の単位は、ユーザーがどのようにシステムで設定するかに依存します)。物体線膨張の基準温度は20℃(68°F)です。

表1.1 にアルミニウムと鉄の線膨張係数について示します。

表1.1 - 線膨張係数

| 物体     | ppm/°C | ppm/°F |
|--------|--------|--------|
| アルミニウム | 20     | 11.11  |
| 鉄      | 10     | 5.56   |

ppm/℃とppm/°F間で変更する場合、下記の式を使用して下さい

[ppm/°C] × 5/9 = [ppm/° F]

e.g. 20ppm/°C x 5/9 = 11.11 ppm/° F

## 1.3.5 装置の熱膨張補正

ポジションエラーの追加原因として、装置の熱ひずみも考えられます。これにより含まれるいくつかの事柄を明らかにすることができます:

- スピンドルの膨張
- 装置本体の膨張

軸の位置決めに関係していなくても、熱による影響が線形である限り、RCU10はエラー を減少するために使うことができます。

この補正モードを使用するためには、物体温度センサーを装置の一部分に設置してくだ さい。また、RCU10に線膨張係数を設定する必要があります。

## 1.4 操作機能

RCU10には、柔軟、且つ使い易い多くの役に立つ操作機能があります。

### 1.4.1 パラメータテーブルの選択

複数の"パラメータテーブル"は操作中に使用可能です。それらは、外部のI/Oを通して選 択することができます。これらは、下記の事項のオプション/操作を簡単に"スイッチ"す ることができます:

- デッドパス、あるいはスケールの膨張基準点からのオフセット量
- 加工物に対する温度センサー
- 加工物の熱膨張係数
- 加工物の基準点オフセット
- 加工物の基準点のタイプ

これらのスイッチ可能なパラメータを使うことで、下記のような多くの機能が使用可能 になります:

- 複数のマシンホームポジション
- 加工領域の選択・変更
- 複数の加工物に対する温度センサーの使用(複数の加工領域やその他の理由のため)
- 材料の変更(例えば、アルミニウム/鉄)

### 1.4.2 補正バッファリング

RCU10がこのモードにある時、エンコーダ入力をモニターし続け、その矩形波のスケー ル倍率機能を実行し続けます。しかしながら、位置決め補正を維持するために必要な矩 形波に対する追加補正は、RCU10内にバッファーとして格納されます。モードが無効に なった時、蓄えたもの(バッファー)はゆっくりとモーションフィードバックループに注 入されていき、完全な補正された位置決めが再確立されます。この補正を注入する割合 については、ユーザーが決定することができます。

この機能は、一時的に軸が無効にされる必要がある場合において役に立ちますが、実際 の位置に復帰するのには時間が掛かります。例えば、多くのマシンは一時的に装置の操 作を停止させ、その後ホームポジションに戻ることなく操作を続けることができるボタ ンがあります。この場合、注入すべき補正は一時的に保存され、E-Stop間にマシンコン トローラで起こった精度に関する誤差によるあらゆる動きを取り除きます。

1-9

## 1.5 システムコンポーネント

下記にシステムの主となる部品について簡単な説明を記します:

気圧センサー内蔵補正ユニット(パーツNo. RCU10-PX-XX)

24V DCから電源をとり、RCU10-PX-XXはデジタル信号プロ セッサに基づいている補正用エレクトロニクスと気圧センサ ーを内蔵しています。レーザーエンコーダを使用し、空気屈 折率補正を行うアプリケーションには、RCU10-PX-XXは不 可欠です。複数軸のアプリケーションでも、 RCU10-PX-XXは1個で十分です。追加された軸に対しては、 RCU10-XX-XXユニット(下記に詳細)によって補正を行いま す。これらのアプリケーションでは、気圧センサー値は、ハ イスピードシリアルリンク用いたネットワークで、他の RCU10に分配されます。

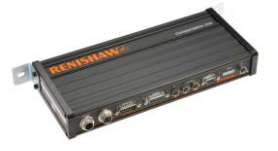

#### 補正ユニット(パーツNo. RCU10-XX-XX)

RCU10-PX-XXに似ていますが、この製品には気圧センサーは内蔵されていません。

RCU10補正ユニットは1軸に対して1つのユニットが必要な ことに注意してください。例えば、3軸構成のレーザーエン コーダシステムには:

| RCU10-PX-XX | 1個 |
|-------------|----|
| RCU10-XX-XX | 2個 |

そして、3軸のテープ、あるいはガラススケールには:

RCU10-XX-XX 3個

#### 気温センサー(パーツNo. RCU10-AT-XX)

気温センサーは、屈折率補正が必要なアプリケーションに 使用します。センサーには、0°Cから40°Cの範囲で周囲の温 度をモニターするための校正されたサーミスタが内蔵され ています。温度の読み値は、RCU10にデータを転送すると きのノイズの影響を減らすために、センサー内部でデジタ ル信号に変換されます。

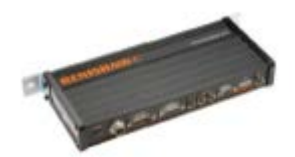

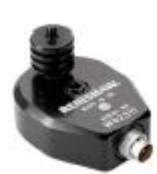

### 物体温度センサー(パーツNo. RCU10-MT-XX)

物体温度センサーは、スケール、加工物や装置の補正が必要なアプリ ケーションに使用されます。センサーには、0℃から55℃の範囲で物質 の表面温度をモニターするための校正されたサーミスタが内蔵されて います。温度の読み値は、RCU10にデータを転送する時のノイズの影 響を減らすために、センサー内部でデジタル信号に変換されます。

### センサーケーブル(パーツNo. RCU10-TC-X5)

直接RCU10のセンサーポートに、あるいはセンサー分配ユニット(パ ーツNo. RCU10-DB-XX)に接続する5mのケーブルです。5m以上のセ ンサーケーブル長が必要なアプリケーションでは、デイジーチェーン 方式で5m単位で伸ばすことができます。

### RCU CS設定ソフトウェア(パーツNo. RCU-CS-XX)

CD-ROMで提供されるこのソフトは、アプリケーションにマッチした 補正の設定ファイルを作成することができます。RCU10ユニットと の通信は、RS232またはRS485シリアルリンクを通して確立されます 。場合によって、コンピュータとRCU10間のRS232変換のためにUS Bの使用を必要とする場合があります (A-8014-0670)。

### ハイスピードシリアルリンクケーブル(パーツ No. A-9904-1451)

ハイスピードシリアルリンクケーブルによって、ネットワークで複数 のRCU10を使用することができます。複数の軸のシステムの設定を 行っている間、PCを1つのRCU10に接続するだけで全てのRCU10に ついて設定することができます。設定ファイルがネットワーク内の RCU10に送られると、他のRCU10から情報が必要な場合に自動的に 分配されます。

ー度操作されると、ハイスピードシリアルリンクケーブルは、環境センサーからの読み値等のパラメータをネットワーク内における全ての 補正ユニットで共有することが可能になります。

### PC RS232ケーブル(パーツNo. A-9904-1456)

これは、RCU10補正ユニットのコンピュータシリアルポートに接続 するために使用します。

レーザーエンコーダテクニカル資料 (パーツ番号:A-9904-2407)

CDには、レーザーエンコーダ製品のデータシートならびにインスタ レーションガイドが含まれています

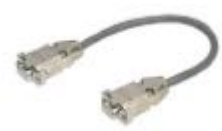

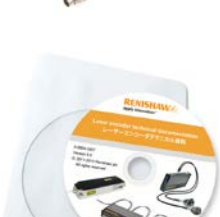

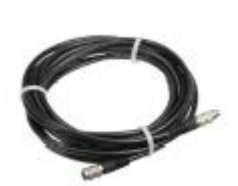

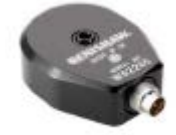

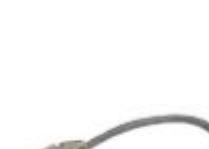

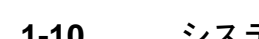

## 1.6 インストール手順概要

RCU10は単純な開ループの校正システムから複雑で複数の軸を持った閉ループモーショ ンシステムまで、様々なアプリケーションで使用されることが予想されるため、全ての 場合についての最適なインストール手順を指定することは困難を極めます。しかしなが ら、下記の手順アウトラインの様に、このマニュアルのSection2から6までを順に追っ ていけば、ユーザーは代表的なインストールプロセスから最適なものを見つけることが できるかもしれません。

**注意**:インストールの過程をシンプルにするために、詳細な情報は付録の中に記載されています。 適切な付録を参照してください。

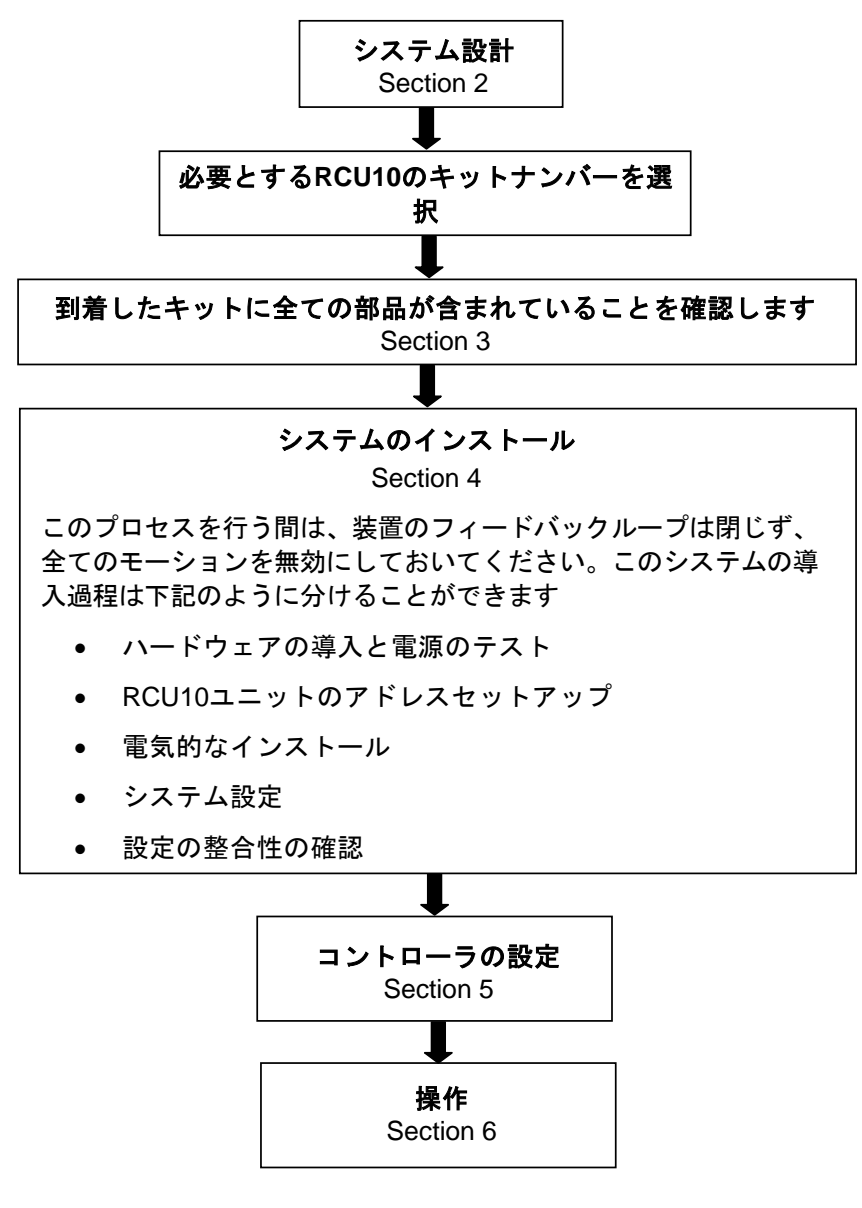

図1.5-インストールの流れ

このページは意図的に空けてあります。

# **Section 2**

# システム設計

## このセクションの構成

| 必要性             |                                                                                                  | 2-2                    |  |  |  |
|-----------------|--------------------------------------------------------------------------------------------------|------------------------|--|--|--|
| センサーとセンサーネットワーク |                                                                                                  |                        |  |  |  |
| 2.2.1           | 環境センサー                                                                                           |                        |  |  |  |
| 2.2.2           | センサーネットワーク                                                                                       | 2-4                    |  |  |  |
| 電気的             | な接続                                                                                              |                        |  |  |  |
| 2.3.1           | コネクターのピンアサイン                                                                                     |                        |  |  |  |
| 2.3.2           | コネクターの機能                                                                                         |                        |  |  |  |
|                 | J1 – 24V DC電源                                                                                    | 2-6                    |  |  |  |
|                 | J2 – コントローラ出力                                                                                    | 2-6                    |  |  |  |
|                 | J3-エンコーダ信号入力                                                                                     | 2-6                    |  |  |  |
|                 | J4 – リファレンスポート                                                                                   |                        |  |  |  |
|                 | J7 – Auxiliary I/O                                                                               |                        |  |  |  |
|                 | J0-PC小一 P                                                                                        | 2-9                    |  |  |  |
| 考慮す             | べき事項 速度/分解能/周波数帯                                                                                 | 2-9                    |  |  |  |
| 2.4.1           | エンコーダ入力周期                                                                                        | 2-10                   |  |  |  |
| 2.4.2           | 出力周期                                                                                             | 2-10                   |  |  |  |
| リファ             | レンス                                                                                              | 2-12                   |  |  |  |
| 2.5.1           | 信号フォーマットと再同期                                                                                     | 2-12                   |  |  |  |
| 2.5.2           | リファレンスオプション                                                                                      | 2-14                   |  |  |  |
| コンポ             | ーネントの設置                                                                                          | 2-17                   |  |  |  |
| 2.6.1           | RCU10-XX-XX、あるいはRCU10-PX-XX                                                                      | 2-17                   |  |  |  |
| 2.6.2           | 気温センサー                                                                                           | 2-18                   |  |  |  |
| 2.6.3           | 物体温度センサー                                                                                         | 2-19                   |  |  |  |
| 2.6.4           | センサー分配ボックス                                                                                       | 2-20                   |  |  |  |
|                 | 必要せ<br>2.2.1<br>2.2.2<br>電2.3.1<br>2.3.2<br>考2.4.1<br>2.4.2<br>リ2.5.1<br>2.6.2<br>2.6.3<br>2.6.4 | <ul> <li>必要性</li></ul> |  |  |  |

## 2.1 必要性

RCU10は単純な構成とインストールでありながら、広い分野のアプリケーションに適し、最大の柔軟性をもつように設計されました。RCU10を使用するために、システムはある必要条件は満たされていなければなりません:

- 24 ±2V DC, 250mAの電源が各補正ユニットに必要です。電源には回路のショートプロテクトを持たせたほうが良いと思われます。
- Section2.4.2で定義される分解能の1つのRS422フォーマットのデジタル矩形波を 出力するエンコーダ

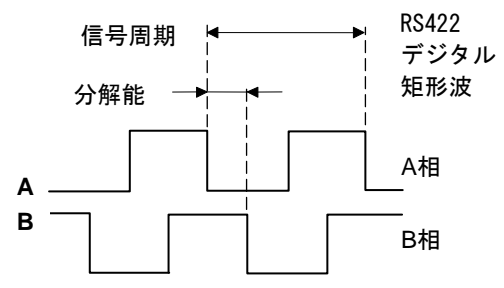

図2.1 - RS422差動ラインドライバ出力

- コントローラには:
  - 下記の二つのいずれかを受けることができるもの
    - RS422フォーマットのデジタル矩形波
    - 1Vppフォーマットのアナログ (Sin/Cosine) 信号
  - 下記の方法のいずれかでエラー状態を認識することができます
    - RS422フォーマットの差動のエラーライン
    - 矩形波の断線(デジタル入力の損失やアナログ入力の出力低下)
- 最も簡単な構成では、コントローラからの入力信号なしでRCU10を使用することができます。しかしながら、基本的、あるいは拡張的な操作を行うためには、コントローラから、入力/出力ラインを24Vか5Vをスレッシュホールドとするロジックで動かさなくてはなりません。

#### 基本操作:

- 1つのコントローラ出力ライン(リセット)
- 1つのコントローラ入力ライン(エラー)

#### 拡張操作

- コントローラ出力ライン 1軸あたり最大6つ (全てのRCU10の機能を使った場合)
- コントローラ入力ライン 1軸あたり最大3つ (エラー、Suspend, ワーニング)

## 2.2 センサーとセンサーネットワーク

### 2.2.1 環境センサー

RCU10のリモートセンサーには、次の2種類があります - 1つは気温を、もう1つは物体 温度の測定を行います。両センサーは、温度の読み値をRS485データに変換する電気回 路を内蔵しています。ネットワークを形成するために多くのセンサーをリンクさせるこ とが出来ます。その上、その信号はデジタルなので、電気ノイズに影響され難く、長い 距離であってもエラーなくデータを転送することができます。

システム内のそれぞれのセンサーは、ネットワークで正しく動作するために、独自のアドレス設定が必要となります。RCU10センサーはセンサーのシリアルナンバー(センサーのボディーに刻印されたもの)をアドレスとして、工場でプログラムされます。

各センサーポートは最大4個のセンサーに電源を供給することができます。つまり、 RCU10の単軸に8個のセンサーが接続可能です。

特定の軸へのセンサーは、その軸のRCU10に実際に接続する必要はありません;センサー はどのRCU10にも接続して使用することが出来ます。設定ソフトウェアでシステム内のど のRCU10に対してもセンサーデータを割り当てて使用することが出来ます。

センサーは、レニショー製の5m長の標準ケーブルを使用して接続することが出来ます。 また、カスタムしたケーブルを接続することが出来ます(コネクターキット内に部品があ ります)。付録Bの標準とカスタムケーブルの仕様を御確認ください。

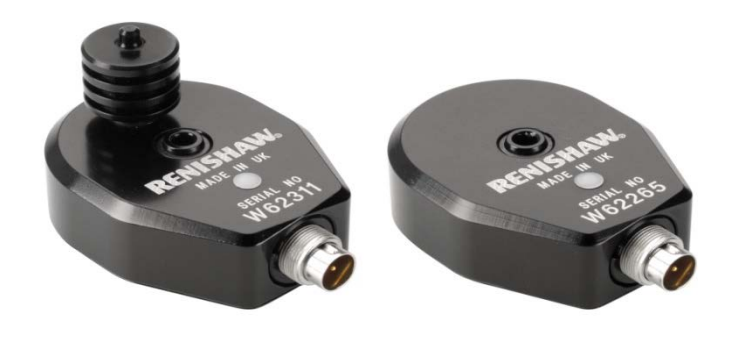

図2.2 – 気温センサーと物体温度センサー

### 2.2.2 センサーネットワーク

2つのセンサーネットワークポート (図2.4 のJ5とJ6参照) が、全ての気温センサーと物体 温度を接続するためにそれぞれのセンサーRCU10に与えられています。センサー分配ボ ックス (図2.3 参照) を使用することで、RCU10のそれぞれのポートに4つのセンサーを接 続することができ、最大で1つのRCU10に8つのセンサーを接続することが出来ます。多 数軸のシステムに対しては、最大32個のセンサーまでの接続しか出来ません。

加えて、32個のセンサーのうち24個のセンサーについてはデータの分配をすることが可 能になります。分配されたセンサーは、それらが直接接続するRCU10以外のRCUまたは RLUに使用されるよう構成できます。これはセンサーが1軸以上で使われる場合、もしく は異なるRCU10に接続することが、その軸のRCU10に接続する場合よりも便利な場合に 必要になります。

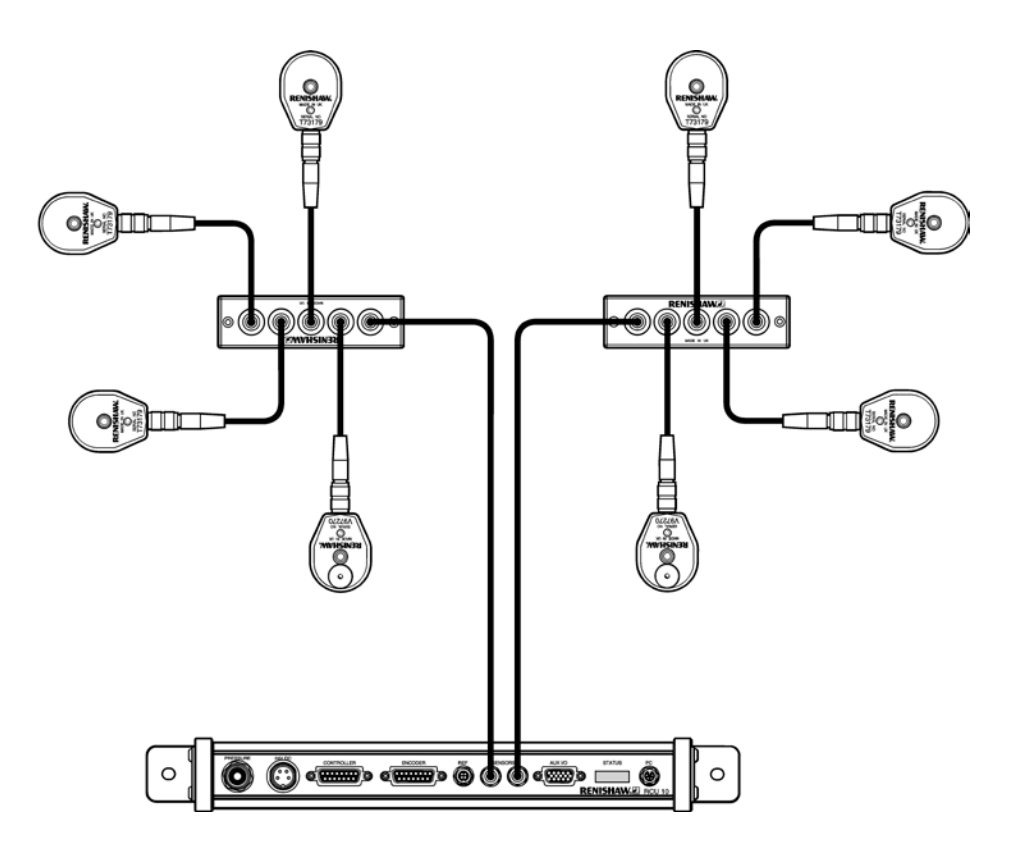

図2.3-センサーの分配

## 2.3 電気的な接続

ここからのページではRCU10のインプット/アウトプットポート、信号機能やそのタイ プの詳細について述べています。コネクターやハードウェアのインストールの詳細な情 報については付録Bを参照ください。

**警告**:センサーポートにはレニショーの環境センサー以外を接続してはいけません。

## 2.3.1 コネクターのピンアサイン

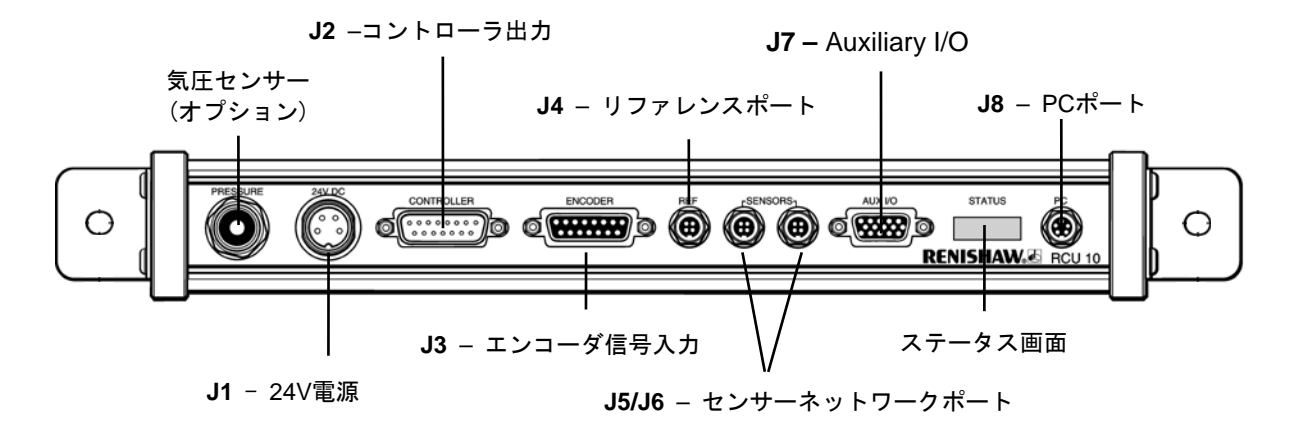

図2.4 – フロントパネルレイアウト

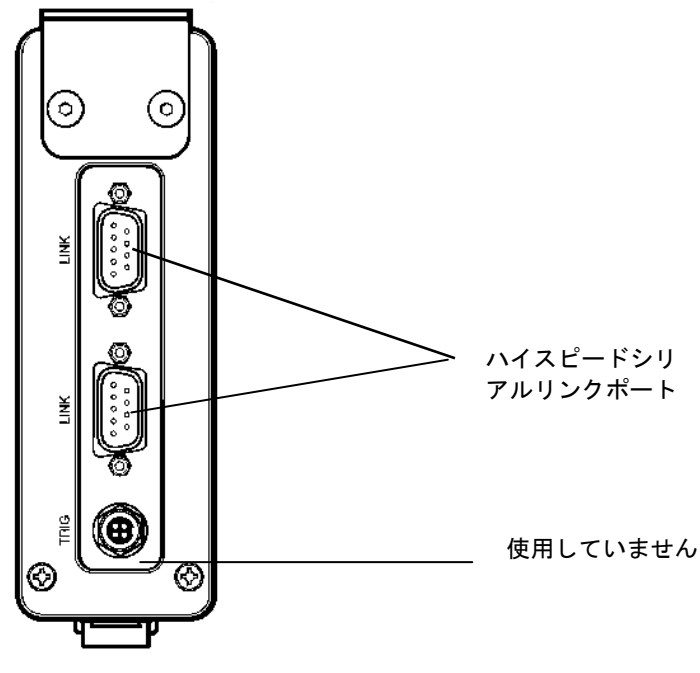

図2.5 – トップパネルレイアウト

### 2.3.2 コネクターの機能

#### J1 – 24V DC電源

RCU10はその電源として24V DCを使用します。電源の必要事項は、付録Aに記載されています。もし必要ならば、リモート感知機能を伴った電源を使用可能です。コネクターピンアサインとハードウェアのインストールについての詳細については、 付録Bを参照ください。

**注意**:RCU10をネットワークで使用する場合、必ず電源は全てのユニットに同時に流す ようにしてください。

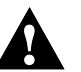

**警告**:正しい電源電圧値は24V ± 2Vです。この値外での使用は、動作不安定になります。

#### J2-コントローラ出力

コントローラ出力コネクターは、装置のコントローラ、あるいはカウンターに渡すポジ ションフィードバック信号を供給します。これらは、A-B相(もしくは、アナログ波)エン コーダ信号、リファレンスZパルスやエラー信号で構成されます。

RCU10は、装置のコントローラへのインクリメンタルA-B相(RS422フォーマットのデファレンシャル出力)、あるいはインクリメンタルアナログSin/Cosフォーマット(1Vppのデファレンシャル出力)のポジションデータのどちらかを出力するかを、設定ソフトウェアを使用して設定することが出来ます。RCU10からの出力分解能は、エンコーダの入力分解能と出力フォーマットに依存しますが、いくつかの中から選択することが出来ます。

レニショーは、ユーザーが使用するにあたり、最適なケーブルを作成いていただくため、 コネクターキットを提供いたします。付録Bにあるコネクターピンアサイン、およびハー ドのインストールの詳細を参照ください。

### J3-エンコーダ信号入力

RCU10は3タイプのエンコーダからのデジタル矩形波を処理できるように設計されました。

- レニショー RLE10 レーザーエンコーダ
- レニショー HS10 レーザーエンコーダ
- 一般的なテープ/ガラススケール

エンコーダのタイプは設定ソフトウェア内で選択し、エンコーダに対して最適な結線を行ってください。レニショーは、ユーザーが使用するにあたり、最適なケーブルを作成していただくため、コネクターキットを提供いたします。付録Bにあるコネクターピンアサイン、およびハードのインストールの詳細を参照ください。

Section2.4.2の表では、Section2.4内で述べられる最高速度と共に、エンコーダタイプと 入力分解能に対するRCU10の出力分解能を示しています。 警告:モーションコントロールシステムを正しく動作させるために、矩形波の 分解能と周波数を設定しなくてなりません。レニショーのシステムに入力と出 カの分解能を正しく設定することは重要です。矩形波の分解能で誤った設定をした場合、 その軸は予期しない距離と速度で移動することがあります。例えば、RCU10の出力分解能 をコントローラの入力に対して2倍となるように設定した場合、想定していた距離や速度 に対して2倍で動いてしまうことがあります。

### J4 – リファレンスポート

リファレンスマーク入力は、リファレンスマークからのパルス信号を受け取る場合に使用されます。RCU10を設定する場合、2つのオプションが準備されています:エンコーダで生成されたリファレンスマーク(エンコーダからのリファレンス入力ラインを通して入力されるZと/Z信号)、あるいはREF入力に接続された信号から選択出来ます。REF入力は、ソリッドステート(High/Low)、5Vロジック信号、あるいはメカニカルスイッチ出力フォーマットを受けることが可能です。

リファレンス時の過程は、スイッチの閉鎖時のエッジの立ち上がりを検出します。リフ アレンス信号は少なくともエンコーダの1パルスが推移される間維持されなくてはなりま せん。そして、一度その過程が開始されると、1秒間他の動作は有効になりません。この ことが守られれば、インターフェース回路内の遅れから起こる再現性を除いては、リフ アレンス動作中には速度の制限はありません。付録Bにあるコネクターピンアサイン、 およびハードウェアのインストールの詳細およびSection2.5の信号と位相差についての 情報を参照ください。

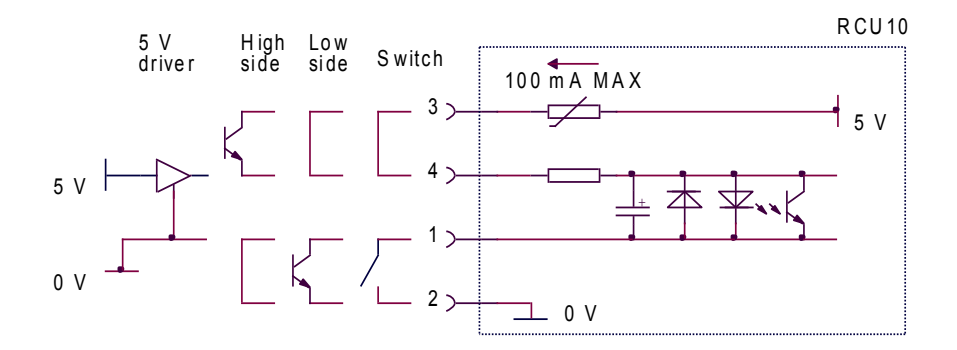

図2.6-リファレンスマーク結線図

**注意**:TTLドライバの信号はここで使用するには適していません。スレッシュホールドは、 High: 3V, Low: 1Vです。

リファレンスマーク信号は、矩形波が入力される場合のみ有効です。つまり、停止状態 では機能しません。

### J7 – Auxiliary I/O

Auxiliary 入力/出力コネクターは、RCU10の制御や動作のモニターのための様々な機能を提供します。これらの機能は、下記に記述します。

表2.1 – J7 ピンアサイン (Auxiliary I/O)

| ピン        | Auxiliary I/O 機能    | I/O |                                                                                                    | 有効状態 |
|-----------|---------------------|-----|----------------------------------------------------------------------------------------------------|------|
| 1, 11     | 5V,24 V出力           | 0   | 5V,24V出力 @ 100mA(最大)<br>電圧選択に PULL をリンクさせて下さい                                                                      | _    |
| 12,<br>13 | パラメータテーブル<br>選択 1/2 | Ι   | アクティブなパラメータテーブルの選択に利用<br>(付録Fのパラメータテーブルを参照)                                                                        | _    |
| 3         | /加工物補正              | Ι   | 加工物補正を可能にします                                                                                                    | LOW  |
| 4         | /加工物補正(温度固定)        | Ι   | アクティブな時、加工物の温度値を固定します。                                                                                             | LOW  |
| 7         | PULL                | -   | 全てのI/Oは、このターミナルで設定された電圧を<br>使用します。必要に応じて、5V(1)、あるいは<br>24V(11)に接続して下さい。<br>注意:これについては、RCU10設定ソフトウェア<br>上でも選択して下さい。 | -    |
| 5         | /Seek Reference     | Ι   | リファレンスマーク入力を受けることができます。                                                                                            | LOW  |
| 15        | /リセット               | Ι   | RCU10がラッチしたエラーやHS10レーザーをリセッ<br>トします。リセット信号は、正しい動作が行われる<br>ためには、最低100ms維持される必要があります。                                | LOW  |
| 14        | /補正バッファリング          | Ι   | 補正バッファリング機能を有効にします                                                                                                 | LOW  |
| 6         | /エラー (24V)          | 0   |                                                                                                    | LOW  |
| 9         | /Suspend            | 0   | RCU10のステータス判断する局度なオブションとして使用される出力(下記参照)                                                                            | LOW  |
| 10        | /ワーニング              | 0   |                                                                                                    | LOW  |

Auxiliary I/O内の5V(1)、あるいは24V(11)のいずれかにPULLを接続することで、5Vか 24Vロジックで動作するよう設定することができます。また、関連してスレッシュホー ルドを確立するため、設定ソフトウェア上でController Logicも選択してください(詳細 はSection4.2.3を参照ください)。付録Bにあるコネクターピンアサイン、およびハード のインストールの詳細を参照ください。 J8 – PCポート

PCポートはRCU10をコンピュータのRS232ポートに接続する際に使用されます。一度 接続すれば、PCはレニショーRCU CSを使用して、RCU10の設定と動作中のRCU10の モニターに使用できます。

PCポートは、標準的なRS232インターフェース、あるいはRS485インターフェースのいず れかに使用出来ます。RS485フォーマットは、RCU10とPC間に長い距離がある場合、あ るいは電気的なノイズレベルが高い場所で使用する場合に使用されます。RS232かRS485 のいずれかを接続することは必要ですが、2つを同時に接続する必要はありません。

PCはレニショーからRS232用に製造されたレニショー製の1mケーブルで接続すること が出来ます。また、ユーザーがカスタムケーブルを作成することも出来ます(コネクター キットにあります)。設定Bにあるコネクターのピンアサインと標準的なケーブルの仕様 を参照ください。

**注意**: 最新のPCはRS232の付属していないものが増加しています(USBポートのみ)。 このインターフェースの問題を解決するため、レニショーはシリアル-USBアダプタを提供しています(Section3.3の注文詳細を参照ください)。

多軸システムであっても、1台のPCを接続すれば問題ありません。

## 2.4 考慮すべき事項 速度/分解能/周波数帯

エンコーダフィードバックシステムの設定を作成する上で考慮すべきキーの1つは、パラ メータが正しく設定されることです。

それらのパラメータとは:

- エンコーダ分解能
- 軸の最高速度
- RCU10入力のサンプリング周期
- RCU10の出力分解能
- RCU10出力更新周期
- コントローラのサンプリング周期

これらのパラメータを決定する論理的な方法は以下の通りになります:

## 2.4.1 エンコーダ入力周期

- エンコーダ分解能を決定します
- 最高軸速度を決定します(分解能とエンコーダについての最高速度を決定する 表2.2から2.5を参照ください)
- 以下の式でエンコーダーの最高周期(エッジ エッジ)を計算します:

エンコーダの更新速度(MHz) = <u>速度 (m/s)</u> エンコーダ分解能(µm)

 エンコーダの更新速度については、20MHz以下にし、RCU10のサンプリング速度 より下になるように設定してください。

**注意**:RCU10への入力のサンプル周期は、エンコーダからの出力矩形波信号のエッジ間 隔時間より25%以上大きくなるようにしてください。

### 2.4.2 出力周期

- RCU10出力分解能(コントローラへ入力)を決定します。
- 以下の式で最高出力周期を計算します:

出力更新速度(MHz) = <u>速度(m/s)</u> 出力分解能(µm)

- RCU10の更新速度は、少なくとも計算値より5%マージンをとってください。
- コントローラのサンプリング周期は、RCU10の更新速度より大きな数値に設定してください。

アナログ出力信号 (Sin/Cos) がRCU10からの出力からの信号として使用する場合においても、上記の式で算出できます。

**注意**:ユーザーのコントローラの入力サンプリング速度は、必ずRCUの出力更新速度の 周波数速度よりも25%以上大きいものを準備してください。

| エンコーダの        | RCU10出力分解能(デジタル (μm)) |           |           |           |           |           |           |  |
|---------------|-----------------------|-----------|-----------|-----------|-----------|-----------|-----------|--|
| 入力分解能<br>(nm) | 0.01                  | 0.02      | 0.05      | 0.1       | 0.5       | 1         | 5         |  |
| 633           |                       |           |           |           |           |           | 5.000 m/s |  |
| 316           |                       |           |           |           |           | 5.000 m/s | 5.000 m/s |  |
| 158           |                       |           |           |           | 3.164 m/s | 3.164 m/s |           |  |
| 79.1          |                       |           |           | 1.582 m/s | 1.582 m/s |           |           |  |
| 39.6 *        |                       |           | 0.791 m/s | 0.791 m/s |           |           |           |  |
| 19.8 *        |                       | 0.396 m/s | 0.396 m/s |           |           |           |           |  |
| 9.9 *         | 0.197 m/s             | 0.197 m/s | 0.197 m/s |           |           |           |           |  |

表2.2 - デジタル出力の分解能別軸追従速度 - RLE10 / HS10レーザーエンコーダ

\*RLE使用時のみ設定可能

表2.3 - アナログ出力の分解能別軸追従速度 - RLE10 / HS10レーザーエンコーダ

| エンコーダの入力 | RCU10出力分解能(正弦波周期 (μm)) |           |           |           |           |  |  |
|----------|------------------------|-----------|-----------|-----------|-----------|--|--|
| 分解能 (nm) | 20                     | 25        | 40        | 50        | 100       |  |  |
| 316      |                        |           |           |           | 5.00 m/s  |  |  |
| 158      |                        |           | 3.164 m/s | 3.164 m/s | 3.164 m/s |  |  |
| 79.1     | 1.582 m/s              | 1.582 m/s | 1.582 m/s | 1.582 m/s |           |  |  |
| 39.6 *   | 0.791 m/s              | 0.791 m/s |           |           |           |  |  |

\* RLE使用時のみ設定可能

表2.4 - デジタル出力の分解能別軸追従速度 - テープ / ガラススケールエンコーダ

| エンコーダの入力 | RCU10出力分解能(デジタル (μm)) |           |           |           |  |  |  |
|----------|-----------------------|-----------|-----------|-----------|--|--|--|
| 分解能 (μm) | 0.1                   | 0.5       | 1         | 5         |  |  |  |
| 0.1      | 2.000 m/s             | 2.000 m/s | 2.000 m/s |           |  |  |  |
| 0.5      |                       | 5.000 m/s | 5.000 m/s | 5.000 m/s |  |  |  |
| 1        |                       |           | 5.000 m/s | 5.000 m/s |  |  |  |
| 5        |                       |           |           | 5.000 m/s |  |  |  |

表2.5 - デジタル出力の分解能別軸追従速度 - テープ / ガラススケールエンコーダ

| エンコーダの入力<br>分解能 (µm) | RCU10出力分解能(正弦波周期 (μm)) |           |           |
|----------------------|------------------------|-----------|-----------|
|                      | 40                     | 50        | 100       |
| 0.1                  | 2.000 m/s              | 2.000 m/s | 2.000 m/s |

## 2.5 リファレンス

## 2.5.1 信号フォーマットと再同期

レーザーエンコーダを使用する時、リファレンス信号と関連付けたSin/Cos信号の正確な フェーズを保証することは通常出来ません。なぜならば、干渉光の波の場所は、リファ レンススイッチの場所と機械的に関連付けされることがないからです。これを克服する ために、RCU10は、ポジション信号とリファレンスマーク出力がシンクロし、ポジショ ンを再現させるようなリフェーズを起こす回路を搭載しています。

### デジタルインターフェース再同期

A相、B相ともHighのとき、その出力は生成されます。再同期過程によって、リファレンス出力は、リファレンス入力後 5±1パルス出力後に発生します。

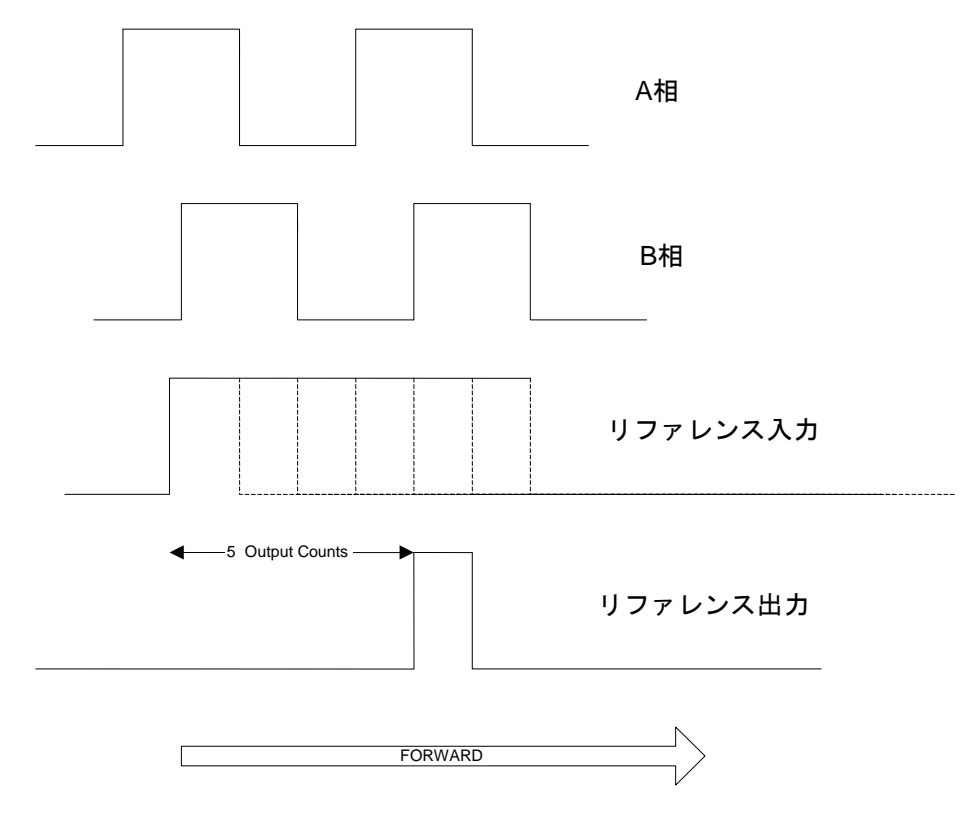

図2.7 - デジタルインターフェースの再同期

#### アナログインターフェース再同期

出力は、-45°から+135°の間で生成され、SinとCosの出力が等しい時に有効になります。 再同期の過程によって、リファレンス入力の256カウント後に、リファレンス出力は発生 します。

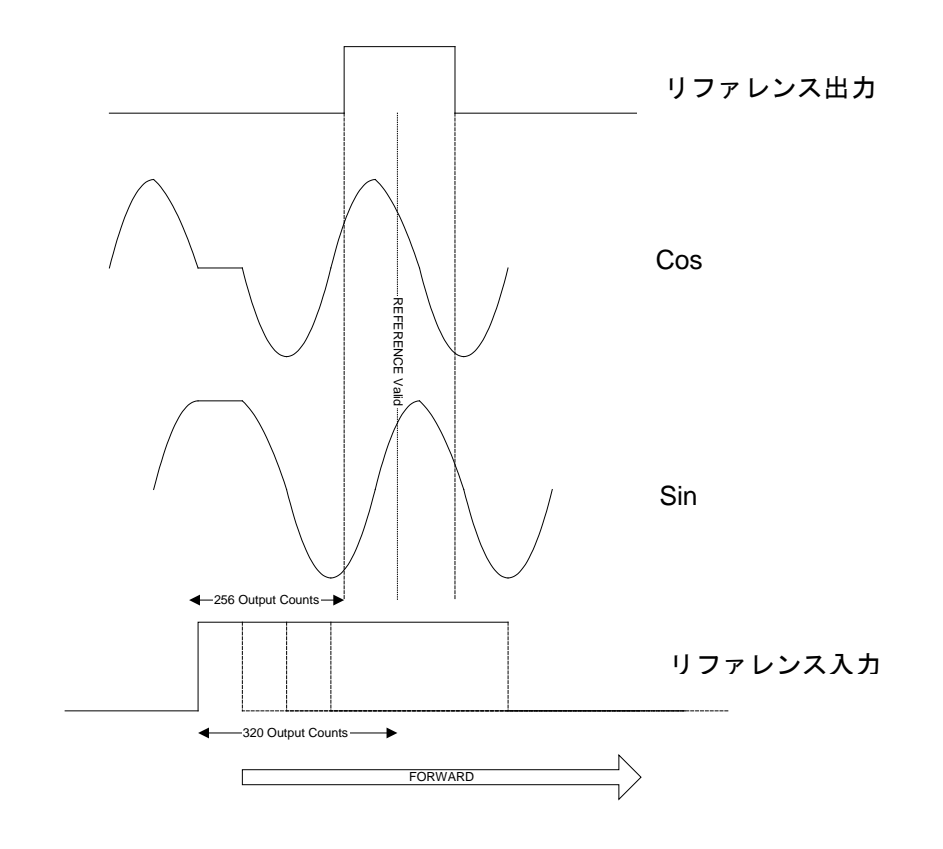

図2-8-アナログインターフェースの再同期
## 2.5.2 リファレンスオプション

#### 最少の入力でのリファレンス操作

最もシンプルな構成として、"Seek Reference"と"リセット"を0Vに接続することで、入 カラインなしでRCU10を使用することが可能です。

"Seek Reference"が常に0Vヘリンクされている時、リファレンスマーク入力は、常に受けることができ、装置がリファレンスマークを通過するたびに、リファレンス出力を出力します。そのため、リファレンスの位置は、通常の作業エリアの外に設置することをお薦めします。

"リセット"を普遍的に0Vにリンクさせることは、エラーが発生した時にRCU10が自動的 にエラー出力をリセットするようになります。ただし、エラーが発生した時には、エラ 一出力は少なくとも100msは有効になります。

図2.9、および2.10は、レーザーとノンレーザーエンコーダの"Seek Reference"と "リセット"の両方を0Vにリンクさせた時のシーケンスを示しています。

|                         | l               |                | '<br> |
|-------------------------|-----------------|----------------|-------|
| RCU10 24 V エラー          | <br> <br>       |                |       |
| レーザ RS422 エラー           | レーザープリ<br>  ヒート | <br> <br> <br> |       |
| レーザ RS422 エラー           | レーザープリ<br>レート   | <br> <br>      |       |
| Seek Reference (Lowに結線) | <br> <br>       | <br> <br> <br> |       |
| リファレンスマーク入力             | <br> <br>       |                |       |
| A相出力                    |                 |                |       |
| B相出力                    |                 |                |       |
| Z相出力                    | <br> <br>       | <br> <br>      |       |
|                         | <br> <br>       |                |       |
| RCU10 画面                |                 | RDY            | СМР   |
|                         | I               | l              |       |

図2.9 - レーザーエンコーダ使用時のシンプルなリファレンスシーケンス (RCU10へのSeek ReferenceとリセットはOVに接続)

|                         | l         | 1         |
|-------------------------|-----------|-----------|
| RCU10 24 V エラー          |           |           |
| エンコーダ RS422 エラー         |           |           |
| エンコーダ RS422 エラー         | <br> <br> | <br> <br> |
| Seek Reference (Lowに結線) |           |           |
| リファレンスマーク入力             |           |           |
| A相出力                    |           |           |
| B相出力                    |           |           |
| Z相出力*                   | <br> <br> |           |
| リセット (Lowに結線)           | <br> <br> |           |
| RCU10 画面                | RDY       | СМР       |
|                         | 1         |           |

図2.10 – テープスケール等のエンコーダ使用時のシンプルなリファレンスシーケンス (RCU10へのSeek ReferenceとリセットはOVに接続)

モーションコントローラから"Seek Reference"と"リセット"を入力するリファレンス操作

リファレンス位置が作業エリアの外に設置することが不可能なアプリケーションの場合、"Seek Reference"ラインは、リファレンスサイクルが有効になるように使うことができます。この操作のモードでは、"Seek Reference"はLowにしておくことで、リファレンスマークの入力がRCU10に入力されるようになります。その他の時は(つまり、"Seek Reference"がHighの時)、リファレンスマークの要求は無視されます。

図2.11、および2.12では、レーザーとノンレーザーエンコーダのマシンコントローラから"Seek Reference"と"リセット"信号が供給される場合のリファレンスシーケンスを記しています。

補正システムの電源投入後、図2.11、および2.12で示すように"リセット"信号を入力する ことをお薦めします。

|                | 1<br>             | i<br>I    | <br> |
|----------------|-------------------|-----------|------|
| RCU10 24 V エラー |                   |           |      |
| レーザ RS422 エラー  | └ レーザープリ<br>└ ヒート | <br> <br> |      |
| レーザ RS422 エラー  | レーザープリ<br>ヒート     | <br> <br> |      |
| Seek reference |                   |           |      |
| リファレンスマーク入力    |                   |           |      |
| A相出力           |                   |           |      |
| B相出力           |                   |           |      |
| Z相出力*          |                   | <br> <br> |      |
| リセット           | <br> <br>         |           |      |
| RCU10 画面       | ERR               | RDY       | СМР  |
|                | 1                 | 1         |      |

図2.11 - レーザーエンコーダ使用時のシンプルなリファレンスシーケンス

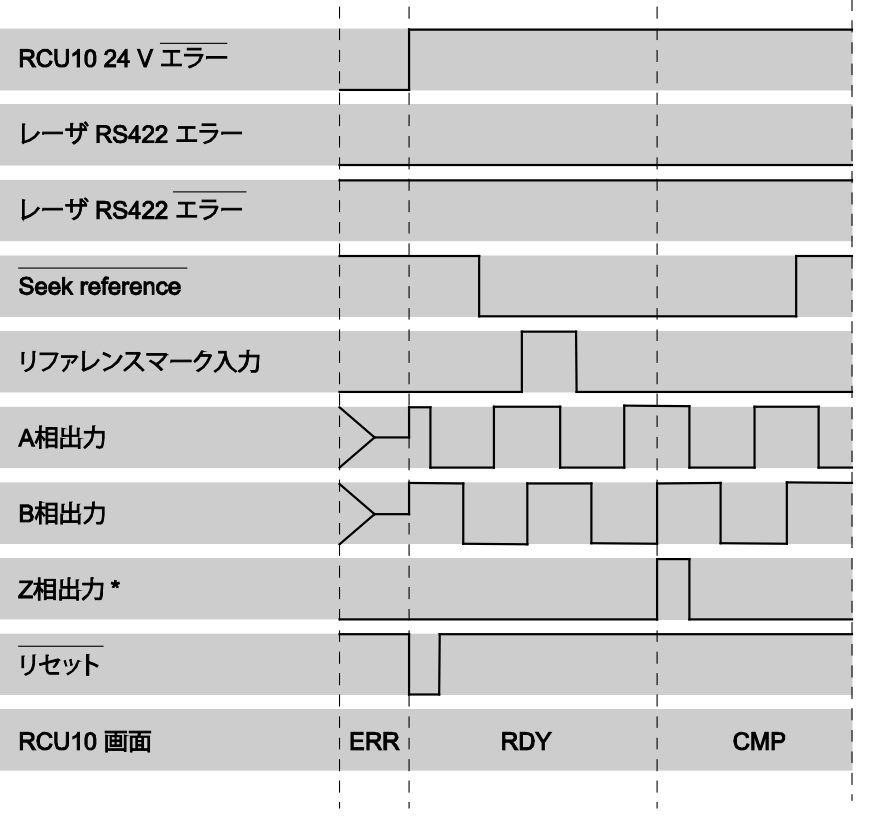

図2.12 - テープスケール等のエンコーダ使用時のシンプルなリファレンスシーケンス

## 2.6 コンポーネントの設置

### 2.6.1 RCU10-XX-XX、あるいはRCU10-PX-XX

RCU10は、電気制御キャビネット、あるいは類似した環境に設置するようになっていま す。IP40の保護をもつボディー構造になっているため、厳しい環境下においても保護さ れます。

ステータスウィンドウは、ユニットを垂直にして読むようになっていますが、RCU10はいかなる方向でも設置することができます。

RCU10-Pを完全に囲まれた場所に設置する場合、正確な気圧を測定できるように気圧センサーアパーチャーを使用する必要があります。4mmO.D.のプラスチックチューブを差し込んで使用することで、測定することができます。プラスチックチューブを取り外すには、チューブを引っ張っている間、玉受けを押してやります。

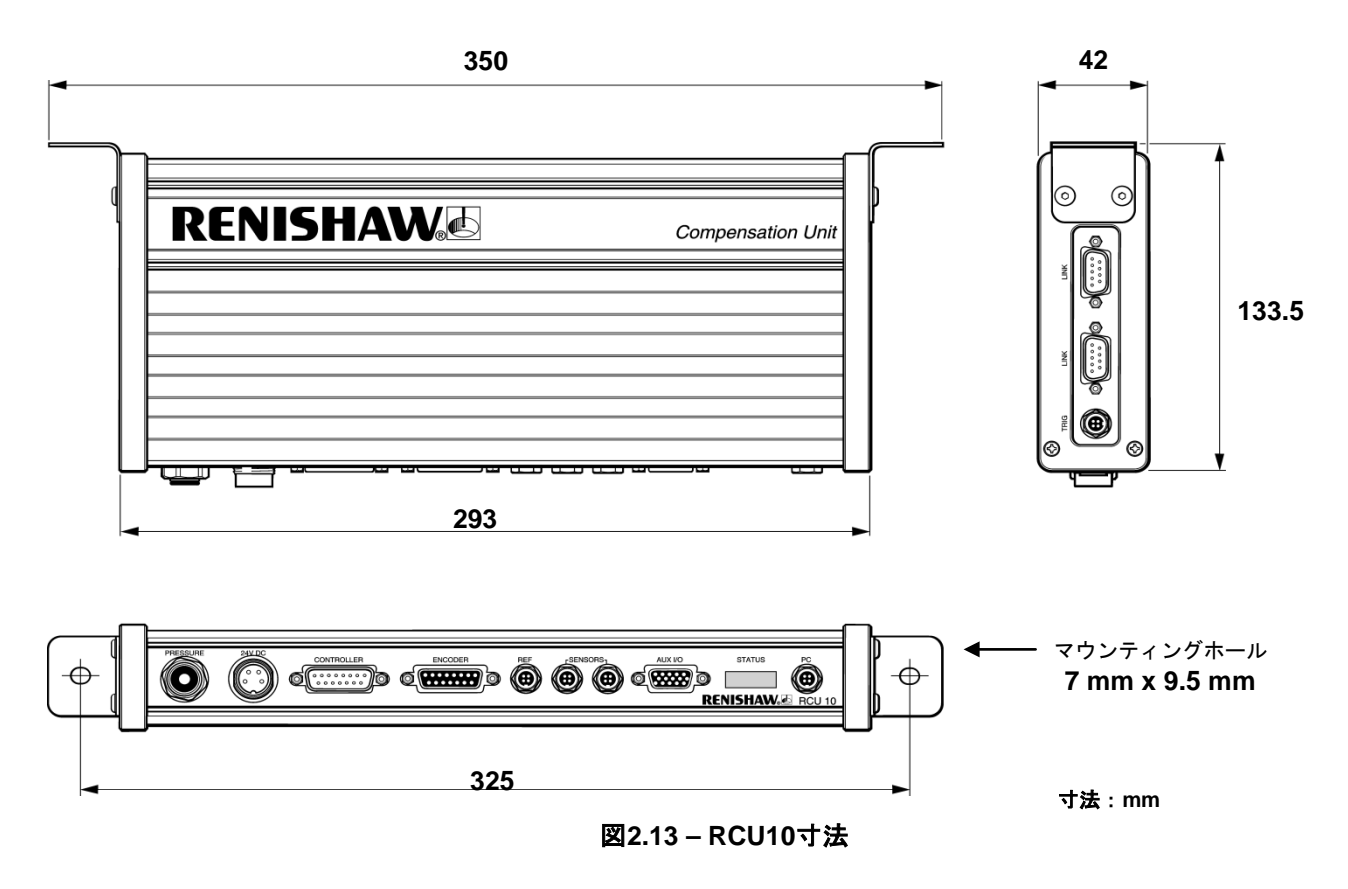

コネクター/ケーブルのクリアランスのために、RCU10の前面から100mm確保してくだ さい。加えて、もし複数軸のシステムを導入するならば、ハイスピードシリアルリンク ケーブルのために、側面からも100mm隙間を持たせてください。

**注意**:ユニット(M4 x 5キャップのネジと+4mmのワッシャー)の付属した固定治具を使用することで、ブラケットを通してアースを確実に行うことが可能となります。

## 2.6.2 気温センサー

#### RCU10-AT-XX

気温センサーは、内蔵のマグネットベース、あるいは中央の穴を使用して取り付けることができます。長く安全に取り付けるために、中央の穴を使用しての取り付けをお薦めします。

センサーは、レーザーの横で空気中の乾いた場所に置かなければなりません。オプションの装甲されたケーブルは、ケーブルがストレスを持たされたり、切られるような危険があるアプリケーションにおいて使用することをおすすめします。

センサーは下記で、標準ケーブルと装甲されたケーブルのクリアランスの距離表示と共 に示します。

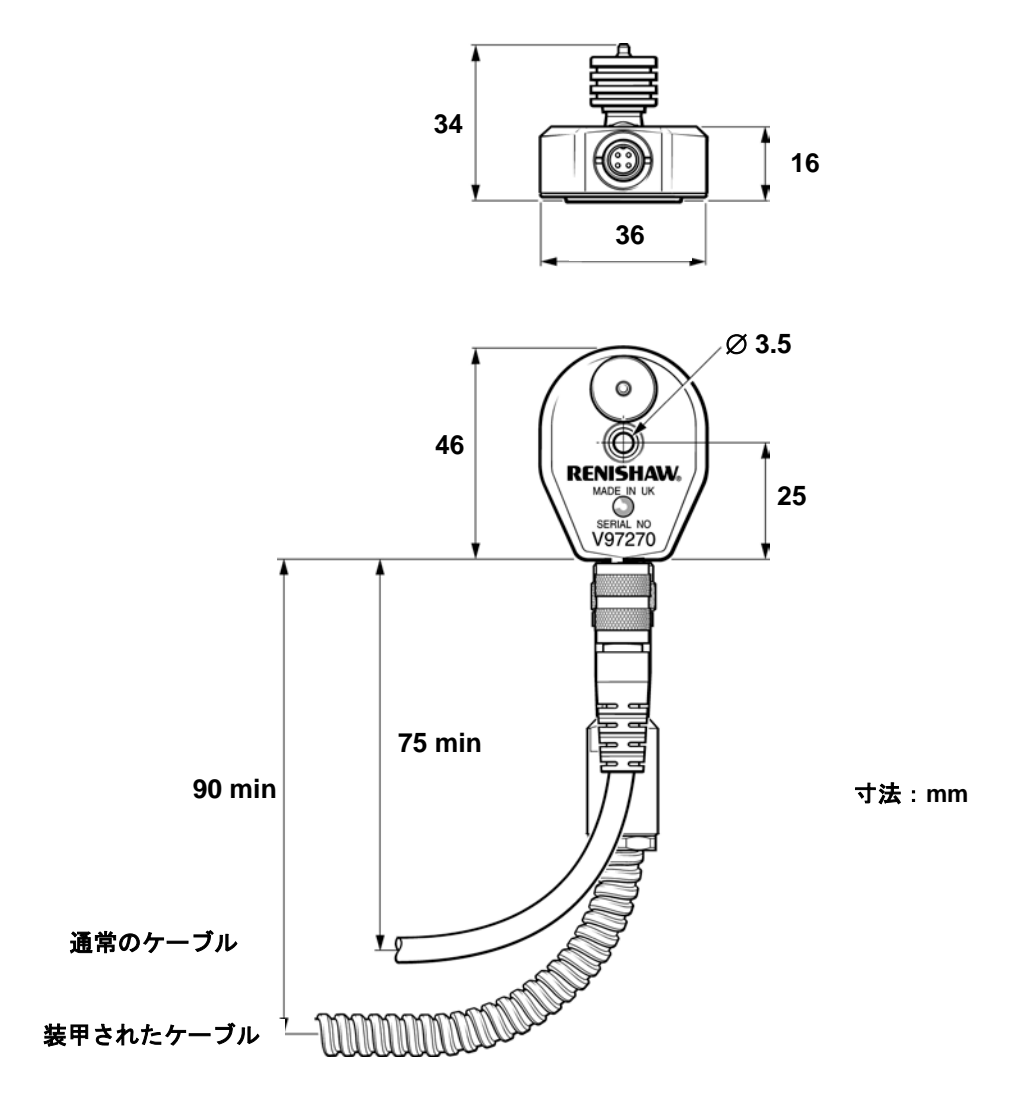

#### 図2.14 - 気温センサー寸法

## 2.6.3 物体温度センサー

#### RCU10-MT-XX

物体温度センサーは、気温センサーと同じ方法で設置することができ、固定には内蔵の マグネティックベースか中央の穴を使用します。長く安全に取り付けるために、中央の 穴を使用しての取り付けをお薦めします。

物体温度センサーはIP67なので、水分やパーティクルが多数存在する環境に設置しても 保護されます。物体温度センサーは、必要に応じて取り外しできる可変的なエリアに設 置されるのが一般的です。オプションの装甲されたケーブルは、ケーブルがストレスを 持たされたり、切断される危険があるアプリケーションで有効です。

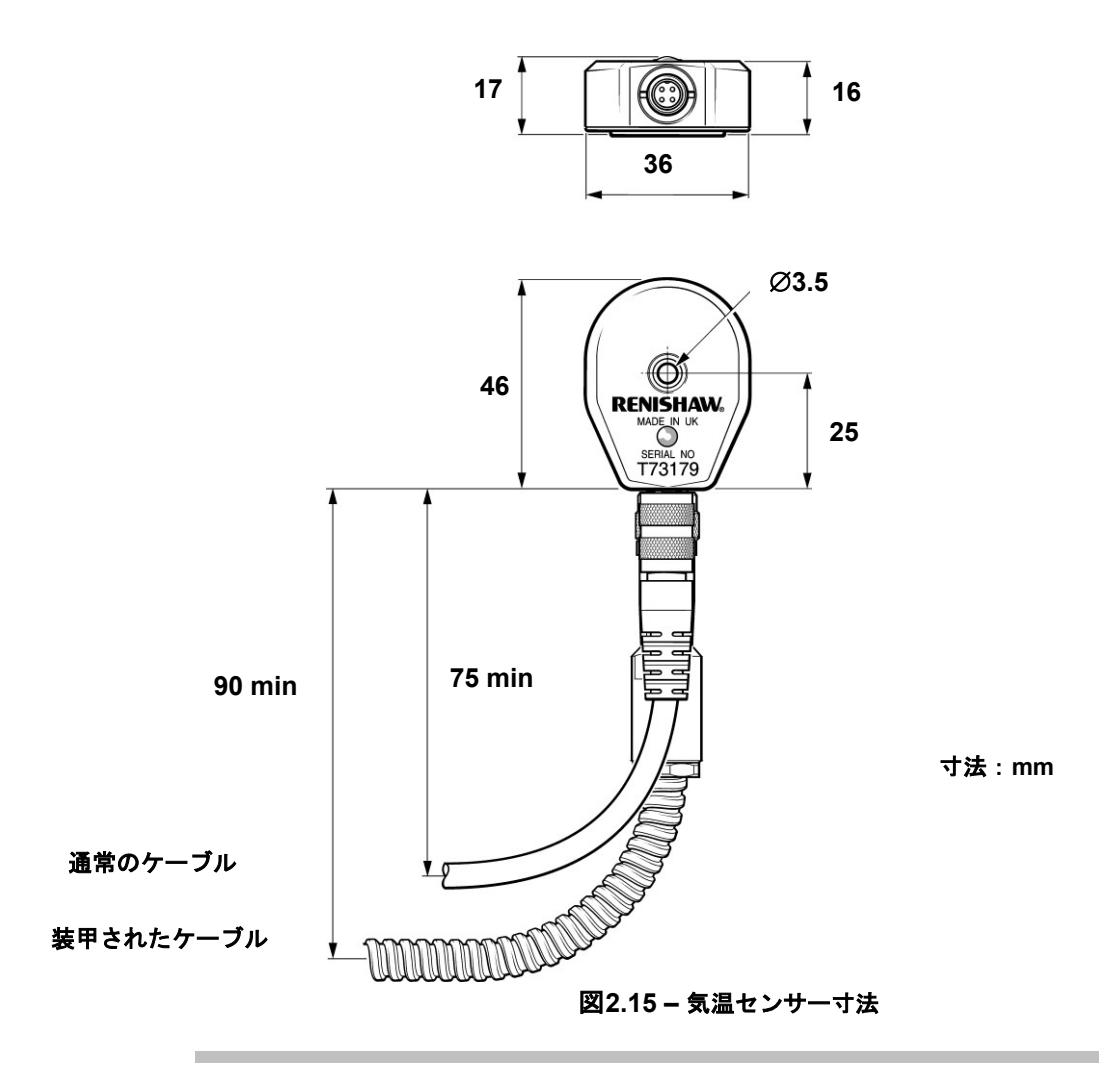

**注意**:精度を最大限に発揮するために、センサーベースと測定される物体間の接触を良い状態に維持することは非常に重要です。熱誘電性のグリス/オイルやペーストは有効です。

## 2.6.4 センサー分配ボックス

#### RCU10-DB-XX

センサー分配ボックスは、4つのセンサーを1つのRCU10センサーポートに接続すること ができるようにします。1つのケーブルをRCU10に添付し、センサーはRCU10から離れ た場所の分配ボックスにつなぎます。

このボックスは、穴を使用して垂直・水平のいずれにも設置することができます。

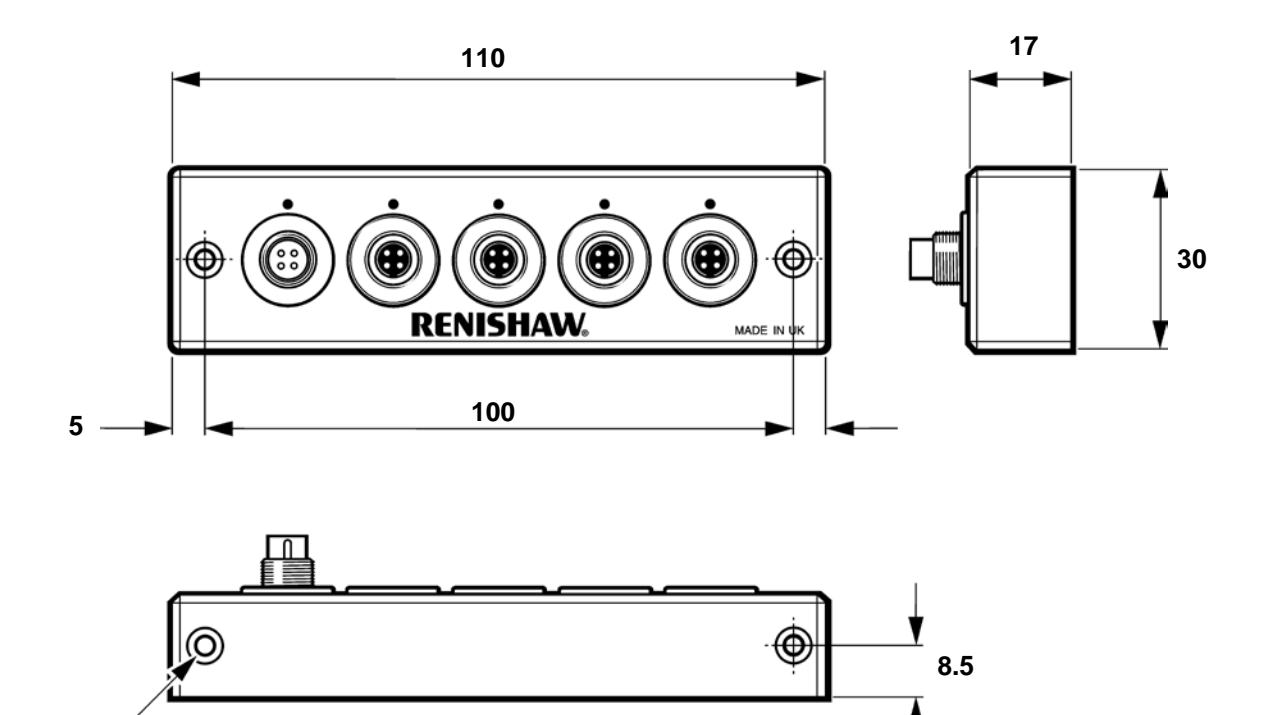

Ø 3.5 C'BORE Ø 6 x 3

図2.16 - 気温センサー寸法

# **Section 3**

# キット構成とパーツナンバー

## このセクションの構成

| 3.1 | キットナンバーの定義                          | 3-2 |
|-----|-------------------------------------|-----|
| 3.2 | キットナンバーとパーツナンバー                     |     |
|     | 3.2.1 RCU10キットナンバー(レーザーエンコーダ用システム)… |     |
|     | 3.2.2 RCU10キットナンバー(エンコーダ用システム)      |     |
| 3.3 | 追加コンポーネントとパーツナンバー                   |     |

## 3.1 キットナンバーの定義

注文過程を簡素化するために、1つのキットパーツ番号を通して完全なシステムを特定 することができます。このキット部分番号の形式はコンテンツを特定するテーブルと共 に以下に記します。

レーザ補正アプリケーションのためのキットは1つのRCU10-Pを含んでいますが、レー ザを使用しないアプリケーションのためのキットはRCU10バージョンだけとなります。

もし他のパーツが必要な場合、別途注文することが出来ます。

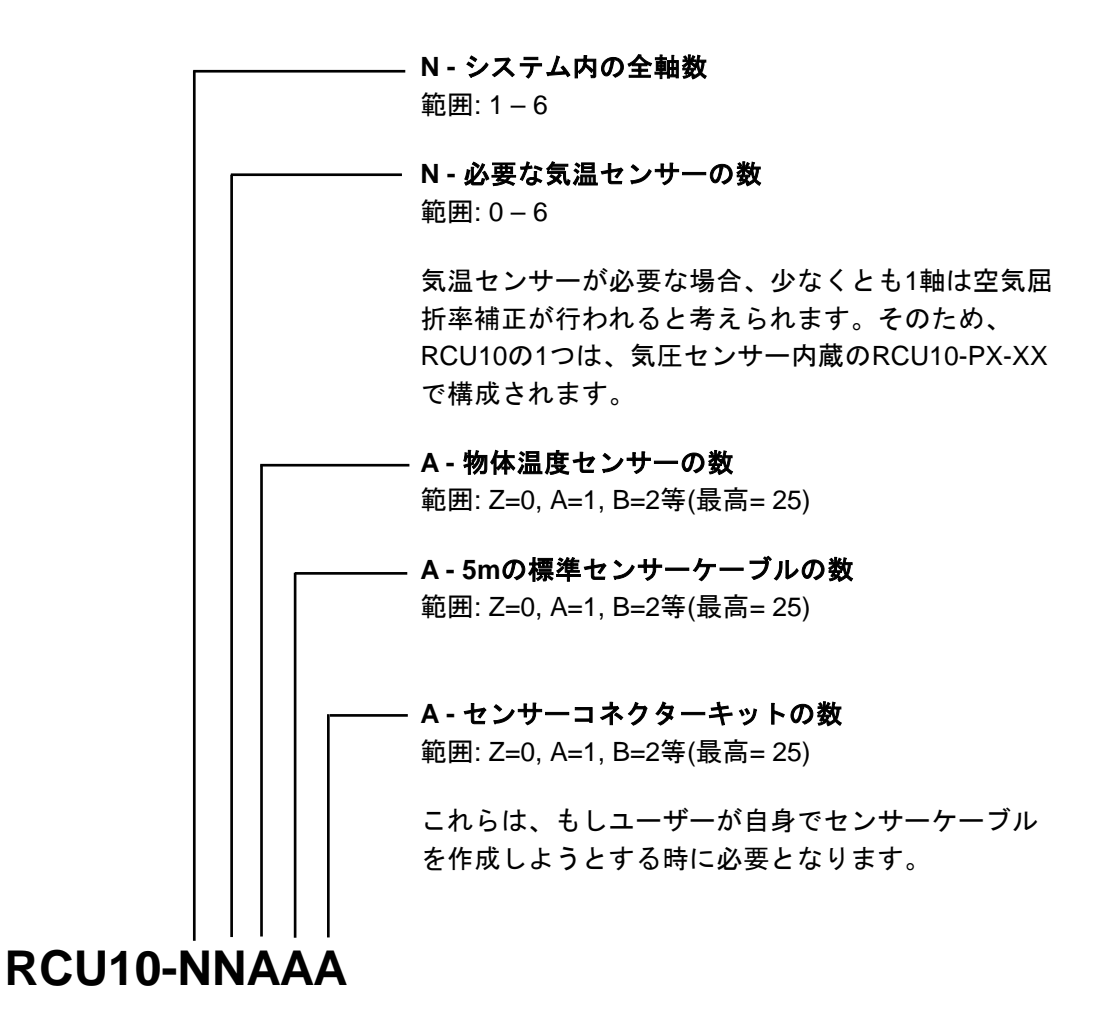

図3.1-RCU10 キットパーツナンバー

## 3.2 キットナンバーとパーツナンバー

以下の表では、レーザーエンコーダを使用する時と使用しない場合の標準的なキットを 記します。

## 3.2.1 RCU10キットナンバー(レーザーエンコーダ用システム)

| パーツ№.       | 部品詳細                      |                                                                                                    | RCU10-<br>11ABZ | RCU10-<br>22ACZ | RCU10-<br>33ADZ | RCU10-<br>44AEZ | RCU10-<br>55AFZ | RCU10-<br>66AGZ |
|-------------|---------------------------|----------------------------------------------------------------------------------------------------|-----------------|-----------------|-----------------|-----------------|-----------------|-----------------|
| RCU10-PX-XX | RCU10補正ユニット<br>(気圧センサー内蔵) | C. C. C. C. C. C. C. C. C. C. C. C. C. C                                                                                                    | 1               | 1               | 1               | 1               | 1               | 1               |
| RCU10-XX-XX | RCU10補正ユニット               | - monorman                                                                                                    | 0               | 1               | 2               | 3               | 4               | 5               |
| RCU10-AT-XX | 気温センサー                    |                                                                                                    | 1               | 2               | 3               | 4               | 5               | 6               |
| RCU10-MT-XX | 物体温度センサー                  | Ň                                                                                                    | 1               | 1               | 1               | 1               | 1               | 1               |
| RCU10-TC-X5 | センサーケーブル                  | <b>Q</b>                                                                                                    | 2               | 3               | 4               | 5               | 6               | 7               |
| RCU10-CS-XX | RCU10 CS<br>ソフトウェア        | a de la comercia de la comercia de l | 1               | 1               | 1               | 1               | 1               | 1               |
| A-9904-1455 | RCU10コネクター<br>キット         |                                                                                                    | 1               | 2               | 3               | 4               | 5               | 6               |
| A-9904-1636 | センサーコネクター<br>キット          |                                                                                                    | 0               | 0               | 0               | 0               | 0               | 0               |
| A-9904-1451 | ハイスピード<br>シリアルリンク         | A STATE OF STATE                                                                                                    | 0               | 1               | 2               | 3               | 4               | 5               |
| A-9904-1456 | PC RS232ケーブル              | Ø                                                                                                    | 1               | 1               | 1               | 1               | 1               | 1               |
| A-9904-2407 | <br>レーザーエンコーダテ<br>クニカル資料  | And And And And And And And And And And                                                                                                    | 1               | 1               | 1               | 1               | 1               | 1               |

## 3.2.2 RCU10キットナンバー(エンコーダ用システム)

| パーツNo.      | 部品詳細                 |                                                                                                    | RCU10-<br>10AAZ | RCU10-<br>20AAZ | RCU10-<br>30AAZ | RCU10-<br>40AAZ | RCU10-<br>50AAZ | RCU10-<br>60AAZ |
|-------------|----------------------|----------------------------------------------------------------------------------------------------|-----------------|-----------------|-----------------|-----------------|-----------------|-----------------|
| RCU10-XX-XX | RCU10補正ユニット          | Contraction of the                                                                                                    | 1               | 2               | 3               | 4               | 5               | 6               |
| RCU10-MT-XX | 物体温度センサー             | and the second second sec | 1               | 1               | 1               | 1               | 1               | 1               |
| RCU10-TC-X5 | センサーケーブル             | Q                                                                                                    | 1               | 1               | 1               | 1               | 1               | 1               |
| RCU10-CS-XX | RCU10 CS<br>ソフトウェア   |                                                                                                    | 1               | 1               | 1               | 1               | 1               | 1               |
| A-9904-1455 | RCU10コネクター<br>キット    |                                                                                                    | 1               | 2               | 3               | 4               | 5               | 6               |
| A-9904-1636 | センサーコネクタ<br>ーキット     |                                                                                                    | 0               | 0               | 0               | 0               | 0               | 0               |
| A-9904-1451 | ハイスピード<br>シリアルリンク    |                                                                                                    | 0               | 1               | 2               | 3               | 4               | 5               |
| A-9904-1456 | PC RS232ケーブル         | Ś                                                                                                    | 1               | 1               | 1               | 1               | 1               | 1               |
| A-9904-2407 | レーザーエンコー<br>ダテクニカル資料 |                                                                                                    | 1               | 1               | 1               | 1               | 1               | 1               |

3.3 追加コンポーネントとパーツナンバー

| パーツNo.      | 部品詳細               |       |
|-------------|--------------------|-------|
| A-8014-0670 | シリアル-USB<br>変換アダプタ |       |
| RCU10-DB-XX | センサー分配<br>ボックス     | 60000 |
| RCU10-AC-X5 | 装甲ケーブル (5m)        |       |

このページは意図的に空けてあります。

# **Section 4**

# システムインストール

## このセクションの構成

| 4.1 | システ   | ・ムインストール          | 4-2  |
|-----|-------|-------------------|------|
|     | 4.1.1 | ハードウェアインストールと電源投入 |      |
|     | 4.1.2 | RCU10アドレスセットアップ   | 4-2  |
|     | 4.1.3 | 電気的なインストール        | 4-4  |
|     | 4.1.4 | RCU CSセッティング      | 4-4  |
| 4.2 | システ   | ・ム設定              | 4-5  |
|     | 4.2.1 | システム設定            | 4-6  |
|     | 4.2.2 | センサーネットワーク設定      | 4-7  |
|     | 4.2.3 | 補正設定              | 4-8  |
|     | 4.2.4 | パラメータ設定           | 4-13 |
|     | 4.2.5 | 設定データの転送          | 4-15 |
| 4.3 | 設定の   | 確認                | 4-16 |

## 4.1 システムインストール

RCU10システムを設定することは、慎重な準備を必要とする連続的なプロセスです。この後に続く4.1, 4.2, および4.3ではインストレーションと設定のプロセスを説明しています。設定ではRCU という設定ソフトを使用して実行します (RCU CS)。

RCU10システムを構成する過程は、膨大な量のデータを入力することを伴います。例え ば、複数軸で、複数のパラメータテーブルを使用する場合は、とても膨大なデータ量に なる可能性があります。このプロセスを簡素化し、エラーを避けるためには、RCU10の 設定に必要な情報とインストールプロセスで使用していく情報について記録する、 付録Hにあるシートを使用することをお薦めします。

## 4.1.1 ハードウェアインストールと電源投入

- Section2の詳細を考慮に入れながら、RCU10と環境センサーをインストールして ください。
- この段階では、ハイスピードシリアルリンクケーブルとコントローラ出力ケーブ ルは、<u>接続しない</u>でください。
- 残りのケーブル(J3-エンコーダ信号入力, J4-リファレンスポート, J5/J6-センサーネットワークポートや J7 - Auxiliary I/O)は、この段階では重要ではありま せんので、接続については今でも設定が完了した時点でも構いません。
- 24V電源を全てのRCU10に供給してください。

### 4.1.2 RCU10アドレスセットアップ

RCU10がネットワークの一部として動作するように、各々のユニットは独自のアドレスを設定しなくてはなりません。

**注意**:この操作はハイスピードシリアルリンクケーブルを接続する前に、ネットワーク で使用できるよう全てのRCU10に対してこの操作を行わなくてはなりません。

 RCU CSを最適なPCにインストールしてください - 必要なPCの仕様とインストー ル手順を含んだこのソフトウェアの概要については、付録Cを参照ください。
 RCU CSの画面レイアウトは図4.1に記載されています。このセクションの残りで 説明する、メニュー,ボタン,およびステータスバーを注意してください。メニ ュー,ボタン,およびステータスバーについてのさらに詳細な説明については付 録Cを参照ください。

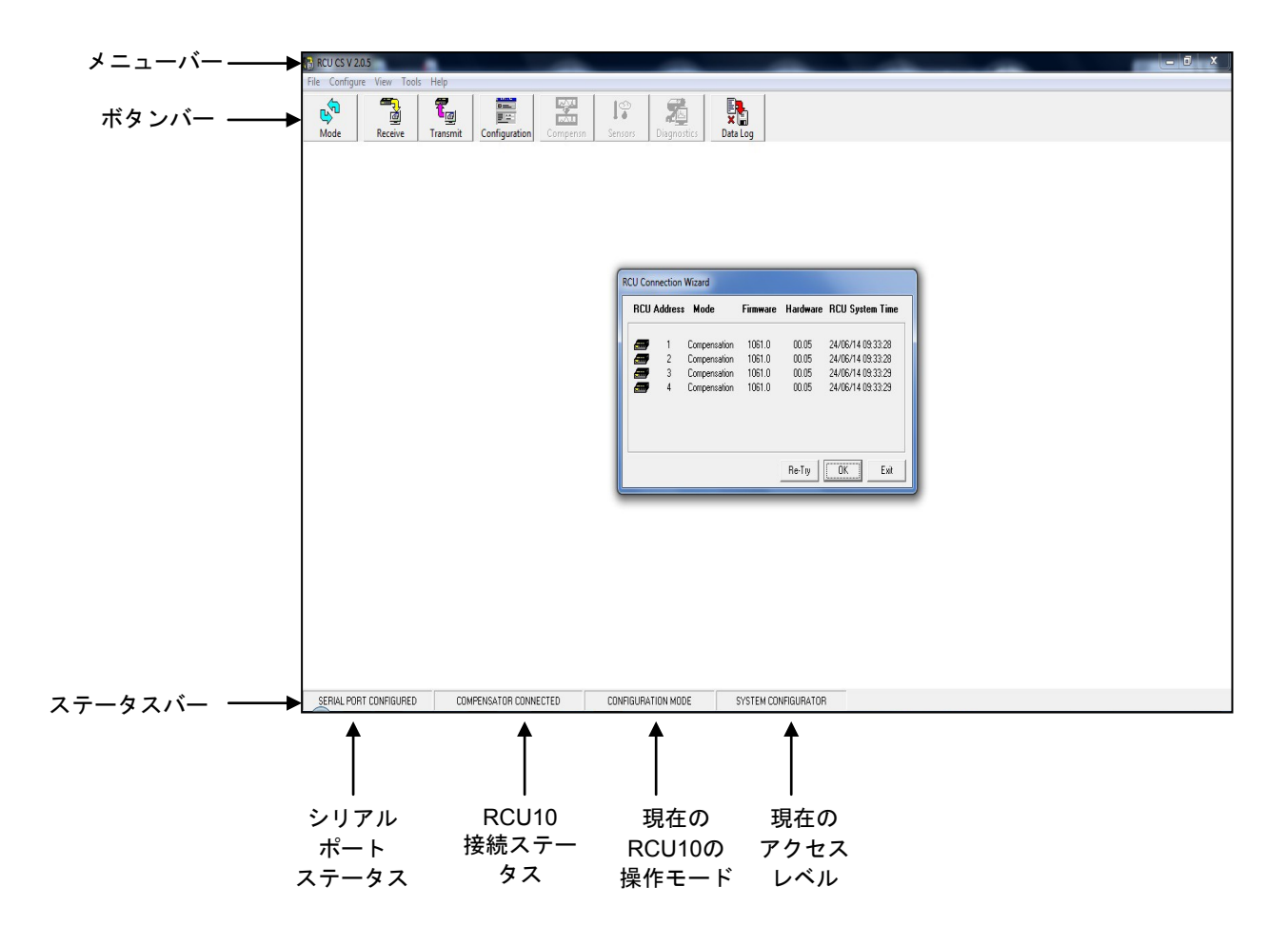

図4.1 - RCU10ステータス画面

設定の設定を行うため、付属のPCケーブルを使用して、PCをRCU10に接続してくださ い。RCU CS上の"**Receive**"ボタンをクリックしてください。接続されたRCU10は、デフ ォルトのアドレス1で検出されます。

- "Configure"メニューから"Compensator Address"を選択してください。現在の RCU10のアドレスが表示された確認画面が現れますので、"Yes"を選択してください。
- ウィンドウディスプレイに新しいシステムアドレスを入れてください。アドレスは、1から6の範囲で入れることができます。

注意:各々のユニットは、ネットワークの一部として接続する前に、独自のアドレスを持たせなくてはなりません。例えば、6軸のシステムでは、1,2,3,4,5,6として持たせなくてなりません。これらは、任意の順番で接続することが可能ですが、物理的に端に配置されるユニットについては、終端するユニットとして設定する必要があります。

- 新しいアドレスを設定したら、RCU CSはRCU10をリセットし、再度通信を開始し ます。今、接続されているRCU10は、その新しいアドレスが登録されています。
- システム内の全てのRCU10について、ネットワークアドレス設定のプロセスを繰り返してください。

## 4.1.3 電気的なインストール

1度全てのRCU10に独自のアドレスを設定すれば、ネットワークは確立されます;

- 全てのRCU10から電源を外します。
- RCU10のリンクコネクター部にハイスピードシリアルリンクケーブルを接続します(2つのコネクター部のシリアルバスは共通なので、どちらを使っても構いません)。
- 外部のハイスピードリンクターミネータを使用している場合、それらをRCU10の スペアのソケットに接続してください。
- センサーケーブルをセンサーとRCU10に接続してください。(付録Hのデータシートを参照ください)
- 全てのRCU10に同時に電源を投入してください(ネットワーク内のRCU10は、それらがお互いに正常に通信するために、同時に電源を投入しなくてはなりません)。
- 設定を行うPCは1つのRCU10に接続してください;複数軸のシステムでは、どの RCU10に接続しても問題ありません。
- RCU CS上の"Receive"ボタンを押して通信を行ってください。
- 接続ウィザード画面が現れます。"OK"を押す前に、RCU10が検出され、全てのユニットが設定モードであることを確認してください。

### 4.1.4 RCU CSセッティング

設定プロセスの前に、多くのオプションをRCU CSを使用してセットします:

#### システム時間

RCU10の時間を現在のPCの時間にセットすることが出来ます。

注意:この機能を使用する前にPCの時間を正確に合わせてください。

- "Tools"メニューから"Set System Time"を選択してください。
- メッセージボックスで接続された全てのRCU10の設定された時間を表示します。
   この時間は、次のモードチェンジや設定データの転送によるシステムリセット、あるいは"Tools"メニューの"Re-Boot RCU"を選択した時に設定されます。

#### RCU CSディスプレイユニット

RCU CSを使用することでディスプレイユニットを選択することが出来ます。これらの セッティングはRCU CSの表記のためのものであり、操作には影響はありません。

- "Tools"メニューから"Configure Units"を選択してください。
- 気圧ユニットはミリバールかインチ水銀柱で表記出来ます。
- 温度ユニットは華氏・摂氏で表記出来ます。
- 長さユニットは、メトリックかインペリアルで表記出来ます(インペリアル測定法を使用する時、値は10進法表記で入力・表記されます)。これらのオプションは、 インチ・ミリメーター・メーターで表記出来ます。

## 4.2 システム設定

ボタンバーの"Configuration"ボタンを押してください。下記のウィンドウが現れます。

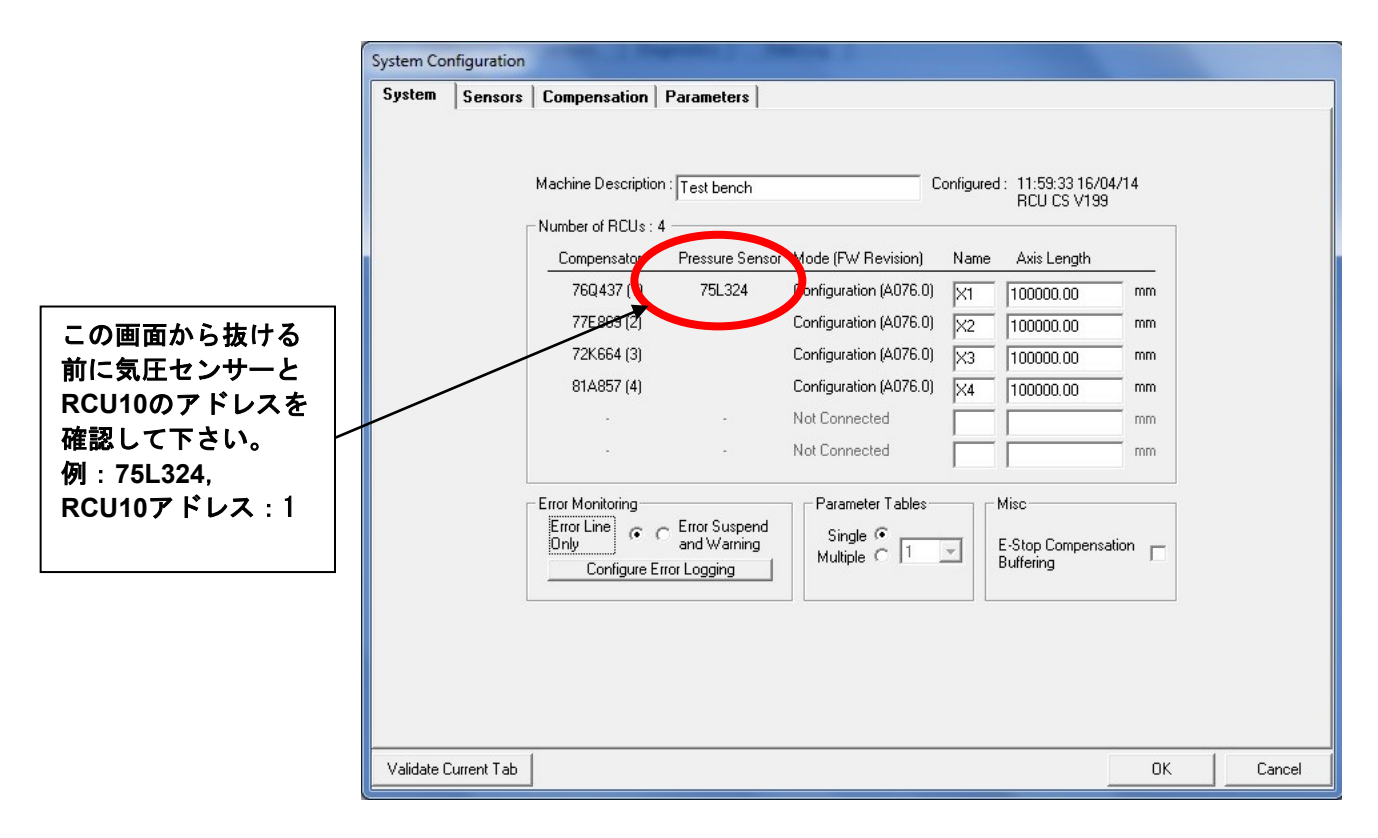

#### 図4.2 –設定ウィンドウ (System タブ)

4つのタブのそれぞれ: System, Sensors, Compensation, Parametersは、順に構成していきます。この後のSectionでは、このプロセスを説明していきます。

## 4.2.1 システム設定

- システム設定ウィンドウの中の"System"タブを選択してください。
- 以下に記された記述に従って、"System"タブの各設定を行ってください。
- このページの設定を終了する前に、接続されている気圧センサーやRCU10のアドレスを確認してください。
- 完了した時は、"Validate Current Tab"を押してください。

注意: "Cancel"を押した時は、全ての変更は失ってしまいます。"OK"を押した場合、コン ピュータのメモリに格納する前に、設定全体の有効性が確認されます。

Machine Description: RCU10システムがインストールされる装置の識別に使用されます。

- Axis Name: 各軸を識別するための名前
- Axis Length:
   軸の長さ(スケールエンコーダアプリケーションでは、RCU10

   は軸位置が仕様の全長を超えていないことを確認します 補正は範囲外の長さに対しては補正が行われません)。
- **Error Monitoring**: **Error Line Only** システムのエラー用にRCU10が生成する エラー出力標準モード。

**Error, Suspend and Warning Lines** - 重要度によって3つのエラ ーレベルをRCU10で生成し出力する拡張機能のエラーモード

| Configure      | 自己診断用にシステムのイベント/エラーを貯蓄することが |
|----------------|-----------------------------|
| Error Logging: | 可能になります。これについては、デフォルト設定のままに |
|                | しておくことをお薦めします               |

**Parameter Tables:** Single - 各々の設定パラメータを1つの(固定された)ものに 設定することが可能になります。

Multiple - 4つのパラメータテーブル使用すること(I/Oでスイッチ可能)が各々のRCU10で可能になります。これは、ドロップダウンリストから選択可能です。詳細はF.1.5を参照ください。

E-Stop: 補正バッファリングを可能にすることはJ7 – Auxiliary I/O コネクターに接続することで可能になります。これは、RCU10に ポジションのモニターと関連した矩形波ピッチ変換の実行する状 態にRCU10を置きますが、全ての必要な補正(環境の変化による) はバッファーとして保たれます。このラインを無効にした時、全 ての蓄えられた補正値は、位置決めを再確立するようフィードバ ックシステムに注入されます。

### 4.2.2 センサーネットワーク設定

複数軸に使用されるRCU10システムの全てのセンサーは、機能を割り当てる前に識別す る必要があります。センサーのシリアルナンバーは、センサーネットワーク上で独自の 識別情報として使用されます。

- システム設定ウィンドウの"Sensors"タブを選択してください。
  - - 気圧センサー
  - - 気温センサー
  - - 物体温度センサー
  - - レーザーヘッド (HS20のみ)
- システムセンサーの"Serial Numbers", "Sensor Types", "Connected RCU Addresses (RCU10に物理的に接続されたもの)"を正確に入力し追加してください。接続されたRCUのアドレスは、ネットワーク内の全ての使用可能な RCU10のドロップダウンリストから選ぶことが出来ます。
- この画面で環境センサーのエラーとワーニングの境界を設定することが出来ます 異常な環境状態が発生したという表示をアラームとして使用出来るような全体的な リミットの設定です。システム設定者は、気温・物体温度センサーの最少,最大, 変化レートの限界を設定するオプションがあります。もし、リミットを越えるよう な場合、温度が定義した範囲内に落ち着くか、リミット設定したレベルに変化レー トが落ちるまで操作を停止するエラーとワーニングが行使されます。
- 注意: 1. RCU10のエラーとワーニングの境界設定は、センサー内部の計測範囲や変 化レートの設定とは独立しています。その結果、2つの異なるタイプのエラ ーが行使されます。これらについては、付録Dに記載 しています。
  - 2. 気圧センサーの設定に関しては、ユーザーによる設定は可能ではなく、 RCU CSの設定の転送によって設定されます。
- 完了した時には、次の作業開始前に、エラーの有無を確認するために"Validate Current Tab"を押してください。
- HS20レーザーヘッドをセンサーネットワークに接続した場合、レーザーヘッド機能として、HS20かフィードバックされる信号強度が表示されます。これは、RCU-CSのセンサーウィンドウ上に視覚的に表現した信号強度が表示されます。

注意: "Cancel"を押した時は、どんな時もユーザーによって設定された変更は失われます。"OK"を押すことは、コンピュータのメモリに格納される前に設定全体の有効性が確認されます。

| ystem | Sensors | Compensation Param                          | neters                                                                                                    |                                                                                                    |   |  |
|-------|---------|---------------------------------------------|----------------------------------------------------------------------------------------------------|----------------------------------------------------------------------------------------------------|---|--|
|       |         | Add                                         | Delete                                                                                                    | Edit Sensor Timeouts                                                                                                    |   |  |
|       |         | Serial Number                               | Sensor Type                                                                                                    | Connected RCU Address                                                                                                    |   |  |
|       |         | 75L324                                      | Pressure Sensor                                                                                                    | 1                                                                                                    |   |  |
|       |         | W68063                                      | Material Temperature                                                                                                    | 1                                                                                                    |   |  |
|       |         | 55T125                                      | Air Temperature                                                                                                    | 2                                                                                                    |   |  |
|       |         | 79K654                                      | Laser Head                                                                                                    | 3                                                                                                    | _ |  |
|       |         |                                             |                                                                                                    |                                                                                                    |   |  |
|       |         | Error / Warning Bo                          | oundaries ————————————————————————————————————                                                                                                    | Min n *C                                                                                                    |   |  |
|       |         | Error / Warning Bo                          | oundaries<br>Air Temperature<br>Air Temperature                                                                                                    | Min 0.0 °C<br>Max 400 °C                                                                                                    |   |  |
|       |         | Error / Warning Bo                          | oundaries<br>Air Temperature<br>Air Temperature<br>emperature Rate of Change                                                                              | Min 0.0 °C<br>Max 40.0 °C<br>Max 0.50 °C/s                                                                                                    |   |  |
|       |         | Error / Warning Bo<br>Air Tr                | oundaries<br>Air Temperature<br>Air Temperature<br>emperature Rate of Change<br>Material Temperature                                                      | Min 0.0 °C<br>Max 40.0 °C<br>Max 0.50 °C/s<br>Min 0.0 °C                                                                                                    |   |  |
|       |         | Error / Warning Bo<br>Air Tr                | oundaries<br>Air Temperature<br>Air Temperature<br>emperature Rate of Change<br>Material Temperature<br>Material Temperature                              | Min 0.0 °C<br>Max 40.0 °C<br>Max 0.50 °C/s<br>Min 0.0 °C<br>Max 55.0 °C                                                                                                    |   |  |
|       |         | Error / Warning Bo<br>Air Tr<br>Material Tr | oundaries<br>Air Temperature<br>Air Temperature<br>emperature Rate of Change<br>Material Temperature<br>Material Temperature<br>emperature Rate of Change | Min         0.0         ° C           Max         40.0         ° C           Max         0.50         ° C/s           Min         0.0         ° C           Max         55.0         ° C           Max         0.50         ° C   |   |  |
|       |         | Error / Warning Bo<br>Air Tr<br>Material Tr | oundaries<br>Air Temperature<br>Air Temperature<br>emperature Rate of Change<br>Material Temperature<br>Material Temperature<br>emperature Rate of Change | Min         0.0         * C           Max         40.0         * C           Max         0.50         * C/s           Min         0.0         * C           Max         55.0         * C           Max         0.50         * C/s |   |  |

センサーに関する設定が完了した場合は、下記の画面の様になります。

図4.3-設定完了画面(Sensorsタブ)

## 4.2.3 補正設定

このステージでは、各々の軸についてのエンコーダの設定,補正設定,エンコーダ出力 設定,セーフティーリミットや他軸の機能について明確にし、設定を行います。

システム設定ウィンドウから"Compensation"タブを選択してください。

設定は5つの大きなセクションに分けられています: Encoder Input, Compensation, Output To Controller, Limits, Miscです。設定の間、下記の手順で行 うことをお薦めいたします。

- し後のページの記述に従って各々の設定を行ってください。
- 全ての軸について設定を行っている時、"Inhibit Compensation Mode"
   は、COMPモードに変えることが出来るように、チェックを外してください。
- 各々の軸について完了した時に、次の軸の設定に行く前に" Validate Current Tab"を押して設定の有効性を確認してください。

注意: この画面については、追加のタブが各軸についてあります。これらの追加のタブのそれぞれについて、"Parameters"タブに行く前に個々に設定を行わなくてはなりません。"Cancel"を押した時は、どんな時もユーザーによって設定された変更は失われます。"OK"を押すことは、コンピュータのメモリに保存される前に設定内の有効性が確認されます。

もし、セルが赤色に変わった時は、これは有効でなかったり、利用できない設定 となっているためです。マウスポインタをエラーを発生させているセルに動かし て再度設定を行ってください。

| Axis X1 Axis X2 Axis X3 Axis X4                                                                                     |                                                                                          |                      |
|----------------------------------------------------------------------------------------------------|------------------------------------------------------------------------------------------|----------------------|
| Encoder Type RLE Axis 1<br>Wavelength 0.63281827000 µm<br>Resolution 0.07910228370 ♥ µm<br>Direction Sense Normal ♥ | Air Refractive<br>Index Pitch 20<br>Workpiece Direction Sense Normal<br>Update Rate 10.0 | μe<br>μm<br>μm<br>Hz |
| Limits Maximum Following Error (Accuracy) Recovery Injection Rate 0.391                                             | mm<br>mm/s<br>■ mm/s<br>■ mm/s                                                           | Mode                 |

図4.4 - 設定ウィンドウ(Compensationタブ)

#### **Encoder Input**

| Encoder Type:         | リストの中から使用しているエンコーダのタイプを選択してく<br>ださい : RLE Axis 1, RLE Axis 2, HS10, Linear Tape and<br>Glass。 |
|-----------------------|-----------------------------------------------------------------------------------------------|
| Wavelength/Pitch      | 各々のタイプのエンコーダは異なる波長を持っています。<br>このオプションではミクロンの単位でタイプ別の波長を表示<br>します。                             |
| Resolution:           | エンコーダの分解能を選択してください。選択したエンコ<br>ーダに有効な分解能のみ表示されます。このSection最後<br>の設定上の警告1を確認ください。               |
| Direction sense (入力): | 矩形波の検出方向を設定してください。マシンコントローラと<br>同じ検出方向となる様に、RCU10の方向を選択してください。<br>このSection最後の設定上の警告2を確認ください。 |

Sample Rate: RCU10がエンコーダからサンプリングする矩形波のレートを選択し てください。このデフォルト値は2.5MHzとなっています。この Section最後の設定上の警告3を確認ください。

Reference Mark リファレンスマーク信号の発生元を選択してください

source:

Encoder – エンコーダコネクターのRS422フォーマットのリファレンス信号(Z, /Z)を使用します。

**External Port** – RCU10のJ4(リファレンススイッチポート)を使用します。

#### Compensation

これらの設定は、RCU10ハードウェアで可能な補正モードを選択することに使用されます。

Air Refractive Index: レーザーを使用している軸に対して、空気の屈折率補正アル ゴリズムが必要な時に選択します。

Encoder Compensation: Tape/glassスケール軸に対してエンコーダの熱膨張補正が必要な場合に選択します。

Workpiece Thermal: 加工物の熱膨張補正を行う場合に選択します。

Structure Thermal: 装置の熱膨張補正を行う場合に選択します。

#### **Output to Controller**

Signal Format: RCU10によって出力されるフィードバック信号のフォーマットを選択してください。

**Digital** RS422フォーマットのA-B相 **Analogue** 1Vppアナログ(Sin/Cosine)信号

 Resolution:
 RCU10のフィードバック信号出力分解能の値を選択してください。Section2.4.2のテーブルの入力/出力分解能の組合せを参照してください。このSection最後の設定上の警告1を確認ください。

**Direction sense (出力)**: 出力矩形波の方向を選択してください。これは、コントロー ラに正しい検出方向を得るために使用します。この Section最後の設定上の警告2を確認ください。

 Update Rate:
 出力矩形波の"クロック"レートを選択してください。この設定はRCU10での最大更新速度に相当します。コントローラが選択された周波数を受け入れることが出来るように選択してください。デフォルト設定は2.5MHzです。このSection最後の設定上の警告3を確認ください。

Tristate On Error: RCU10でエラーが発生した時にハイインピーダンス状態にす るよう設定することができます。もしこれを使用するならば、 コントローラがこれを認識できなければなりません。もし、出 カにアナログフォーマットを選択している時は、このSection については行うことが出来ません。このSection最後の 設定上の警告4を確認ください。

**Controller Logic:** 5Vと24VからAuxiliary I/Oポートで使用する電圧レベルを選択 することが出来ます。Auxiliary I/OコネクターのPULLピンの リンクセッティングに対応させることが必要です。

#### Limits

Maximum Following入力と出力のカウントの間で発生する最大エラーの限界を設Error (Accuracy):定します。ユーザーは1mmから1µmまでの11個の固定され<br/>た設定範囲で選択可能です。

Recovery Injection Rate: 特定の機能が操作されている時、再補正の補正追加レートを 設定します。(例えば、補正バッファリングされている時、加 工物の長さにおける補正を無効化します)

#### Misc

Inhibit Compensation選択されている場合、RCU10は電源投入時にCONFモードの<br/>みとなります。選択されていなければ、電源投入時には自動<br/>的にCOMPモードになります。製造時のデフォルト設定では<br/>Onになっていますので、それぞれの軸の設定の最終的な確認<br/>の後に変更してください。この設定は、全てのユニットにお<br/>いて同じになるように設定してください。

 
 Termination Enabled:
 複数軸のシステムでは、システム内の物理的に最後のユニットでは、ハイスピードシリアルリンクケーブルライン上での "リンギング"を防ぐことを可能にするオプションがあります。 ソフトウェアはシステム内で0か2を選択することが可能です。 この機能は下記のテーブルで示すように設定しなくてはなりません。(テーブルはRCU10ユニットが連続的に設定され、イン ストールされているとみなしています)

> 注意:御使用のシステムが、外付けのハイスピードリンクタ ーミネーションを使用している場合、内部のターミネーショ ンを使用しないようにしてください。

|                 | RCU10 ユニット番号 |   |   |   |   |   |
|-----------------|--------------|---|---|---|---|---|
|                 | 1            | 2 | 3 | 4 | 5 | 6 |
| 1軸システム          | ×            |   |   |   |   |   |
| 2 <b>軸システム</b>  | 1            | 1 |   |   |   |   |
| 3 <b>軸システム</b>  | 1            | × | 1 |   |   |   |
| 4軸システム          | 1            | × | x | 1 |   |   |
| 5 <b>軸システム</b>  | 1            | × | × | × | 1 |   |
| 6 <b>軸シ</b> ステム | 1            | × | × | × | × | 1 |

設定上の警告

- モーションコントローラが期待した分解能や周期の矩形波を確実に受け取るためには、入力と出力両方のエンコーダシステムの分解能を正しく設定することが重要です。矩形波の分解能が正しく入力されない場合、その軸は予期しない距離や速度で移動することがあります。例えば、RCU10の出力分解能がコントローラ入力分解能の半分の値で設定されれば、その軸は、想定した2倍の距離と2倍の速度で移動することがあります。
- RCU10の入力と出力の方向を正しく設定することは重要です。誤った方向の設定は、 装置が予期している方向とは逆に移動する原因となります。そして、軸のリミットま で加速していくことがあります。パラレルのレール機構の場合においては、方向を十 分注意して決定しなくてはなりません。この設定を誤れば、それぞれのレールがクロ スするように逆に動く可能性があり、装置にダメージを与える可能性があります。
- 3. ポジションフィードバックシステムを維持することは下記のことで重要です:
  - a) RCU10のサンプリングレートはエンコーダからの矩形波の最大出力レート より上に設定します。RCU10への入力のサンプリング速度は、エンコーダの更 新速度の周波数帯より25%以上大きくなるようにしてください。
  - b) RCU10の出力更新速度は、モーションコントローラの最高サンプリングレートより低く設定してください。ユーザーのコントローラの入力サンプリング速度は、必ずRCUの出力更新速度の周波数速度よりも25%以上大きいものを準備してください。
- モーションコントローラの入力で、トリステート状態を検出できる場合には、トリ ステート機能を有効にすることをお薦めします。もし、トリステートが検出されれ ば、全ての動作を即座に無効にするように設定してください。

## 4.2.4 パラメータ設定

"Parameters"タブには、補正機能の性能を調整する様々なパラメータが含まれています。 パラメータテーブルの全ての解説とそれらの実行については、付録Fを参照ください。

| ystem   Sensors | Compensation Parameters                    |                     |         |        |  |
|-----------------|--------------------------------------------|---------------------|---------|--------|--|
| Axis X1 Axis X2 | Axis X3 Axis X4                            |                     |         |        |  |
|                 | Parameter Tables                           |                     |         | 1      |  |
|                 | Displayed Parameter Table                  | 1                   |         |        |  |
|                 | Air Refractive Index Compensation          |                     |         | J      |  |
|                 | Temperature Sensor                         | 55T125 💌            |         |        |  |
|                 | Pressure Sensor                            | 75L324 💌            |         |        |  |
|                 | Humidity                                   | 50.0                | %RH     |        |  |
|                 | Dead Path <1>                              | 0.00                | mm      |        |  |
|                 | Workpiece Thermal Compensation             |                     |         | -<br>- |  |
|                 | Temperature Sensor <1>                     | W68063 💌            |         |        |  |
|                 | Expansion Coefficient <1>                  | 0.00                | ppm/* C |        |  |
|                 | Origin Offset from Workpiece Reference <1> | 0.00                | mm      |        |  |
|                 | Actuation Method <1>                       | Controller Signal 💌 |         |        |  |
|                 | Structure Thermal Compensation             |                     |         | 7      |  |
|                 | Temperature Sensor                         | W68063 -            |         |        |  |
|                 | Thermal Compensation                       | 0.00                | μm/* C  |        |  |
|                 |                                            |                     |         |        |  |

図4.5 - レーザー軸の設定ウィンドウ(Parametersタブ)

- システム設定ウィンドウから"Parameters"タブを選択してください。
- 以後のページで示す解説に従って各々の設定を行ってください

注意: "Compensation"タブ内で可能にされた補正機能のみ、この画面では有効になります。

- <u>各々のテーブル</u>の設定が完了し、次のテーブルの設定前に、 "Validate Current Tab"を押して、エラーがないことを確認してください。(Validate Current Tab は全てのパラメータテーブルを確認します)。次のテーブルに移動するために、 Displayed Parameter Table番号横の矢印を押してください。
- 異なるパラメータテーブルで定義されたデータは、テキストの右の矢印(<n>)によって指示されます(ここでのnはパラメータテーブル番号を指します)。その他の全てのデータは、特殊なRCU10軸のパラメータテーブルで共通して使われます。
- 全てのパラメータテーブルにおいて整合性が確認できれば、次の軸についての設定を行い、完了するまで、同様の作業を行ってください。もし、セルが赤く表示されれば、その値が無効か、あるいは使用出来ないことを意味します。ポインターをエラー原因となったセルの上に持っていき再度設定してください。
- 設定が完了した時には、コンピュータのメモリに記憶させるために"OK"を押し、 RCU10ネットワークに転送する準備を行ってください。

#### 空気の屈折率補正

- Temperature Sensor: 補正アルゴリズムで使用する気温センサーを選択してくだ さい。RCU10のその軸では、全てのパラメータテーブルに 対して有効です。
- Pressure Sensor: 補正アルゴリズムで使用する気圧センサーを選択してくだ さい。RCU10のその軸では、全てのパラメータテーブルに 対して有効です。

Humidity: 補正アルゴリズムで使用する湿度の値を定義してくださ い。RCU10のその軸では、全てのパラメータテーブルに対 して有効です。

Dead Path <>: 補正アルゴリズムで使用するレーザーデッドパスの値を定 義してください。RCU10のその軸において、独自のパラメ ータテーブルを持たせることが出来ます。デッドパスは、 リファレンス位置での光学部品間の間隔です。実例につい ては付録Gを参照してください。

#### エンコーダの熱膨張補正

| Temperature Sensor:                                | 補正アルゴリズムで使用する物体温度センサーを選択して<br>ください。それぞれのRCU10にデータは保存されます。               |
|----------------------------------------------------|-------------------------------------------------------------------------|
| Expansion Coefficient:                             | 補正アルゴリズムで使用する、加工物の膨張係数を定義し<br>てください。それぞれのRCU10にデータは保存されます。              |
| Reference Offset from<br>Scale Expansion Origin <> | RCU10のホームリファレンスポジションに関連する膨張の<br>>: 基準位置を定義して下さい。データは、各RCU10に保存<br>されます。 |

#### 加工物の線膨張補正

| Temperature Sensor <>:                        | 補正アルゴリズムで使用する物体温度センサーを選択して<br>ください。データは各RCU10に保存されます。   |
|-----------------------------------------------|---------------------------------------------------------|
| Expansion Coefficient <>:                     | 補正アルゴリズムで使用する加工物の線膨張係数を定義し<br>て下さい。データは各RCU10に保存されます。   |
| Origin Offset from<br>Workpiece Reference <>: | RCU10の加工物に対する膨張基準位置を定義してくださ<br>い。それぞれのRCU10にデータは保存されます。 |

Actuation Method <>: 加工物膨張補正を起動させる方法を選択してください。 それぞれのRCU10にデータは保存されます。

> **Controller Signal**:加工物の熱補正は、マシンコントロー ルからの信号は、Auxiliary I/OコネクターにあるJ7を通して 起動されます。通常、M-codesを使用したコントローラで起 動されます(付録F.1.4.1を参照してください)。

Axis Reference: 加工物の熱補正は、RCU10のリファレン スの時、装置のリファレンスで自動的に起動されます、そ のため、加工物熱補正は事実上、常にオンとなります。

#### 装置の熱膨張係数

| Temperature Sensor:   | 補正アルゴリズムで使用される物体温度センサーを選択し<br>てください。RCU10の1軸内では、全てのパラメータテーブ<br>ルに対して共通です。 |
|-----------------------|---------------------------------------------------------------------------|
| Thermal Compensation: | 装置の補正を行うために、熱線膨張係数を定義してくださ<br>い。RCU10の1軸内では、全てのパラメータテーブルに対し<br>て共通です。     |

### 4.2.5 設定データの転送

ー度設定が完了したら、PCからRCU10ユニットに設定データを転送する必要があります。 その時、設定データはRCU10内に記憶されるので、RCU10の電源が切られても保存されま す。

- RCU10に設定データを転送するために、ボタンバーにある"Transmit"ボタンを押す か、"Configure"メニューから"Transmit Configuration"を選択してください。確認のた めのダイアログが現れます - 大きなネットワークを組んでいる場合、数分間かかる場 合もあります。
- その時、オプションとしてPCにバックアップファイルを保存することができます。 "Yes"か"No"をクリックして続けてください。この段階で、バックアップファイルを 作成することをお薦めします。
- RCU CSがシステムをリセットするメッセージを出しますので、"OK"をクリックし、リ セットを行ってください(RCU10の内部から一連の音が聞こえることもあります)。
- "RCU Connection Wizard"で、ネットワークの再確立が表記されます。これは、全ての軸が設定モードであることを示しているはずです。"OK"をクリックしてシステムの操作を継続してください。

#### 変更オペレーティングモード

いったん設定が完了しRCU10に設定データを転送したら、システムは補正モードに切り 替えることが出来ます(通常の操作状態時)。

これは、2つある方法のうちのどちらかで行うことが出来ます:

- ボタンバーにある"Mode"ボタンを使用して、手操作でモードを変えてください。例 えば、補正モード時には、設定モードに変えることができます。
- システムの電源を抜き差ししてください。電源投入時、RCU10は常に 補正モードの状態になります。
- 注意: "Inhibit compensation mode"の設定が、設定の中で解除されていない場合 (ネットワーク内の全てのRCU10ユニットが対象です)、あるいは電源投入 時に何らかの技術的なエラーが検出された場合、RCU10は補正モードには切 り替わりません。

モード変更時に作業を行った場合、PCには存在し、RCU10には保存されていないデータを失ってしまうことがあります。

Connection Wizardが閉じられるまで、ステータスバーに示されるモードステ ータスはアップデートされません。

補正アルゴリズムやパラメータテーブルの選択は、システムがリファレンス 動作を完了するまで実行できません。

警告:パラメータや設定を変更する必要がある場合、RCU10システムはいつでも設定モードに戻すことが出来ます。設定モードの状態の時、有効なフィードバック信号を供給することはありません。安全面の理由で、モードの変更前に装置や軸のモーションを無効にしておいてください。RCU10では、RS422のエラーラインがアクティブな状態になっています。

## 4.3 設定の確認

コントローラに導入して実行する前に、RCU10システム設定の正当性を確認する必要が あります。システムが補正モードであるので、各々のRCU10のユニットが"RDY"と表示 されていることを確認することが、最も簡単な方法です。この場合、次のインストール の段階は、マニュアル中のSection5で記載されているコントローラインテグレーション になります。

いずれかのRCU10ユニットに"ERR"が表記されている場合、RCU CSのボタンバーから "Diagnostics"ボタンを選択してください。システムのステータス画面が表示され、 (図4.5参照)、そこには軸、あるいは軸中の"Comms"、あるいは"Status"のエラー表示が 赤で表示されます。

| - System Status |                                                                                                    | _ |
|-----------------|----------------------------------------------------------------------------------------------------|---|
|                 | _ RCU X1 (1 ) RCU X2 (2 ) RCU X3 (3 ) RCU X4 (4 )                                                                                                    |   |
|                 | Comms : Comms : Co |   |
|                 | Status: 🕘 Status: 🕘 Status: 🔵 Status:                                                                                                    |   |
|                 |                                                                                                    |   |
|                 |                                                                                                    |   |

図4.6-3軸システムのステータス画面

エラーが表示されている軸の"装置診断"情報を得るために、接続されている軸の名前の上 にカーソルを持って行き、ダブルクリックして下さい。"装置診断"画面が、下記の表示の ように現れます。

| 🔏 RCU X1 (1 )                                    | X                        |
|--------------------------------------------------|--------------------------|
| Critical Error<br>Accuracy Error<br>Warning 8121 | A076.0<br>F              |
| Configuration Compensation Commun                | nication   Sensors  <br> |
| EPROM Access Error                               | •                        |
| FPGA Load Error                                  |                          |
| LUT Error                                        |                          |
| Configuration Error                              |                          |
| FW Load Error                                    | •                        |
| FPGA Configuration Invalid                       |                          |
| Sensor Configuration Invalid                     |                          |
| New Configuration Invalid                        |                          |
| RTC And NVRAM Failure                            |                          |
| Message Queue Overflow                           |                          |
| Error Queue Overflow                             | •                        |
| Configuration Check Failed                       |                          |
|                                                  |                          |
| 2                                                |                          |

図4.7 - 軸自己診断情報

"Configuration", "Compensation", "Communication", "Sensors"タブを順に開き、"赤色" で表示された、エラー源となるものを見つけてください。

エラー源の確認を行ったら、付録Dの修正動作ガイドを確認してください。

軸の全ての"Comms"と"Status"の両方の表示が"緑色"になり、RCU10のディスプレイウィ ンドウが"RDY"を示すように全てのエラーが訂正されれば、コントローラインテグレー ションに進んでください。 このページは意図的に空けてあります。

# **Section 5**

# コントローラインテグレーション

## このセクションの構成

| 5.1 | 導入     |                         | 5-2  |
|-----|--------|-------------------------|------|
| 5.2 | 安全機    | 能のテスト                   | 5-2  |
|     | 5.2.1  | エンコーダエラーテスト             | 5-2  |
|     | 5.2.2  | RCU10エラーテスト             | 5-2  |
|     | 5.2.3  | 環境センサーテスト               | 5-5  |
|     | 5.2.4  | Auxiliary I/O コネクター入力機能 | 5-6  |
|     | 5.2.5  | リファレンスマークコネクター機能        | 5-8  |
|     | 5.2.6  | エンコーダについての注意            | 5-9  |
|     | 5.2.7  | インテグレーション手順             | 5-10 |
|     | 5.2.8  | 正常化                     | 5-10 |
|     | 5.2.9  | コントロールループを閉じる           | 5-11 |
|     | 5.2.10 | モータドライブのチューニング          | 5-11 |
|     | 5.2.11 | システムリファレンス              | 5-12 |

## 5.1 導入

RCU10のインストールは、様々な場合で行われます - そのため、コントローラシステム に組み込む際に必要な、詳細な準備の解説を行うことは有効ではないと思われます。し かしながらこのセクションでは、装置を安全、かつ完全を維持できるように、またコン トローラループに効果的に組み込むことが出来るように、重要なステップの概要を説明 していきます。

## 5.2 安全機能のテスト

フィードバックループにRCU10を組み込む前にRCU10とエンコーダに接続されたRCU10の安全機能を必ず確認してください。

エラーコンディションに陥った場合、軸や装置が止まり、動作が無効になるようにして おかなければなりません。

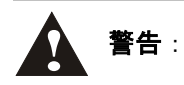

- レニショーのシステムは、誤ったポジションフィードバック信号が引き起こす様 々な内部のエラーを常にチェックしています。もし、エラーが検出された場合、 エラー信号出力が有効になります。このラインの状態は、コントローラでモニタ ーされ、もしいずれかの軸において有効になれば、コントローラは全ての軸の動 きを止めるようにしてください。
- レニショーのシステムの如何なる部分のエラーの場合も、モーションシステムを 安全に維持することは、システムインテグレータの責任です。負傷を引き起こすカ やスピードに備えて、しかるべき安全保護対策を含んだ装置設計をすることは不可 欠です。これらの安全対策については、システムインテグレーションの間に、故意 にシステムにエラーを入れることによってテストを行うことをお薦めします(それら のテストの間に負傷しないことを確実にした上で、慎重に行う必要があります)。

これらのテストは軸のドライバがアクティブではない状態で行うことをお薦めします。エ ラーラインが簡単にモニターでき、閉ループでない環境において、テストを行うようにし てください。

### 5.2.1 RCU10エラーテスト

RCU10がエラーを認知し、正しい出力信号が有効になることを確認したら、次のステージでは、コントローラがこれらの信号を認識し、反応することを確認します。

シングルエラーライン

ドライバを非アクティブ状態にし、テストの間アクティブな状態に変わらないようにしてください。

- 付録B内に記載されている図を参考にして、コントローラ出力ケーブルを RCU10のエンコーダ入力に接続してください。
- RCU10システムを"補正"モードに切り替えてください。
- RCU10にリセット信号を送って、スタート時に現れている初期エラーをクリアしてください。
- RCU10がエラー状態になる様に擬似的に作ってください。このテストの最も簡単 な方法は、RCU10上のJ3 エンコーダ入力ポートに接続しないことです。
- 関連したRCU10にエラーが認識されていることをRCU CSの補正画面 (付録DのSection D.3.1 参照)を確認してください。関連した軸の出力位置は赤い 文字に変わり、エラー信号はエラー表示も赤に表示されます。
- RCU10からのエラーをコントローラが検出することを確認してください。
- システム内の全てのRCU10について確認し、装置のコントローラがエラーを認識 していることを確認してください。

### 5.2.2 エンコーダエラーテスト

- ドライバがアクティブではなく、テストの間にアクティブにならないようにして ください。
- 付録B内に記載されている図を参考にして、エンコーダ出力ケーブルをRCU10のエンコーダ入力に接続してください。
- RCU10システムを"補正"モードに切り替えてください。
- エンコーダにエラーを擬似的に作ってください。これは、レーザーエンコーダならばビームブロック、テープスケールでは"ビームブロック"と同様の、リードへッドとスケール間に紙をはさむことで作り出すことができます。
- 関連したRCU10にエラーが認識されていることをRCU CSの補正画面 (付録DのSection D.3.1 参照)を確認してください。該当する軸の位置データは赤 色になり、エラー信号部分も赤色の表示に変わり、エラー出力はアクティブな状 態になります。

**注意**: J7 - Auxiliary I/Oコネクターのリセット信号が、RCU10を"オートリセットする様 に"配線接続されているシステムの場合、このテストを行っている間はエラー状態が維持 するようにしてください。

- エラー源を取り除き、J7 Auxiliary I/Oコネクターからエラーをクリアにするよう、 RCU10にリセット信号を送ってください。RCU10のエラーがクリアされたことと、 軸の位置表記は"緑色"に変わったことを確認してください。
- システム内の全てのエンコーダに接続されているRCU10について、同様の動作を 繰り返してください。

5-3

**注意**:装置のコントローラやドライバでは、RCU10からのエラーを検出にさまざまな方 法が使われていることが考えられます。これら全ての方法についてエラー信号の検出を 出来るようにしてください。

マルチエラーライン

複数のエラーライン(エラー, Suspend, ワーニング)を使用する場合、マシンコントローラが、それぞれのエラータイプに対して反応するかを確認するようにしてください。

エラーライン

- ドライバを非アクティブにし、テストの間アクティブな状態に変わらないように してください。
- RCU10システムを"補正"モードに切り替えてください。
- RCU10にリセット信号を送って、起動時のエラーをクリアにしてください。
- 設置しているエンコーダをエラー状態にしてください。これは、レーザーエンコ ーダならばビームブロック、テープスケールでは"ビームブロック"と同様の、 リードヘッドとスケール間に紙をはさむことで作り出すことができます。
- マシンコントローラ上でエラーラインがアクティブな状態であることを確認して ください。
- エラー源となるものを取り除き、エラーをクリアするためにRCU10にリセット信号を送ってください。
- 装置のコントローラのエラーラインが非アクティブ状態になったことを確認してください。

**注意**:このエラーラインは、情報のためだけのものであって、安全のためのものではありません。

Suspend ライン

- Suspendラインの確認の最も簡単な方法は、ドライバを非アクティブ状態で、 RCU10のホームシーケンスを擬似的に行ってやることです。Suspendラインは軸 がホームに戻る前はアクティブ状態であり、ホームに戻った後はア非クティブ状 態になります。
- ドライバを非アクティブ状態にし、テストの間アクティブな状態に変わらないようにしてください。
- RCU10に電源を入れ、"補正"モードに切り替えてください。
- RCU10にリセット信号を送って、起動時のエラーをクリアにしてください。
- 装置のコントローラのSuspendラインがアクティブな状態であることを確認して ください。
- J7 Auxiliary I/OポートのSeek Referenceをアクティブにしてください。
- RCU10にリファレンス信号を入れるため、リファレンススイッチを手動でアクティブにしてください。リファレンスマークは矩形波と同時に入力(例:軸の移動中)することによってのみ認識されますので注意してください。

- J7 Auxiliary I/OポートのSeek Referenceラインの信号を切ってください。
- "Suspend"ラインが非アクティブ状態であることを確認してください。

ワーニングライン

ワーニングラインを確認する最も簡単な方法は、環境センサーを短時間だけ接続しない ことなどがあります。

- ドライバを非アクティブにし、テストの間アクティブな状態に変わらないようにしてください(全ての補正プロセスに影響を及ぼしません)。
- RCU10の電源を投入し、補正モードにしてください。
- RCU10にリセット信号を送って、起動時のエラーをクリアにしてください。
- 装置のコントローラのワーニングラインが非アクティブ状態であることを確認してください。
- RCU10に直接接続された、あるいはネットワークで割り当てられた環境センサー を外してください。
- 装置のコントローラのワーニングがアクティブになっていることを確認してください(他のエラーラインについて実行されている場合もあります)。
- 環境センサーを再接続してください。
- 装置のコントローラのワーニングラインがアクティブでないことを確認してください。

注意:センサーを1秒以上取り外し、RCU10のリファレンス動作を行った場合、補正ア ルゴリズムのエラーとして、Suspendラインとエラーラインもアクティブになります。 これらは、エラーラインをクリアにするためにリセット信号を入れ、Suspendラインを クリアにするために再度リファレンス動作を行うことでクリアにすることが出来ます。

#### 5.2.3 環境センサーテスト

RCU10が正常に機能するために、全ての環境センサーが正しく働くことを確認すること は重要なことです。レニショーから発送される前にセンサーのキャリブレーションは完 了しているため、キャリブレーションの必要はありません。しかしながら、各々のセン サーが想定した通りに正常に機能し、割り当てられていることを確認してください。

センサーの確認:

- RCUCSソフトウェアのセンサーウィンドウを開き、画面上の温度読み値がおかしな 値ではないことを確認してください。センサーの故障、回路でのショート、あるい は接続ミスにより、不適切な読み値の発生を引き起こす場合があります。
- 各々のセンサーを握ったり、息を吹きかけたりして暖め、センサーが正常に反応 するかを確認してください(この様に人工的に暖める方法は、レートチェンジエラ ーを引き起こす可能性があります)。
- RCU10がエラーと認識するかを確認するために、センサーケーブルから外してく ださい。再度接続し、通信を回復させてください。
- 全てのセンサーについて同様のことを行ってください。

**注意**:気圧センサーについてはこの方法ではテストすることは出来ませんが、読み値を 基準となる気圧計と比較する等して確認してください。

#### 5.2.4 Auxiliary I/O コネクター入力機能

Auxiliary I/Oを使用している場合、このステージでは機能が正常であることを確認するテストを行います。

- ドライバを非アクティブにし、テストの間アクティブな状態に変わらないように してください。
- 付録Bの結線図と装置のコントローラへの入力を参考にして、RCU10のAuxiliary I/Oを装置のコントローラに接続してください。
- 装置のコントローラ上の入力を順次アクティブにして、RCU10がRCU CSの 補正画面上で全ての入力が正常に認識されているかどうか確認してください(付録 DのSection D.3.1を参照ください)。
- RCU10からの出力をテストするために、5.2.1, 5.2.2, 5.2.3で記述したようなエラ ー状態を作り出してください。コントローラがその入力を認識し、表5.1内の詳細 のように反応することを確認してください。

| ピン                                      | 入力/出力 | 機能                                | 注意                                                                                                    |
|-----------------------------------------|-------|-----------------------------------|----------------------------------------------------------------------------------------------------|
| ピン1                                     | -     | 内部での5V供給                          | Pull(ピン7)とリンクさせることによって、全てのAuxiliary<br>I/Oの信号を5Vに設定することができます(24Vエラーライ<br>ンを除く)。5Vは、システム設定の中で、Controller Logic<br>のパラメータについても選択しなくてはなりません。<br>(Section4.2.3参照) |
| ピン2                                     | -     | 0V                                | 他のピンとリンクさせることで、アクティブlowの信号を<br>供給することができます                                                                                                    |
| <b>ピン3 –</b><br>/加工物補正                  | 入力    | ユーザーで5Vか<br>24V選択可能。<br>アクティブlow。 | 加工物補正をユーザーが決定した場所で行うことを可能に<br>します。システム設定の中で選択したパラメータテーブル<br>の中で"Controller Signal"を選択する必要があります<br>(付録F参照)。                                                    |
| <b>ピン4 –</b><br>/ワークピース<br>補正時の温度<br>固定 | 入力    | ユーザーで5Vか<br>24V選択可能。<br>アクティブlow。 | 加工物補正アルゴリズムで使用する加工物の温度の値を固<br>定します。これが選択された場合、ワークピース補正は固<br>定値を使用して補正を行います(付録F参照)。                                                                            |

表5.1 – Auxiliary I/O コネクターの機能

| ピン                                | 入力/出力    | 機能                                    | 注意                                                                                                    |
|-----------------------------------|----------|---------------------------------------|----------------------------------------------------------------------------------------------------|
| ピン5 – /Seek<br>reference          | 入力       | ユーザーで5V<br>か24V選択可<br>能。アクティ<br>ブlow。 | RCU10の"Seek Reference"機能をアクティブにします。<br>これは、エンコーダからもRCU10のポジションカウンタ<br>ーをリセットするリファレンスマークポートからの信号<br>を使用することができ、全ての補正プロセスを再スター<br>トすることが出来ます。システムは補正プロセスを行う<br>為にリファレンス動作を行わなくてはなりません。0Vラ<br>イン(ピン2)とリンクさせれば、アクティブな状態が維持<br>されます。その後受けた全てのリファレンスマーク信号<br>は、ポジションカウンターをリセットします。その為、<br>無意味なポジションカウンタのリセットを防ぐ為にも、<br>リファレンス位置が装置の作業エリアから離れている場<br>合のみ、この機能を使うことが適切です。 |
| ピン6 – 24V<br>/エラー                 | 出力       | 24Vアクティ<br>ブ low。                     | エラー出力信号。RCU10内のあらゆるエラーコンディショ<br>ンも表示します。このラインは、情報として使用するもの<br>であって、安全上のために使用するものではありません。                                                                                                    |
| ピン7 – Pull up                     | 入力       | リファレンス<br>入力レベルを<br>ユーザーで選<br>択可能     | マシンコントローラに応じて、信号を5V、あるいは24Vに<br>プルアップするために、ピン1あるいはピン11に接続して<br>ください。システム設定の中の" <b>Controller Logic"</b> でリフ<br>ァレンスレベルについて選択して下さい。                                                                                                    |
| <b>ピン8</b> – 使用しませ                | <i>.</i> |                                       |                                                                                                    |
| ピン9 –<br>/Suspend                 | 出力       | 5V か 24Vを<br>ユーザーで選<br>択可能            | Suspend出力信号。この信号は、装置がエラーの状態に<br>おかれたかどうかを示す高度な信号として使用すること<br>ができます。コントローラはこの信号を使用することに<br>よって機械加工を中断させ、そのことによって不正確な<br>パーツの製造を食い止めます。リファレンス動作前や補<br>正バッファ状態から復帰している間や加工物補正を有効<br>にしている時にパルスを入れている間、Suspendは一時<br>的に有効になります。                                                                                                    |
| ピン10 –<br>/ワーニング                  | 出力       | 5Vか24Vをユ<br>ーザーで選択<br>可能              | ワーニング出力信号。高度なエラー信号モニターを使用<br>している時に、RCU10の内部の全てのワーニング状態を<br>表示します。現在の操作完了後に注意を要するメンテナ<br>ンス状態をオペレータが正確に応答するマシンコントロ<br>ーラを介してモニターします。ワーニングは注意を要す<br>る状態を表示しますが、外部操作の安全性に危険を及ぼ<br>すものではありません。                                                                                                    |
| ピン11 – 24V                        | -        | 内部での24∨<br>供給                         | Pull(ピン7) とリンクさせることによって、全ての<br>Auxiliary I/Oの信号を24Vに設定することができます<br>(24Vエラーラインを除く)。24Vは、システム設定の中<br>で、Controller Logicのパラメータについても選択しな<br>くてはなりません。                                                                                                    |
| <b>ピン12 –</b><br>パラメータテーブ<br>ル選択1 | 入力       | 5V か 24V を<br>ユーザーで選<br>択可能           | <b>Parameter table select 2</b> と共に使用することで、各々のRCU10についてのシステム設定の中で定義した4つの<br>パラメータテーブルを選択することが出来ます。<br>(Section4.2.3参照)                                                                                                    |
| <b>ピン13</b> –<br>パラメータテーブ<br>ル選択2 | 入力       | 5V か 24Vを<br>ユーザーで選<br>択可能            | Parameter table select1と共に使用することで、各々の<br>RCU10についてのシステム設定の中で定義した4つのパ<br>ラメータテーブルを選択することが出来ます。<br>(Section4.2.3参照)                                                                                                    |

表5.1 – Auxiliary I/O コネクターの機能 続き

表5.1 – Auxiliary I/O コネクターの機能 続き ピン 入力/出力 注意 機能 ピン14 -入力 補正バッファリングを有効にします。これは、RCU10 5Vか24Vをユ /補正バッファリ ーザーで選択可 が(ドライバが動作していない時の)軸の位置をモニタ ング 能 ーし、必要とされる全ての補正がバッファー内に保存 されます。この機能が無効となった時に、全ての保存 された補正は、位置を再確立する為に、フィードバッ クループに反映されます(SectionF.1.6参照) ピン15 -入力 5Vか24Vをユ RCU10の出力エラーのリセットを行います。リセット /リセット ーザーで選択可 信号は、正常に動作する為には最低100msアクティブな 状態を維持しなくてはなりません。全てのエラーのリセ 能 ットとRCU10を通常の操作を行う為に必ず使用します。 。OVとリンクすることで、オートリセットの機能とし て使用することができます。エラー信号は、オートリセ

#### 5.2.5 リファレンスマークコネクター機能

リファレンスマークの機能は、このステージで正常に動作するかを確認するテストを行ってください。

ットされるまでの1秒間だけ、有効になっています。

- ドライバを非アクティブ状態にし、テストを行っている間にアクティブ状態になら ないようにしてください。
- 付録Bのリファレンススイッチ配線図とマシンコントローラの入力を参照して、リフ ァレンススイッチポートとマシンコントローラを接続してください。
- マシンコントロールのSeek Reference入力をアクティブにしてください(Seek Referenceピンは、常にアクティブLowの状態になる様に0Vとリンクさせておくこと が出来ます)。
- リファレンススイッチを手動で操作し、RCU CSソフトウェアの補正スクリーンを 確認することによって、RCU10によってリファレンスマークが認識されることを確 認してください。(リファレンスマークは、A-B相とのセットの状態でのみ認識され ることに注意してください);リファレンスのライトはグリーンに変わり、カウンタ ーはゼロになることを確認してください。また、コントローラが正常に入力を認識 し、応答することも確認してください。

**注意**:リファレンス信号は、軸のホームポジションが不変で、再現性が持てる様に、装置の軸上で常に同じ場所で生成されるように設定してください。

#### 5.2.6 エンコーダについての注意

閉ループのアプリケーションにRCU10システムを導入する時、通常、異なる2タイプの エンコーダ構成があります。

- デュアルエンコーダシステム:各々の装置軸には、RCU10システムを伴ったエンコーダとは別の、メイン(あるいは、第2)のエンコーダ搭載しています。これは、ロータリーエンコーダや前もって設置されたテープスケールの場合があります。これは、装置がRCU10システムとは関係なく、マシンコントローラによって安全、かつ独立して動くようにしておきます。
- シングルエンコーダシステム:各々の装置の軸のモーションコントロールに対して、ただ1つのエンコーダのみを搭載しています。これは、RCU10システムを使用したエンコーダとなります。

デュアルエンコーダシステムは容易です。なぜならば、装置の設定者がRCU10システム をセットアップしている間、閉ループの状態で装置を動かすことが出来るからです。

シングルエンコーダの場合、少し難しくなります。なぜならば、分解能やカウントの方 向などが、目的としているフィードバックに対して正しく動作することを確認すること が、困難だからです。この過程では、装置を手で動かす必要があります。

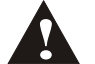

警告:マシンのフィードバックを閉じる過程は、操作が正しく行われない場合、
最も大きな問題が発生する可能性がある過程となります。そのため、最大限の注意を払うことがこの過程では重要となり、またインストールする人がRCU10とマシンコントローラのことを全て知っておくことも重要となります。この過程の前には、フィードバックシステムやモーションコントローラを含めて、方向や分解能に関係する全てのセッティングを確認する必要があります。

また、導入過程における安全機能が全て操作に対するものではないことに注意しな くてはなりません。そのため、装置の操作は問題が起こった場合において、それに 気が付き、然るべき対応が可能な人によって行ってください。導入の過程において は、確認とテストが終わるまでは、装置には未習熟者を近づけないようにしてくだ さい。

### 5.2.7 インテグレーション手順

このステージでは、供給された矩形波に対して装置が正しく設定されているかを確認す るため、ステージを動かさなくてはなりません。2つの手順の内、1つはSection5.2.6で 述べたように、もう1つのエンコーダの基で行う必要があります。方法1はデュアルエン コーダ用に使用し、方法2についてはシングルエンコーダ用に使用してください。

方法1(デュアルエンコーダシステム): ダミー軸のモニター

- RCU10システムを"ダミー"軸の入力に接続してください。このことで、装置が "第2"のフィードバックシステム下で動かすことが可能になります。
- "ダミー"軸の読み値をコンソール上から確認できるようにインターフェースを設定してください。
- 装置を動かし、RCU10フィードバックシステムが、"ダミー"軸に対して予想した 通りの大きさと方向を出力しているかを確認してください。
- もし動きが予想した通りでなければ、Section5.2.8を続けて行ってください。
- 全ての軸に対して、繰り返し行ってください。

方法2(シングルエンコーダシステム): 1軸のモニター

"ダミー"軸を利用できなければ、軸は手動で動かさなくてはなりません:

- 軸の読み値をコンソール上から確認できるようにインターフェース設定してください。
- 装置を手動で動かし、RCU10フィードバックシステムが、軸に対して予想通りの 大きさと方向で出力しているかを確認してください。
- もし動きが予想した通りでなければ、Section5.2.8を続けて行ってください。
- 全ての軸に対して、繰り返し行ってください。

#### 5.2.8 正常化

もしシステムが想定通りの動きを行わなければ、修正を行わなければなりません - 詳細については、ここより記載します。

#### 方向不一致

もし間違った方向を検出したならば、入力と出力の方向を確認する必要があります;

● RCU-CSを使用することにより、RCU10をConfigurationモードに変更することができます。

システムConfigurationを開き、Compensationタブ下の入力と(あるいは)
出力の方向を反転させる必要があります。

#### 大きさの不一致

もし間違った大きさを認識したならば、入力と出力の分解能を確認する必要があります。

- RCU-CSを使用することにより、RCU10をConfigurationモードに変更することが できます。
- システムConfigurationを開き、Configurationタブ下のEncoder Input内の ResolutionとSample Rateを確認し、またOutput To Controller 内のResolutionとUpdate Rate も確認してください。

#### 5.2.9 コントロールループを閉じる

方向、分解能やフィードバック信号の正当性が満たされれば、RCU10システムから直接 フィードバックを行うように、関係する全ての軸について切り替えることで、設定を完 了してください。

装置の送り速度を下げた状態(<1%)で全ての軸を動かし、装置の動作が正常であること を確認してください。

全てのエラー状態で装置が正常に応答するか確認するために、Section5.2で述べた安全 テストを繰り返し行ってください。

#### 5.2.10 モータドライブのチューニング

しばしばある事例ですが、エンコーダと補正システムを既存の装置にインストールした時 (レトロフィット時)、あるいは、既に備え付けのロータリーエンコーダによってチューニ ングされたモータがある装置の場合、その時は異なるセットアップが必要となります。

これは、2つの理由で起こり得ます。

- レーザーエンコーダ、あるいはテープスケールのフィードバック分解能が既存の ロータリーエンコーダと比較して著しく高分解になっている場合。
- レーザーエンコーダ、あるいはテープスケールが取り付けられた装置は、ロータ リーエンコーダの装置とは機械的な特徴で異なります。その違いは、エンコーダ が装置のギアボックス、あるいはモータのシャフトそのものに設置したことによ るバックラッシュ、あるいはラグ起因により発生します。しかしながら、レーザ ーエンコーダ、あるいはテープスケールは、独立した機械的動作を行うモータに よって制御された装置の実際の位置決めが行われます。

導入後にモータードライブをチューニングすることは必要であり、一般的にチューニ ングが行われるまでは、軸の動きの中で振動の様なものが見られます。

### 5.2.11 システムリファレンス

コントローラインテグレーションの最後のステージは、装置のホーム(リファレンス)サイ クルが正常に動作するかを確認することになります;1度正しくホーム動作を行うと、補 正されたフィードバックを開始することが出来ます。

- もし可能であれば、送り速度を低い値に設定し、装置の通常のホーム動作を行ってください。
- マシンコントローラがリファレンス信号を認識し、正常に応答することを確認してください。

# Section 6

# 操作

# このセクションの構成

| 6.1 | 標準操作         |  |
|-----|--------------|--|
| 6.2 | RCU CSのステータス |  |
|     | 6.2.1 補正画面   |  |
|     | 6.2.2 センサー画面 |  |
|     | 6.2.3 自己診断画面 |  |
| 6.3 | 一般的なメンテナンス   |  |

### 6.1 標準操作

RCU10は通常補正モードで操作を行います。RCU10の電源を入れた時(単体、あるいは ネットワークの一部としてでも)、自動的に補正モードで立ち上がります。これは、 RCU10の通常の操作モードであり、これにはいかなるAuxiliary I/Oコントロールラインか らの追加入力を必要としません。

注意:システムが設定モードで操作されている場合、RCU CS内の"Mode"ボタンを押す ことで、補正モードに切り替えることができます。

補正モードが最初にアクティブの状態になった時、RCU10のエラーラインはアクティブ 状態になっています。操作前にAuxiliary I/Oのリセットラインから信号を入力し、エラー をクリアしてください。

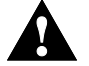

警告:RCU CSのステータス表示中にRCU10ユニットを再起動すると、RCU10 が補正モードに入らないことがあります。

### 6.2 RCU CSのステータス

RCU CSソフトウエアは通常の操作には必要ありませんが、RCU10の情報を表示することに使用することができます。

情報ツールとしてRCU CSソフトウエアを使用する場合は、RS232をRCU CSがインストールされているPCとネットワーク内のいずれかのRCU10とを接続してください。

RCU CSを立ち上げ、"System Configurator"、あるいは"System User"としてログインしてください。ソフトウエアが自動的にRCU10ネットワークとの通信を確立します。

注意:ソフトが既に立ち上がっている状態ならば、操作前にRCU10との通信を確立する ためにボタンバーの"Receive"ボタンを押してください。

標準の画面では、画面の上部にボタンバーがあります。ボタンバー上の3つの主要制御ボ タンを操作情報の表示として使用することができます: Compensation, Sensors, Diagnosticsです。ボタンを一度押せば、ウィンドウがアクティブになり、他のボタン を押せば、そのウィンドウは非アクティブ状態になります。

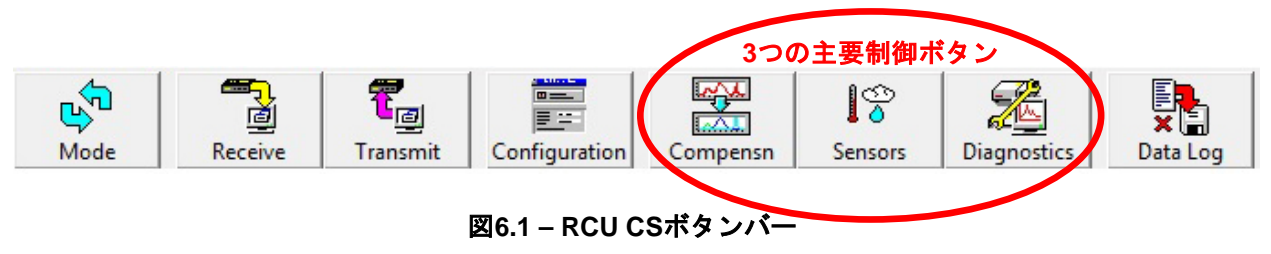

### 6.2.1 補正画面

**Compensation** ボタンを押すことで、図 6.2 の様にメインシステム補正画面が表示され ます。

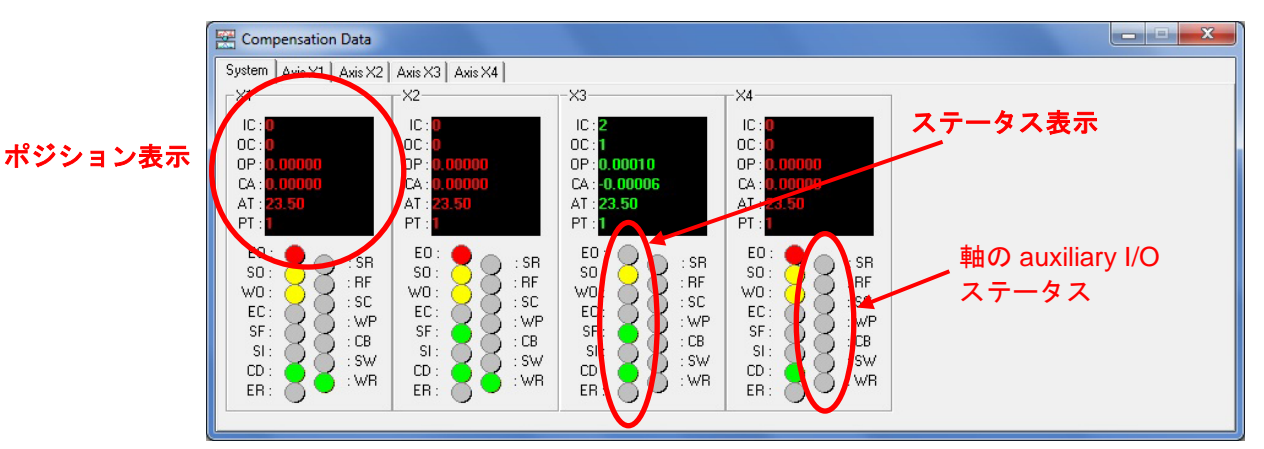

図 6.2 – システム補正画面

これは、システム内の全ての RCU10 のステータスを表示します:全体の軸の情報とシ ステムのステータスを表示します。

このウィンドウ内の表示されたタブから必要な軸を選択することによって、この要約情報は単一スクリーンでより明確に表示されます(下図参照)。

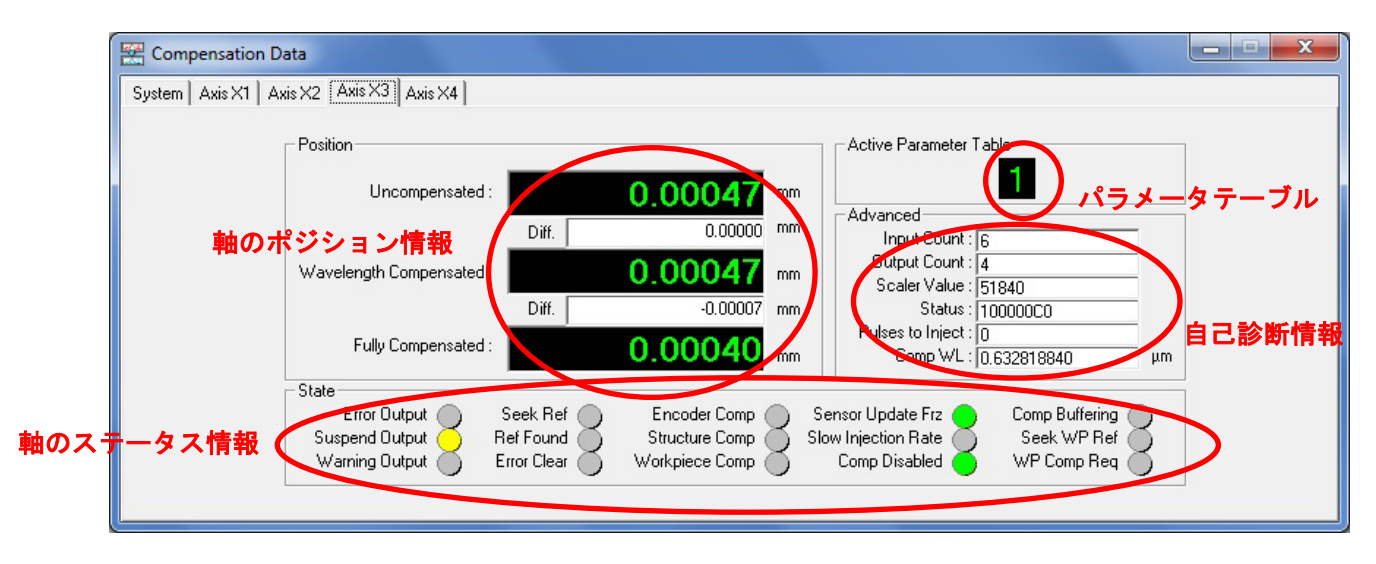

図 6.3 - 軸に関する補正画面

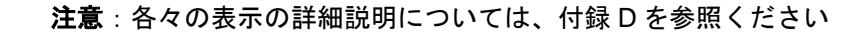

### 6.2.2 センサー画面

Sensorsボタンを押すことで、センサーの概要画面が表示されます(下図参照)。

| 4 | ss los | Serial Number | Im  | BOL             | Sensor Type          | Reading | I Inits | View St. |
|---|--------|---------------|-----|-----------------|----------------------|---------|---------|----------|
|   | 00 00  | 75L324        | 1   | 1               | Pressure Sensor      | 1014.6  | mBar    | 751 004  |
|   |        | W68063        | 2   | 2               | Material Temperature | 23.63   | °C      | / 70L324 |
|   |        | 55T125        | 4   | 2               | Air Temperature      | 23.68   | °C      |          |
|   |        |               |     |                 |                      |         |         |          |
|   |        | RURCU         | Con | ISH<br>ifigurat | AW &<br>ion System   |         |         |          |

図6.4 - センサー情報画面

これは、RCU10ネットワーク内に設定されている全てのセンサーの概要を表示しています。それは、動作状態と通信状態を表示し、リアルタイムの読み値も表示します。

システムが正常に機能していれば、全ての表示は緑色になります。

レーザーの信号強度のモニター機能は、HS20レーザーヘッドを使用し、それをセンサーネットワークに接続した場合に使用することができます。

**注意**:各々の表示の詳細説明については、付録Dを参照ください

### 6.2.3 自己診断画面

ボタンバー中の**Diagnostics**ボタンを押すことで、自己診断表示のバーが画面下部に表示 されます。

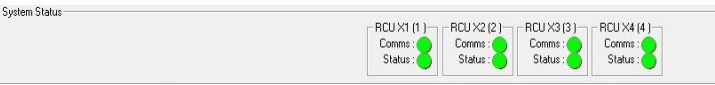

図6.5-システムステータスパー

この画面では、各々のRCU10の通信状態と動作状態の基本的な情報を表示します。これらのステータスライトは、ネットワーク内の個々のRCU10のあらゆる問題を表示します。

エラー状態の詳細な情報を得るためには、個々の自己診断画面を開くために軸の名前を ダブルクリックしてください。

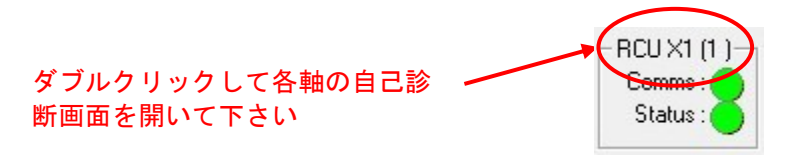

図6.6-自己診断画面選択

この画面では、RCU10の内部で起こりうる、ほとんどの機能,設定,起動時のエラーを 4つのメインカテゴリーとしてグループ分けされた中に列挙しています。

| 📸 RCU X3 (3 )                               |                     |
|---------------------------------------------|---------------------|
| Critical Error<br>Accuracy Error<br>Warning | 1061.0<br>0         |
| Configuration Compensation Comm             | unication   Sensors |
|                                             |                     |
| EPRUM Access Error                          |                     |
| FPGA Load Error                             |                     |
| LUT Error                                   |                     |
| Configuration Error                         | •                   |
| FW Load Error                               |                     |
| FPGA Configuration Invalid                  | Õ.                  |
| Sensor Configuration Invalid                | ŏ                   |
| New Configuration Invalid                   | ŏ                   |
| RTC And NVRAM Failure                       | ă                   |
| Message Queue Overflow                      | - <b>-</b>          |
| Error Queue Overflow                        |                     |
| Configuration Check Failed                  | <b>—</b>            |
|                                             |                     |

図6.7 – 自己診断画面 (Configurationタブ)

全てが正常に機能していれば、全てのステータスライトは緑色になります(必要ないエラ 一項目については灰色の状態になります)。

注意:各々の表示の詳細説明については、付録Dを参照ください

### 6.3 一般的なメンテナンス

RCU10 システムは日常的なメンテナンスを必要としません。何らかの不具合がシステム 内で発生した場合、マシンコントローラ、あるいは RCU CS ソフトウェアの画面を通し てモニターされるエラーステータス信号によって、通常の場合表示されます。

しかしながら、精度劣化を起こさないことを目的として、システムや環境センサーの動 作が正常であるかを定期的に確認することをお薦めします。その頻度に関しては、アプ リケーションの性質によるので、言及はできません。

注意:RCU10 には、リチウム電池が内蔵されています。電池交換の詳細についてはレ ニショーまでお問い合わせください。(電池の交換を、お客様ご自身で行うこと はできません。) 電池寿命(参考値)は 10 年間です。寿命を迎えた RCU10 は、各自治体の法令に従って処分してください。

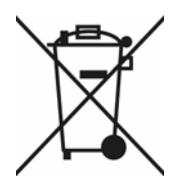

バッテリーや付随パッケージまたは付属の資料やマニュアルにこのシ ンボルが使用されている場合は、一般の家庭ごみと一緒に使用済みバ ッテリーを廃棄してはならないことを示します。使用済みのバッテリ ーは、各自治体の法令に従って処分して下さい。これにより、不適正 な廃棄処理で発生し得る環境、および人間の健康への潜在的な悪影響 を阻止することができます。バッテリーの分別収集および処分に関し て、地元の行政当局または廃棄物処分担当部署/業者にお問い合わせ 下さい。全てのリチウム電池および充電可能な二次電池は、処分する 前に完全に放電させてしまうか、または、ショートさせない絶縁対策 を取る必要があります。

# 付録A

# RCU10システム仕様

# このセクションの構成

| A.1 | RCU1  | 0システムパフォーマンス | A-2 |
|-----|-------|--------------|-----|
| A.2 | コンポ   | パーネントパフォーマンス | A-4 |
|     | A.2.1 | 補正ユニット       | A-4 |
|     | A.2.2 | 気温センサー       | A-5 |
|     | A.2.3 | 物体温度センサー     | A-5 |
|     | A.2.4 | 気圧センサー       | A-5 |
|     |       |              |     |

## A.1 RCU10システムパフォーマンス

| 入力分解能 | レーザーエンコーダ: | 10nm*,20nm*,40nm,79nm,158nm,316nm,<br>633nm(デジタル矩形波)        |
|-------|------------|-------------------------------------------------------------|
|       |            | *RLEレーザーのみ                                                  |
|       | エンコーダ:     | 0.1µm,0.5µm,1µm,5µm(デジタル矩形波)                                |
| 出力分解能 | デジタル       | 10nm~5µm                                                    |
|       | アナログ       | 20µm,25µm,40µm,50µm,100 µm<br>(実際に使用可能な分解能は入力分解能に依<br>存します) |

**注意**:有効な入力/出力分解能の組合せについては前述していますので、Section2.4.2を 参照してください。

| 精度 | ±1ppm ** | (空気屈折率補正時のみの場合)<br>これは、作業環境が下記の範囲内であるこ<br>とを前提とします。<br>• 温度;0℃から40℃<br>• 気圧;650mBから1150mB<br>• 湿度の変化が±20% |
|----|----------|----------------------------------------------------------------------------------------------------|
|    | ±2ppm ** | これは、作業環境が下記の範囲内である<br>ことを前提とします。<br>• 温度;0℃から40℃<br>• 気圧;650mBから1150mB<br>• 湿度の変化が±20%                    |

\*\*デジタル使用時には、入力に±3カウントと出力に±1カウントの誤差、アナログ使用時には速度に依存した追従エラーが加わります。

| 最高速度   | 5m/s<br>0.2 m/s        | 分解能>400nm時<br>分解能10nm時   |
|--------|------------------------|--------------------------|
| 補正更新速度 | 200µs                  |                          |
| データ遅れ  | <1µs(デジタル<br><2µs(アナログ | レ出力)<br><sup>*</sup> 出力) |

**出力更新速度(デジタル)** (選択可) 20MHz (50ns) (最小エッジ間隔) 10MHz (100ns) 5MHz (200ns) 2.5MHz (400ns)

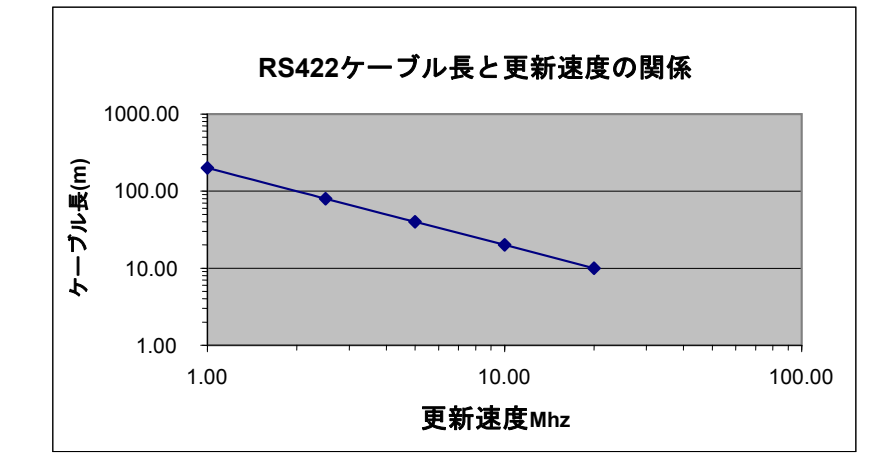

出力更新速度(アナログ)

**入力サンプル速度** (選択可) 10MHz (100ns)

40MHz / 20MHz / 10MHz / 5MHz/ 2.5MHz

**注意**:矩形波の最小エッジ間隔は50ns (つまり20MHz)です。

矩形波のデコードロジックには、入力信号からノイ ズを除去するために使われるデジタルフィルターが 含まれています。このフィルターは入力サンプルク ロックが10MHz以下でのみ動作します。

**注意**:RCU10の仕様値については、作業環境が 温度;0℃から40℃, 気圧650mBから 1150mB, 湿度の変化が±20%以内の範囲である時のみ保証されます。個々の部品の仕様 については、SectionA.2で記述しています。

# A.2 コンポーネントパフォーマンス

### A.2.1 補正ユニット

寸法

| 長さ  | 350mm(マウント用ブラケットを含む)         |
|-----|------------------------------|
| 幅   | 42mm                         |
| 奥行き | 135mm – RCU10-P(コネクターは含みません) |
| 重量  | 1.2kg(RCU10-P)               |

#### 電源

| 電圧      | 24V ±2V                                   |
|---------|-------------------------------------------|
| 電流      | <0.25A                                    |
| 最大電力    | 6W(8個のセンサーを接続した時)                         |
| 24∨電源は、 | EN (IEC) 60950-1に準拠した単一故障状態を許容するものとしてください |

#### 動作環境

| 気圧  | 大気圧(650mbar~1150mbar) |
|-----|-----------------------|
| 湿度  | 0-95% RH(ただし、結露しないこと) |
| 温度  | 保存 – 20℃ ~ 70℃        |
| 操作時 | 0°C ~ 50°C            |

**注意**:RCU10のパフォーマンスの仕様については0℃から40℃の範囲でのみ保証されています。

#### 規格準拠

| CE EMC | BS EN 61326    |
|--------|----------------|
| FCC    | 47 CFR PART 15 |

## A.2.2 気温センサー

| 精度*  | $\pm$ 0.2°C (k=2) |
|------|-------------------|
| 測定範囲 | 0°C ~ 40°C        |
| 更新速度 | 1Hz               |

A.2.3 物体温度センサー

| 精度*  | $\pm$ 0.1°C (k=2) |
|------|-------------------|
| 測定範囲 | 0°C ~ 55°C        |
| 更新速度 | 1Hz               |

A.2.4 気圧センサー

| 精度   | $\pm$ 2mbar (k=2)  |
|------|--------------------|
| 測定範囲 | 650mbar ~ 1150mbar |
| 動作温度 | 0°C ~ 60°C         |
| 更新速度 | 1Hz                |

\*センサーは、温度制御された恒温室の中で動作環境より広い範囲の温度に対して校正が行われてい ます。 このページは意図的に空けてあります。

# 付録 B

# コネクターピンアサインとハードウェアイ ンストール詳細

## このセクションの構成

| B.1 | 導入                  | B-2  |
|-----|---------------------|------|
| B.2 | 24V DC 電源 (J1)      | B-2  |
|     | B.2.1 コネクターピンアサイン   | В-2  |
|     | B.2.2 結線時の注意        | B-3  |
| B.3 | コントローラ出力(J2)        | B-4  |
|     | B.3.1 デジタルフィードバック信号 | B-4  |
|     | B.3.1.1 コネクターピンアサイン | B-4  |
|     | B.3.1.2 結線時の必要事項    | B-5  |
|     | B.3.2 アナログフィードバック信号 | В-6  |
|     | B.3.2.1 コネクターピンアサイン | B-6  |
|     | B.3.2.2 結線時の必要事項    | B-7  |
| B.4 | エンコーダ入力(J3)         | B-8  |
|     | B.4.1 コネクターピンアサイン   | B-8  |
|     | B.4.2 結線時の必要事項      | B-9  |
| B.5 | リファレンスポート (J4)      | B-10 |
|     | B.5.1 コネクターピンアサイン   | B-10 |
|     | B.5.2 結線時の必要事項      | B-10 |
| B.6 | Auxiliary I/O (J7)  | B-11 |
|     | B.6.1 コネクターピンアサイン   | B-11 |
|     | B.6.2 結線時の必要事項      | B-11 |
| B.7 | PC ポート (J8)         | B-13 |
|     | B.7.1 コネクターピンアサイン   | B-13 |
|     | B.7.2 結線時の必要事項      | B-13 |
| B.8 | Fastlink ポート        | B-14 |
| B.9 | センサー (J5, J6)       | B-14 |
| -   | B.9.1 コネクターピンアサイン   | B-14 |
|     | B.9.2 結線時の必要事項      | B-15 |
|     |                     |      |

## B.1 導入

これ以降のページでは、システム内の全てのコネクターについてのピンアサインとその 配線についての詳細を記述しています。

**注意**:全てのピンアサインについては、ケーブルを接続した側から表示しています (RCU10のフロントパネル側)。

### B.2 24V DC 電源 (J1)

#### B.2.1 コネクターピンアサイン

4-way binder G80 シリーズ,メス。コネクタは結線方向からみたものになります。

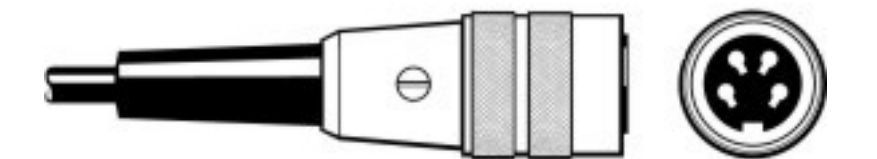

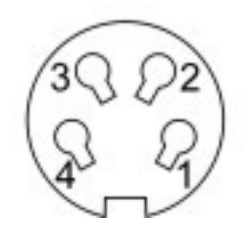

表 B.1 – J1 コネクターピンアサイン(24V DC 電源)

| ピン   | 通常電源       | リモートセンシング付 |
|------|------------|------------|
| 1    | +24V 供給    | +24V 供給    |
| 2    | -          | センサー       |
| 3    | 0V         | 0V         |
| 4    | ケース(スクリーン) | ケース(スクリーン) |
| シャーシ | ケース(スクリーン) | ケース(スクリーン) |

#### B.2.2 結線時の注意

電源にシールドされたケーブルは必要ありません。フィルターが電源差込口に設置され ており、電源供給ユニット(PSU)からの 24V と 0V の両方に効果があります – システム の 0V とケース/グランドはこのフィルターの一方に接続されます(図 B.1 参照)。システ ム 0V は PSU の 0V に接続することが出来ますが、フィルターによる効果は減少する可 能性があります。

長いケーブルを使用するには、24V-センサーラインがリモートセンスに接続することで利用可能です。

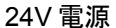

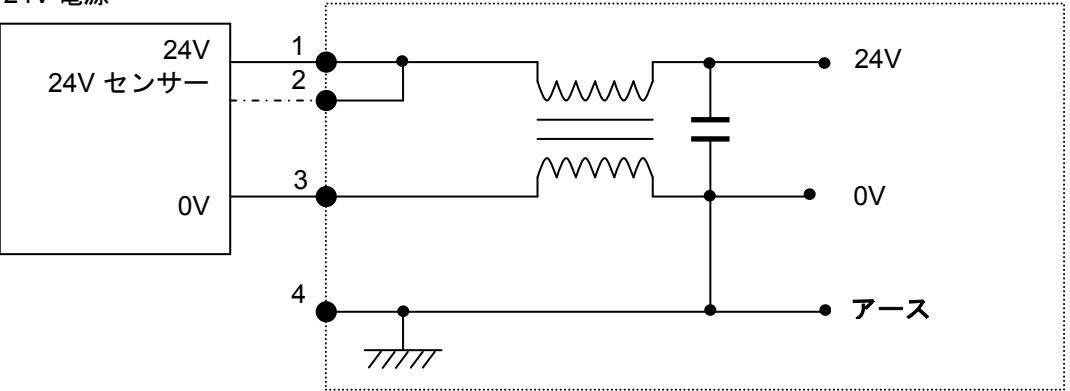

図 B.1 - オプションのセンスへの電源接続例

RCU10 は、22V から 26V の間で動作し、リバース電流や過電圧のプロテクションを備 えています。

電源はリバース電源をプロテクトし、また、電源が通常の動作範囲を超えた場合におい ても、内部のサーマルヒューズとクローバー回路によって保護されます。これによって、 24Vの電源はショートし、ヒューズがセットされます。ヒューズをリセットするために は、電源を数秒間ユニットから完全にはずし、電源を再投入してください。この保護回 路は、電源端子からの電源を±35Vまでは保護可能環境として許容していますが、これ を超えるレベルで操作を行った場合、破損してしまいます。

**注意**:ヒューズを復帰させるためには、RCU10ユニットから電源を外します。ヒューズが切れるまでは、電源はショートした回路の状態のままとなります。

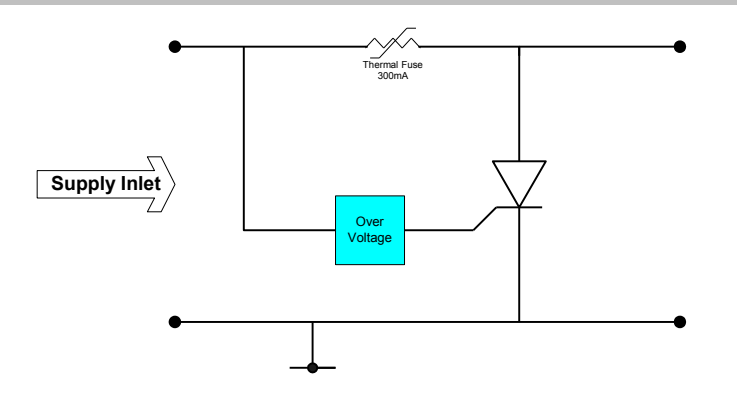

図 B.2 – 内部のサーマルヒューズ

### B.3 コントローラ出力(J2)

**B-4** 

RCU10はフィードバック信号をデジタル、あるいはアナログ出力として設定することが出来ます。

## B.3.1 デジタルフィードバック信号

#### B.3.1.1 コネクターピンアサイン

15-way D-type メス(コントローラポート RS422 インターフェース)。コネクタは結線方 向からみたものになります。

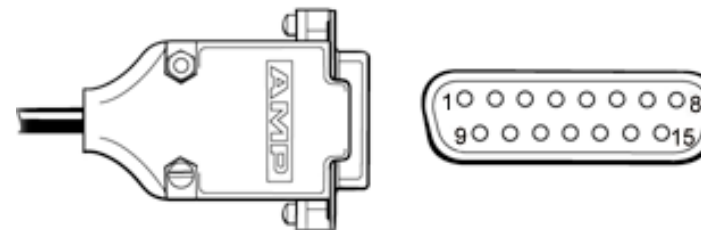

表 B.2 – J2 コネクターピンアサイ (コントローラ出力 – デジタルフィードバック信号)

| ピン    | 機能                   |
|-------|----------------------|
| 1     | エラー – +24V オープンコレクター |
| 2     | 0V – 信号のグランド         |
| 3     | /エラー – RS422 エラー出力   |
| 4     | /Z – RS422 リファレンス出力  |
| 5     | /B 相 – RS422         |
| 6     | /A 相 – RS422         |
| 7     | 5V エンコーダ電源(注意 1 参照)  |
| 8     | 5V センサーライン(注意1参照)    |
| 9     | 0V センサーライン(注意 1 参照)  |
| 10    | -                    |
| 11    | エラー – RS422 エラー出力    |
| 12    | Z – RS422 リファレンス出力   |
| 13    | B相                   |
| 14    | A相                   |
| 15    | 内部のスクリーン(注意2参照)      |
| Shell | ケース                  |

- 注意1: ピン2,7,8,9は、5V電源を必要とするエンコーダに対して電源を供給するために準備しています(必要な場合には、リモートセンサーにも供給します)。接続については、単純にエンコーダコネクターに'パススルー'するものです。この5Vの電源は、コントローラか外部のPSUによって供給する必要があります RCU10からは供給されません。ピン2は、RCU10の内部の0Vラインに接続された0Vラインです。
- 注意 2: RLE、あるいはテープ/ガラスエンコーダを使用する場合、ピン 15 はケーブル内部のスクリーンに'パススルー'として使用することが出来ます。これは、コントローラの終点でスクリーンに接続してください RCU10 内部でグランドするわけではありません。重要: HS10/HS20 を使用する場合、このピンは接続しないでください。

#### B.3.1.2 結線時の必要事項

RCU10 とコントローラ間のデジタル矩形波のインターフェース用には、EIA RS422 で 指定されているようなツイストペアで周囲をシールドされたケーブル(例: Belden8107) の使用をお薦めします。

最大ケーブル長は、矩形波信号の更新速度に依存します;推奨値は、下記のグラフに記 します:

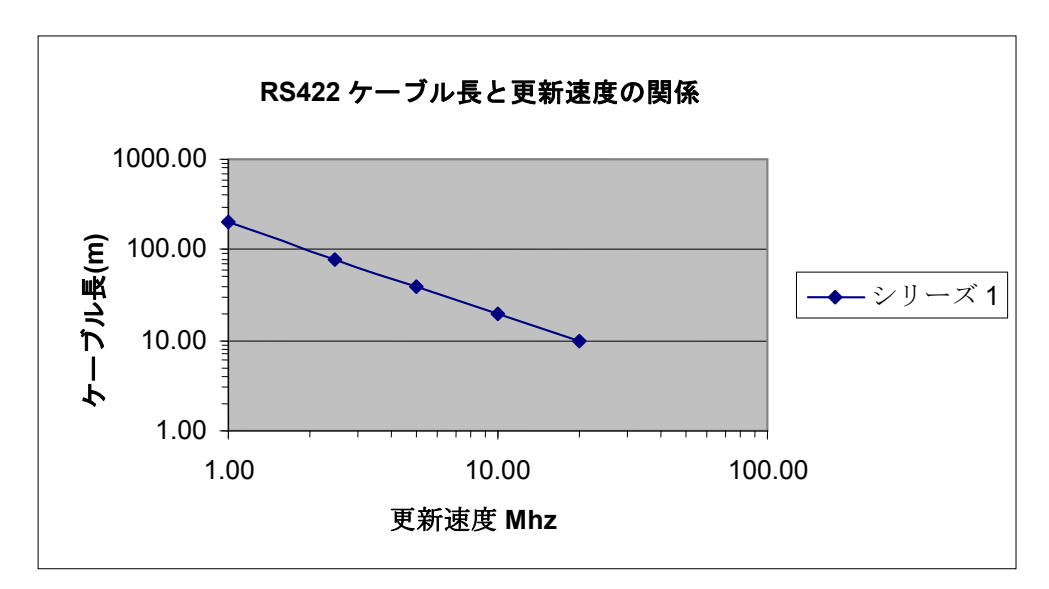

#### 終端処理

矩形波、リファレンス、エラー信号は、ac、あるいは dc 終端方式を利用して終端処理 することができます。コントローラにおける差動ペアについて推奨する終端処理は:

- 全てのペアは、100Ωから 120Ωまでの抵抗で dc 終端処理します。
- 矩形波ラインとリファレンスラインのペアには 100Ωから 120Ωの抵抗と 1nFのキャパシタとの組合わせで ac 終端処理します。1m以下のケーブル長の場合には、 100pFより小さいキャパシタの使用をお薦めします。
- エラーラインのペアについては、100Ωから120Ωまでの抵抗と1nF、あるいは 10nFキャパシタとの組み合わせでac終端処理するようにしてください。

システムがエラーに直面した時、矩形波をトリステート状態に設定することができます。 トリステートコンディションとは、エラーラインを使用することなく、エラーをコント ローラに伝える方法です。エラーが発生した場合には、差動出力をする全ての矩形波の ラインから動きが取り除かれます。すなわち、A-/A、あるいは B-/B が設定されたスレッ シュホールドレベルまで落ちてしまいます。その場合、ハイ・ローの状態ではなく、曖 昧な状態になっています。

### B.3.2 アナログフィードバック信号

#### B.3.2.1 コネクターピンアサイン

15-way D-type メス(コントローラポートアナログインターフェース)。コネクタは結線 方向からみたものになります。

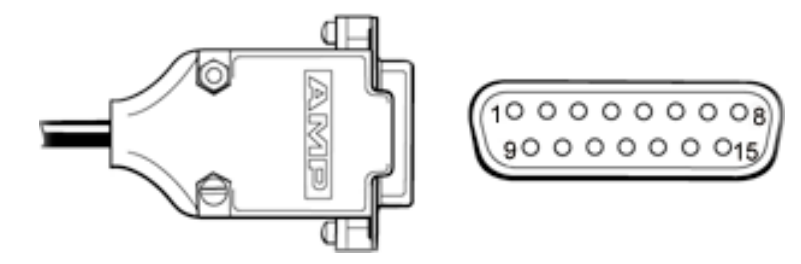

#### 表 B.3 – J2 コネクターピンアサイ (コントローラ出 カ - アナログフィードバック信号)

| ピン    | 機能                       |
|-------|--------------------------|
| 1     | エラー - +24V オープンコレクター     |
| 2     | 0V – 信号のグランド             |
| 3     | /エラー – RS422 エラー出力       |
| 4     | /Z –1V ァナログ リファレンス出力     |
| 5     | /Sin – 1V アナログ波(注意 1 参照) |
| 6     | /Cos – 1V アナログ波(注意 1 参照) |
| 7     | 5V エンコーダ電源(注意2参照)        |
| 8     | 5V センサーライン(注意2参照)        |
| 9     | 0V センサーライン(注意 2 参照)      |
| 10    | -                        |
| 11    | エラー - RS422 エラー出力        |
| 12    | Z-アナログ リファレンス出力          |
| 13    | Sin – 1V アナログ波(注意 1 参照)  |
| 14    | Cos – 1V アナログ波(注意 1 参照)  |
| 15    | 内部 のスクリーン(注意3参照)         |
| Shell | ケース                      |

**注意1**:エラーコンディション下では、矩形波の信号レベルは 100mVpp まで下がりま す。

注意 2: ピン 2,7,8,9 は、5V 電源を必要とするエンコーダに対して電源を供給するため に準備しています(必要な場合には、リモートセンサーにも供給します)。接続について は、単純にエンコーダコネクターに'パススルー'するものです。この 5V の電源は、コン トローラか外部の PSU によって供給する必要があります - RCU10 からは供給されませ ん。

**注意 3**: RLE、あるいはテープ/ガラスエンコーダを使用する場合、ピン 15 はケーブル 内部のスクリーンに'パススルー'として使用することが出来ます。これは、コントロー ラの終点でスクリーンに接続してください RCU10 内部でグランドするわけではありま せん。**重要**: HS10/HS20 を使用する場合、このピンは接続しないでください。

#### B.3.2.2 結線時の必要事項

RCU10とコントローラ間のアナログ矩形波のインターフェース用には、EIA RS422 で 指定されているようなツイストペアで周囲をシールドされたケーブル(例:Belden8107) の使用をお薦めします。

アナログ矩形波には、ショート回路プロテクトが施されています。

#### 終端処理

dc 終端処理の通常 120Ωの抵抗は、差動のペア同士に接続するようにしてください。これは、矩形波とリファレンスラインのみに行われます。

- 正しく終端処理が行われている場合、2.5V±5%のDCコモンモード上にある差動の Sin と Cos を重ね合わせることで、振幅は1V±5%p-pとなります。
- 正しく終端処理が行われている場合、2.5V±5%のDCコモンモード上にある差動の リファレンス信号を重ね合わせることで振幅は±1V±5%となります。

アナログモードでは、エラーは矩形波の信号レベルが、10%、あるいは 100mVpp まで 降下した状態となることで検出されます。しかしながら、RS422の差動のエラー信号は アナログ信号使用時でも有効で、使用することができます。

## B.4 エンコーダ入力(J3)

### B.4.1 コネクターピンアサイン

15-way D-type オス。コネクタは結線方向からみたものになります。

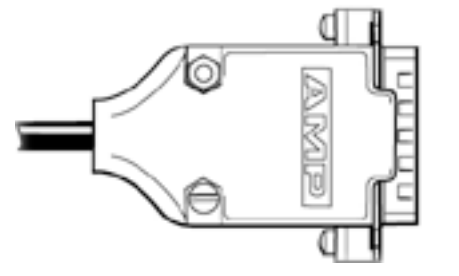

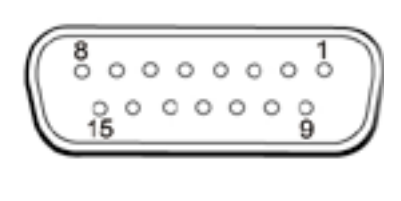

表 B.4 – J3 コネクターピンアサイン(エンコーダ信号入力)

| ピン    | 機能 - RLE     | 機能 - HS10    | 機能 - RGH      |
|-------|--------------|--------------|---------------|
| 1     | 接続しません       | 接続しません       | 接続しません        |
| 2     | 0V - 信号のグランド | 0 V −信号のグランド | 0 V – 信号のグランド |
| 3     | /エラー         | /オーバースピード    | /エラー          |
| 4     | /Z           | /不安定         | /Z            |
| 5     | /B 相 *       | /B相*         | /B 相 *        |
| 6     | /A 相 *       | /A 相 *       | /A 相 *        |
| 7     | 接続しません       | 接続しません       | 5V            |
| 8     | 接続しません       | 接続しません       | 5V センサー       |
| 9     | 接続しません       | 接続しません       | 0V センサー       |
| 10    | 接続しません       | 接続しません       | 接続しません        |
| 11    | エラー          | /ビームブロック     | エラー           |
| 12    | Z            | /ビーム低下       | Z             |
| 13    | B相 *         | B相*          | B相 *          |
| 14    | A相*          | A相 *         | A 相 *         |
| 15    | 接続しません       | /リセット        | 内部 のスクリーン     |
|       |              |              | (パススルー)       |
| Shell | ケース          | ケース          | ケース           |

\* フロート検出回路によって、このインターフェースにおける局地的な断線のほとんどの組み合わせを検出することができます。

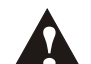

警告:リファレンスポートは、センサーポートと同じコネクター構造のものを 使用しています。リファレンススイッチ、あるいは他のデバイスを誤って RLE10のセンサーポートに接続した場合、センサーネットワークの動作に混乱 が生じてしまいます。このことは、RCU10にエラーを引き起こすことがありま すが、ダメージを与えるものではありません。使用状態にない場合は、RLE10 のセンサーポートに何も接続しないようにしてください。

#### B.4.2 結線時の必要事項

RCU10 とコントローラ間のデジタル矩形波のインターフェースには、EIA RS422 で指 定されているようなツイストペアで周囲をシールドされたケーブル(例: Belden8107)の 使用をお薦めします。

最大ケーブル長は、矩形波信号の更新速度に依存します;推奨値を下記のグラフに記し ます。矩形波の状態変遷が実際には非同期であるエンコーダに関しては、更新速度は最 小の変遷(矩形信号間の最小エッジ間隔)を適用します。

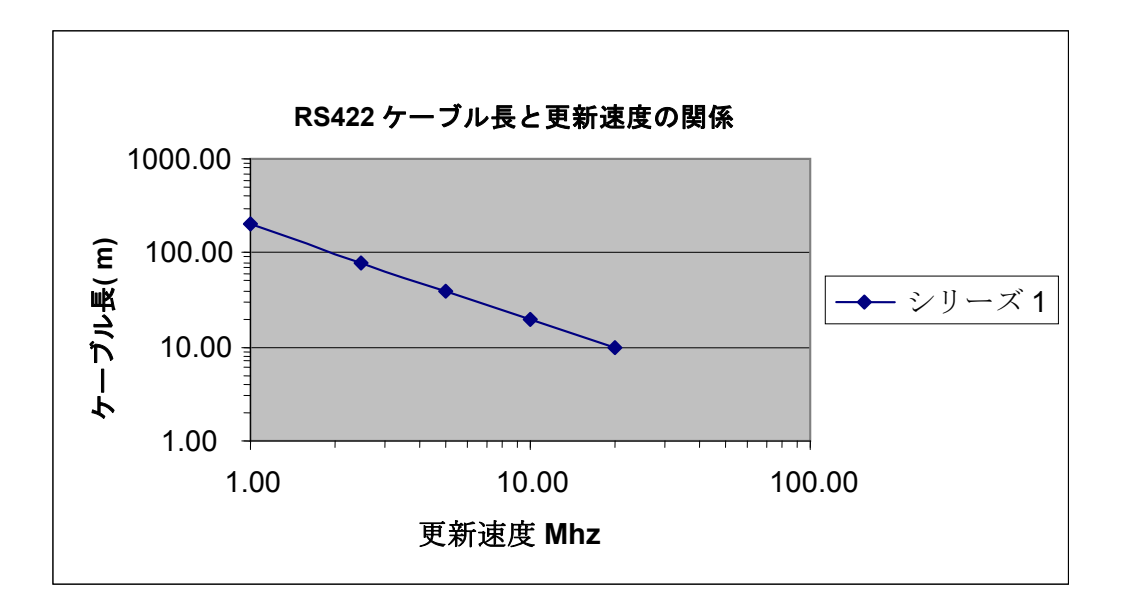

矩形波、リファレンス、エラーラインは、全て RCU10 ユニット内部で終端処理をされています。

- 矩形波の差動のペアには、120Ωの抵抗にて dc 終端処理を行っています。
- リファレンスラインの差動のペアには、120Ωの抵抗と 1nF のキャパシタを接続して ac 終端処理を行っています。
- エラーラインの差動のペアは、120Ωの抵抗と10nFのキャパシターを伴って終端処 理を行っています。加えて、いずれかの信号が断線した場合、エラー信号が有効に なるようになっています。

全てのエンコーダポートの各種端子は、HS10、RLE10 や 5V から電源を受けているリニアエンコーダを使用した時に考えられる結線ミスから保護されています。ショート電流が流れた場所では、PCB トラックは 0.5V とみなされます。

1つ、あるいはそれ以上の矩形波の断線を感知するのに、標準の EIA-RS422 ラインレシ ーバとは別に用いられている方法があります。それぞれの矩形波のペアの電圧をモニタ ーし、そのレベルが、電圧のスレッシュホールドを下回まで落ち込んだ場合、エラーと して報告されます。(<+0.75V、あるいは>-0.75)

**注意**:操作中に断線による警告が起こらないようにするため、エンコーダを最小ドライ ブレベルである 2V を遵守し、信号周波数更新に対するケーブルの最大長さ以下にして ください。

## B.5 リファレンスポート (J4)

### B.5.1 コネクターピンアサイン

4-way binder 712 シリーズ。コネクタは結線方向からみたものになります。

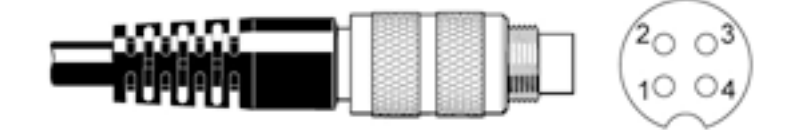

表 B.5 – J4 コネクターピンアサ (リファレンススイッチポート)

| ピン    | 機能                   |
|-------|----------------------|
| 1     | リターン                 |
| 2     | 0 V                  |
| 3     | +5 ∨ 供給 - サーマルヒューズ保護 |
| 4     | 入力                   |
| Shell | ケース                  |

#### B.5.2 結線時の必要事項

全体をシールドした多芯ケーブルを、リファレンススイッチポートインターフェース用に使用することをお薦めします(Belden 9925 等)。

インターフェースは分離しており、4つの端子で構成されています;電源、そのリター ンライン、信号とそのリターンラインです。リファレンスを有効にするためには、イン ターフェースでは、リファレンス動作時に電流が流れても問題ないリファレンススイッ チと共に使用するようにしてください。トランジスタスイッチも使用可能です。これに は、オープンコレクター、あるいはオープンドレインとして配置された P、あるいは N タイプのデバイスが内蔵されています。

バイポーラドライバも使用可能です。この場合、スレッシュホールドは ON を 3V まで で OFF を 1V までとしてください(TTL のスレッシュホールドとは異なります)。

外部から電圧の供給を受けて動く場合、リファレンスポートは、最高±10Vdcまで保護 されています。

## B.6 Auxiliary I/O (J7)

### B.6.1 コネクターピンアサイン

15-way high-density D-type オス。コネクタは結線方向からみたものになります。

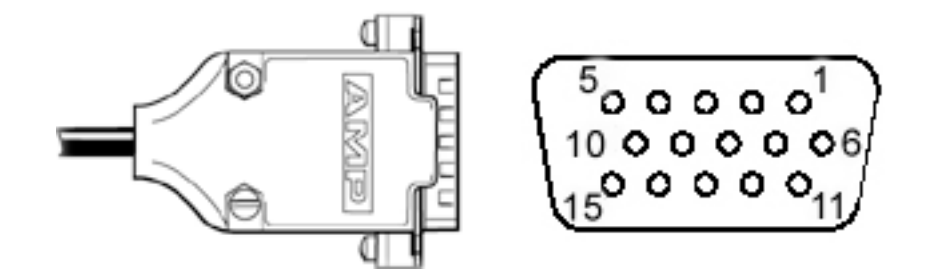

表 B.6 – J7 コネクターピンアサイン (Auxiliary I/O)

| ピン    | I/O | 機能                       |  |
|-------|-----|--------------------------|--|
| 1     | 0   | 5V (出力)                  |  |
| 2     | -   | 0V                       |  |
| 3     | T   | /加工物補正有効                 |  |
| 4     | I   | /加工物温度固定                 |  |
| 5     | 1   | /Seek reference          |  |
| 6     | 0   | /エラー – オープンコレクター24V      |  |
| 7     | 1   | Pull                     |  |
| 8     | -   | -                        |  |
| 9     | 0   | /Suspend – オープンコレクター 24V |  |
| 10    | 0   | /ワーニング – オープンコレクター 24V   |  |
| 11    | 0   | 24V (出力)                 |  |
| 12    | 1   | パラメータテーブル Select 1       |  |
| 13    | 1   | パラメータテーブル Select 2       |  |
| 14    | 1   | /バッファーの有効                |  |
| 15    | 1   | /リセット                    |  |
| Shell |     | ケース                      |  |

#### B.6.2 結線時の必要事項

Auxiliary I/O ポートの入力のスレッシュホールドは設定することができ、下記の2つの いずれかを使用することが出来ます。

- 5V: ONは2V以上, OFFは0.8V以下(TTL)
- 24V: ONは14.5V以上, OFFは5.8V以下

サーマルヒューズは、24Vと5V電源の出力を保護しています-ヒューズをリセットするためには、数秒間 RCU10ユニットを電源から切り離してください。全ての信号ピン (入力と出力の両方)も、最大±30Vまでの直接外部の電源への接続を行った場合まで保護されます。 全ての Auxiliary I/O はプルアップを使用することで、24V 電源に接続されています。い ずれかの信号が外部インターフェースに接続された場合、5V か 24V のいずれかの端子 に Pull Up 端子を接続することによって、プルアップは無効にしなくてはなりません。 オンボードの pull-up は 20kΩ の値しかなく、コントローラの I/O カードがオープンコレ クタタイプで、大きな残留電流が発生するアプリケーションには不十分である可能性が あります。この場合、各信号に対して並列に 2K2 の外部 pull-up を取り付けることをお 薦めします。

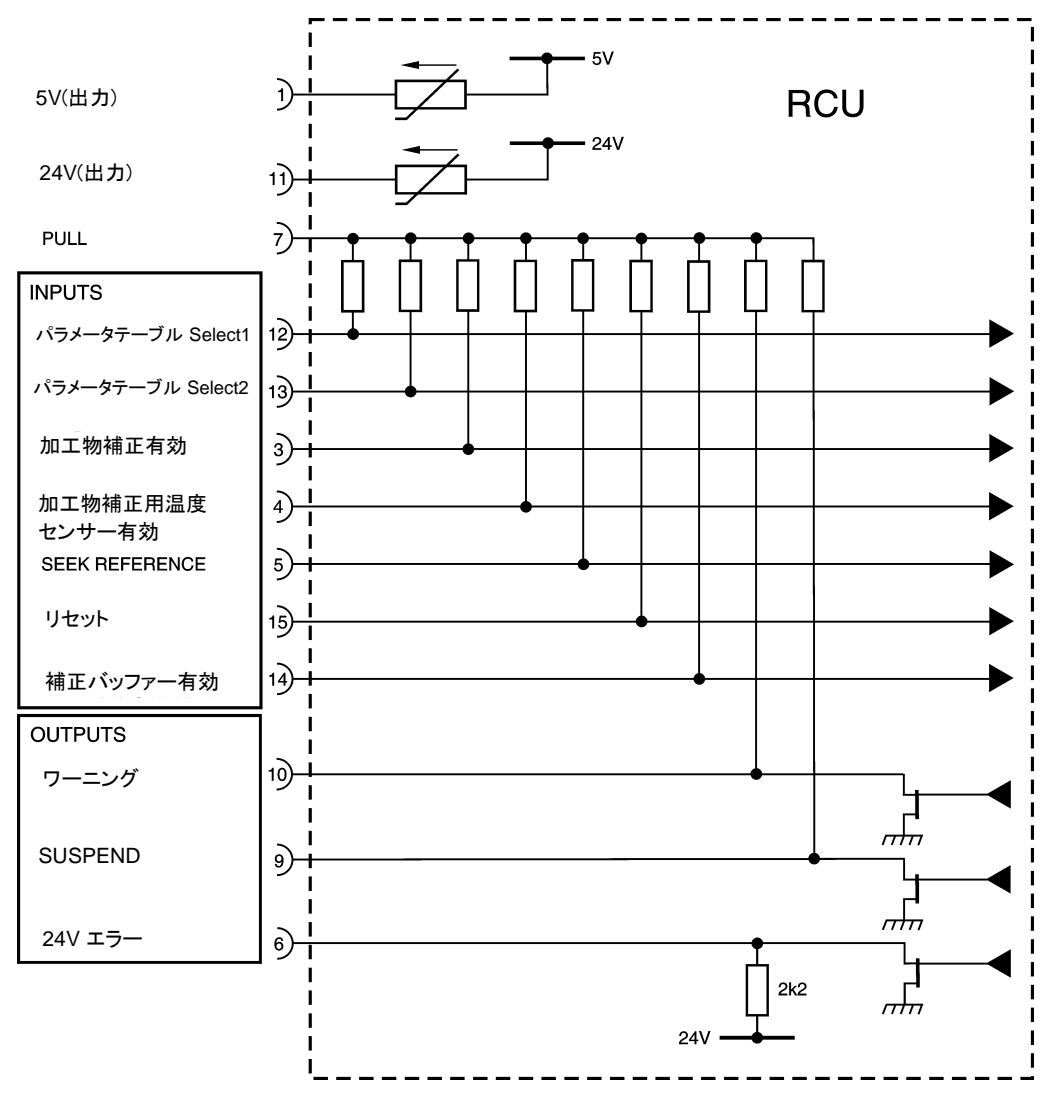

図 B.3 – Auxiliary I/O ポート回路

注意: HS20の装置で RCU10を使用する場合、自動リセット用の結線を行わないようにしてください。

注意: Aux I/O 経由で RCU10をコントローラに接続しない場合は、エラーをクリアにするために 別の方法を使用する必要があります。高密度のメス型 D サブ 15 ピンのコネクタを使用し、ピン 2 とピン 5を、ピン 7 とピン 11 をリンクさせ、ピン 2 とピン 15 間でスイッチを作成し接続してくだ さい。スイッチを押すことによって、RCU10 にリセット信号を送ることができます。ネットワーク内 で各 RCU10 には個別のスイッチが必要となります。

## B.7 PC ポート (J8)

### B.7.1 コネクターピンアサイン

5-way メス binder 712 シリーズ。コネクタは結線方向からみたものになります。

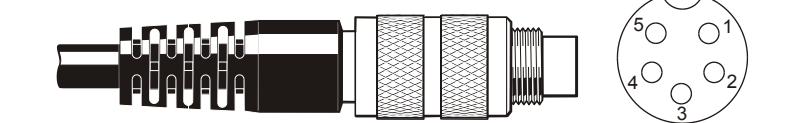

表 B.7 – J8 コネクターピンアサイン(PC ポート)

| ピン    | 機能    |           |
|-------|-------|-----------|
|       | RS232 | RS422/485 |
| 1     | RXD   |           |
| 2     | 0 V   | 0 V       |
| 3     |       | データ       |
| 4     |       | /データ      |
| 5     | TXD   |           |
| Shell | ケース   | ケース       |

#### B.7.2 結線時の必要事項

PC のインターフェースは、19.2kbaud のデータ転送率の非同期のシリアルデータフォ ーマットを使用しています。PC ポートは、標準の RS232 インターフェース、あるいは RS485 インターフェースのどちらかにて使用することが可能です - 全ての端子は別の 端子に対して、1 つのショートにのみされています。

RCU10 は、1m の組み立て済の RS232 PC ケーブル (A-9904-1456)が提供されます。標 準ケーブルが短すぎる場合、全体をシールドされたケーブル (Belden9925 等)を使用し て、RS232 ケーブルを作成してください。

インターフェースが 10m を超える場合、RS232 インターフェースではなく、RS485 イ ンターフェースを使用することをお薦めします(最大長は 50m としてください)。この 場合、全体をシールドされたツイストペアケーブルを使用してください(8102, 8132 等)。RS485 のコントローラと 1 つの RCU10 といったシンプルなネットワークには、 EIA RS422 仕様のケーブルが適しています。もう少し複雑な RS485 ネットワークには、 EIA RS485 のガイドラインに従ってください。

RCU10 は、インターフェースの片方の端末のみ終端処理しています。ほとんどの場合、 これで問題ありませんが、長い距離の通信を行う場合、ユーザーはもう一方の端末につ いても終端処理を行う必要があります。下記の終端処理のいずれかを使用することがで きます:

- 100Ωの ac 終端処理 系の中に 1nFのキャパシタと 120Ωの抵抗
- 100Ωのdc終端処理 120Ωの抵抗

## B.8 Fastlink ポート

RCU10のネットワークを正常に確立するために、Fastlink ケーブルについては、レニショーから供給されたものを必ず使用するようにしてください。

Fastlink ケーブルの終端は、設定の段階でネットワークの中で物理的に端のユニットに対して設定することができます。

終端処理せずネットワークをセットしてください。設定ソフトを立ち上げ、両端のユニットのみ終端を選択してください。終端をアクティブにするために、システムの電源の ON/OFF、あるいはリセットを行ってください。

**注意**:設定ソフトウェアでは、終端処理設定するユニットが0、あるいは2ユニットへの場合のみに適応されます。

### B.9 センサー (J5, J6)

### B.9.1 コネクターピンアサイン

4-way binder 712 シリーズ。コネクタは結線方向からみたものになります。

ケーブルコネクター: RCU10 側:オス型 センサー側:メス型

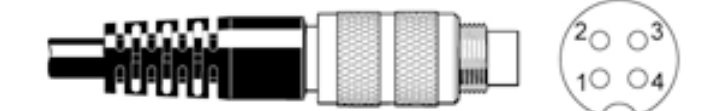

表 B.8 – J 5 · J6 コネクターピンアサイン(センサーポート)

| ピン    | 機能                  |
|-------|---------------------|
| 1     | /データ                |
| 2     | 0 V                 |
| 3     | +5V 電源 – サーマルヒューズ保護 |
| 4     | データ                 |
| Shell | ケース                 |

#### B.9.2 結線時の必要事項

#### 標準ケーブル

RCU10には、センサー用の推奨標準ケーブル(P-CABS-0005-RT)を準備しています。最 大ケーブル長さは、15mです(図 B.4参照)。またセンサー分配ボックスを通して複数の センサーを接続して使用することも出来ます。この場合では、各区間の接続(センサー ポート~センサー分配ボックス間,センサー分配ボックス~センサー間)については、 5mのケーブルしか使用することが出来ません。

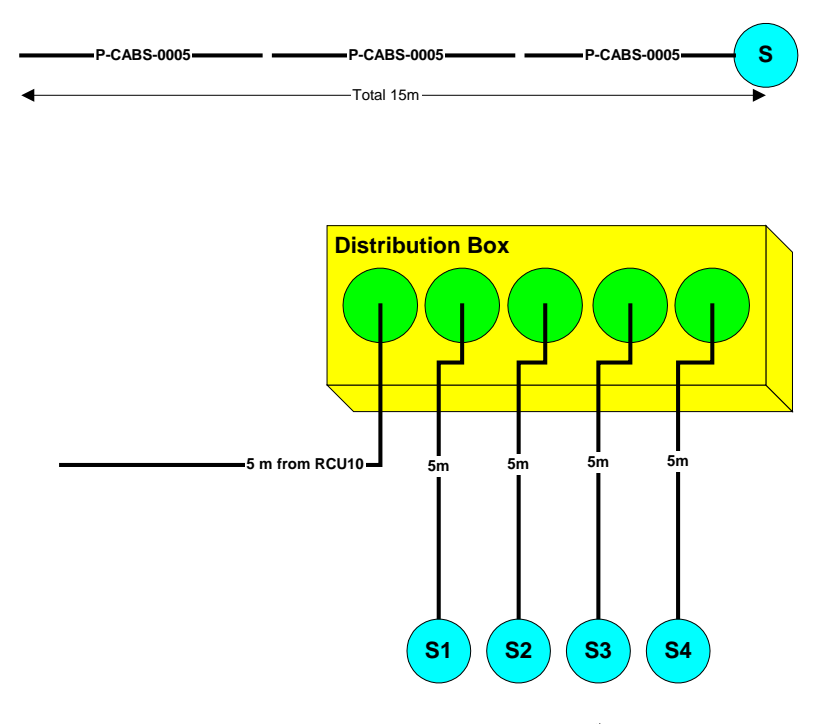

図 B.4 – 標準ケーブル

センサーの電源ラインは内部のサーマルヒューズに接続されています - アクティブな 状態になれば、リセットするために RCU10 ユニットから電源を外してください。デー タと/データラインは、各々へのショート、あるいは電源ラインへのショートから保護さ れています。

#### カスタムケーブルへの推奨仕様

5m 以上のケーブルが必要なアプリケーションにおいては、カスタムケーブルを作成することを推奨しています。下記の仕様のケーブルを満たすものを作成するようにしてください。

- 24 AGW 2 ペア
- 直径 4.22mm (0.166")

このケーブルの例としては、'Alpha Wire'- Mfr. Part No. 78172 が挙げられます。

このケーブルの直径は Binder コネクタの後ろ側のケーブルクランプに適切にフィットします(最大許容直径 5mm)。

RCU10 からセンサーまでの最大許容電圧降下が 1.25V のため、最大ケーブル長はこの 値によって決まります。1つのセンサーのピーク電流仕様は、20mA です。つまり、1本 のケーブルに対して1つのセンサーを使用する場合、電源の導線の抵抗は 31.25Ω 以下 にしなくてはなりません。Belden88102 を使用した 2 つの例を下記に記します:

- 1個のセンサーを使用する場合:Belden88102のコアは、76Ω/kmの抵抗を持った 24AWGです。つまり、最大ケーブル長は 400m となります(図 B.5 参照)
- 同ーネットワーク内で3つの同じセンサーを同間隔で使用する場合(図 B.5 参照): S1 センサーへのケーブルは60mA を伝達し、S2 センサーへのケーブルは40mA を 伝達し、S3 センサーへのケーブルは20mA 伝達します。全体的な電圧降下は (0.06+0.04+0.02)\*(2\*203/3)\*(76/1000) = 1.24 となり、この構成では、最長203m と なります。

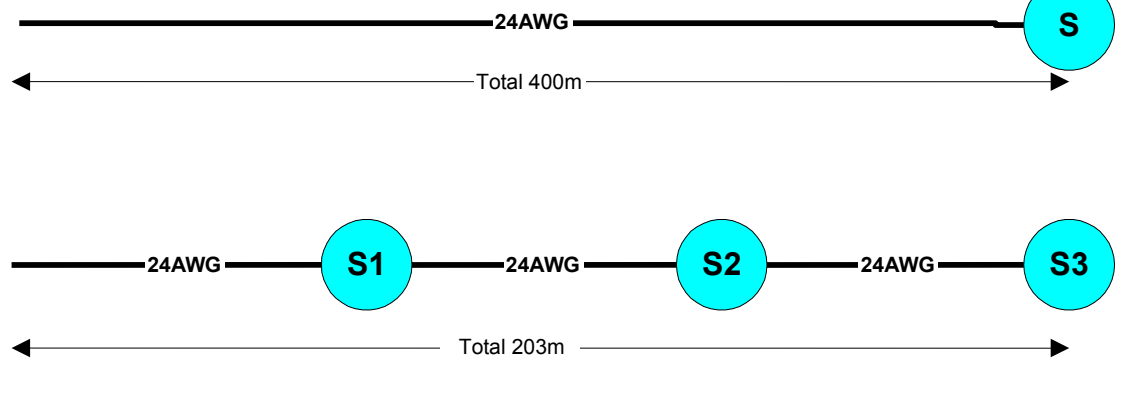

図 B.5 – カスタムケーブル

# 付録 C

# **RCU CS**

# このセクションの構成

| C.1 | RCU C | CS           | C-2 |
|-----|-------|--------------|-----|
|     | C.1.1 | 概要           | C-2 |
|     | C.1.2 | アクセスレベル      | C-2 |
|     | C.1.3 | オペレーティングモード  | C-3 |
|     | C.1.4 | 設定データ        | C-4 |
| C.2 | RCU ( | CS インストレーション | C-5 |
|     | C.2.1 | システムへの要求     | C-5 |
|     | C.2.2 | インストール手順     | C-6 |
|     | C.2.3 | スクリーンレイアウト   | C-7 |
|     |       |              |     |
## C.1 RCU CS

### C.1.1 概要

RCU10 を使用する前に、RCU10 設定ソフトウェア(RCU10 CS)"を使用して設定を行わ なくてはなりません。このパッケージは全てのパラメータや操作モードの設定を行い、 また補正プロセス、環境、エラーのステータスをモニターする操作画面を提供します。 以下のサブセクションで RCU CS パッケージの必要事項、および操作法を述べていきま す。

### C.1.2 アクセスレベル

RCU CS は、3 段階のユーザーアクセスレベルで実行されます。

各々のレベルはパスワードで保護されています(Userレベルを除く)。このパスワードに よる保護は、操作に習熟していない人によるパラメータの誤った設定の可能性、あるい はシステムのファームウェアの改悪を防ぐためでもあります。

 User
 このレベルは、ユーザーがシステムの操作状況、および既存の設定を見ることのみ許されます。システムの設定や現在の操作モードを変更することはできません。

 エンドユーザーレベル用ですので、このレベルへのアクセスにパ

エントユーサーレベル用ですので、このレベルへのアクセスにバスワードは必要ありません。

System configurator このレベルは、システム内の全てのユーザーが設定可能なパラメ ータや分野へのアクセスが可能になります。全ての機能へのフル アクセスが可能になります。

> このレベルは、OEM,システムインストーラー,訓練を受けた メンテナンススタッフが使用するよう開発されています。

ここでのデフォルトのパスワードは、"config"です。

**System upgrade** このレベルは、レニショーでの使用のみ可能です。これは、シス テムファームウェアのアップグレード用の機能です。

#### 表 C.1 – アクセスレベル

| アクセスレベル         | User         | System configurator | System<br>upgrade |
|-----------------|--------------|---------------------|-------------------|
| 設定/操作画面の閲覧      | $\checkmark$ | ~                   | ✓                 |
| パラメータデータの変更     | x            | $\checkmark$        | ~                 |
| システムの設定         | x            | ✓                   | ~                 |
| ファームウェアのアップグレード | x            | ×                   | ~                 |

このマニュアルでは、User と System Configurator のアクセスレベルでの使用方法に ついて説明します。もし、あなたがこのマニュアルで記述されるレベルでの権利を保有 していない場合、オプションは現れないか、あるいは灰色表示で非アクティブ状態にな る場合があります。

警告: System Configurator レベルのパスワードは、このレベルがシステムの安全 性に影響を及ぼす可能性があるため、デフォルトから変更することを推奨します。

パスワードを忘れてしまった場合、リカバリーパスワードによってアクセスの修復を行 うため、レニショーのサポートまで連絡ください。

## C.1.3 オペレーティングモード

RCU10には2つのメインとなるオペレーティングモードがあります:

**設定** このモードは RCU10 個々、あるいはネットワークの一部として (Configuration) 設定するために使用されます。

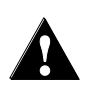

警告:このモードでは、RCU10のハードウェアは実質的に は"オフライン"状態にあります。そのため装置、あるいは軸 を使用可能状態にしてはなりません。このモードでは、コ ントローラが動作しないように、RCU10のエラー信号(24V エラー)は有効な状態になります。

補正 設定完了後、これが標準の操作モードとなります。

(Compensation)

RCU CS ソフトウェアは、ボタンバーの Mode ボタンを使用してこれらのモードの切り 替えを行います。現在の操作モードは、RCU CS スクリーンの底部のステータスで確認 することができます、そして RCU10 では前面のパネルディスプレーで表示されます。

| 設定モード | 補正モード | 解説                      |
|-------|-------|-------------------------|
| CONF  |       | 設定モード<br>補正ユニットは″オフライン″ |
|       | ERR   | 補正モード(エラー検出)            |
|       | RDY   | リファレンス (ホーム)動作待機中       |
|       | СМР   | 補正モード<br>システム稼働中        |

表 C.2 – オペレーションモード

**注意**: "Inhibit Compensation"が設定されている場合、モードの切り替えを行うことは できません。

## C.1.4 設定データ

RCU10補正ユニットは、内部メモリに設定データを保存します。いったん複数軸のシステムが、複数軸のコミュニケーションバスを使用して通信している個々のユニットによって 形成されると、設定データのいくつかはシステムの共通データ(グローバルデータ)となり、 あるデータは各々の軸のみ(ローカルデータ)に適応されます。

下記の図に、複数軸のデータ編成を示します。

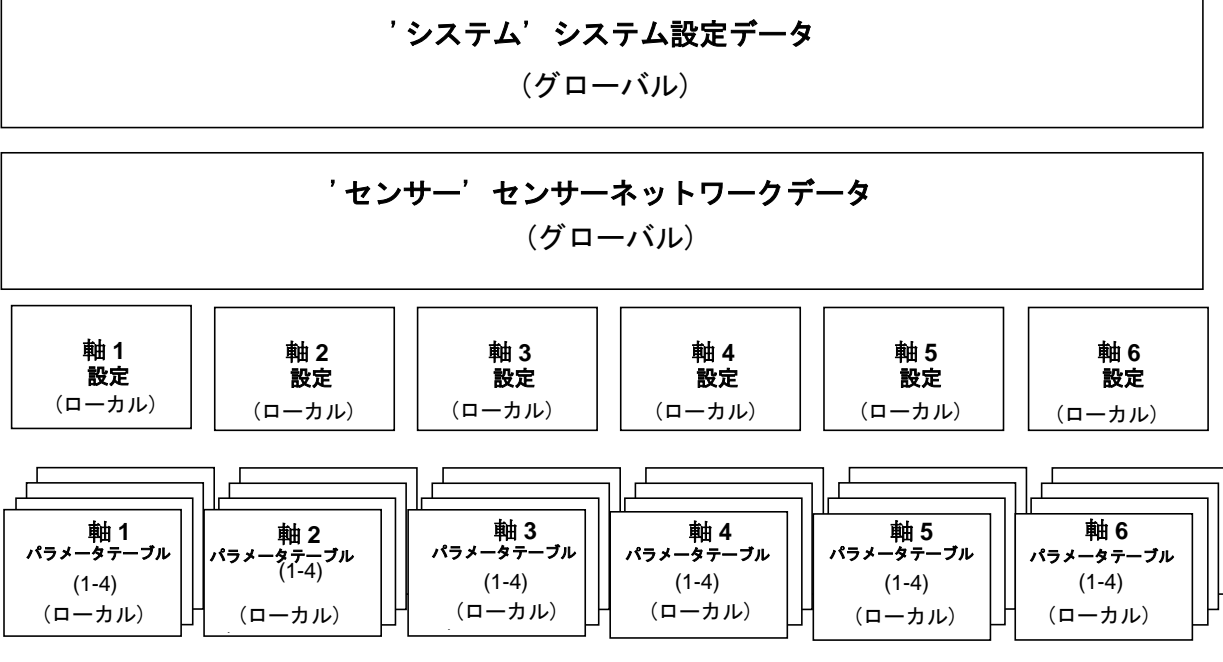

図 C.1 – 設定データ概略

#### グローバル設定データ

グローバル設定データとは、システム全体に共通するセッティングであることを意味します。このデータは、システム内の全ての RCU10 に保存され、設定画面の System と Sensors タブ上の全てのセッティングとデータがこれに含まれます(詳細は Section4.2.1 と 4.2.2 を参照ください)。

#### ローカル設定データ

ローカル設定データとは、システム内の各々の軸に対して独自に行うセッティングのこ とを意味します。このデータは、関連した RCU10 ユニットのみに保存され、またそれ は、設定画面の Compensation と Parameters タブ上の全ての設定とデータがこれに含 まれます(詳細は Section4.2.3 と 4.2.4 を参照ください)。

#### パラメータテーブルデータ

パラメータテーブルデータも、各々の軸に対して独自に設定するものですが、各軸に対して複数のテーブルを持たせることもできます。1 個の RCU10 は 4 つまでのパラメータ テーブルを持たせることができます。このデータは、関連した RCU10 ユニットにのみ に保存されます。

このパラメータデータテーブルは、設定画面の Parameters タブ上の全てのセッティン グやデータがこれに含まれます(詳細は Section4.2.4 と付録 F.1.7.2 を参照ください)。

## C.2 RCU CS インストレーション

## C.2.1 システムへの要求

RCU CS には、下記に示す仕様を満たす PC を基本としたシステムを必要とします:

- 40MB 以上のフリーのハードドライブスペース
- Windows 7 and Windows 8 (32 bit or 64 bit)
- 800 x 600 以上の画面解像度; 推奨 1024 x 768
- DVD-ROM ドライブ
- 最低1つ以上のシリアルポート RS232 ポート、もしくは USB 型で RS232 信号
   へのコンバータ(レニショーから入手可能)
- 最新のシステムに関するさらなら詳細は、レニショーのウェブサイトをご覧下さい

### C.2.2 インストール手順

- インストール CD をドライブに挿入してください。インストールプログラムが自動 的に実行されます。もし、実行されなければ、スタートメニューからファイル名を 指定して実行を選択し、CD-ROM が D ドライブならば、"d:setup.exe"をクリック してプログラムを実行させてください。
- Next をクリックして、承認画面に進んでください。
- ソフトウェアのライセンスに関する承認事項を読み、承認ならば、"Yes"をクリックしてください。
- インストール場所を選択し、Next をクリックしてソフトウェアのインストールを 開始してください。
- "Yes, I want to restart my computer"を選択し、Finish をクリックしてインスト ールを完了してください。

注意:RCU CS に関するインストールとアンインストールに関する詳細な説明について は、ソフトウェアがインストールされたフォルダ内のテキストファイル (readme.txt) に て調べることができます。このファイル RCU CS の最新バージョンのアップデートも含 まれています。

このプログラムは、デフォルトのフォルダ内に RCU CS ソフトウェアと関連するファイ ルをインストールします: C:\Program Files\Renishaw\RCU CS. (もし Windows の 64 ビット仕様の PC をお使いの場合は、C:\Program Files (x86)\Renishaw\RCU CS)

RCU CS と名前のついたショートカットは、スタートメニュー, デスクトップ, プログ ラムメニューに作成されます:

#### Start →プログラム → Renishaw RCU10

#### アンインストールソフトウェア

ソフトウェアをアンインストールするために、Uninstall オプションを使用してください。

#### Start $\rightarrow$ プログラム $\rightarrow$ Renishaw RCU10 $\rightarrow$ Uninstall RCU CS

ソフトの完全なアンインストールに失敗した場合、最も考えられる原因は、RCU CS フ オルダがまだファイルを含むので消すことが出来ないことです。この理由は、データロ グファイルが自動的にそこに蓄えられている可能性があります。

#### 注意:

- アップグレードのインストールを行う前に、旧バージョンの RCU CS については、 必ずアンインストールしてください。
- 共有ファイルを除去することは、PC にインストールされた他のアプリケーション に影響を与える可能性があります。
- RCU10-CS をアンインストールかアップグレードする前に、RCU10の Configuration ファイルを Section2.1.1の手順に従ってバックアップを行うことをお 奨めします。

## C.2.3 スクリーンレイアウト

RCU CS のスクリーンレイアウトは、図 C.2 で示します。ユーザーによる入力が必要な 全てのコマンドは、太字で示されています。

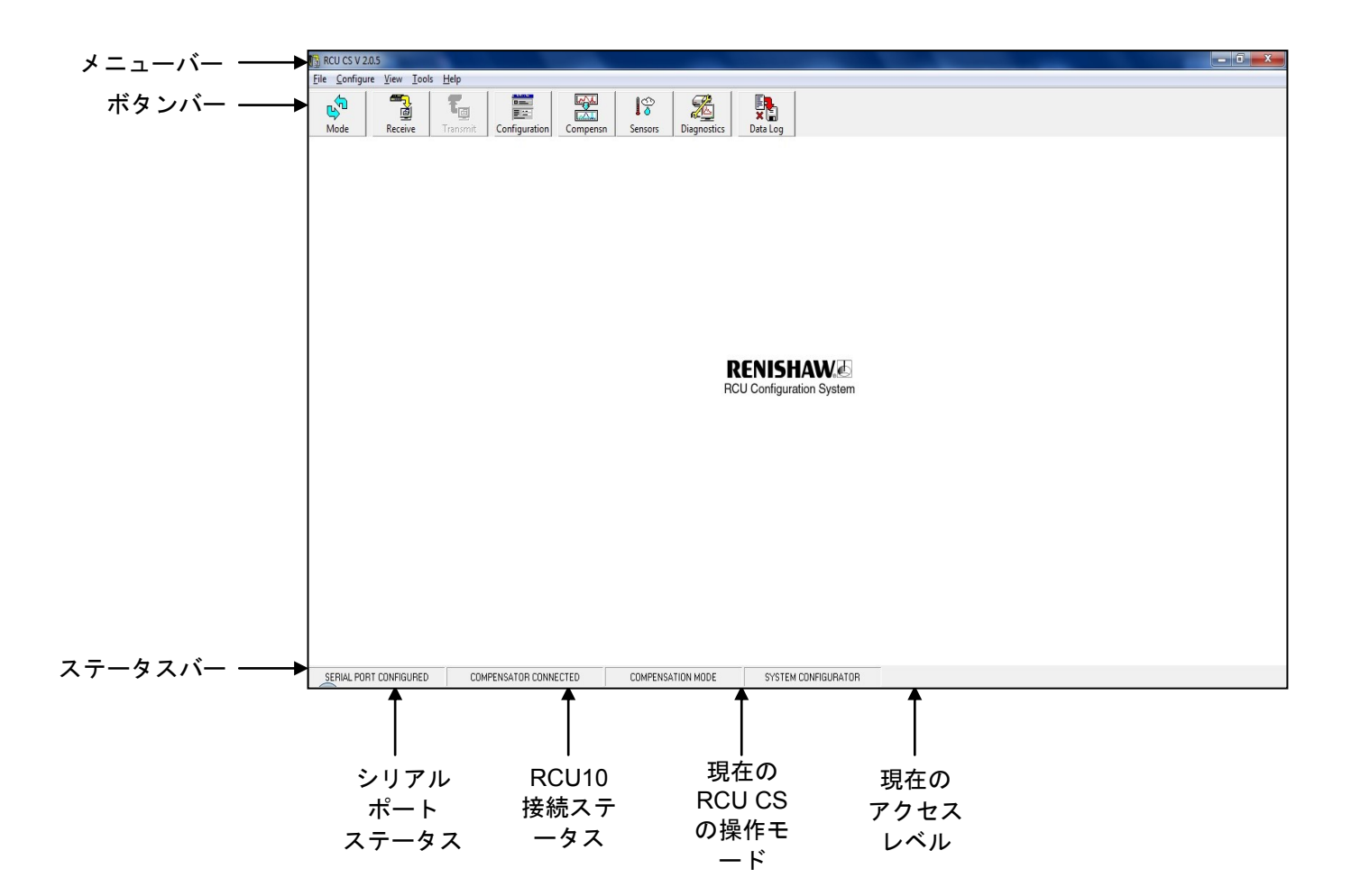

図 C.2 - RCU10 ステータス画面

メニューバー

メニューバーには、5 個の異なるメニューで全ての RCU CS の機能をリストアップしま す: File, Configure, View, Tools, Help

#### ● Fileメニュー

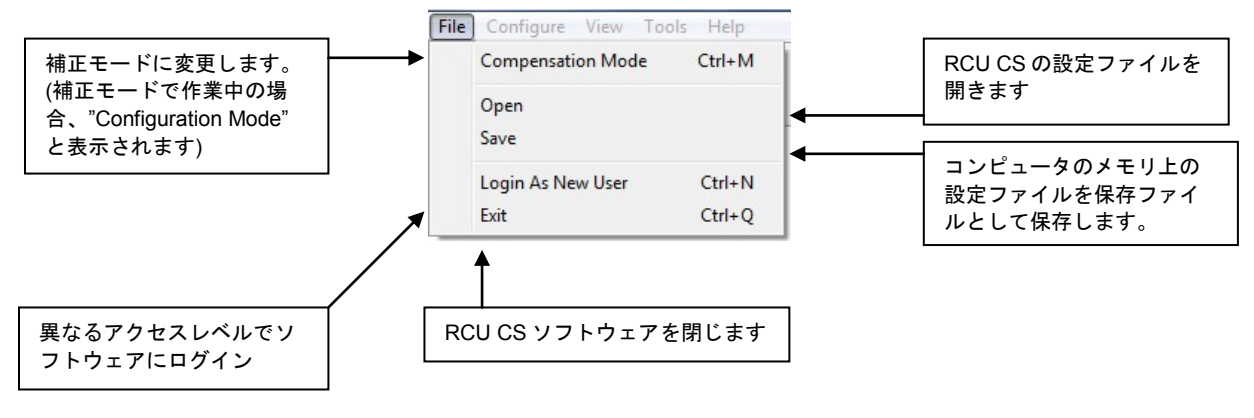

図 C.3 – File メニュー機能

● Configure メニュー

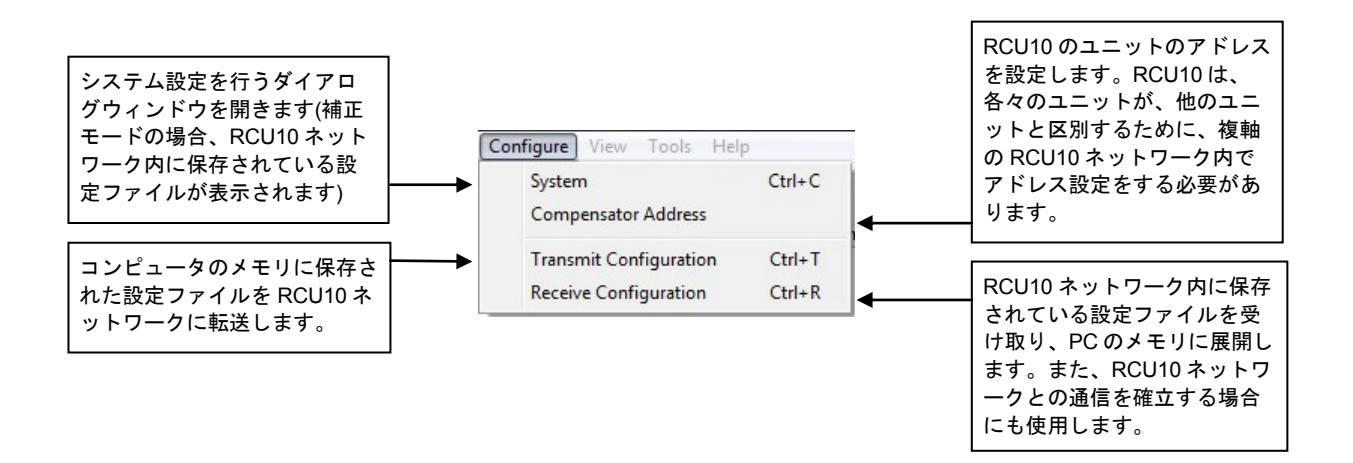

図 C.4 – Configure メニュー機能

● View メニュー

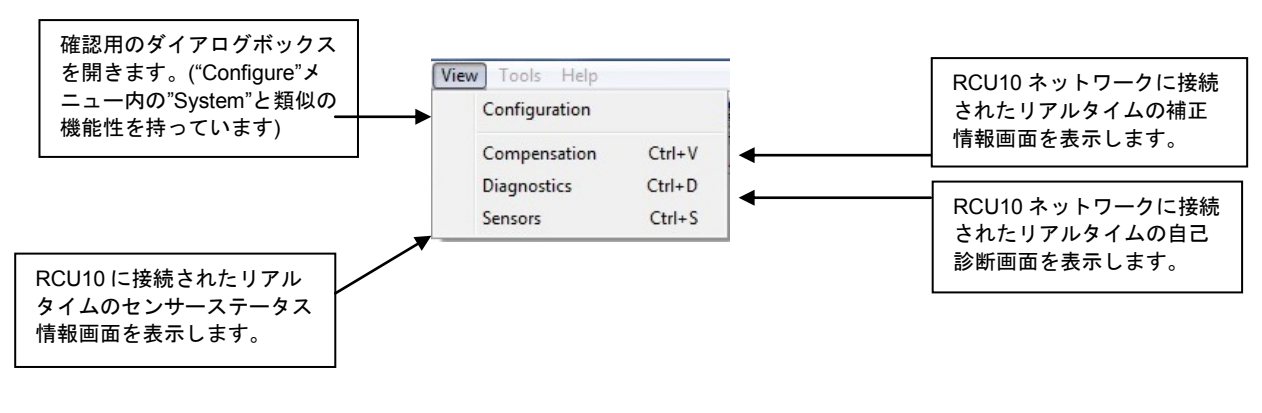

図 C.5 – View メニュー機能

**注意**:RCU10のシステムハードウェアの電源を落とす必要がある場合、自己診断、およびセンサーの 画面を開いたままにしないでください。RCU10が正常に起動しなくなる場合があります。

● Toolメニュー

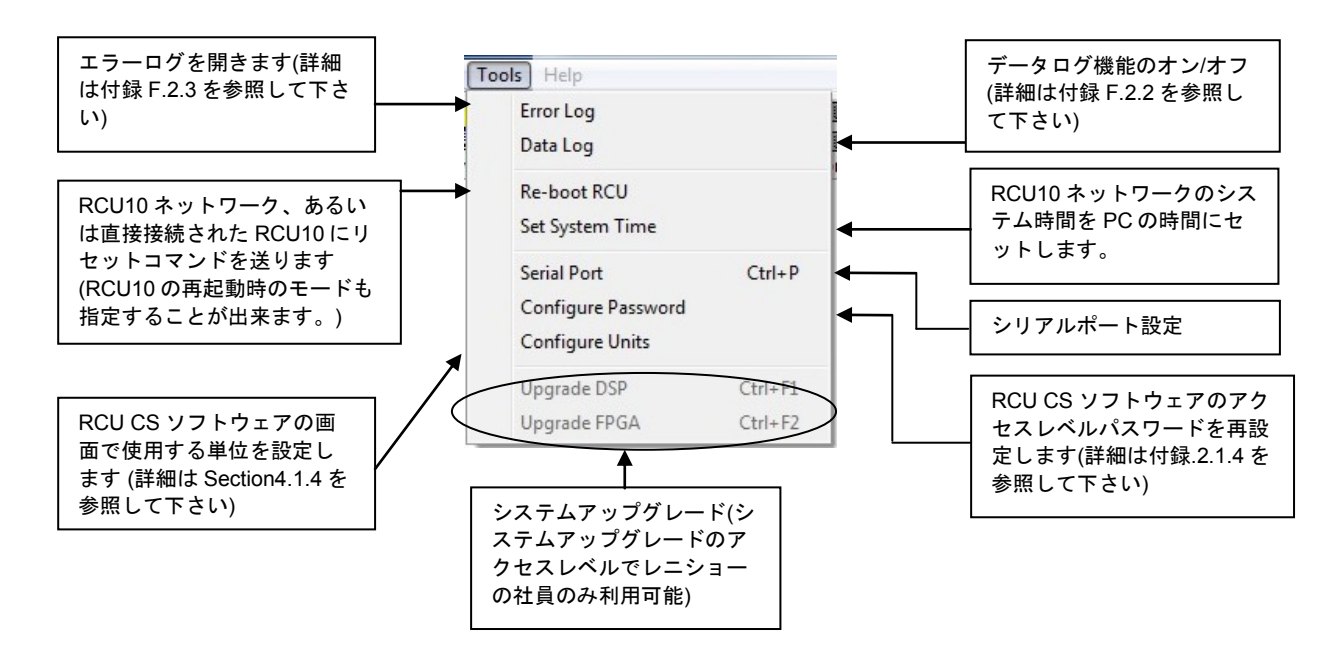

図 C.6 – Tools メニュー機能

● Helpメニュー

RCU CS ソフトウェアについての 情報を表示します。

#### ボタンバー

ボタンバーは、頻繁に使用する機能に容易にアクセスできるようになっています。

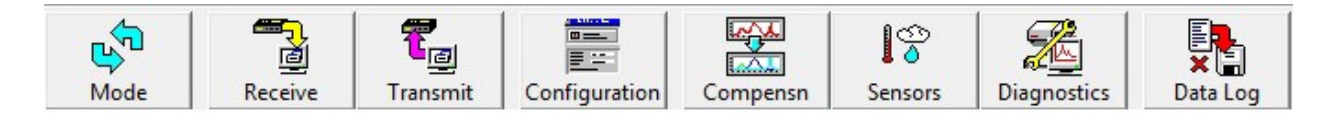

```
図 C.8 – ボタンバー
```

- Mode 現在のオペレーティングモードを変更します(設定⇔補正)
- Receive RCU10 ネットワークに接続し、設定データを受取ります。
- Transmit PC のメモリに保存された設定ファイルを RCU10 ネットワークに転送します。
- **Configuration** PC のメモリに保存された設定を表示します。
- Compensation RCU10 ネットワークのリアルタイム補正状態画面を表示します。
- Sensors RCU10 ネットワークセンサーのリアルタイムのステータス画面を表示 します。
- Diagnostics RCU10 のリアルタイムの自己診断画面を表示します。
- Data Log データログ機能を ON/OFF にする。

ステータスバー

ステータスバーは、下記の情報を表示します:

- シリアルポート(COM)ステータス
- RCU10の接続状態
- 現在のオペレーティングモード(設定/補正)
- 現在のアクセスレベル (user/system configurator/system upgrade)

注意:RCU10のシステムハードウェアの電源を落とす必要がある場合、自己診断、およびセンサーの画面を開いたままにしないでください。RCU10が正常に起動しなくなる場合があります。

# 付録D

# 補正システムのステータス情報と自己診断 データ

## このセクションの構成

| D.1 | 自己診   | 断       |                           | D-2  |
|-----|-------|---------|---------------------------|------|
|     | D.1.1 | プロセス    | 概要                        | D-2  |
| D.2 | エラー   | 詳細      |                           | D-3  |
| D.3 | RCU C | S情報画面   | ۵                         | D-4  |
|     | D.3.1 | 補正シス    | テム画面                      | D-4  |
|     | D.3.2 | 補正軸画    | 面                         | D-8  |
|     | D.3.3 | センサー    | データ画面                     | D-9  |
|     |       | D.3.3.1 | 個々の"View status"画面        | D-10 |
|     | D.3.4 | 自己診断    |                           | D-13 |
|     |       | D.3.4.1 | システムステータス画面               | D-13 |
|     |       | D.3.4.2 | RCU 自己診断画面 (トップ画面)        | D-14 |
|     |       | D.3.4.3 | RCU自己診断 – Configurationタブ | D-15 |
|     |       | D.3.4.4 | 軸の自己診断 – Compensation タブ  | D-17 |
|     |       | D.3.4.5 | 軸の自己診断 – Communication タブ | D-19 |
|     |       | D.3.4.6 | 軸の自己診断 – Sensors タブ       | D-21 |

## D.1 自己診断

RCU10は、システムで発生するエラー原因を特定するために、内部のエラーの診断/ロ グ機能をもった強力なシステムです。このセクションでは、RCU CSソフトを介して利 用可能な様々なワーニング表示の概要を解説します。このことで、ユーザーがエラーに ついての基本的な理解を行うことができ、ユーザーが深刻な問題に対してのサポートを 受けるためにレニショーへコンタクトする必要がある場合、自己診断プロセスによって 判断することができます。

## D.1.1 プロセス概要

RCU10補正システムの自己診断した問題に対して、一連の操作方法があります。

- RCU CSの自己診断画面を調べる
- 表示された問題原因を確認する
- 必要に応じて、センサーステータス画面を調べる
- 正常に復帰するためのアクションを、このガイドのセクションD.3で調べる

ほとんどのエラーに対する一般的な解決方法は、エラー原因を取り除き、Auxiliary I/Oコ ネクターのピン15をlowにすることによるリセットで解決します。もしもこれによってエ ラーをクリアにすることが出来ない場合、RCU10を再スタートするために、装置全体を リセットする必要がある場合が考えられます。

## D.2 エラー詳細

RCU10のファームウェアによって確立されるエラーには4つのレベルがあります。下記のうち、上から順に重要度が高くなります。

- 1. システムエラー(SE)
- 2. エラー(E)
- 3. ワーニング(W)
- 4. センサー不良

**システムエラー(SE)**は、重要なシステムエラーを表示します。それは、Auxiliary I/Oコネ クターのリセットラインを有効にした場合においても、クリアすることは出来ません。こ れらのエラーは、ファームウェアが不安定な状態であることを指し、安全で確実な操作が 再開できません。システムエラーは、システムのリセット(電源のON/OFF)によってのみ クリアすることができます。

**エラー(E)**は、RCU10のファームウェアに影響を与えず、内部の操作の安全性に影響 を与えない全ての重要なエラーを表示します。エラー(E)は、通常の操作を再開するた めに、エラー原因を取り除き、Auxiliary I/Oコネクターのリセットを有効にすることに よってクリアすることができます。1つのエラーが検出された後、リセット信号が入力 され、エラーを発生させた状態が消えてしまうまでエラー状態はラッチされます。

Suspendは、補正ユニットの補正調整が完全に完了していない状態を表示しています。 つまり、補正プロセス、あるいは補正が失敗した後にリファレンス信号を待っている様 な場合のことを指します。Suspendラインを無効化にするために、エラークリアやシス テムリセットは必要ありません。

**ワーニング(W)**は、注意が必要な他のエラーコンディションを表示しますが、安全性や フィードバック信号の精度を悪化させることはありません。ワーニングの状態は持続す ることはなく、原因がクリアされた時に消えてしまします。ワーニングラインを無効化 するために、エラークリアやシステムリセットは必要ありません。

センサー不良は、特定のセンサーのリアルタイムの問題を表示します。それは、ワーニ ングの出力信号を生成します。センサーが補正プロセス内で役割が与えられる場合にお いてのみ、センサー不良はエラーへと伝えられます。センサーネットワークが全ての RCU10ユニット間においてシェアされている時、センサー不良は全てのユニットで表示 されることがあります(これは、センサーの割り当てに依存します)。

## D.3 RCU CS情報画面

RCU CSは、全ての位置に関する情報とステータス情報を提供するために、多くの情報 画面を提供します。その全ては、ボタンバーの中のボタンを使用することによって簡単 に利用することが出来ます。

## D.3.1 補正システム画面

この画面 (図D.1) は、シンプル、且つ見やすい形式で、完全な補正システムのステータス を表示します。これは、ボタンバーのCompensationを押すことで、簡単に利用すること が出来ます。

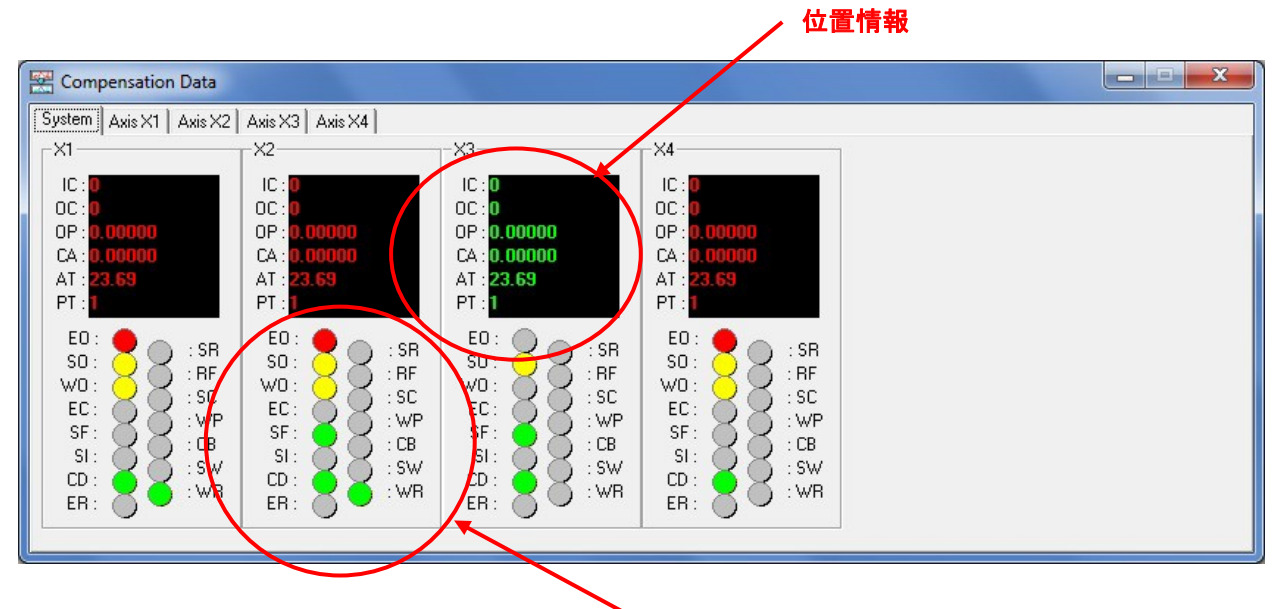

**、ステータスライト** 

図D.1 –補正システム画面

#### 表D.1 – 位置情報(補正システム画面)

| 頭文字 | 意味                   | 解説                                                                                             | 表示      |
|-----|----------------------|------------------------------------------------------------------------------------------------|---------|
| IC  | Input count          | エンコーダからの未補正の入力カウントです。カウント<br>サイズは選択されたエンコーダの入力分解能とリファレ<br>ンス信号を受けてからの移動量に依存します。                | 1つのカウント |
| oc  | Output count         | RCU10からの補正された出力カウントです。カウント<br>サイズは、選択された分解能とリファレンス信号を受け<br>てからの移動量に依存します。                      | 1つのカウント |
| OP  | Output position      | mm/inch で補正後の出力位置                                                                              | in/mm/m |
| CA  | Compensation applied | システムに適応させたトータルの補正量です。エンコー<br>ダ、加工物、装置の補正量の合計。表示は、<br>mm/inch。                                  | in/mm/m |
| AT  | Air temperature      | 屈折率補正用に割り当てられた気温センサーの値です。<br>リニアエンコーダが選択された場合、値は非アクティブ<br>状態になり、デフォルトの20℃、あるいは68°Fが表示<br>されます。 | °C/°F   |
| РТ  | Parameter table      | パラメータテーブル                                                                                      | 1-4の整数  |

| 頭文字            | 意味                                     | 状態   | 解説/原因                                                                                      | 復帰方法(必要に応じて)                                                                          |
|----------------|----------------------------------------|------|--------------------------------------------------------------------------------------------|---------------------------------------------------------------------------------------|
| EO             | Error out                              | OFF  | エラーなく補正が機能中                                                                                | 必要ありません                                                                               |
|                |                                        | 赤    | 軸にエラーが発生しています                                                                              | 原因を特定する為、他のステ<br>ータスを確認して下さい。                                                         |
| SO Suspend out |                                        | OFF  | Auxiliary I/Oコネクターの <b>Suspend</b><br>ラインが非アクティブ状態です。軸<br>は、通常の動作状態にあります。                  | 必要ありません                                                                               |
|                |                                        | オレンジ | Auxiliary I/Oコネクターの <b>Suspend</b><br>ラインがアクティブの状態です。<br>これには、いくつかの要素が考え<br>られます:          |                                                                                       |
|                |                                        |      | リファレンス信号がとれていない。                                                                           | リファレンスを取ることで<br>補正ユニットの状態を変え<br>て下さい。                                                 |
|                |                                        |      | 補正アルゴリズムに不備                                                                                | 自己診断ウィンドウでエ<br>ラー、あるいはセンサー<br>エラーの有無を確認して<br>下さい。                                     |
|                |                                        |      | 補正位置データが注入されていま<br>す。                                                                      | 位置カウントが注入され<br>るのを待って下さい                                                              |
| wo             | Warning out                            | OFF  | Auxiliary I/Oコネクターのワーニン<br>グラインが非アクティブ状態です。<br>軸は、通常の操作状態にあります。                            | 必要ありません                                                                               |
|                |                                        | オレンジ | Auxiliary I/Oコネクターのワーニン<br>グラインがアクティブの状態です。                                                | 自己診断ウィンドウでエラ<br>ー、あるいはセンサーエラ<br>ーを確認して下さい。                                            |
| EC             | Encoder<br>compensation                | OFF  | 軸の出カカウントに対して屈折率、<br>あるいはリニアエンコーダ補正を行<br>っていません。                                            | 補正を有効にする為にリフ<br>ァレンス動作を行って下さ<br>い。補正アルゴリズムが正<br>しく選択されていることを<br>確認して下さい。              |
|                |                                        | 緑    | 屈折率補正、あるいはエンコーダ補<br>正が正常に出カカウントに適応され<br>ています。                                              | 必要ありません                                                                               |
| SF             | Sensor update<br>freeze<br>(workpiece) | OFF  | Auxiliary I/Oコネクターのワークピー<br>ス補正温度のフリーズが非アクティ<br>ブ状態です。物体温度センサーは、<br>リアルタイムでアップデートされま<br>す。 | フリーズしたセンサーがもし<br>必要な場合、Auxiliary I/Oコネ<br>クターのワークピース補正温<br>度のフリーズラインをアクテ<br>ィブにして下さい。 |
|                |                                        | 緑    | Auxiliary I/Oコネクターのワークピー<br>ス補正温度のフリーズがアクティブ<br>状態です。物体温度センサー値は、<br>固定温度に設定されます。           | 通常のセンサーが必要な場<br>合、Auxiliary I/Oコネクタ<br>ーのワークピース補正温度<br>のフリーズラインを非アク<br>ティブ状態にして下さい。   |

| 表D.2 – | ステー   | タスライ | ト(補正シ) | ステム画面) |
|--------|-------|------|--------|--------|
|        | ~ ~ / | 2    |        |        |

n

| 主 りっ フニータフライ   | ト(満正シュニノ両声) | む中 |
|----------------|-------------|----|
| 衣U.2- ステーダ スフィ | ト(桶止ンスナム回面) | 設正 |

| 頭文字 | 意味                        | 状態       | 解説/原因                                                                                                    | 復帰方法(必要に応じて)                                                                                                    |
|-----|---------------------------|----------|----------------------------------------------------------------------------------------------------|----------------------------------------------------------------------------------------------------|
| SI  | Slow injection rate       | OFF      | 軸は、通常の動作状態にありま<br>す                                                                                                    | 必要ありません。                                                                                                    |
|     |                           | オレンジ     | 軸が補正状態の変化から復帰す<br>る為に現在パルスを注入してい<br>ます。                                                                                         | Suspendラインをモニターし<br>て、インジェクションプロセ<br>スが完了するのを待って下さ<br>い。                                                                                        |
| CD  | CD Compensation disabled  |          | 屈折率補正、あるいはエンコー<br>ダ補正が正常に出カカウントに<br>適用されています。                                                                                   | 必要ありません。                                                                                                    |
|     |                           | 緑        | 軸が出カカウントに対して屈折<br>率、あるいはリニアエンコーダ<br>補正を行っていません。                                                                                 | リファレンス動作を行って下<br>さい。自己診断ウィンドウで<br>補正失敗のエラーを確認して<br>下さい。                                                                                         |
| ER  | Error clear               | OFF      | リセットラインが非アクティブ<br>の状態です。エラーは、ラッチ<br>されます。                                                                                       | Auxiliary I/Oのリセットライン<br>をアクティブにして下さい。                                                                                                    |
|     |                           | 緑        | Auxiliary I/Oでリセットラインが<br>有効になっています。オートリ<br>セットされる前にエラーログに<br>記録され、1秒間エラーライン<br>上に表示されます。                                       | リセットラインを非アクティ<br>ブの状態にして下さい(エラー<br>ラインを使用して基本的、あ<br>るいは拡張した操作を行う場<br>合)。もしこのラインをアクテ<br>ィブローに結線していれば、<br>何もする必要はありません。                           |
| SR  | Seek<br>reference         | OFF      | Auxiliary I/OコネクターのSeek<br>referenceがアクティブではない<br>状態です。軸は通常の操作状態<br>にあります。                                                      | Seek reference状態にする為<br>に、Seek referenceラインを<br>アクティブにして下さい。                                                                                    |
|     |                           | 禄        | Auxiliary I/OコネクターのSeek<br>referenceがアクティブ状態です。<br>軸はSeek reference状態にあり、<br>エンコーダ、あるいはRCUのリフ<br>ァレンスポートからのリファレン<br>ス信号待ちの状態です。 | 通常の操作状態に戻す為、リフ<br>ァレンス状態が完了後、Seek<br>referenceラインをハイにして<br>下さい。                                                                                 |
| RF  | Referenced                | OFF      | リファレンスがとれていません。                                                                                                    | 装置は操作できますが、RCU10<br>は補正を行っていません                                                                                                    |
|     |                           | 緑        | リファレンスが完了しています。                                                                                                    | 必要ありません                                                                                                    |
| SC  | Structure<br>compensation | OFF<br>经 | 装置の補正がOFF状態です。                                                                                                    | もしこの機能が必要ならば、<br>設定のAxisタブ内の<br>"structure compensation"をチ<br>ェックすることによってアク<br>ティブにして下さい。また、<br>基準オフセット値と線膨張係<br>数をパラメータテーブルセッ<br>ティングに追加して下さい。 |
|     |                           | 称        | 装直の 側止か 有 効 な 状態 で す 。                                                                                                    | 必安めりません                                                                                                    |

| 表D.2 - | ・ステー | <b>-</b> タスライ | ۲ | (補正システム画面) | 設定 |
|--------|------|---------------|---|------------|----|

| 頭文字                          | 意味                                   | 状態   | 解説/原因                                                                                                    | 復帰方法(必要に応じて)                                                                                                    |
|------------------------------|--------------------------------------|------|----------------------------------------------------------------------------------------------------|----------------------------------------------------------------------------------------------------|
| WP Workpiece<br>compensation |                                      | OFF  | 加工物補正は行われていません。                                                                                                    | 装置を膨張の原点となる点<br>に移動させ、Auxiliary I/Oコ<br>ネクターの"Workpiece<br>compensation enable"<br>をアクティブにすることに<br>よって、補正を有効にして<br>下さい。 |
|                              |                                      | 緑    | 加工物補正は行われています。                                                                                                    | "Workpiece compensation<br>enable"のラインをアクティ<br>ブではない状態にして下さ<br>い。                                                       |
| СВ                           | Compensation<br>buffering            | OFF  | "Compensation Buffer Enable"ラ<br>インがアクティブな状態ではあり<br>ません。補正に対するバッファー<br>は有効ではありません。                                                                                                    | Compensation Buffer Enable<br>ラインをアクティブにして下<br>さい。                                                                      |
|                              |                                      | オレンジ | "Compensation Buffer Enable"ラ<br>インが有効な状態です。補正に対<br>するバッファーが有効です。                                                                                                    | Compensation Buffer Enable<br>ラインを非アクティブ状態<br>にして下さい。                                                                   |
| SW                           | Seek<br>workpiece<br>reference       | OFF  | 物体補正用のリファレンスが既に<br>確立されているか、物体補正がシ<br>ステム設定で選択されていないか<br>のいずれかです。                                                                                                    | 必要ありません。                                                                                                    |
|                              |                                      | 緑    | 装置は既にリファレンスマークス<br>イッチ(あるいは、加工物の基準点)<br>と異なる場合は加工物の基準点)か<br>らの信号を発信しており、コント<br>ローラからの加工物補正を有効に<br>する指令を待っています。<br>RCU CSのパラメータテーブルにオ<br>フセット距離を入力することで、<br>加工物補正の基準点をオフセット<br>させることができます。 | <b>加工物補正</b> を有効にするた<br>めにコマンドを送信してく<br>ださい。                                                                            |
| WR                           | Workpiece<br>compensation<br>request | OFF  | "Workpiece compensation enable"<br>が非アクティブの状態です。                                                                                                    | Aux I/Oの"Workpiece<br>compensation enable"<br>ラインを有効にしてくださ<br>い(アクティブロー)                                                |
|                              |                                      | 禄    | Aux I/Oの" Workpiece<br>compensation enable"<br>は有効になります(ロー)。                                                                                                    | 必要ありません。                                                                                                    |

## D.3.2 補正軸画面

この画面 (図D.2) は、個々の補正ステータスを表示した個々の軸のタブです。システムの 補正画面の情報と同じものを表示していますが、さらに解り易い表示になっています。 ボタンバーのCompensationボタンを押し、ウィンドウの上のタブから見たい軸を選択す ることによって簡単に見ることができます。

| Position                 |             |                | . 1 | Active Parameter Table                        |      |
|--------------------------|-------------|----------------|-----|-----------------------------------------------|------|
| Uncompensated :          |             | 0.00016        | mm  | 1                                             |      |
|                          | Diff.       | 0.00000        | mm  | Advanced<br>Input Count : 2                   |      |
| Wavelength Compensated : |             | 0.00016        | mm  | Output Count : 1<br>Scaler Value : E1940      |      |
|                          | Diff.       | -0.00006       | mm  | Status : 10000000                             |      |
| Fully Compensated :      |             | 0.00010        | mm  | Pulses to Inject : 0<br>Comp WL : 0.632818840 | μm   |
| State                    |             |                |     |                                               |      |
|                          | Seek Ref    | Encoder Comp   | Q s | ensor Update Frz 🔶 🔹 Comp Bufferi             | ng 📿 |
| Warning Output           | Error Clear | Workpiece Comp | 8 " | Comp Disabled                                 |      |

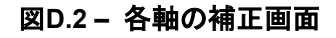

#### 表D.3 – Positionボックス(各軸の補正画面)

| 画面                        | 解説                                      | 表示      |
|---------------------------|-----------------------------------------|---------|
| Uncompensated             | エンコーダからの補正されていない入力位置                    | in/mm/m |
| Diff. (top)               | 補正されていないエンコーダ入力位置と波長補正された位置の差           | in/mm/m |
| Wavelength<br>Compensated | 屈折率補正された軸位置<br>(エンコーダ補正モード下では、非アクティブ状態) | in/mm/m |
| Diff. (bottom)            | 波長補正位置とフル補正位置の差                         | in/mm/m |
| Fully Compensated         | 選択された全ての補正が行われた位置                       | in/mm/m |

#### 表D.4 – Advancedボックス(各軸の補正画面)

| 画面               | 解説                                          | 表示         |
|------------------|---------------------------------------------|------------|
| Input Count      | エンコーダからの補正されていない入力位置                        | 1つのカウント    |
| Output Count     | 選択された全ての補正が行われた位置                           | 1つのカウント    |
| Scaler Value     | 補正式で使用される係数。値は軸の設定に依存します。                   | 整数值        |
| Status           | 自己診断で使用するステータスワード                           | 32bitの16進数 |
| Pulses to Inject | 出力カウントに追加されたパルス                             | 1つのカウント    |
| Comp WL          | 屈折率補正が行われたレーザー波長<br>(エンコーダ補正モード下では非アクティブ状態) | μm         |

#### 表D.5 – Active parameter tableボックス(各軸の補正画面)

| 意味        | 解説              | 表示     |
|-----------|-----------------|--------|
| パラメータテーブル | 選択しているパラメータテーブル | 1-4の整数 |

#### 表D.6 – Stateボックス(各軸の補正画面)

| 頭文字                            | 意味     | ステータス    | 解説/原因          | 復帰方法(必要に応じて) |
|--------------------------------|--------|----------|----------------|--------------|
| Stateボックス<br>( <b>表</b> D.2参照) | ス内のライト | は、補正システム | のステータスライトと同内容の | ことを示しています    |

## D.3.3 センサーデータ画面

この画面 (図D.3参照) は、センサーネットワークからのステータスとデータに関するリア ルタイムの情報を表示します。それは、センサーネットワーク全体の概要の情報を表示 すると同様に、個々のセンサーステータスの情報も提供します。ボタンバー上の Sensorsを押すことで、容易にこの画面を開くことが出来ます。

| 18 5 | enso  | r Data        |      |            |                      |         |       | - • ×       |
|------|-------|---------------|------|------------|----------------------|---------|-------|-------------|
| SS   | CS    | Serial Number | ID   | RCU        | Sensor Type          | Reading | Units | View Status |
|      |       | 75L324        | 1    | 1          | Pressure Sensor      | 1014.4  | mBar  | 751 324     |
|      |       | W68063        | 2    | 2          | Material Temperature | 23.66   | *C    |             |
|      |       | 55T125        | 4    | 2          | Air Temperature      | 23.50   | *C    |             |
|      | 80.00 |               | dis. | 993<br>100 |                      |         |       |             |

図D.3-センサーデータ画面

表D.7-センサーデータ画面ステータス情報

| 頭文字 | 意味                                                   | 状態 | 解説/原因     | 復帰方法                                                                                       |
|-----|------------------------------------------------------|----|-----------|--------------------------------------------------------------------------------------------|
| SS  | センサーステー                                              | 緑  | 全て機能しています | 必要ありません                                                                                    |
|     | タス(センサー<br>自身がどのよう<br>なステータスな<br>のかを報告しま<br>す)       | 赤  | センサー不良    | ドロップ-ダウンリストからセンサー<br>のシリアルナンバーを選択し、View<br>Statusを押して、個々のセンサーで<br>考えられるエラーの原因を確認して<br>下さい。 |
| CS  | 補正ユニットス                                              | 緑  | 全て機能しています | 必要ありません                                                                                    |
|     | テータス(補正ユ<br>ニットがセンサ<br>ーによってどの<br>ような状態なの<br>か報告します) |    | センサー不良    | ドロップ-ダウンリストからセンサー<br>のシリアルナンバーを選択し、View<br>Statusを押して、個々のセンサーで<br>考えられるエラーの原因を確認して<br>下さい。 |

表D.8-センサーデータ画面情報

| 分野             | 意味                    | 解説                                                               | 表示            |
|----------------|-----------------------|------------------------------------------------------------------|---------------|
| Serial<br>No.  | センサーのシ<br>リアルナンバ<br>ー | 各センサーに割り当てられたオリジナルの番号で<br>あり、設定中にシステムに入力して下さい。ユニ<br>ット間の通信に必要です。 | Serial number |
| ID             | センサーを区<br>別する番号       | 通信を目的としてセンサーに割り当てられた番号                                           | 1-32の整数値      |
| RCU            | 接続RCU                 | センサーが接続されたRCUユニット                                                | 1-6の整数値       |
| Sensor<br>type | センサータイ<br>プ           | センサーのタイプ - 気温センサー,物体温度セン<br>サー、気圧センサー                            | 文字列           |
| Reading        | センサー読み<br>値           | 現在のセンサー読み値                                                       | °C / °F       |
| Units          | 表示単位                  | 表示単位 - 温度                                                        | °C / °F       |
|                |                       | 表示単位 - 気圧                                                        | mBar / "Hg    |

## D.3.3.1 個々の"View status"画面

この画面は、個々のセンサーについてのエラーとワーニング状況を表示します。確認したいセンサーをセンサーデータ画面のドロップ - ダウンリストから選択し、View statusを押すと見ることが出来ます。

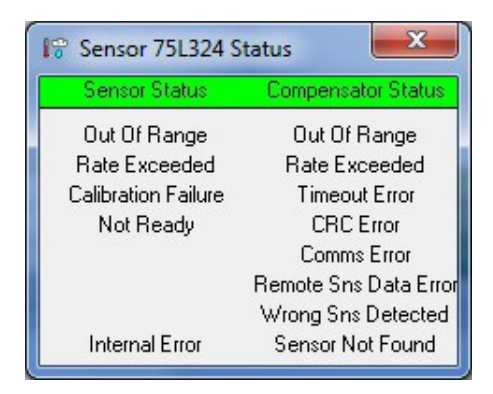

図D.4 - 個々のセンサーステータス画面

| エラー                    | 状態  | 解説                                                                   | 復帰方法(必要に応じて)                                                         |
|------------------------|-----|----------------------------------------------------------------------|----------------------------------------------------------------------|
| Out Of<br>Range        | OFF | センサーは、正常動作範囲内で動作して<br>います。                                           | 必要ありません                                                              |
|                        | 赤   | センサーの読み値は、正常動作範囲外で<br>動作しています。<br>センサーの故障                            | センサーをより最適な環境下に移動させ<br>て下さい。<br>センサーを交換して下さい。                         |
| Rate<br>Exceeded       | OFF | センサーは、正常動作範囲内で動作して<br>います。                                           | 必要ありません                                                              |
|                        | 赤   | センサーの変化率が、設定値よりも大き<br>く変化しています。<br>センサーの故障                           | センサーをより最適な環境下に移動させ<br>て下さい。<br>センサーを交換して下さい。                         |
| Calibration<br>Failure | OFF | センサーが校正された仕様内で動作して<br>います。                                           | 必要ありません                                                              |
|                        | 赤   | センサーデータが、校正外の値です。                                                    | センサーを校正する為、レニショーに返<br>送して下さい。                                        |
| Not Ready              | OFF | センサーは通常通り動作しています。                                                    | 必要ありません                                                              |
|                        | 赤   | センサーの精度が安定していません。セ<br>ンサーがイニシャライズ中です。                                | センサーのイニシャライズが完了するま<br>で待って下さい。<br>センサーを外し、数秒間待った後、セン<br>サーを再接続して下さい。 |
| Internal<br>Error      | OFF | センサーはエラーなく動作しています。<br>センサーは、上記の何らかの互いに相反<br>しないエラーがある状態で動作していま<br>す。 | 必要ありません。<br>他のセンサーエラーステータスを確認し<br>て下さい。                              |
|                        | 赤   | 1個以上の同時に発生している上記のエ<br>ラー内容が互いに相反しています<br>センサーの故障                     | 他のセンサーのエラー状況を確認して下<br>さい。<br>センサーを交換して下さい。                           |

表D.9 - センサーステータスに関するエラー/ワーニング

**注意**: Sensor StatusとCompensator Statusのエラータイトルは、エラー/ワーニングの有無によって、背景が赤、あるいは緑で表示されます。

#### 表D.10 - 補正ユニットステータスエラー/ワーニング

| エラー                         | 状態  | 解説                                                                           | 復帰方法(必要に応じて)                                                                                                    |
|-----------------------------|-----|------------------------------------------------------------------------------|----------------------------------------------------------------------------------------------------|
| Out Of<br>Range             | OFF | 補正ユニットは、正常動作範囲内のデータを受信<br>しています。                                             | 必要ありません                                                                                                    |
|                             | 赤   | 補正ユニットは、正常動作範囲外のデータを受信<br>しています。                                             | 設定ファイル内のセンサータブのリミット値を変更し<br>て下さい。                                                                                                    |
| Rate<br>Exceeded            | OFF | 補正ユニットは、設定した変化率の範囲内で変化<br>しているデータを受信しています。                                   | 必要ありません                                                                                                    |
|                             | 赤   | 補正ユニットは、設定した変化率の範囲外で変化<br>しているデータを受信しています。                                   | 設定ファイル内のセンサータブのリミット値を変更し<br>て下さい。センサータブ内の変化率のリミット値を変<br>更して下さい。                                                                      |
| Timeout<br>Error            | OFF | 補正ユニットは正常通りデータを受信していま<br>す。                                                  | 必要ありません                                                                                                    |
|                             | 赤   | センサーは、定められた時間範囲内で応答してい<br>ません。                                               | センサーが正常に接続されているか確認して下さい。<br>センサーが正常に設定されているか確認して下さい。<br>センサーが正常に結線されているか確認して下さい。<br>センサーを交換して下さい。                                    |
| CRC Error                   | OFF | 補正ユニットは、正常にデータを受信していま<br>す。                                                  | 必要ありません                                                                                                    |
|                             | 赤   | Cyclic Redundancy Code (コードの重複確認) エラ<br>ー。センサーバスでのデータ整合性のチェックに<br>問題が生じています。 | センサーが正常に接続されているか確認して下さい。<br>センサーが正常に設定されているか確認して下さい。<br>センサーが正常に結線されているか確認して下さい。<br>センサーを交換して下さい。                                    |
| Comms<br>Error              | OFF | 補正ユニットはセンサーと正常に通信を行ってい<br>ます。                                                | 必要ありません                                                                                                    |
|                             | 赤   | 通信エラー。パリティー、オーバーラン、あるい<br>はファームエラーが生じています。                                   | センサーが正常に接続されているか確認して下さい。<br>センサーが正常に設定されているか確認して下さい。<br>センサーが正常に結線されているか確認して下さい。<br>センサーを交換して下さい。                                    |
| Remote<br>Sns Data<br>Error | OFF | 補正ユニットは、リモート接続したセンサーから<br>正常にデータを受信しています。                                    | 必要ありません                                                                                                    |
|                             | 赤   | リモートセンサーのデータエラー。センサーデー<br>タをネットワーク上で転送する時、センサーデー<br>タに問題が生じています。             | シリアルリンクケーブルが正常に接続されているか確<br>認して下さい。センサーが正常に接続されているか確<br>認して下さい。センサーが正常に設定されているか確<br>認して下さい。センサーが正常に結線されているか確<br>認して下さい。センサーを交換して下さい。 |
| Wrong Sns<br>Detected       | OFF | 補正ユニットは、正常にセンサーと通信しています。                                                     | 必要ありません                                                                                                    |
|                             | 赤   | 間違ったセンサーを検出しています。異なったシ<br>リアルナンバーのセンサーが応答しています。                              | センサーが正常に接続されているか確認して下さい。<br>センサーが正常に設定されているか確認して下さい。<br>センサーが正常に結線されているか確認して下さい。<br>センサーを交換して下さい。                                    |
| Sensor Not<br>Found         | OFF | 補正ユニットと通信しているセンサーはエラーな<br>く通信しています。                                          | 必要ありません。                                                                                                    |
|                             |     | 補正ユニットは、上記のエラーが何も発生してい<br>ないセンサーと通信しています。                                    | 他の補正ユニットのエラー状態のステータスを確認し<br>て下さい。                                                                                                    |
|                             | 赤   | センサーが反応していません。                                                               | センサーが正常に接続されているか確認して下さい。<br>センサーが正常に設定されているか確認して下さい。<br>センサーが正常に結線されているか確認して下さい。                                                     |
|                             |     | センサー不良                                                                       | センサーを交換して下さい。                                                                                                    |

## D.3.4 自己診断

これらの画面は、システムが表示可能な全ての様々なエラーを表示します。それらは、 ボタンバー上のDiagnosticsボタンを押すことで利用可能なシステムステータス画面から 全て見ることが出来ます。

#### D.3.4.1 システムステータス画面

| System Status | _ RCU X1 (1 )           | - RCU X2 (2 )           | - RCU X3 (3)-       | RCU X4 (4)              |  |  |
|---------------|-------------------------|-------------------------|---------------------|-------------------------|--|--|
|               | Comms : 🔴<br>Status : 🍎 | Comms : 🔴<br>Status : 🛑 | Comms :<br>Status : | Comms : 🔴<br>Status : 🛑 |  |  |
|               |                         |                         |                     |                         |  |  |

#### 図D.5-システムステータス画面

#### 表D.11 – システムステータス画面 (自己診断)

| エラー    | 状態   | 解説                             | 復帰方法(必要に応じて)                                                             |
|--------|------|--------------------------------|--------------------------------------------------------------------------|
| Comms  | 緑    | その軸は、他の補正ユニットと正常に通<br>信をしています。 | 必要ありません。                                                                 |
|        | 赤    | RCUの通信エラー                      | 通信が行われていない場合、関連し<br>たデータは表示されません。ネット<br>ワークの通信状態と接続を確認して<br>下さい。         |
| Status | 緑    | その軸は、正常に動作しています。               | 必要ありません。                                                                 |
|        | オレンジ | RCUワーニングステータスが発生してい<br>ます。     | 原因を確認するために、個々の軸の<br>診断画面を見て下さい。個々の軸の<br>診断画面を出す為に、軸の名前をダ<br>ブルクリックして下さい。 |
|        | 赤    | RCUエラーステータスが発生しています            | 原因を見るために、個々の軸の診断<br>画面を見て下さい。個々の軸の診断<br>画面を出す為に、軸の名前をダブル<br>クリックして下さい。   |

それぞれ個々の診断機能を利用するためには、軸の名前の部分をダブルクリックすると、 自己診断画面を出すことが出来ます。

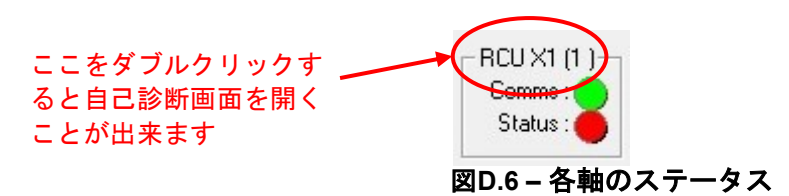

#### D.3.4.2 RCU 自己診断画面 (トップ画面)

軸の自己診断画面の上部では、全ての自己診断のタブを介して利用可能な情報を確認する ことができます。一般的には、それは基本的なシステムの概要とその機能を提供します。

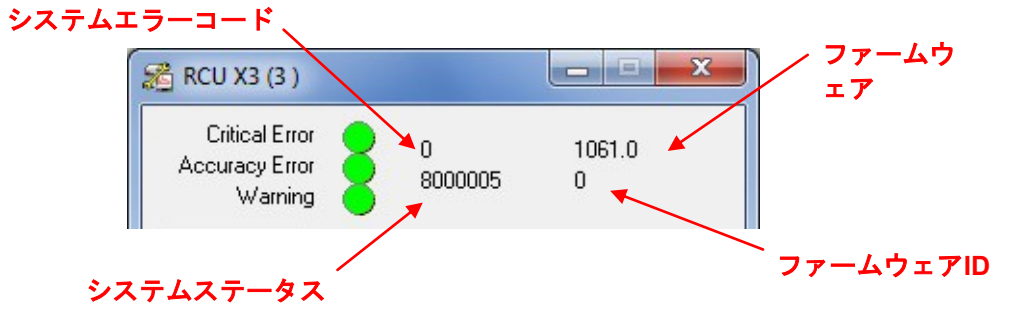

| 図D.7 – : | 各軸の | 自己診 | 断画面( | 1 | ッ | プ画面) |
|----------|-----|-----|------|---|---|------|
|----------|-----|-----|------|---|---|------|

#### 表D.12 - RCU自己診断画面(エラー)

| エラー               | 状態   | 解説                                                                                              | 復帰方法                                 |
|-------------------|------|-------------------------------------------------------------------------------------------------|--------------------------------------|
| Critical<br>Error | 緑    | その軸は、エラーステータスが全く<br>ない状態で機能しています。                                                               | 必要ありません                              |
|                   | 赤    | 軸はエラーの状態にあります。<br>Auxiliary I/Oのエラー出力ラインが有<br>効な状態になっています。                                      | 原因を見つける為、軸の自己診断画面の<br>個々のタブを確認して下さい。 |
| Accuracy<br>Error | 緑    | その軸は、ワーニングステータスが<br>ない状態で機能しています。                                                               | 必要ありません                              |
|                   | オレンジ | 軸はワーニングの状態にあります。<br>Auxiliary I/Oラインのワーニング出力<br>ラインが有効な状態になっています<br>(Error line onlyモードの時はエラー)。 | 原因を見つける為、軸の自己診断画面の<br>個々のタブを確認して下さい。 |
| Warning           | 禄    | その軸は、Suspendステータスなし<br>の状態で機能しています。                                                             | 必要ありません                              |
|                   | オレンジ | 軸はSuspendの状態にあります。<br>Auxiliary I/OのSuspend出カラインが<br>有効な状態になっています(Error line<br>onlyモードの時はエラー)。 | 原因を見つける為、軸の自己診断画面の<br>個々のタブを確認して下さい。 |

#### 表D.13 - RCU自己診断画面(情報)

| 情報                | 解説                                                                                                    |
|-------------------|----------------------------------------------------------------------------------------------------|
| System error code | 32bitの16進数コードでシステムのエラー、およびワーニングを表示します。                                                                                                    |
| System status     | 32bitの16進数コードでシステムステータスを表示します。                                                                                                    |
| Firmware revision | 使用中のファームウェアーの改訂/リリースナンバー                                                                                                    |
| Firmware ID       | 使用中のファームウェアーを16進数で識別します。<br>0 = レーザー/リニアスケールの補正モジュールを併用しています<br>1 = リニアスケールの補正のモジュールのみ<br>2 - 7 =正常に使用されていません、将来リリースされる補正の為の予備のモジュール<br>F = 設定用モジュール |

#### D.3.4.3 RCU自己診断 – Configurationタブ

この画面では、RCU10内部で起こり得る機能、設定、スタートアップに関するほとんどの事柄を列挙しています。

**注意**:以下のテーブルでは、システムリセットとはRCU10ユニットの電源リセットを意味しています。再度ユニットをスタートアップし、全ての機能のセルフチェックテストと補正モジュールのロードを行うことが可能になります。

| 🔏 RCU X3 (3 )                                       | - • ×            |
|-----------------------------------------------------|------------------|
| Critical Error<br>Accuracy Error<br>Warning 8000005 | 1061.0<br>0      |
| Configuration Compensation Commu                    | nication Sensors |
| EPROM Access Error                                  |                  |
| FPGA Load Error                                     | ŏ I I            |
| LUT Error                                           | •                |
| Configuration Error                                 |                  |
| FW Load Error                                       |                  |
| FPGA Configuration Invalid                          |                  |
| Sensor Configuration Invalid                        |                  |
| New Configuration Invalid                           |                  |
| RTC And NVRAM Failure                               |                  |
| Message Queue Overflow                              |                  |
| Error Queue Overflow                                | •                |
| Configuration Check Failed                          |                  |
|                                                     |                  |
|                                                     |                  |

図D.8 - 軸の自己診断画面 - Configurationタブ(補正モード)

表D.14 – 自己診断(Configuration タブ)

| <b>+</b> =_                        | 47 EH                                                                                                    | 補正モード 補正モード                                                      |                          | モード           |
|------------------------------------|----------------------------------------------------------------------------------------------------|------------------------------------------------------------------|--------------------------|---------------|
| <u> </u>                           | /9年 6元                                                                                                    |                                                                  | Advanced                 | Simple        |
| EPROM Access<br>Error              | EPROMへのアクセスエラー。<br>EPROMの書き込み/消去/読み込<br>みの操作に失敗しました。                                                      | <b>エラー</b><br>Auxiliary I/Oでリセットを有効<br>にして下さい                    |                          | _             |
| FPGA Load<br>Error                 | FPGAのロードエラー。FPGAコ<br>ードが改悪されたか、FPGAのロ<br>ードに失敗しています。                                                      | <b>システムエラー</b><br>システムのリセットを行って<br>下さい。レニショーに連絡し<br>て下さい         |                          | _             |
| LUT Error                          | LUTエラー。LUTデータが改悪さ                                                                                         | システムエラー                                                          | <b>T</b>                 | ラー            |
|                                    | れたか、ロードに失敗、あるいは<br>LUTが正しくありません。                                                                          | システムのリセットを行って<br>下さい。レニショーに連絡し<br>て下さい                           | システムのリ <sup>.</sup><br>下 | セットを行って<br>さい |
| Configuration<br>Error             | 設定エラー。設定ファイルのデー<br>タで不整合の箇所があります。                                                                         | <b>システムエラー</b><br>設定ファイルの内容を確認し<br>再転送して下さい                      |                          | _             |
| FW Load Error                      | ファームウェアーロードエラー。<br>補正モジュールのロードに失敗し<br>ました。                                                                | <b>システムエラー</b><br>システムのリセットを行って<br>下さい。レニショーに連絡し<br>て下さい         |                          | -             |
| FPGA<br>Configuration<br>Invalid   | FPGAでの設定ファイルが正しく<br>ありません。FPGAに関する設定<br>ファイルのデータが正しくありま<br>せん。                                            | <b>システムエラー</b><br>システムのリセットを行って<br>下さい。設定ファイルの内容<br>を確認し再転送して下さい |                          | -             |
| Sensor<br>Configuration<br>Invalid | センサーの設定が正しくありませ<br>ん。センサーに関する設定ファイ<br>ルのデータが正しくありません。                                                     | <b>システムエラー</b><br>システムのリセットを行って<br>下さい。設定の内容を確認し<br>再転送して下さい     |                          | _             |
| New<br>Configuration<br>Invalid    | 新しくロードされた設定ファイル<br>が正しくありません。新たに指定<br>された設定ファイルのチェックに<br>失敗しました。                                          | エラー<br>Auxiliary I/Oでリセットを有効<br>にして下さい。設定の内容を<br>確認し再転送して下さい     |                          | _             |
| RTC and                            | RTCとNVRAMの不良です。バッ                                                                                         | システムエラー                                                          | ワー                       | ニング           |
| NVRAM Failure                      | テリーの低下、NVRAMが消失し<br>ました。                                                                                  | レニショーにご連絡下さい                                                     | レニショーに                   | ご連絡下さい        |
| Message                            | 非常に多くのイベントメッセージ                                                                                           | システ                                                              | システムエラー                  |               |
| Overflow                           | が発生しています。RCU10は、装置がダメージを受けていると検知しています。内部診断機能。                                                             | システムをりも                                                          | !ットして下さい                 |               |
| Error Queue                        | 非常に多くのエラーが発生してい                                                                                           | システムエラー                                                          |                          |               |
| Overnow                            | ます。RCU10のエラートラッカー<br>がダメージを受けています。内部<br>診断機能。                                                             | -<br>システムをリセットして下さい                                              |                          |               |
| Configuration<br>check failed      | 安全を目的として、システム設定<br>ファイルの2つのコピーをRCU10内<br>に確保しています。定期的にこれ<br>らのファイルは、これらが同一の<br>ものであるかどうか確認する為、<br>比較されます。 | 適用されません                                                          | τŢ                       | _             |

### D.3.4.4 軸の自己診断 – Compensation タブ

| Crit<br>Accur | ical Error 0<br>acy Error 8000005<br>Warning | 1061.0<br>0      |
|---------------|----------------------------------------------|------------------|
| Config        | uration Compensation Commun                  | nication   Senso |
|               | Input Counter Error                          |                  |
|               | Output Counter Error                         | <b>X</b>         |
|               | Quad Lines Disconnected                      |                  |
|               | External Input Error                         | <b>X</b>         |
|               | HS10 Warning                                 | <b>~</b>         |
|               | Encoder Comp Failure                         | ă                |
|               | Workpiece Comp Failure                       | ă                |
|               | Structure Comp Failure                       | ŏ.               |
|               | Following Error (Accuracy)                   | ŏ                |
|               | Following Error (Safety)                     | ŏ                |
|               | Excessive Comp Applied                       | 0                |
|               | Parameter Table Change Error                 | •                |

この画面では、RCU10が正常に補正することを妨げることがあり得るエラーについて詳述しています。

図D.9 – 軸の自己診断画面 – Compensationタブ(補正モード)

| 表D.15 – 自己診断 | (Compensation タブ) |  |
|--------------|-------------------|--|

| <b>T</b> =                                                                                                    |                                   | 設守도       | 補正モード                            |                             |  |
|----------------------------------------------------------------------------------------------------|-----------------------------------|-----------|----------------------------------|-----------------------------|--|
|                                                                                                    | 개우리지                              |           | Advanced                         | Simple                      |  |
| Input Counter                                                                                                    | 入力カウンターでA-B相                      | ワーニング     | エラー                              |                             |  |
| Error                                                                                                    | の入力がオーバースピー                       | エンコーダの接続を | を<br>エンコーダの接続を確認して下さい。Au         |                             |  |
|                                                                                                    | ド状態にあります。                         | 確認して下さい。  | I/Oでリセットラインを有き                   | 効にして下さい。リ                   |  |
|                                                                                                    |                                   |           | ファレンス動作を行                        | って下さい。                      |  |
| Output                                                                                                    | 出カカウンターでA-B相                      | ワーニング     | エラー                              |                             |  |
| Counter Error                                                                                                    | の入力がオーバースピー                       |           | Auxiliary I/Oでリセットラ              | インを有効にして下                   |  |
|                                                                                                    | ド状態にあります。                         |           | さい。リファレンス動作                      | を行って下さい。                    |  |
| Quad Lines                                                                                                    | 矩形波の入力線が接続さ                       | ワーニング     | エラー                              |                             |  |
| Disconnected                                                                                                    | れていません。                           | エンコーダの接続を | Auxiliary I/Oでリセットラ・             | インを有効にして下                   |  |
|                                                                                                    |                                   | 確認して下さい。  | さい。リファレンス動作                      | を行って下さい。                    |  |
| External Input                                                                                                    | エンコーダでエラーが発                       | ワーニング     | エラー                              |                             |  |
| Error                                                                                                    | 生しています。このこと                       |           | Auxiliary I/Oでリセットライ             | インを有効にして下                   |  |
|                                                                                                    | で、補正プロセスと内部                       |           | さい。リファレンス動作                      | を行って下さい。                    |  |
|                                                                                                    | カワンターも機能を停止                       |           |                                  |                             |  |
|                                                                                                    |                                   |           |                                  |                             |  |
| Warning                                                                                                    | HS10レーサーヘットのリ<br>、バニノンがち効に        |           | <u>リーニンク</u>                     |                             |  |
| , in a second second se | ーーングラインが有効に                       | HS10の安と   | 定性、および信号強度を確認し                   | して下さい                       |  |
| Encoder                                                                                                    | エンコーダの補正計算に                       |           | SUSPEND                          | T <b>-</b>                  |  |
| Comp Failure                                                                                                    | 失敗しました。このプロ                       |           |                                  |                             |  |
| -                                                                                                    | セスに必要なセンサーが                       | _         | 日ビジョのSelisorタノビエ<br>ラーを確認して下さい。セ | Auxiliary 1/0でり<br>セットラインを有 |  |
|                                                                                                    | 不良、あるいはエラー状                       |           | ンサー画面でエラーを確認                     | 効にして下さい。                    |  |
|                                                                                                    | 態です。                              |           | して下さい。                           |                             |  |
| Workpiece                                                                                                    | ワークピースの補正計算                       |           | SUSPEND                          | エラー                         |  |
| Comp Failure                                                                                                    | に失敗しました。このプ                       |           | 自己診断のSensorタブでエ                  | Auxiliary I/Oでリ             |  |
|                                                                                                    | ロセスに必要なセンサー                       | _         | ラーを確認して下さい。セ                     | セットラインを有                    |  |
|                                                                                                    | が不良、あるいはエラー                       |           | ンサー画面でエラーを確認                     | 効にして下さい。                    |  |
|                                                                                                    | 状態です。                             |           | して下さい。                           |                             |  |
| Structure                                                                                                    | 装置の補正計算に失敗                        |           | SUSPEND                          | エラー                         |  |
| Comp Failure                                                                                                    | しました。このプロセ                        |           | 自己診断のSensorタブでエ                  | Auxiliary I/Oでリ             |  |
|                                                                                                    | スに必要なセンサーが                        | -         | ラーを確認して下さい。セ                     | セットラインを有                    |  |
|                                                                                                    | 个良、のるいはエフー<br>   仕能です             |           | ンサー画面でエラーを確認                     | 効にして下さい。                    |  |
| <b>F</b> . <b>H</b> . 1                                                                                                    |                                   |           | して下さい。                           |                             |  |
| Following                                                                                                    | 精度に関する追従エラー                       |           | ワーニン                             | 7                           |  |
| (Accuracy)                                                                                                    | リミットを越えました。                       | _         | 精度を満たす状態になりワ-                    | -ニングが消えるま                   |  |
|                                                                                                    |                                   |           | じお付ら下す                           | 201                         |  |
| Following Error                                                                                                    | 安全に関する追従エラー                       |           | エラー                              |                             |  |
| (Ouloty)                                                                                                    | (8.192000)を超えました。<br>まし補正バッファリングが |           | Auxiliary I/Oでリセットライ:            | ンを有効にして下さ                   |  |
|                                                                                                    | アクティブな場合、補正バ                      | -         | ι' <sub>°</sub>                  |                             |  |
|                                                                                                    | ッファリングのリミットを                      |           |                                  |                             |  |
|                                                                                                    | 超えた表示がされます。                       |           |                                  |                             |  |
| Excessive                                                                                                    | RCU10によって25mm以                    |           | エラー                              |                             |  |
| Comp                                                                                                    | 上の補正が必要とされて                       | -         | Auxiliary I/Oでリセットライ:            | ンを有効にして下さ                   |  |
| Applied                                                                                                    | います。                              |           | い。                               |                             |  |
| Parameter                                                                                                    | 補正プロセスで使用され                       |           | SUSPEND                          | エラー                         |  |
| Table Change                                                                                                    | るパラメータが、未定義                       |           | 再度リファレンスを取って                     | Auxiliary I/Oでリ             |  |
| EIIOI                                                                                                    | なものが選択されていま                       |           | ください。                            | セットラインを有                    |  |
|                                                                                                    | <b>9</b> °                        | -         |                                  | 効にして下さい。                    |  |
|                                                                                                    |                                   |           |                                  | 再度リファレンス                    |  |
|                                                                                                    |                                   |           |                                  | 11Fを行って下さ<br>い              |  |
| 1                                                                                                    |                                   |           |                                  | V °0                        |  |

### D.3.4.5 軸の自己診断 – Communication タブ

この画面は、システムの通信ステータスについて詳述します。これは、センサーの通信、 RCU10のネットワーク通信やPCとの通信で起こりうる事柄を表示しています。

| 🔏 RCU X3 (3 )                               |             |
|---------------------------------------------|-------------|
| Critical Error<br>Accuracy Error<br>Warning | 1061.0<br>0 |
|                                             | Sensors     |
| Sensor Comms Timeout                        | •           |
| Sensor Comms Error                          | <b>?</b>    |
| PC Comms Timeout<br>PC Comms Error          |             |
| Fast Serial Bus Failure                     |             |
| Fast Serial Bus Data Error                  | ŏ           |
|                                             |             |
|                                             |             |
|                                             |             |
|                                             |             |
|                                             |             |
|                                             |             |
|                                             |             |

図D.10 - 軸の自己診断画面 - Communicationタブ

| <b>+</b> =        | ▲刀 =×                                         | シート こうちゅう ひんしょう ひんしょう ひんしょう ひんしょう ひんしゅう ひんしゅう ひんしゅう ひんしゅう ひんしょう ひんしょ ひんしょう ひんしょう ひんしょう ひんしょう ひんしょう ひんしょう ひんしょう ひんしょう ひんしょう ひんしょう ひんしょう ひんしょう ひんしょう ひんしょう ひんしょう ひんしょう ひんしょう ひんしょう ひんしょう ひんしょう ひんしょう ひんしょう ひんしょう ひんしょ ひんしょう ひんしょう ひんしょう ひんしょう ひんしょう ひんしょう ひんしょう ひんしょう ひんしょう ひんしょう ひんしょう ひんしょう ひんしょう ひんしょう ひんしょう ひんしょう ひんしょう ひんしょう ひんしょう ひんしょう ひんしょう ひんしょう ひんしょう ひんしょう ひんしょう ひんしょう ひんしょう ひんしょう ひんしょう ひんしょう ひんしょう ひんしょう ひんしょう ひんしょう ひんしょう ひんしょう ひんしょう ひんしょう ひんしょう ひんしょ ひんしょ ひんしょ ひんしょ ひんしょ ひんしょ ひんしょ ひんしょ | 補正モード      |        |
|-------------------|-----------------------------------------------|----------------------------------------------------------------------------------------------------|------------|--------|
| エラー               | 丹牛司兀                                          | 設定て一下                                                                                                    | Advanced   | Simple |
| Sensor            | センサーからの応答がありませ                                | ワーニング                                                                                                    | Ť          | エラー    |
| Timeout           | ん。1つ、あるいは複数のセン<br>サーがタイムアウトエラーの状<br>態です。      | センサーの接続を確認して下さい。<br>センサー画面でエラーを確認して下さい。<br>個々のセンサーのエラーを確認して下さい。                                                                                                    |            |        |
| Sensor            | センサーの通信エラー。ファー                                | ワーニング                                                                                                    | SUSPEND    | エラー    |
| Comms<br>Error    | ムウェア、オーバーラン、パリ<br>ティー、あるいはUART IC のエ<br>ラーです。 | センサーの接続を確認して下さい。<br>センサー画面でエラーを確認して下さい。<br>個々のセンサーのエラーを確認して下さい。<br>Auxiliary I/Oのリセットラインを有効にして下さい。                                                                                                    |            |        |
| PC Comms          | PCからの通信が途絶えていま<br>す。                          | ワ-                                                                                                    | -ニング       |        |
| Timeout           |                                               | PCとの接続を                                                                                                    | 確認して下さい    | o      |
| PC Comms          | PCとの通信エラー。ファームウ                               | ワ-                                                                                                    | -ニング       |        |
| Error             | ェア、オーバーラン、パリティ<br>ー、あるいはUART IC のエラー<br>です。   | PCとの接続を                                                                                                    | 確認して下さい    | o      |
| Fast Serial       | 復帰不可能なネットワークエ                                 | シスラ                                                                                                    | テムエラー      |        |
| Dus Fallure       | ラー。マスターが接続されて<br>いません。タイムアウトも含<br>みます。        | システムをリ                                                                                                    | セットして下さ    | い      |
| Fast Serial       | ファーストリンクを介するセン<br>サー情報のデータに誤りがあり<br>ます。       |                                                                                                    | <b>ビラー</b> |        |
| Bus Data<br>Error |                                               | Auxiliary I/Oのリセット                                                                                                    | ・ラインを有効に   | して下さい  |

表D.16 – 自己診断(Communication タブ)

D.3.4.6 軸の自己診断 – Sensors タブ

補正モード

| Critical Er<br>Accuracy Er<br>Warni | ror 0<br>ror 8000005    | 1061.0<br>0        |
|-------------------------------------|-------------------------|--------------------|
| Configuration                       | Compensation Comm       | nunication Sensors |
|                                     | Pressure Sensor Failur  | e 🔴                |
|                                     | Air Temp Sensor Failur  | e 🔴 🛛              |
|                                     | Workpiece Sensor Failur | e 🔴                |
|                                     | Structure Sensor Failur | e 🔴 🛛              |
|                                     | Encoder Sensor Failur   | e 🔴 🛛              |
|                                     | System Sensor Failur    | e 🔴 📔              |
|                                     |                         |                    |
|                                     |                         |                    |
|                                     |                         |                    |
|                                     |                         |                    |
|                                     |                         |                    |
|                                     |                         |                    |
|                                     |                         |                    |

図D.11 – 軸の自己診断画面 – Sensorsタブ

表D.17 –軸自己診断(Sensors タブ)

| <b>+</b> =_       | <b>4</b> 77 青光           | 카수고_ げ                                                                                                    | は は は は は は は は は は は は は は は は は は は                                               | :-ド                                     |  |
|-------------------|--------------------------|----------------------------------------------------------------------------------------------------|-------------------------------------------------------------------------------------|-----------------------------------------|--|
| エ <b>リ</b> ー      | 丹午 武兀                    | 設定モート                                                                                                    | Advanced                                                                            | Simple                                  |  |
| Pressure          | 気圧センサーが正常ではありませ          | ワーニング                                                                                                    | SUSPEND                                                                             | エラー                                     |  |
| Sensor<br>Failure | $\mathcal{K}_{\circ}$    | 個々のセンサー<br>センサーの<br>センサー画面で<br>Auxiliary I/Oでリセッ<br>(エラ                                                           | -エラーを確認し <sup>-</sup><br>接続を確認して下<br>ぎエラーを確認し <sup>-</sup><br>ットラインを有効 <br>ー状態の場合のみ | て下さい。<br>ざさい。<br>て下さい。<br>こして下さい。<br>-) |  |
| Air Temp          | 気温センサーが正常ではありませ          | ワーニング                                                                                                    | SUSPEND                                                                             | エラー                                     |  |
| Sensor<br>Failure | <i>k</i> .               | 個々のセンサー<br>センサーの<br>センサー画面で<br>Auxiliary I/Oでリセッ<br>(エラ                                                           | -エラーを確認し <sup>-</sup><br>接続を確認して下<br>ミエラーを確認し <sup>-</sup><br>ットラインを有効 <br>ー状態の場合のみ | て下さい。<br>ざさい。<br>て下さい。<br>こして下さい。<br>-) |  |
| Workpiece         | 物体温度センサーが正常ではあり          | ワーニング                                                                                                    | SUSPEND                                                                             | エラー                                     |  |
| Failure           | ません。                     | 個々のセンサーエラーを確認して下さい。<br>センサーの接続を確認して下さい。<br>センサー画面でエラーを確認して下さい。<br>Auxiliary I/Oでリセットラインを有効にして下さい。<br>(エラー状態の場合のみ) |                                                                                     |                                         |  |
| Structure         | 物体温度センサーが正常ではあり          | ワーニング                                                                                                    | SUSPEND                                                                             | エラー                                     |  |
| Sensor<br>Failure | ません。                     | 個々のセンサー<br>センサーの<br>センサー画面で<br>Auxiliary I/Oでリセッ<br>(エラ                                                           | -エラーを確認し <sup>-</sup><br>接続を確認して下<br>ミエラーを確認し <sup>-</sup><br>ットラインを有効 <br>ー状態の場合のみ | て下さい。<br>さい。<br>て下さい。<br>こして下さい。<br>-)  |  |
| Encoder           | 物体温度センサーが正常ではあり          | ワーニング                                                                                                    | SUSPEND                                                                             | エラー                                     |  |
| Sensor<br>Failure | ません。                     | 個々のセンサー<br>センサーの<br>センサー画面で<br>Auxiliary I/Oでリセッ<br>(エラ                                                           | -エラーを確認し <sup>-</sup><br>接続を確認して下<br>ぎエラーを確認し <sup>-</sup><br>ットラインを有効 <br>ー状態の場合のみ | て下さい。<br>さい。<br>て下さい。<br>こして下さい。<br>-)  |  |
| System            | 接続されているが、使用していない         | ワーニング                                                                                                    | ワーニング                                                                               | ワーニング                                   |  |
| Failure           | センサーか止常ではありません。<br> <br> | 個々のセンサー<br>センサーの<br>センサー画面で<br>Auxiliary I/Oでリセッ<br>(エラ                                                           | -エラーを確認し <sup>-</sup><br>接続を確認して下<br>ミエラーを確認し<br>ットラインを有効 <br>ー状態の場合のみ              | <br>て下さい。<br>て下さい。<br>こして下さい。<br>-)     |  |

**注意**: simpleモードの場合、すべてのレートチェンジエラーはワーニングとして扱われ ます。

# 付録E

# コミュニケーションテスト

## このセクションの構成

| E.1 | システ   | ・ムパフォーマンステスト                                 | . E-2    |
|-----|-------|----------------------------------------------|----------|
|     | E.1.1 | 前提条件                                         | E-2      |
|     | E.1.2 | テスト1 - リニア補正(空気屈折率/エンコーダスケール補正)              | E-3      |
|     | E.1.3 | テスト2 – 加工物の熱膨張補正                             | E-4      |
|     | E.1.4 | テスト3 – 高温下における加工物の熱膨張係数                      | .E-5     |
|     | E.1.5 | テスト4 - 物体のリファレンスポジションの変化する環境下での加工物<br>の熱膨張補正 | ]<br>E-5 |
|     | E.1.6 | テスト5 – 遠方での加工物の静的温度変化                        | E-6      |

## E.1 システムパフォーマンステスト

RCU10がインストールされた補正システムが機能しているか確認するテストは数多くあ ります。全てのテストは必要ありませんが、インストールに際しての設定や使用する機 能に関するテストは必要です。テストの大半は、加工物の熱膨張補正の操作のテストの ためにデザインされています。

**注意**:ここでのテストは、エンコーダとRCU10矩形波補正システムとを組合わせたシステムの操作と精度を確認するために設計されており、装置全体に関するものではありません。

### E.1.1 前提条件

下記の設備がテストを行うためには必要となります:

- LaserXLとRCU CSソフトウェアのインストールされたデスクトップ、あるいはノ ートPC
- Renishaw XL-80キャリブレーションレーザー(もしも2つの独立したスケールを使用したガントリー構造ならば、2つのXL-80にて同時に測定することが望ましいですが、このことは必要不可欠なことではありません。)
- Renishaw 位置決め用ミラーキット(もしも測定長が30mを超える場合においては、 その時はロングレンジ用の位置決めキットが必要です)
- Renishaw XC-80 環境補正ユニット
- Renishaw XC-80 気温センサー
- Renishaw XC-80 物体温度センサー

それぞれのテストのセットは、次の軸に移動する前にそれぞれに対して行われなければ なりません。これにより、複数のテストが1つの光学系のセットアップで行うことがで きるようになります。テストを開始する前に、下記のことが実行できるようにしておい てください。

- XL-80にXC-80ユニットを接続し、環境の影響による測定エラーを補正します。
- XC-80システムにXC-80気温センサーを接続します。
   これは、テストを行う軸の気温センサーの近くに設置しなくてはなりません。(もし、テープ/ガラススケールエンコーダが使用されているならば、エンコーダの補正のテストを行う軸の物体温度センサーの近くに気温センサーを設置しなくてはなりません。)
- XC-80 システムにXC-80物体温度センサーを接続してください。これは、加工物の熱 膨張補正のテストを行う軸の物体温度センサーの近くに設置しなくてはなりません。
- XL-80/XC-80システムをLaserXLソフトの入ったデスクトップ、 あるいはノートPCに接続してください。
- 全てのエラー補正がコントローラで無効になっていることを確認してください。

- LaserXLの位置決めソフトをスタートさせてください。
- テスト軸に対してセットアップとアライメント調整を実施してください。

注意:レーザーエンコーダを使用している場合、XL-80レーザーはエンコーダの光軸 の近くでアライメントを取るか、同じ光学系を通してアライメントを取るようにしてく ださい。テープ/ガラススケールを使用している場合、XL-80はエンコーダの測定軸の近 くにアライメントを取るようにしてください。

XL-80がエンコーダから垂直、あるいは水平方向にオフセットを持ってアライメントされる場合、両者の値の違いは、RCU10補正システムの誤差よりも、装置上で発生している幾何学的な誤差が大部分を占めます。

### E.1.2 テスト1 - リニア補正(空気屈折率/エンコーダスケール補正)

最初のテストでは、空気の屈折率補正(あるいは、エンコーダスケール補正)が正しく機能しているかを確認します。XL-80レーザーは、装置の正確な位置の測定と、装置側の補正された位置の比較用として使用します。

- XL-80とXC-80をsectionE.1.1で述べたようにセットアップを行ってください。
- LaserXLソフトウェア内で膨張係数の設定を0にすることによって、XC-80 が加工物に対して補正を行わないように設定してください。
- RCU10にて制御し、テストを行う軸のリファレンス動作を行ってください。このことで、RCU10内で自動的に空気屈折率補正が有効になります。
- テストを行う軸をリファレンスポジション近くまで動かしてください。
- XL-80の測定基準点に移動してください(もし必要ならば、XL-80とRCU10 が同じポジション表記となるようにオフセットを入れてください)
- RCU10の加工物補正がテストを行う軸において無効になっていることを確認してく ださい。このことは、コントローラからAuxiliary I/Oの加工物補正ラインをHigh、つ まり非アクティブ状態にすることで、行うことができます。テストを行う軸の RCU CSソフトの画面の"WP"のライトが消えていることを確認してください。

警告:装置が、加工物のリファレンスポジションから離れたストロークの終端 にある場合や、加工物補正を非アクティブの状態にした場合、装置は僅かに動く ことがあります。正しい位置を確立するためにパルスに補正を行っている時に発 生します。コントロールラインをHighにする前に、装置が安全に稼動することを 確認してください。

 Renishaw LaserXL校正ソフトを使用してXL-80からデータを取得するために、 テストを行う軸を動かしてください。装置校正用のISO230-2を使用することをお 薦めします。5回分のデータ取得を行うことができます。 ISO230-2に準じた装置の精度や繰返し精度を計算するためにRenishaw
 XCal-Viewデータ解析ソフトを使用してください。

理想的な環境下では、RLE、HS20とも2ppm±5µm以内の精度で、繰返し精度については、2.5µm以内になるようにして下さい。

注意:解析はXL-80をアライメントする際に加わるエラー源について知識を持った上で 行わなければなりません。コサインエラーやアッベ誤差のようなエラーは、 XCal-Viewから取得するシステム全体の精度から概算し、差し引くようにして下さい。

### E.1.3 テスト2 – 加工物の熱膨張補正

これは、RCU10とXC-80補正システムの加工物補正をONにして、テスト1を再度行います。これは、加工物補正が正常に機能しているかを確認します。

- XL-80とXC-80をsectionE.1.1で述べたようにセットアップを行ってください。
- RCU10が制御し、テストを行う軸のリファレンス動作を行ってください。このことで、RCU10内で自動的に空気屈折率補正が有効になります。
- テストを行う軸をリファレンスポジション近くまで動かしてください。
- XL-80の測定基準点に移動してください(必要に応じて、XL-80とRCU10 が同じポジション表記となるようにオフセットを入れてください)
- RCU CSの設定画面を開き、Parametersタブを選択してください。加工物の熱膨張 補正が有効なパラメータテーブルにセットされているか確認してください。この値 をメモしてください(その後、表示画面を閉じてください)。
- コントローラを使用して、Auxiliary I/Oで加工物補正ラインをLowにすることによって、加工物補正を有効にしてください。RCU CSの補正画面で"WP"のライトがONになっていることを確認してください(これは、正常に起動していることを表示しています)。
- 補正ユニットにセットしたものと同じ熱線膨張係数をXC-80にセットしXL-80 の補正を有効にしてください。
- テスト1のように、精度と繰返し精度についてのISO230-2を行ってください。この テストは、通常使用するRCU10補正システムの機能のテストとして、装置の仕様 に対して比較を行うものです(装置に対して補正を使用する場合、動作結果を得る ことが出来るように、装置に対する補正のテストを繰り返してください)。

注意:解析は、XL-80をアライメントする際に加わるエラー源について知識を持った上 で行うようにしてください。コサインエラーやアッベ誤差のようなエラーは、XCal-Viewから取得するシステム全体の精度から概算し、差し引くようにしてください。

XL-80システムを使用して、一連のピッチングやヨー測定のセットに対するテストを行うことをお薦めします。これは、同じレーザーのセットアップで行うことが出来ますが、使用する光学系を変える必要があります。この比較によって、装置のビルダーが、 RCU10補正システムの位置精度や繰返し精度に寄与するさらなる装置エラー源について 理解することが可能になります。

### E.1.4 テスト3 – 高温下における加工物の熱膨張係数

テスト2は大気状態での加工物の温度補正を行いました。さらに高温度下でシステムの パフォーマンステストを行うことも重要です。

テスト2を繰り返してください。ただし、RCU10の物体温度センサーとXC-80の物体温度センサーを意図的に一定温度に上げてください。

ISO230-2の精度試験を既に説明した通りに従って繰返し行ってください。精度と繰返し 精度の数値はテスト2と変わりません。

XL-80校正用レーザーは、この高い温度下での補正ユニットの機能を記録するために、 高い温度下で補正を行います。XC-80とRCU10の物体温度センサーの反応時間は同じで はないので、機能の違いによる追加のエラーが入らないように、テストを行っている間 は、可能な限り一定の温度を維持するようにしてください。

## E.1.5 テスト4 - 物体のリファレンスポジションの変化する環境下 での加工物の熱膨張補正

このテストは、加工物の温度変化による反応として、加工物の熱補正がリファレンス( 膨張基準)位置で適応されないことを確認することを目的として行われる静的テストで す:

- 物体温度センサーを最適で、大気温度の基材に設置してください。センサーが完全に大気温度になじむようにしてください。
- XL-80とXC-80をsectionE.1.1で述べたようにセットアップを行ってください。
- LaserXLソフトウェアの熱膨張係数の設定を0にすることによって、加工物補正を 無効にしてください。
- テストを行う軸を加工物のリファレンス位置まで移動させてください。この位置で、 加工物のオフセットは0になります。加工物の如何なる温度変化もテストを行ってい る軸の位置には全く影響を及ぼしません。
- コントローラを使用してAuxiliary I/Oの加工物補正ラインをLowにすることによって 加工物補正を有効にしてください。RCU CSで"WP"のライトが点灯していること を確認してください。
- XL-80を基準点にしてください(もし必要ならば、XL-80とRCU10が同じポジション表記となるようにオフセットを入れてください)
- 加工物熱補正に割り当てられた物体温度センサーを意図的に上昇させてください。 システムを高温下で安定するようにしてください。テストを行っている間、XL-80 の読み値をモニターしてください。温度変化があった場合においても、 XL-80の位置の読み値の表示が変化しないことを確認してください。
- センサーを熱源から離し、大気温度に戻してください。テストを行っている間ずっと、XL-80の読み値をモニターしてください。温度変化があった場合においても、XL-80の位置の読み値の表示が変化しないことを確認してください。

### E.1.6 テスト5 – 遠方での加工物の静的温度変化

これは、加工物の熱補正が膨張基準位置から離れた位置で有効であることを確認することを目的とした静的なテストです。

- 物体温度センサーを最適で、大気温度である基材に設置してください。センサー が完全に大気温度になじむようにしてください。
- XL-80とXC-80をsectionE.1.1で述べたようにセットアップを行ってください。
- LaserXLソフトウェアの熱膨張係数の設定を0にすることによって、加工物補正を 無効にしてください。
- コントローラを使用してAuxiliary I/Oの加工物補正ラインをLowにすることによって加工物補正を有効にしてください。RCU CSで"WP"のライトが点灯していることを確認してください。
- テストを行う軸を、加工物のリファレンス位置まで移動させてください。
- 加工物のリファレンス位置から離れた、ストロークの終端のような位置に装置を 移動させてください。
- XL-80の測定基準点に移動してください(もし必要ならば、XL-80とRCU10 が同じポジション表記となるようにオフセットを入れてください)

- 加工物熱補正に割り当てられた物体温度センサーを意図的に温めてください。システムを高温下で安定するようにしてください。テストを行っている間、XL-80の読み値をモニターしてください。温度が変われば、補正が適用されている変化が、XL-80の読み値によって観察することができます。
- XL-80を使用することで、軸の位置の変化が予想される大きさと同じであることを 確認してください。

**注意**:このテストを行っている間、RCU10の補正ユニットはコントローラに修正値を出 カします。温度変化を補正することによって、装置は実際に動きます。位置の変化はコ ントローラ上の装置の位置として反映されませんが、キャリブレーションレーザーでは 観測することが出来ます(加工物補正を無効にした場合)。

移動量を計算するために、下記の式を使用します:

距離 = (加工物のリファレンスからの距離) X (温度の変化) X EC

(ここで EC = expansion coefficient : 熱線膨張係数)

#### 例:

オフセットが2500mmあり、熱線膨張係数は20ppm/℃で、温度が2℃上昇した場合、装置は100µm移動します。

- およそ7℃の温度の変動幅にわたって、数点の異なる位置の加工物の温度と装置の 位置を記録してください。
- 位置と温度を軸にしたグラフにこのデータをプロットしてください。データの傾きと熱線膨張係数から計算される理想曲線の傾きが等しいことを確認してください。

#### 例:

もし熱線膨張係数が20ppm/℃でオフセットが2500mmある場合、膨張率は50um/℃(グラフの傾き)となります。

このページは意図的に空けてあります。

# 付録F

# 拡張機能

# このセクションの構成

| F.1 | RCU1  | 0システム    | の拡張機能                   | F-2  |
|-----|-------|----------|-------------------------|------|
|     | F.1.1 | システム     | の拡張機能                   | F-2  |
|     | F.1.2 | システム     | ステータスモニターの拡張機能          | F-2  |
|     |       | F.1.2.1  | ステータスのモニターの拡張機能         | F-2  |
|     | F.1.3 | エラーラ     | インの拡張機能を伴ったリファレンス       | F-4  |
|     | F.1.4 | モーショ     | ンコントロール出力ラインからの加工物補正の制御 | F-5  |
|     |       | F.1.4.1  | 導入                      | F-5  |
|     |       | F.1.4.2  | 物体温度補正を利用する場合           | F-5  |
|     |       | F.1.4.3  | 加工物補正を利用できなくする場合        | F-5  |
|     |       | F.1.4.4  | 加工補正の中断                 | F-6  |
|     |       | F.1.4.5  | 固定具上の複数の部品への加工物補正       | F-6  |
|     | F.1.5 | パラメー     | タテーブル選択                 | F-7  |
|     | F.1.6 | 補正バッ     | ヮファリング                  | F-8  |
|     | F.1.7 | 高度な設     | 定                       | F-8  |
|     |       | F.1.7.1  | 複数のパラメータテーブル            | F-8  |
|     |       | F.1.7.2  | 複数のパラメータテーブルを使用しての操作    | F-9  |
| F.2 | RCU ( | CS – 追加相 | 機能                      | F-12 |
|     | F.2.1 | RCU CS   | 設定の追加機能                 | F-12 |
|     |       | F.2.1.1  |                         | F-12 |
|     |       | F.2.1.2  | 設定データの読み出し              | F-13 |
|     |       | F.2.1.3  | PCコミュニケーションポートのセット      | F-14 |
|     |       | F.2.1.4  | パスワード設定                 | F-15 |
|     |       | F.2.1.5  | 新しいユーザーとしてのログイン         | F-16 |
|     |       | F.2.1.6  | RCUのリブート                | F-16 |
|     | F.2.2 | データロ     | 」グ                      | F-18 |
|     | F.2.3 | エラーロ     | グ                       | F-20 |
|     |       | F.2.3.1  | エラーログ説明                 | F-25 |

# F.1 RCU10システムの拡張機能

### F.1.1 システムの拡張機能

RCU10システムは、(Section1で詳述した)システムの基本性能を拡張することを可能に する数多くの機能を含んでいます。これらの機能とは:

- (1軸に対して)3つの出力ラインを通して、システムステータスのモニターが可能になります。
- RCU10補正ユニットへの入力ラインの組合せによって、物体温度補正機能を制御 することが可能になります。
- 4つの異なる補正パラメータをユーザーが読み出すことが出来ます。これらのパラメータテーブルは、RCU10システムへの2つの入力ラインを通して選択することができます。

これらの特徴についての詳細は、この章で説明します。

### F.1.2 システムステータスモニターの拡張機能

RCU10はエラーのハンドリングに関して、2つの異なる操作モードを使用することが出来るようになっています。

Simpleモードでは、全てのエラーはエラー出力ラインをモニターすることで検出することができます。

コントローラを使用してRCU10のステータスをさらに上のレベルでモニターする、 (Advanced モードと称する)エラー制御のモードもあります。このモードが選択された 時、標準のエラーラインに加えて2つの;ワーニング, Suspendのラインが使用可能に なります。

警告:エラーラインの信号の検出がどの軸であっても、コントローラによって装置全体を必ず非アクティブ状態にするようにしてください。

#### F.1.2.1 ステータスのモニターの拡張機能

#### エラーライン出力の拡張機能

システムにてエラーラインの拡張機能が使用可能な状態に設定された場合、3つのレベル のエラーがコントローラにおいて使用可能になります。このエラー制御の拡張機能の利点 は、さほど重要ではない問題に関しては、"シャットダウン"しない代わりにメンテナンス の目安となる表示を行うことにあります。3つのレベルは下記のようになります:

- **ワーニング**システムの精度に影響を与えることない低レベルのエラーですが、メンテナンスが必要であることを表示します。
- Suspend 精度や装置の操作に影響を与る可能性のある中間レベルのエラー。 装置のプロセス/一部は、エラーがクリアにされるまで有効になりません。

**エラー** フィードバックシステム全体に影響を与えるエラー。軸を即座に停止し、 使用出来ないようにしてください。

これらのエラーに関する機能の結果をうけてすべき機械操作は、下記の通りです。

表F.1 – エラーライン出力の拡張機能

| 出力信号ライン | 原因                                                                                                    | 制御側で実施すべきこと                                                                               |
|---------|----------------------------------------------------------------------------------------------------|-------------------------------------------------------------------------------------------|
| ワーニング   | <ul> <li>HS20のレーザーの信号強度がBeam Low<br/>レベルにある場合</li> <li>未登録のセンサーを検出した場合</li> <li>RCU10が些細な(動作に影響しない)エラ<br/>ーコンディションにある場合</li> </ul>                                                                                                    | <ul> <li>メッセージの表示</li> <li>メンテナンス時期を計画下<br/>さい</li> </ul>                                 |
| Suspend | <ul> <li>センサー値の変化率が設定値を超えた場合</li> <li>センサーの読み値が設定範囲を超えた場合</li> <li>精度に関する追従エラーを検出した場合</li> <li>軸が未だリファレンス(ホームポジション)<br/>を検出していない場合</li> <li>センサーが故障した場合</li> <li>補正に失敗した場合</li> <li>パラメータテーブルの選択に不具合がある<br/>場合</li> <li>補正バッファリングが有効な場合</li> <li>位置の再確立の為、補正値を加えている時</li> </ul> | <ul> <li>機械操作の停止<br/>(部品プログラム)</li> <li>メッセージの表示</li> <li>ジョグモードを有効にして<br/>下さい</li> </ul> |
| エラー     | <ul> <li>RCU10内部でエラーが発生した場合</li> <li>入/出力のカウンターでミスカウントを起こした場合</li> <li>レーザーエンコーダが予熱中の場合</li> <li>RCU10が設定モードの場合</li> <li>エラーが外部入力から検出された場合</li> <li>システム構成が不適切な場合</li> <li>Fast linkの失敗</li> <li>安全性に関する追従エラーが検出された場合</li> <li>設定範囲を超える補正が行われた場合</li> </ul>                     | <ul> <li>即座に動作を停止させ、運転をやめて下さい</li> </ul>                                                  |

# F.1.3 エラーラインの拡張機能を伴ったリファレンス

エラー, Suspend, ワーニングラインを使用するアプリケーションのリファレンスシーケンスは図F.1に示す通りです。

|                 |                 | l              | ,<br> |
|-----------------|-----------------|----------------|-------|
| RCU10 24 V エラー  |                 |                |       |
| RCU10 Suspend   | <br> <br>       | <br> <br>      |       |
| RCU10 ワーニング     | <br> <br>       |                |       |
| Laser RS422 エラー | レーザープリ<br>' ヒート | <br> <br> <br> |       |
| Laser RS422 エラー | レーザープリ<br>ヒート   | <br> <br>      |       |
| Seek reference  | L<br> <br>      | I<br>1<br>1    |       |
| リファレンスマーク入力     | <br> <br>       |                |       |
| A相出力            |                 |                |       |
| B相出力            |                 |                |       |
| Z相出力            | <br> <br> <br>  | <br> <br> <br> |       |
| リセット            |                 |                |       |
| RCU10 画面        | ERR             | RDY            | СМР   |
|                 | 1               | 1              |       |

図F.1 – エラーラインの拡張機能を使用した場合におけるリファレンスシーケンス (エラー, Suspend, ワーニング)

## F.1.4 モーションコントロール出力ラインからの加工物補正の制御

#### F.1.4.1 導入

アプリケーションによって、加工物の補正をマシンのホームポジション以外の場所において必要とする場合があります。この機能を実現するために、Workpiece compensation enableと呼ばれるRCU10ユニットへの入力があります。

このラインを通して、軸のあらゆる場所において加工物補正のオン/オフを行うことができます。

この機能は、M-codeオペレーションとしてプログラミングすることをお薦めします。

この機能のオン/オフを行うためには、2つのM-codeが必要で、M91とM90として従来は プログラムされます。

**M91** 加工物の原点を有効/定義します(加工物補正が有効)

**M90** 加工物補正を無効にします

M90に関しては、物体温度センサーからの読み値を"フリーズ"することができる機能をもっています。2番目のコントロールライン(加工物補正用の温度を維持)が、この機能を行うために利用されます。この機能は、装置のM-codeとしても実行することができます。

- M92 物体温度センサーの読み値を固定
- **M93** 物体温度センサーの読み出しを再開

#### F.1.4.2 物体温度補正を利用する場合

Workpiece compensation enableラインをLow状態にしている時、加工物補正の機能を 利用することができます。M91コードでは、その出力ラインをLow(オフ)にセットする ようにプログラムしてください。

加工物補正が利用可能になれば、加工物のリファレンスポジションに関連する全ての移動に対して、物体の温度変化に伴う伸縮を適切に補正することができます。アプリケーションによっては、加工部品を装置のテーブルに複数固定できるものもあります。そのような場合には、伸縮が予想される部品において補正を行い、その部品を標準として機械加工されます。

#### F.1.4.3 加工物補正を利用できなくする場合

Workpiece compensation enableラインをHigh状態に切り替えた時、加工物補正は利用 できなくなります。M90コードでは、このラインがHigh(オン)になるようにプログラム してください。 この時、加工物補正は有効でなくなっています。M90のコードが原点から離れた場所で使用 された場合(レーザーエンコーダを使用している場合)、波長補正についてのみ補正する位置 へ装置を戻すために、コントローラへ最適な位置へのパルスが再注入されます。そのため、 加工を開始する前に、短期間の待ち時間を確保するようにプログラムしてください。

#### F.1.4.4 加工補正の中断

物体温度補正を無効にする機能には、決めた時間間隔で物体温度補正を行うためのリフ ァレンスの温度をアップデートすることができるという機能も含んでいます。

物体温度補正が有効な状態にある間、この機能によって、物体温度センサーから得られる最新の読み値を効果的に"フリーズ"することができます。

これは、Workpiece compensation temperature freezeラインを下記のように設定することによって行うことができます:

High (M93) 物体温度センサーからの値を定期的に更新

Low (M92) 物体温度センサーを最終読み値で固定

#### F.1.4.5 固定具上の複数の部品への加工物補正

複数の部品が固定されている装置において、加工機の加工物補正が有効なまま、加工中の 部品から次の部品へ移動した場合、先の部品をリファレンスとして移動距離を補正し、こ れは加工中も継続されます。このことにより、それ以降の部品の加工の精度の劣化が起こ る可能性があります。この場合、新しい部品で補正を無効にし、再度リファレンス位置を 確立することが必要となります。

複数の部品を固定した場合に、加工物補正を行うための正しい方法の詳細は下記の通り です:

- 1. (まだ行っていなければ)装置をホームポジションに移動します。
- 2. 装置を加工物の膨張基準位置まで移動してください。その場所で加工物補正を有効 にするために、M91を使用してください。
- 3. 部品を加工します。
- 4. M90を使用して、波長補正のみに切り替えてください
- 5. 装置を次の部品の伸縮基準となる点に移動します。その位置に来たら、M91を使用 して加工物の補正を可能にしてください。
- 6. 部品を加工します。
- 7. M90を使用して、波長補正のみにします。
- 8. 次の加工物があれば、操作を繰り返します。

## F.1.5 パラメータテーブル選択

オペレーションを行っている間、複数の"パラメータテーブル"を利用することができます。 これらの目的は、複数の共通オプション/操作を容易に選択することができるようにするためにあります。

選択することができるパラメータは下記に示す通りです:

- レーザーエンコーダのデッドパス、あるいはスケールの伸縮のリファレンスオフセット原点
- 物体温度センサーのシリアルナンバー
- 加工物の線膨張係数
- 加工物の原点オフセット
- 加工物の原点のタイプ

これらの切り替え可能なパラメータを使用することで下記のようなオプションを使用す ることができます

- 複数のホームポジション設定
- 最適な加工エリアへの切り替え
- 複数の物体温度センサーの使用(複数の加工エリアの選択のため等)
- 物体の原材料の変更(例 アルミニウム/鉄)

セクション4.2.4とF.1.7.1で詳細が記載されていますが、これらのパラメータの値は、 設定ファイル内で事前に設定することができ、装置のコントローラや簡単なスイッチに よって操作中に選択することができます。

利用できるパラメータテーブルの数は、設定においてどのようにプログラムされているか で決まります。2つのハードウェアリンクを使用することによって、最大4つのパラメータ を選択することが可能です。コントローラでの選択は、下記の表のようになります:

| パラメータデータの選択 | PT select 1 | PT select 2 |
|-------------|-------------|-------------|
| 1           | HIGH        | HIGH        |
| 2           | HIGH        | LOW         |
| 3           | LOW         | HIGH        |
| 4           | LOW         | LOW         |

表F.2-パラメータテーブル選択

(注意:1つのパラメータテーブルしか使用しない場合は、パラメータテーブル選択ラインに接続する必要はありません)

使用するための手順は下記のようになります:

- 1. 装置のプログラムを停止してください。
- 2. パラメータテーブルを変更してください。
- 装置を再度ホームポジションに戻してください。これが完了すれば、新しいパラメ ータがセットされ、ソフトウェア上に表示されます。どのパラメータテーブルが有 効かは、RCU CSステータス画面で確認することができます。

## F.1.6 補正バッファリング

セクション1.4.2で詳述したように、装置のE-stopボタンを押す等して、装置を一時的に停止した場合に、この機能により、RCU10内部においてその間に必要な補正量を計算し、蓄えることができるようになります。

この機能を有効にするためには、RCU10のAuxiliary I/Oのpin14をLowの状態にする必要があ り、逆にこの機能を無効にするためには、このラインをPull upで選択した電圧レベル (24V、あるいは5V)に戻す必要があります。このモードのオン/オフの状態については、補 正画面のCBランプによって確認することができます。バッファリング機能が有効な場合、 Auxiliary I/Oのpin14はLow、且つCBはオレンジ色に点灯します。

E-stopと補正のバッファリングが解除されれば、全てのRCU10に蓄えられた補正値がフ ィードバックループに注入され、補正された位置が再確立されます。この"蓄えられた"補 正値がフィードバックループへ注入される速度は、それぞれの軸の補正ウィンドウ内の Injection rateで設定することができます。

### F.1.7 高度な設定

#### F.1.7.1 複数のパラメータテーブル

複数のパラメータテーブルが選択された場合、各軸で操作中に切り替え可能な複数のパ ラメータテーブルを選択することができます。

適切なハードウェアを選択することによって、軸単位でパラメータテーブルを選択する ことが可能となります。しかし、全ての軸でほとんどの時間同じパラメータテーブルが 使われることが大半です。

パラメータテーブルを実行する複数の操作機能があります(セクションF.1.7.2で記述).

"Parameters"タブにあるDisplayed parameter tableボックスの隣にある、左右ボタンを使用して利用可能なパラメータテーブルを選択することが可能です。

パラメータテーブルを使用する上でのルール:

- 全ての軸でSystemタブ上でセットしたパラメータテーブルの番号があること
- 個々の軸において、全てのパラメータテーブル上の全ての項において最適なデータ であること
- パラメータテーブルは常に1番目からスタートするようにシーケンスすること
- データ入力の項では最適な機能が示されていること(例:加工物補正をある軸で使用しない場合、加工物補正が空のパラメータをその軸において設定する必要があります)

付録Eには、複数のパラメータ値があることを考慮し、記録の補助になるパラメータレコー ドシートを準備しています。設定ファイルを作成する前に、このテーブルシートを使用す ることをお薦めします。データをテーブルシートからRCU CSへ転記することによって、ミ スを防ぐことが可能になります。

#### F.1.7.2 複数のパラメータテーブルを使用しての操作

2つの典型的なアプリケーションを下記に示します:

#### 原材料によってパラメータテーブルを変える場合

同じ装置上で、異なる材質の部品に対して補正を行いながら加工を行う場合、線膨張係 数を変える必要があります。

この場合、各軸のパラメータは同じように設定することができます。異なる材料の線膨 張係数は、各パラメータテーブルにおいて使用することができます。

これは、下記のようにして設定することができます

- Auxiliary I/Oのパラメータ選択ラインの配線を共通にします。このことで、全軸同時 に変更することができます。
- 2. 設定ウィンドウのSystemタブ上で、パラメータテーブルでMultipleを選択し、何種類の材料を使用するかを決定し、その数をパラメータテーブルにセットしてください。
- Parametersタブで、それぞれのパラメータテーブルで必要な数字を入力してください。各軸についても同様に行ってください。この場合、Expansion coefficient <1>は、ある材料が設定され、Expansion coefficient <2>では、別の材料が設定されるといった具合になります。
- 操作中、最適な補正パラメータは、装置がホームポジションに戻る前にパラメータ 選択ラインを使用して選択することができます。これらは、マシンコントローラの M-codeを使用することができます。

#### 複数のホームポジションや補正エリアをもつ装置の場合

この場合、各軸と各パラメーターテーブルに異なる値が使用されるとき、パラメータテ ーブルの使用は少し複雑なものになります。

装置が複数のホームポジションを持つ場合は、次のことを考慮しながらそれぞれのホー ムポジションについて、該当箇所に異なる値を持たせてください:

- デッドパス(スケールオフセット)(レーザー使用の場合)
- 物体温度センサー(各々のエリアで異なるセンサーを使用する場合)
- 加工物の線膨張係数(各々のエリアで異なる材料を使用している場合)
- 加工物の原点オフセット(ホームポジションと異なる場所に固定値がある場合)
- 加工物の原点タイプ(固定場所のオフセット値、あるいはロジックを選択してくだ さい)

この場合、複数のホームポジションや補正エリアを持つことになっている軸のみを切り 替える必要がありますが、すべての軸におけるすべてのパラメータテーブルで有効なデ ータを入力する必要があります。

#### 複数のパラメータテーブルの使用方法:

- 複数のホームポジション/補正エリアをもつ軸のみを対象に、Auxiliary I/Oのパラメ ータ選択ラインを結線します。
- 2. 設定ウィンドウのSystemタブ上で、パラメータテーブルでMultipleを選択し、いくつの材料を使用するかを決定し、その数をパラメータテーブルにセットしてください。
- Parametersタブで、それぞれのパラメータテーブルで必要な数字を入力してください。各軸についても同様に行ってください。
- 操作中、最適な補正パラメータは、装置がホームポジションに戻る前にパラメータ 選択ラインを使用して選択することができます。これらは、ホームポジション動作 としてプログラムされたもの、あるいはM-codeを使用することによって行うことが できます。

#### 設定例

下記の例では、2つのパラメータテーブルを、装置上の2つの作業エリアの切り替えを行うために使用しています。

軸X1, X2, およびYはレーザーエンコーダを使用し、Z, W, およびAについてはリニアエン コーダを使用します。

加工物補正は、軸X,Yについてのみ行います。そのため、軸Z,W,Aについては、データを入力する必要はありません。

パラメータテーブル1では、ホームポジション1が使用されます。そこでのX軸のデッド パス値は1500mmと1475mmです。物体温度センサーはV97307を使用します。加工物の 原材料はアルミで、その線膨張係数は20ppm/℃です。加工物の原点は、コントローラロ ジックを使用し、オフセット値はゼロにします。

スケールオフセットは、エンコーダの熱膨張補正を行う軸Z,W,およびAに入力します。

| 1                | 軸<br>X1 | 軸<br>X2 | 軸<br>Y | 軸<br>Z | 軸<br>W | 軸<br>A | 単位<br>(選択可) |  |
|------------------|---------|---------|--------|--------|--------|--------|-------------|--|
| デッドパス<1>         | 1500    | 1475    | 450    | -      | -      | -      | mm          |  |
| (スケールオフセット)      | -       | -       | -      | 475    | 350    | 50     |             |  |
| 加工物の温度センサー<1>    | V97307  | V97307  | V97307 | -      | -      | -      | Serial #    |  |
| 加工物の線膨張係数<1>     | 20      | 20      | 20     | -      | -      | -      | ppm/°C      |  |
| 加工物の基準点オフセット量<1> | 0       | 0       | 0      | -      | -      | -      | mm          |  |
| 補正起動方法           | Logic   | Logic   | Logic  | -      | -      | -      | -           |  |

例:装置ホームポジション1

パラメータテーブル2では、X軸上を5m進んだ2番目のホームポジションを使用します。 このため、X1, X2のデッドパスは5500m, 5475mとなります。Y軸については、前と同じ ホームポジションを使用するため、変わらないことに注意してください。

ここでは、異なる物体温度センサーが使用されるため、V97308を入力してください。

この位置での加工物が鉄であるので、熱線膨張係数には10を使用します。

この2番目のホームポジションでは、異なる加工物補正の方法が使用されます。それは、 マシンのホーム(リファレンス)ポジションと同じ効果の加工物補正が行えるように構成さ れます。オフセットがX,Yに入力されます。その時の原点は、Xのホームから1mの点とY のホームから2.5mの点になります。

| 2                | 軸<br>X1 | 軸<br>X2 | 軸<br>Y | 軸<br>Z | 軸<br>W | 軸<br>A | 単位<br>(選択可) |
|------------------|---------|---------|--------|--------|--------|--------|-------------|
| デッドパス<2>         | 5500    | 5475    | 450    | -      | -      | -      | mm          |
| (スケールオフセット)      | -       | -       | -      | 475    | 350    | 50     |             |
| 加工物の温度センサー<2>    | V97308  | V97308  | V97308 | -      | -      | -      | Serial #    |
| 加工物の線膨張係数<2>     | 10      | 10      | 10     | -      | -      | -      | ppm/°C      |
| 加工物の基準点オフセット量<2> | 1000    | 1000    | 2500   | -      | -      | -      | mm          |
| 補正起動方法           | At Ref  | At Ref  | At Ref | -      | -      | -      | -           |

例:装置のホームポジション2, 部品鉄

# F.2 RCUCS – 追加機能

## F.2.1 RCU CS設定の追加機能

ここまでに詳述しました基本機能と同様に、RCU CSソフトウェアには追加設定機能があります。

#### F.2.1.1 設定のデータ保存

システム設定のバックアップとして保存するため、設定の完了した設定ファイルを保存 することができます。これは、設定時にミスを起こしてしまった場合の修正としても使 用することができます。

● FileメニューからSaveを選択します。

| File | Configure View Too | ols Help |  |
|------|--------------------|----------|--|
|      | Configuration Mode | Ctrl+M   |  |
|      | Open               |          |  |
|      | Save               |          |  |
|      | Login As New User  | Ctrl+N   |  |
|      | Exit               | Ctrl+Q   |  |

● ファイル名と保存場所を問うウィンドウが現れます

| RCU CS              |               |               | -    | • +• Sea | rch RCU CS |
|---------------------|---------------|---------------|------|----------|------------|
| Organize 🔻 New fold | der           |               |      |          | 8≡ ▼       |
| Favorites           | Name          | Date modified | Туре | Size     |            |
| Desktop             |               |               |      |          |            |
| Recent Places       | =             |               |      |          |            |
| and necent ruces    | 1.            |               |      |          |            |
| Desktop             |               |               |      |          |            |
| Calibraries         |               |               |      |          |            |
| Documents           |               |               |      |          |            |
| J Music             |               |               |      |          |            |
| E Pictures          |               |               |      |          |            |
| Videos              |               |               |      |          |            |
| Tom Ellis           |               |               |      |          |            |
| 3gpplayer           |               |               |      |          |            |
| .android            |               |               |      |          |            |
| .VirtualBox         |               |               |      |          |            |
| AppData             |               |               |      |          |            |
| Contacts            |               |               |      |          |            |
| Desktop             |               |               |      |          |            |
| Documents           |               |               |      |          |            |
| Downloads           |               |               |      |          |            |
| File name:          |               |               |      |          |            |
| Save as type: RCF   | Files (*.rcf) |               |      |          |            |
|                     |               |               |      |          |            |

このウィンドウに入力すれば、指定場所に保存されます

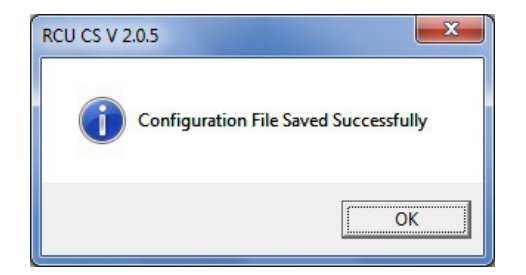

● OKを押すと、作業を続ける事ができます

F.2.1.2 設定データの読み出し

保存された設定ファイルは、必要な時にRCU10ハードウェア上に再度読み込みさせることができます。

● FileメニューからOpenを選択してください

| File | Configure View Too | ils Help |
|------|--------------------|----------|
|      | Compensation Mode  | Ctrl+M   |
|      | Open               |          |
|      | Save               |          |
|      | Login As New User  | Ctrl+N   |
|      | Exit               | Ctrl+Q   |

 ● 読み出すファイル名とそのファイルが保存されている場所を問うウィンドウが現れ ます

| Organize 🔻 New folder |   |        |                  |          | 8= • |  |
|-----------------------|---|--------|------------------|----------|------|--|
| 👉 Favorites           | * | Name   | Date modified    | Туре     | Size |  |
| Desktop               |   | / test | 24/06/2014 10:36 | RCF File | 3 KB |  |
| Downloads             |   |        |                  |          |      |  |
| 3 Recent Places       |   |        |                  |          |      |  |
| -                     | E |        |                  |          |      |  |
| Desktop               |   |        |                  |          |      |  |
| 🔚 Libraries           |   |        |                  |          |      |  |
| Documents             |   |        |                  |          |      |  |
| J Music               |   |        |                  |          |      |  |
| E Pictures            |   |        |                  |          |      |  |
| Videos                |   |        |                  |          |      |  |
| B Tom Ellis           |   |        |                  |          |      |  |
| 3gpplayer             |   |        |                  |          |      |  |
| Jandroid              |   |        |                  |          |      |  |
| .VirtualBox           |   |        |                  |          |      |  |
| 🍶 AppData             |   |        |                  |          |      |  |
| b Contacts            |   |        |                  |          |      |  |
| he Desktop            |   |        |                  |          |      |  |
| Documents             |   |        |                  |          |      |  |
| 🐞 Downloads           |   |        |                  |          |      |  |
| Favorites             |   |        |                  |          |      |  |
| Links                 | - |        |                  |          |      |  |

- ファイルを選択しOpenボタンを押すと、データが設定ファイル上に表示されます
- ファイルの内容が正しければ、OKを押してPCデータを上書きしてください
- ファイル内容が正しくなければ、Cancelを押してデータを破棄してください
- OKを押すと作業を進めることができます。
- RCU10に設定ファイルを転送する前に、内容を確認するために設定ファイルは自動 的に開きます。

注意:OKを押す時、RCU CSもこの設定を確認します。ここでCancelを押すと、読み出した設定ファイルを失ってしまいます。

### F.2.1.3 PCコミュニケーションポートのセット

RCU10へのPCのコミュニケーションポートの初期設定はCOM1になっています。他の COMポートを使用する場合、以下のようにして設定することができます。

● ToolsメニューからSerial Portオプションを選択してください

| То | ols Help           |         |
|----|--------------------|---------|
|    | Error Log          |         |
|    | Data Log           |         |
|    | Re-boot RCU        |         |
|    | Set System Time    |         |
|    | Serial Port        | Ctrl+P  |
|    | Configure Password |         |
|    | Configure Units    |         |
|    | Upgrade DSP        | Ctrl+F1 |
|    | Upgrade FPGA       | Ctrl+F2 |

● ここでCOMポートを選択することができます。

| Port Number :         | COM6   | •     |
|-----------------------|--------|-------|
| Baud :                | 19200  | *     |
| Parity :              | Off    | *     |
| Number of Data Bits : | 8      |       |
| Stop Bits :           | 1      |       |
| ок                    | Cancel | Reset |

#### F.2.1.4 パスワード設定

システム設定者にアクセスする時に要求されるパスワードは、システム設定者によって 変更することができます。

● ToolsメニューからConfigure Passwordを選択してください

| То | ols) Help          |         |
|----|--------------------|---------|
|    | Error Log          |         |
|    | Data Log           |         |
|    | Re-boot RCU        |         |
|    | Set System Time    |         |
|    | Serial Port        | Ctrl+P  |
|    | Configure Password |         |
|    | Configure Units    |         |
|    | Upgrade DSP        | Ctrl+F1 |
|    | Upgrade FPGA       | Ctrl+F2 |

下記の画面が現れます

| System Configurator | Password         |
|---------------------|------------------|
| New Password        | Confirm Password |
|                     |                  |
|                     |                  |
|                     |                  |

- 決定した新しいパスワードを2つのボックス両方に入力してください
- 完成したら**OK**を押してください
- 新しいパスワードは、メモに取る等して保存してください。万が一、設定したパス ワードを忘れてしまった場合、リカバリーパスワードを提供しますので、お近くの レニショーまでお問合せください。

#### F.2.1.5 新しいユーザーとしてのログイン

使用者は、いつでもスタートアップ画面に戻り、異なるアクセスレベルでログインする ことができます。例えば、ConfiguratorからUserレベルに変更する等です。

● FileメニューからLogin As New Userを選択してください

| File | Configure View Too | ls Help |
|------|--------------------|---------|
|      | Compensation Mode  | Ctrl+M  |
|      | Open<br>Save       |         |
|      | Login As New User  | Ctrl+N  |
|      | Exit               | Ctrl+Q  |

 RCU CSの画面はメインログ画面に変わりますので、必要なアクセスレベルを選択 してください

|                          | <b>RENISHAW</b>                                                                             |
|--------------------------|---------------------------------------------------------------------------------------------|
| RCU Configuration System |                                                                                             |
|                          | Select Access Level<br>User<br>System Configurator<br>System Upgrade<br>Information<br>Exit |

#### F.2.1.6 RCUのリブート

ToolsメニューからRe-boot RCUを選択することで接続しているRCU10、あるいはネットワーク全体を再起動することができます。スタートアップモードによって 設定、補正のいずれかを選択することができます。このことで、不具合がある場合で も、システムを変更する必要なくRCU10を設定モードに変更することができます。

| Error Log<br>Data Log                                |         |
|------------------------------------------------------|---------|
| Re-boot RCU                                          |         |
| Set System Time                                      |         |
| Serial Port<br>Configure Password<br>Configure Units | Ctrl+P  |
| Upgrade DSP                                          | Ctrl+F1 |
| Upgrade FPGA                                         | Ctrl+F2 |

● ToolsからRe-boot RCUを選択してください

● Yesを押してください

| RCU A                  | ddress : 🚺 🚽 |
|------------------------|--------------|
| Start in Configuration | Mode: True   |
| ок                     | Cancel       |

 ドロップダウンリストからリブートするRCUを選択してください。ユーザーは RCU CSに接続している単体のRCU10、あるいはネットワーク内の全てのRCU10から選択することができます

<u>Y</u>es

No

● ユニットが再起動した時のモードを選択してください。Trueを選択した場合には、 RCU10が設定モードに、Falseを選択した場合には、補正モードで起動します

**注意**:設定ファイル内でInhibit Compensation Modeが選択されているユニットがあれば、 True, Falseに関わらず常に設定モードで起動します

OKをクリックしてください。RCU10は再起動をするときに、カチッと音がします。
 その後、下記のメッセージが現れます

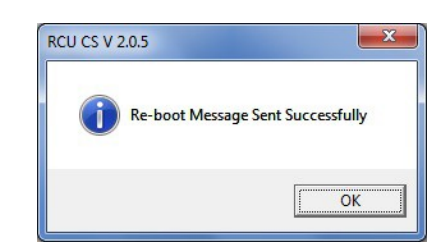

● **OK**を押して作業を続けてください

# F.2.2 データログ

データログは、RCU CS画面上で表示される情報を記録することができる非常に便利な 機能です。データログは補正,センサー,および自己診断画面上で表示される全てのデー タを記録します。データは3つのテキストファイルで指定のディレクトリー内に記録され ます:

\*\*\*\*\*\_Comp.txt

\*\*\*\*\*\_Sens.txt \*\*\*\*\*にはファイル名が入ります

\*\*\*\*\* Stat.txt

データはRCU10ネットワークからデータを受ける頻度で記録されます。これは、おおよそ1秒間に17-20個の値を読み出します。この数は、開いている画面の数に依存します:

1画面オープン 1秒間に約18点の記録を行います 2画面オープン 1秒間に約12点の記録を行います 3画面オープン 1秒間に約6点の記録を行います

データログの機能を有効にするため。ボタンバーのData Logボタンを押すか、Tools
 メニューからData Logを選択してください。

T

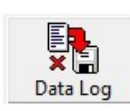

| Error Log          |         |
|--------------------|---------|
| Data Log           |         |
| Re-boot RCU        |         |
| Set System Time    |         |
| Serial Port        | Ctrl+P  |
| Configure Password |         |
| Configure Units    |         |
| Upgrade DSP        | Ctrl+F1 |
| Upgrade FPGA       | Ctrl+F2 |

● ドロップダウンリストからEnabledを選択してください。

| Current Details — |                     |         |
|-------------------|---------------------|---------|
| Data Logg         | ging : 🚺 🔚          | abled 🔽 |
| Number of Reco    | ords: 0             |         |
| Max Log S         | Max Log Size : 1000 |         |
|                   | Clear               | Save    |
|                   | OK                  | Cancel  |

● **OK**を押すとデータログを開始します。

- 必要に応じて補正、設定、および自己診断情報画面を開き、必要な情報を表示してください。
- データログを完了させるため、ボタンバーからData Logを押すか、Toolsメニュー からData Logを選択してください。
- ドロップダウンリストから**Disabled**を選択してください。

| Current Details |               |         |
|-----------------|---------------|---------|
| Data L          | .ogging : Dis | abled 💌 |
| Number of R     | ecords: 11    |         |
| Max Lo          | og Size : 100 | 000     |
|                 | Clear         | Save    |
|                 | ОК            | Cancel  |

● データログ結果をファイルとして保存するためには、Saveを押してください。

| Organize 👻 New fol | der           |               |                  |          |      |  |
|--------------------|---------------|---------------|------------------|----------|------|--|
| 👉 Favorites        | -             | Name          | Date modified    | Туре     | Size |  |
| Desktop            |               | Data log Comp | 24/06/2014 10:51 | TXT File | 1 KB |  |
| Downloads          |               | Data log_Sens | 24/06/2014 10:51 | TXT File | 1 KB |  |
| 强 Recent Places    | Е             | Data log_Stat | 24/06/2014 10:51 | TXT File | 2 KB |  |
| Cesktop            |               |               |                  |          |      |  |
| Calibraries        |               |               |                  |          |      |  |
| Documents          |               |               |                  |          |      |  |
| J Music            |               |               |                  |          |      |  |
| E Pictures         |               |               |                  |          |      |  |
| Videos             |               |               |                  |          |      |  |
| A Tom Ellis        |               |               |                  |          |      |  |
| 3gpplayer          |               |               |                  |          |      |  |
| android            |               |               |                  |          |      |  |
| J. VirtualBox      |               |               |                  |          |      |  |
| AppData            |               |               |                  |          |      |  |
| Contacts           |               |               |                  |          |      |  |
| Desktop            |               |               |                  |          |      |  |
| Documents          |               |               |                  |          |      |  |
| Downloads          | -             |               |                  |          |      |  |
| File name: Data    | log           |               |                  |          |      |  |
| Save as type: TXT  | Files (*.txt) |               |                  |          |      |  |

- データログファイルの名前を決定してください。
- 保存ファイルの名前の表示された確認ウィンドウが表示されます。

|   | Data log_Comp.txt |
|---|-------------------|
| - | Data log_Stat.txt |
|   | Data log_sens.txt |

● これらのファイルは標準的なテキストエディターで確認することができ、列で区切られたテキストデータとして表示されます。

# F.2.3 エラーログ

エラーログは、主にレニショーの装置を自己診断することを目的とした非常に便利な診 断機能です。

エラーログを有効にするためには、全体のシステムセッティングで必ず設定してください:

- RCU10ネットワークが設定モードであることを確認してください。
- ボタンバー上のConfigurationボタンを押してください。
- Systemタブ上の、Configuration Error Loggingボタンを押してください。

| stem Col<br>System | Sensors     | Compensation                        | Parameters                                 |                        |           |                                 |                   |        |
|--------------------|-------------|-------------------------------------|--------------------------------------------|------------------------|-----------|---------------------------------|-------------------|--------|
|                    |             | Machine Description                 | : test bench                               | c                      | onfigured | 1: 10:11:05 24/0<br>RCU CS V199 | 5/14              |        |
|                    |             | Compensator                         | Pressure Sensor                            | Mode (FW Revision)     | Name      | Axis Length                     |                   |        |
|                    |             | 76Q437 (1)                          | 75L324                                     | Configuration (A076.0) | X1        | 100000.00                       | mm                |        |
|                    |             | 77E869 (2)                          |                                            | Configuration (A076.0) | X2        | 100000.00                       | mm                |        |
|                    |             | 72K664 (3)                          |                                            | Configuration (A076.0) | X3        | 100000.00                       | mm                |        |
|                    |             | 81A857 (4)                          |                                            | Configuration (A076.0) | ×4        | 100000.00                       | mm                |        |
|                    |             | ÷                                   | -                                          | Not Connected          |           |                                 | mm                |        |
|                    |             | €.                                  | <del>1</del> 0                             | Not Connected          |           |                                 | mm                |        |
|                    | l<br>I      | Error Monitoring                    |                                            | Parameter Tables —     |           | Misc                            |                   |        |
|                    |             | Error Line C (<br>Only Configure Er | Error Suspend<br>and Warning<br>or Logging | Sinale 🤨 🚺             | <u> </u>  | E-Stop Compensa<br>Buffering    | <sup>tion</sup> [ |        |
|                    |             |                                     |                                            |                        |           |                                 |                   |        |
|                    |             |                                     |                                            |                        |           |                                 |                   |        |
| (alidata C         | °urrent Tab | 1                                   |                                            |                        |           |                                 | 0K                | Cancel |

| Log The Event           |          |                                   |                         |
|-------------------------|----------|-----------------------------------|-------------------------|
| Config Compare Failure  | ◄        | HS10 Signal Low                   | ◄                       |
| LUT Error               | ◄        | Parameter Table Change<br>Error   | ◄                       |
| Sensor Comms Error      |          | Workpiece Comp Failed             | $\overline{\mathbf{v}}$ |
| Input Counter Error     | ◄        | Structure Comp Failed             | •                       |
| Output Counter Error    | ◄        | Excessive Compensation            |                         |
| Quad Lines Disconnected | ◄        | Applied                           | M                       |
| Fast Serial Bus Error   | ◄        | Fast Serial Bus Data Error        | V                       |
| Pressure Sensor Failure | ~        | Following Error (Accuracy)        | •                       |
| External Input Error    | ▼        | Following Error (Safety)          | ◄                       |
| Gantry Axis Failure     | ~        | SMat Temp Snsr Failure            | ◄                       |
| Air Temp Snsr Failure   | ~        | RTC and NVRAM Failure             | ◄                       |
| WPMat Temp Snsr Failure | •        | Message Queue Overflow            | ◄                       |
| Skew Limit Exceeded     | •        | Error Queue Overflow              | ◄                       |
| PC Comms Error          | ◄        | Structure Mat Temp Snsr<br>Failed | ▼                       |
| Encoder/RI Comp Failed  | ◄        | Select All Clear                  | 4.11                    |
| Encoder/RI Comp Failed  | <b>V</b> | Select All Clear /                | All<br>ance             |

● 全てのエラーに対してログできるように、Select Allを押してください。

- OKを押して、通常通りRCU10にデータを転送してください。それぞれのユニット 上で起きている全てのエラーがログされます。
- エラーログにアクセスするためには、ToolsからError Logを選択してください。

| Too | ols Help           |         |
|-----|--------------------|---------|
|     | Error Log          |         |
|     | Data Log           |         |
|     | Re-boot RCU        |         |
|     | Set System Time    |         |
|     | Serial Port        | Ctrl+P  |
|     | Configure Password |         |
|     | Configure Units    |         |
|     | Upgrade DSP        | Ctrl+F1 |
|     | Upgrade FPGA       | Ctrl+F2 |

● 画面上には、RCU10ネットワークで起きた最新の32個のエラーログが表示されます。

| En En | ror Log              |             | ×            |
|-------|----------------------|-------------|--------------|
| Log   | Data                 |             |              |
|       | Date and Time        | RCU Address | Error Code 🔺 |
|       | 16/04/14 11:37:40    | 4           | 200C40       |
|       | 16/04/14 11:37:40    | 4           | C40          |
|       | 31/03/14 08:10:33    | 4           | 222C40       |
| 0     | 31/03/14 08:04:51    | 4           | 802C4C40     |
|       | 31/03/14 08:04:47    | 4           | 244C40       |
|       | 31/03/14 07:42:58    | 4           | 200C40       |
|       | 31/03/14 07:42:58    | 4           | C40          |
| 0     | 31/03/14 07:41:28    | 4           | 200C40       |
|       | 31/03/14 07:41:28    | 4           | C40          |
|       | 31/03/14 07:39:33    | 4           | 222C40       |
|       | 31/03/14 07:39:31    | 4           | 200C40       |
|       | 31/03/14 07:39:31    | 4           | C40          |
|       | 31/03/14 07:04:09    | 4           | 222C40       |
|       | 31/03/14 06:04:09    | 4           | 222C40       |
|       | 31/03/14 05:04:09    | 4           | 222C40       |
|       | 31/03/14 04:04:09    | 4           | 222C40       |
| 1     | 21 102 11 4 02 04 00 | •           |              |

それぞれのエラーを確認するためには、リスト内のエラーをダブルクリックすることで、エラー時の状況が全て表示されます。

| Error Log Data                                                                                                    |                                                                            |                                   |           |
|----------------------------------------------------------------------------------------------------|----------------------------------------------------------------------------|-----------------------------------|-----------|
| Error Details                                                                                                    |                                                                            |                                   |           |
| Date/Time :<br>RCU Address :<br>Status :<br>Operation State :<br>Error Status :<br>Input Counter :<br>Output Counter :                                                  | 16/04/14 11:3<br>4<br>0x88008041<br>0x300028C0<br>0x200C40<br>0<br>0       | 7:40                              |           |
| Compensated Wavelength :<br>Position :                                                                                                    | 0.632818847                                                                |                                   | um<br>OCs |
| Scaler :<br>Inject Pulses :<br>Air Temperature :<br>WP Mat Temperature :<br>Scale Mat Temperature :<br>Structure Mat Temperature :<br>Pressure :<br>Startup Date/Time : | 51840<br>0<br>20.00<br>20.00<br>20.00<br>20.00<br>1013.25<br>16/04/14 11:3 | * C<br>* C<br>* C<br>mBar<br>7:39 |           |
|                                                                                                    | [View Status Bitfields ] Close                                             |                                   |           |

● 自己診断ウィンドウで表示されるエラーの結果を確認するためには、View Status Bitfieldsボタンを押すと下記の画面が現れます。

| 🔏 RCU X3 (3 )                                                                                                    |
|----------------------------------------------------------------------------------------------------|
| Critical Error<br>Accuracy Error<br>Warning                                                                                                    |
| Configuration Compensation Communication Sensors                                                                                                    |
| Pressure Sensor Failure<br>Air Temp Sensor Failure<br>Workpiece Sensor Failure<br>Structure Sensor Failure<br>Encoder Sensor Failure<br>System Sensor Failure |
|                                                                                                    |

#### データの保存

エラーログは、記録用、あるいは解析用に保存することが可能です。エラーログウィンドウ内のLogメニューからSaveを選択してください。

#### データのソート

エラーログは、日付、時間、RCUのアドレス、あるいはエラーコードでソートすること ができます。このことで、さらにデータを明瞭に表示できるようになります。

#### エラーログコード

参考のため、下記に基本的なコードのリストを示します。これらはそれぞれのエラーロ グで発生する主要なエラーの概要です。より明確な詳細は、それぞれのログを開き、 View Status Bitfieldsボタンを押してステータスライトが有効になっているものを確認 してください。

| 0x1        | Configuration compare failed                        |
|------------|-----------------------------------------------------|
| 0x2        | Reserved                                            |
| 0x4        | LUT error                                           |
| 0x8        | UARTA access error                                  |
| 0x10       | Input counter error                                 |
| 0x20       | Output counter error                                |
| 0x40       | Quadrature lines disconnected (float)               |
| 0x80       | Fast serial bus failure                             |
| 0x100      | Pressure sensor failure                             |
| 0x200      | Parameter set selection error                       |
| 0x400      | External input error                                |
| 0x800      | HS10 signal low warning                             |
| 0x1000     | Reserved                                            |
| 0x2000     | Air temperature sensor failure                      |
| 0x4000     | Workpiece material temperature sensor failure       |
| 0x8000     | Reserved                                            |
| 0x10000    | UARTB error                                         |
| 0x20000    | Air compensation failed/Encoder compensation failed |
| 0x40000    | Workpiece expansion compensation failed             |
| 0x80000    | Structure expansion compensation failed             |
| 0x100000   | Excessive compensation applied                      |
| 0x200000   | Fast serial bus data corruption                     |
| 0x400000   | Following limit warning exceeded                    |
| 0x800000   | Following error exceeded                            |
| 0x1000000  | Scale material temperature sensor failure           |
| 0x2000000  | Reserved                                            |
| 0x4000000  | Reserved                                            |
| 0x8000000  | Reserved                                            |
| 0x10000000 | RTC and NVRAM failure                               |
| 0x20000000 | Message queue overflow – too many messages          |
| 0x40000000 | Error queue overflow – too many errors              |
| 0x80000000 | Structure material temperature sensor failure       |

# F.2.3.1 エラーログ説明

システムで認識可能な全てのエラーを下記に示します:

| Log The Event           |   |                                       |
|-------------------------|---|---------------------------------------|
| Config Compare Failure  | ◄ | HS10 Signal Low 🛛 🔽                   |
| LUT Error               | ◄ | Parameter Table Change 🔽              |
| Sensor Comms Error      | ◄ | Workpiece Comp Failed 🔽               |
| Input Counter Error     | ◄ | Structure Comp Failed 🔽               |
| Output Counter Error    | ◄ | Excessive Compensation                |
| Quad Lines Disconnected |   | Applied 🔽                             |
| Fast Serial Bus Error   |   | Fast Serial Bus Data Error 🛛 🔽        |
| Pressure Sensor Failure | V | Following Error (Accuracy) 🔽          |
| External Input Error    | V | Following Error (Safety) 🔽            |
| Gantry Axis Failure     |   | SMat Temp Snsr Failure 🛛 🔽            |
| Air Temp Snsr Failure   |   | RTC and NVRAM Failure 🛛 🔽             |
| WPMat Temp Snsr Failure |   | Message Queue Overflow 🛛 🔽            |
| Skew Limit Exceeded     |   | Error Queue Overflow 🛛 🔽              |
| PC Comms Error          | • | Structure Mat Temp Snsr 🛛 🔽<br>Failed |
| Encoder/RI Comp Failed  | • | Select All Clear All                  |

#### 下記表F.3でそれぞれのエラーについて簡単に説明します。

#### 表F.3 – エラーログ説明

| エラー項目                           | 説明                                                                              | Advanced<br>セッティング | Simple<br>セッティング |
|---------------------------------|---------------------------------------------------------------------------------|--------------------|------------------|
| Config Compare Failure          | ネットワーク内のRCU10が異なる設定モジュー<br>ルで動作しています。                                           | エラー                | エラー              |
| LUT Error                       | Look up table(LUT) のエラー。LUTデータの改<br>悪、LUTのロードの失敗、あるいはLUTが正し<br>くありません。          | エラー                | エラー              |
| Sensor Comms Error              | センサーの通信エラー。伝送フレーム、オーバ<br>ーラン、パリティー、あるいはUART ICエラー                               | SUSPEND            | エラー              |
| Input Counter Error             | 入力カウンター上で、A-B相のエッジ入力が、<br>オーバースピードの状態として検出されていま<br>す。                           | エラー                | エラー              |
| Output Counter Error            | 出力カウンター上で、A-B相のエッジ入力が、オ<br>ーバースピード状態として検出されています。                                | エラー                | エラー              |
| Quad Lines Disconnected         | 軸の矩形波入カラインが接続されていません。                                                           | エラー                | エラー              |
| Fast Serial Bus Error           | ネットワークエラー。マスターが接続されていな<br>い可能性があります。タイムアウトエラーも含み<br>ます。                         | エラー                | エラー              |
| Pressure Sensor Failure         | 気圧センサーのデータ更新に失敗しました。                                                            | SUSPEND            | エラー              |
| External Input Error            | al Input Error エンコーダで生成されるエラー。このことにより、補正プロセスと内部カウンターも機能を停止します。                  |                    | エラー              |
| Gantry Axis Failure             | 実行されません。                                                                        |                    |                  |
| Air Temp Snsr Failure           | 気温センサーのデータ更新に失敗しました。                                                            | SUSPEND            | エラー              |
| WPMat Temp Snsr Failure         | 物体温度センサーのデータ更新に失敗しました。                                                          | SUSPEND            | エラー              |
| Skew Limit Exceeded             | 実行されません。                                                                        |                    |                  |
| PC Comms Error                  | PCとの通信エラー。伝送フレーム、オーバーラ<br>ン、パリティー、あるいはUART ICエラー。                               | ワーニング              | ワーニング            |
| Encoder/RI Comp Failed          | エンコーダの補正アルゴリズムに不具合が発生<br>しました。この補正に使用するセンサーのデー<br>タ更新に失敗したか、エラー状態にあります。         | SUSPEND            | エラー              |
| HS10 Signal Low                 | HS10レーザーヘッドのワーニングラインがアク<br>ティブです。                                               | ワーニング              | ワーニング            |
| Parameter Table Change<br>Error | 補正プロセスにおいて定義されていないパラメ<br>ータセットが選択されています。                                        | SUSPEND            | エラー              |
| Workpiece Comp Failed           | 加工物の補正アルゴリズムに不具合が発生しま<br>した。この補正に使用するセンサーのデータの<br>更新に失敗したか、センサーがエラー状態にあ<br>ります。 | SUSPEND            | エラー              |
| Structure Comp Failed           | 装置の熱膨張補正のアルゴリズムに不具合が発生しました。この補正に使用するセンサーのデータの更新に失敗したか、センサーがエラー状態にあります。          | SUSPEND            | エラー              |
| Excessive Compensation Applied  |                                                                                 | エラー                | エラー              |

表F.3 – エラーログ説明(続き)

| エラー項目                             | 説明                                                                                   | Advanced<br>セッティング | Simple<br>セッティング |
|-----------------------------------|--------------------------------------------------------------------------------------|--------------------|------------------|
| Fast Serial Bus Data Error        | ファーストリンクを介して渡されるセンサー情<br>報に不具合が発生しました。                                               | エラー                | エラー              |
| Following Error (Accuracy)        | 精度に関する追従エラーがリミット値を越えま<br>した。                                                         | ワーニング              | ワーニング            |
| Following Error (Safety)          | 安全性に関する追従エラーがリミット値を越え<br>ました。補正バッファリングが有効な場合、補<br>正のバッファリミットを越えた場合にも表示さ<br>れます。      | エラー                | エラー              |
| SMat Temp Snsr Failure            | 物体温度センサーのデータ更新に失敗しました。<br>補正のエリア分けが行われていない場合には、4<br>つのエンコーダに関するエラー全てが、同時に検<br>出されます. | SUSPEND            | エラー              |
| RTC and NVRAM Failure             | RTCとNVRAMに不具合が生じています。バッ<br>テリーの低下、NVRAMのコンテンツを失った可<br>能性があります。                       | ワーニング *            | ワーニング *          |
| Message Queue Overflow            | 非常に多くのメッセージが発生しています。<br>RCU10は装置がダメージを受けていると感知し<br>ています。内部診断機能です。                    | エラー                | エラー              |
| Error Queue Overflow              | 非常に多くのエラーメッセージが発生していま<br>す。RCU10のエラートラッキングがダメージを<br>受けていると感知しています。内部診断機能で            | エラー                | エラー              |
| Structure Mat Temp Snsr<br>Failed | 物体温度センサーのデータの更新に失敗しまし<br>た。                                                          | SUSPEND            | エラー              |

\* システムを再起動するとエラーに変わります

このページは意図的に空けてあります。

# 付録G

# リファレンス

# このセクションの構成

| 補正式概要                          | G-2                          |
|--------------------------------|------------------------------|
| G.1.1 エンコーダ補正                  | G-2                          |
| G.1.1.1 ポジション用                 | 語の定義 G-2                     |
| G.1.1.2 補正用語の定                 | 義G-3                         |
| G.1.2 レーザー補正                   | G-5                          |
| G.1.2.1 ポジション用                 | 語の定義 G-5                     |
| G.1.2.2 補正用語の定                 | 義 G-6                        |
| 空気屈折率補正                        | G-9                          |
| 例 – レーザー補正                     | G-11                         |
| G.3.1 方向設定                     | G-11                         |
| G.3.2 レーザーデッドパス (L             | O) G-12                      |
| G.3.3 加工物の熱膨張補正(a <sub>w</sub> | , T <sub>wc</sub> , WO) G-12 |
| G34 装置の執膨遅補正(T)                | S) G-12                      |
|                                | <ul> <li>補正式概要</li></ul>     |

# G.1 補正式概要

このセクションでは、RCU10において下記の補正で使用される方程式の詳細について概説していきます:

- 1. エンコーダ補正
- 2. レーザー補正
- 3. 装置の熱膨張補正
- 4. 加工物の熱膨張補正
- G.1.1 エンコーダ補正
  - 軸のポジション (m) = 入力のポジション (m) + エンコーダの熱膨張補正 (μm) + エンコーダの熱膨張オフセット補正 (μm) + 装置本体の熱影響補正 (μm)
  - 出力のポジション (m) = 軸のポジション (m) + 加工物の熱膨張補正(μm)
- G.1.1.1 ポジション用語の定義

入力のポジション (m) = IQR<sub>20</sub>. IQC<sub>er</sub>. 10<sup>-6</sup>

これは、単位mで測定された、エンコーダによって表示される補正されていない位置を さします。

- IQR<sub>20</sub> = 20℃下でのエンコーダの公称分解能(エンコーダのデータシートを参 照してください。ここではµmで表現されます)
- IQC<sub>er</sub> = エンコーダがリファレンス動作を行ってからの入力パルスカウント。
   軸が正方向に移動した時、IQC<sub>er</sub>が、正方向を検出するように入力パルスの
   方向を正しくセットしてください。IQC<sub>er</sub>は、エンコーダがリファレンス動作を行った時にゼロにセットされるように設定します。

軸のポジション (m)

これは、(単位mで測定された)真実の軸位置です。これには、エンコーダと装置の熱 膨張、収縮の影響を除去する修正も含まれています。

出力のポジション (m)

これは、装置のサーボコントローラに送られる完全に補正された位置出力です。この出 カには、加工物の熱の膨張、収縮の影響を除去する追加の修正を軸位置に対して補正し ています。

#### G.1.1.2 補正用語の定義

<u>正</u>の修正値、あるいは補正値は、指令された位置を維持するために、サーボコントロー ラが<u>負</u>の方向に動こうとすることに注意してください。

**エンコーダの熱膨張補正 (μm)**=入力のポジション (m). α<sub>e</sub>. (T<sub>ec</sub> - 20)

これは、エンコーダの線形の熱膨張補正を単位µmで行っています。

- α<sub>e</sub> = エンコーダの線膨張係数(データシートを参照ください。µm/m/℃で表記され ます)
- T<sub>ec</sub> = その時のエンコーダの温度(℃で表記)

**エンコーダの熱膨張オフセット補正 (μm)** = EO. α<sub>e</sub>. (T<sub>ec</sub> - T<sub>er</sub>)

これは、エンコーダの熱膨張の基準となる場所が、リファレンス位置と異なる場合にエンコーダに必要となる追加の線形の熱膨張補正です。

- EO = エンコーダのリファレンス位置とエンコーダの膨張する基準位置間の距離。
  EOには、エンコーダの熱膨張基準点からエンコーダのリファレンス位置へ、
  <u>負</u>の方向に動かす必要がある場合、<u>負</u>の値を入れなくてはなりません。(mで表記)
- α<sub>e</sub> = エンコーダの線膨張係数(データシートを参照ください。µm/m/℃で表記され ます)
- T<sub>ec</sub> = その時のエンコーダの温度(℃で表記)
- T<sub>er</sub> = エンコーダがリファレンス動作を行った時のエンコーダの温度(℃で表記)。 (20℃の代わりに)T<sub>er</sub>を使用することで、リファレンス動作時に、軸の値が飛 ばないようになります。

装置の熱膨張補正 (µm) = S. (20 - T<sub>sc</sub>)

これは、機械のスピンドルのような装置を構成する部品の熱膨張の補正を行ったもので す。もし、T<sub>sc</sub>が20℃より大きければ、Sは正の値となり、軸を正の方向に動かすために 負の補正値が算出されます。

- S = 必要な装置の補正(µm/℃)
- T<sub>sc</sub> = その時の装置の温度 (℃で表記)。補正は20℃を基準として行われるので、 装置が20℃でない時にリファレンス動作を行った場合、その軸が僅かに動く ことになります。

**加工物の熱膨張補正 (μm)** = (AP<sub>c</sub> - AP<sub>wce</sub> - WO). α<sub>w</sub>. (20 - T<sub>wc</sub>)

これは、加工物についての線形の熱膨張補正です(単位はµm表記)。これには、加工物の膨張基準点と加工物に対して補正が行われる点が異なる場合でも追加の補正を行う機能も含んでいます。

AP<sub>c</sub> = その時の軸位置(mで表記)

- APwce = 加工物の補正機能が有効になった時の軸位置(mで表記)
- WO = 加工物補正が有効になった時点での、加工物の膨張基準点と加工ツール (あるいはプロセス位置)間の予想される距離。

WOは、軸に平行に計測され、メートルで表記されます。軸が加工ツール を、補正が有効な点から膨張基準点に向かって動かすために、負の(逆の)方向 に移動しなくてはならない場合、WOには負の値を入れなくてはなりません。

加工物の膨張補正が有効になった時、加工ツールが加工物の膨張基準点に位置する場合、WOにはゼロをセットするよう設定してください。

- α<sub>w</sub> = 加工物の線膨張係数(µm/m/℃で表記されます)
- T<sub>wc</sub> = その時の加工物の温度(℃で表記されます)

## G.1.2 レーザー補正

軸のポジション (m) = 入力のポジション (m) + レーザー 波長補正 (μm) + レーザーデッドパス 波長補正 μm) + 装置本体の熱膨張補正 (μm) 出力のポジション (m) = 軸のポジション (m)

+ 物体温度補正(µm)

G.1.2.1 ポジション用語の定義

入力のポジション (m) = IQR<sub>ntp</sub> . IQC<sub>er</sub> . 10<sup>-9</sup>

これは、レーザーエンコーダから出力される補正されていない位置情報です。mの単位 で測定されます。

- IQR<sub>ntp</sub> = レーザーエンコーダからnm単位で出力される矩形波の公称分解能。これは、 インターポレータの機能と干渉計のタイプ(シングルパス/ダブルパス)を考 慮してλ<sub>ntp</sub>から計算されます。
- λ<sub>ntp</sub> = 気温20<sup>°</sup>C、気圧101,325Pa、湿度50%、450ppmのCO<sub>2</sub>濃度環境下でのレーザ
   一波長。nmで表記されます。G.2を参照ください。
- IQC<sub>er</sub> = レーザーエンコーダがリファレンス信号を受けてからの矩形波の入力カウン
   ト数。軸が正方向に移動した時に、IQC<sub>er</sub>値が正になるように、入力矩形波の
   方向設定を行ってください。レーザーがリファレンス動作を行った時に、
   IQC<sub>er</sub>がゼロをセットするように設定してください。

軸のポジション (m)

これは、実際の軸位置です(mの単位で測定されます)。これには、空気の屈折率の影響 や装置の熱膨張の影響を取り除くことによる修正を含んでいます。

出力のポジション (m)

これは、完全に補正が行われた位置出力(mの単位で測定)で、サーボコントローラに送 られるデータになります。この出力には、加工物の熱膨張の影響を取り除くことによる 追加の修正を含んだ補正が行われています。
G-6 リファレンス

#### G.1.2.2 補正用語の定義

正の修正、あるいは正の補正値は、要求位置を維持するためにサーボコントローラが軸 を負(逆)方向に動かすことになることに注意してください。

**レーザー波長補正(\mum)=入力のポジション.10<sup>6</sup>.(\lambda\_{o}/\lambda\_{nto}-1)** 

これは、レーザー波長に及ぼす空気の屈折率の影響を補正しています。

- λ<sub>c</sub> = その瞬間の大気中でのレーザー波長。G.2.を参照ください。
- λ<sub>ntp</sub> = 気温20<sup>°</sup>C、気圧101,325Pa、湿度50%、450ppmのCO₂濃度環境下でのレーザ
  一波長。nmで表記されます。G.2を参照ください。

レーザーデッドパスの波長補正 ( $\mu$ m) = LO . 10<sup>6</sup> . ( $\lambda_c/\lambda_r$  - 1)

これは、干渉計とリファレンスが離れており、その間の空気の屈折率の波長への影響を 補正する必要がある場合の追加の補正です。

LO = レーザーのデッドパスです。レーザーエンコーダがリファレンス動作を行っ た時の干渉計までの物理的な距離のことを指します(mの単位で表記)。干渉計が 軸上で負の方向に位置されていれば、LOには正の数値が入ります(図G.1を参照 ください)。

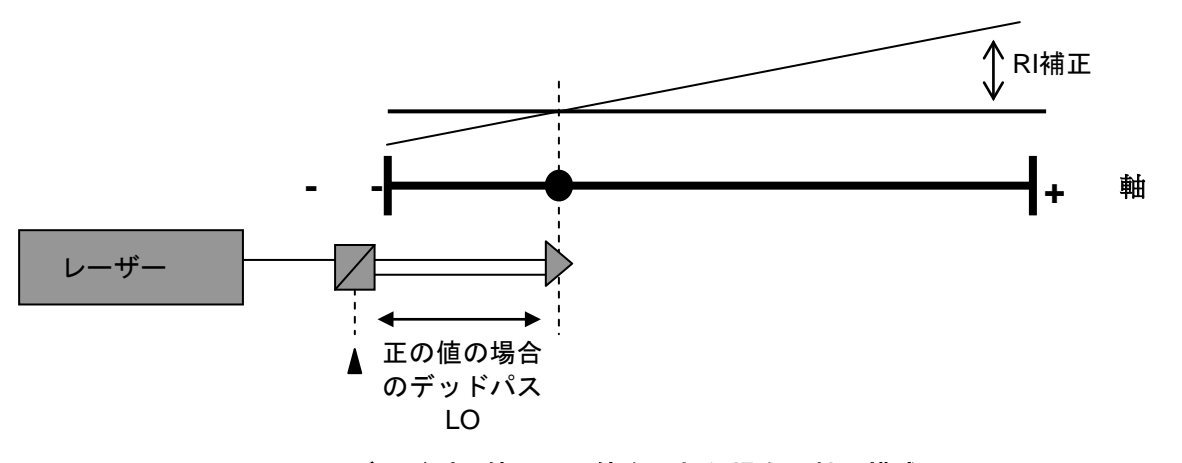

図G.1 - デッドパス値に正の値を入れた場合の軸の構成

干渉計が正の位置で軸の端に配置されていれば、LOには負の数値を入力します(図G.2.を参照ください)。

注意:ダブルパスのプレーンミラータイプ干渉計の場合、デッドパスの値を2倍にしない ようにしてください。そこには、レーザーエンコーダがリファレンス動作を行った時の光 学系干渉計間の実際の距離が入ることになります。干渉計の場所によらず、L0の値には正 、あるいは負とも取れるため、カラムリファレンスのシステムを使用する場合には、注意 が必要です。

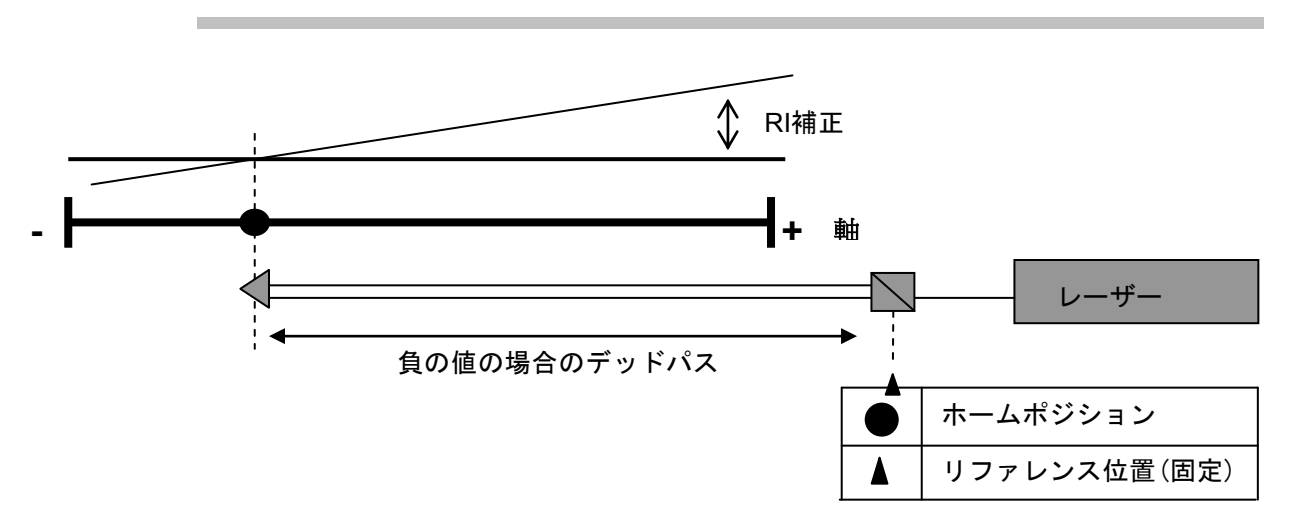

図G.2 – デッドパス値に負の値を入れた場合の軸の構成

- $\lambda_c$  = その瞬間の大気中でのレーザー波長。G.2.を参照ください。
- λ<sub>r</sub> = レーザーエンコーダがリファレンス動作を行った時のレーザーの波長。
  G.2.を参照ください。(λ<sub>ntp</sub>の代わりに)λ<sub>r</sub>を使用することで、リファレンス動作時に軸の読み値が飛ぶことがなくなります。

装置本体の熱膨張補正 (µm) = S. (20 - T<sub>sc</sub>)

これは、スピンドルのような装置の構成パーツの熱膨張を補正したものです。T<sub>sc</sub>が20℃より高く、Sに正の値が入る場合、軸を正方向に動かそうとするために、負の補正値が与えられます。

- S = µm/℃で表記される装置の補正
- T<sub>sc</sub> = その時の装置の温度(℃)。補正は20℃を基準に行われるため、装置が20℃で ない場合、リファレンス動作を行う場合に、装置の補正によって軸が僅かに 動くことがあります。

加工物の熱膨張補正 (μm) = (AP<sub>c</sub> – AP<sub>wce</sub> - WO). α<sub>w</sub>. (20 - T<sub>wc</sub>)

これは、加工物の線膨張補正をµmの単位で行ったものです。それには、加工物補正が 可能な部分と加工物の膨張基準点において同時に起こらない場合、追加補正を行う機能 も含んでいます。

AP<sub>c</sub> = その時の軸位置(m)

- APwce = 加工物補正が可能になった時の軸位置(m)
- WO = 加工物の熱膨張補正が可能になった時の加工物の膨張基準点とツールチップ (あるいは、加工位置)間で予想される距離。

WOは移動軸と平行に測定され、mで表記されます。加工物補正が可能になった 場所から熱膨張基準点に向けて、ツールチップを負の方向に動かす必要がある場 合、WOには負の値を入れることになります。加工物補正が有効になった時、膨 張基準点にツールチップが位置する場合には、WOにはゼロをセットするよう設 定してください。

α<sub>w</sub> = 加工物の線膨張係数(µm/m/°C)

T<sub>wc</sub> = その時の温度 (℃)

### G.2 空気屈折率補正

下記方程式では、どのように空気の屈折率の計算を行い、どのようにレーザーの波長を 行うかを定義しています。方程式では、T<sub>90</sub>温度スケールを使用して定義し、下記を参照 しています。

- Tables of Physical and Chemical Constants 16<sup>th</sup> Edition
- G.W.C.Kaye & T.H. Laby, Longman (sections 2.5.7 and 3.4.2)

大気中のレーザーの波長 ( $\lambda_{air}$ )は、下記の式において真空中のレーザー波長 ( $\lambda_{vac}$ )と関係 付けることができます。

 $\lambda_{\text{vac}} = n \ge \lambda_{\text{air}}$ 

nは空気の屈折率をさしています。

標準大気 (15℃、101325Pa、CO<sub>2</sub>濃度450ppmの乾燥した空気) については、Birch(1994) による拡散方程式によって屈折率*n*<sub>6</sub>が求められます。

$$(n_s - 1) \times 10^8 = 8342.54 + 2406147(130 - \sigma^2)^{-1} + 15998(38.9 - \sigma^2)^{-1}$$

ここで、 $\sigma = 1000 / \lambda_{vac}$  ( $\lambda_{vac}$ はnmで表記されます)

*t*℃の気温でpPaの乾燥した空気の、屈折率(n<sub>tp</sub>-1)は下記で求める事ができます。

$$n_{tv} - 1 = p(n_s - 1) [1 + p(60.1 - 0.972t) \times 10^{-10}] / [96 095.43(1 + 0.003661t)]$$

水蒸気の屈折度は空気より低く、そのため、湿った空気の屈折率は乾燥した空気につい て計算された値より小さくなります。可視帯(405-644nm)で、その関係式は、

 $n_{tpf} - n_{tp} = -f \times R (3.7345 - 0.0401 \sigma^2) \times 10^{-12}$ 

*n<sub>tpf</sub>は、湿度R%の水蒸気を含んだ屈折率であり、fは水蒸気の飽和した*(100%RH) 空気の単位をPaで表記した圧力です。

温度Tケルビンの飽和水蒸気の気圧fは、WagnerとPruss(1933)の式で求めることができます。

$$\ln(f/f_{\rm c}) = (a_1\tau + a_2\tau^{1.5} + a_3\tau^3 + a_4\tau^{3.5} + a_5\tau^4 + a_6\tau^{7.5}) T_{\rm c}/T$$

| ここで、τ=1- <i>T/T</i> c                 | a <sub>1</sub> = -7.859 517 83 | a <sub>4</sub> = 22.680 7411  |
|---------------------------------------|--------------------------------|-------------------------------|
| $T_{\rm c} = 647.096$                 | a <sub>2</sub> = 1.844 082 59  | a₅ = -15.961 8719             |
| <i>f</i> <sub>c</sub> = 22 064 000 Pa | a₃ = -11.786 6497              | a <sub>6</sub> = 1.801 225 02 |

つまり、34℃の飽和水蒸気の圧力は5325Paです。

参考として、真空中のレーザー波長(λ<sub>vac</sub>)と101,325Pa、20°C、湿度50%、CO<sub>2</sub>濃度 450ppm下におけるRenishaw製の各レーザーの波長は下記のようになります。

注意:真空波長は正確な値であり、標準大気の数値は有効桁9桁の数値です。

#### 表G.1 –真空中波長

| レーザー源       | λ <sub>vac</sub> (nm) | λ <sub>ntp</sub> (nm) |
|-------------|-----------------------|-----------------------|
| RLE arm 1   | 632. 990 000          | 632. 818 270          |
| RLE arm 2   | 632. 991 450          | 632. 819 719          |
| XL-80, HS20 | 632. 990 577          | 632. 818 846          |

生成された(インターポレートされた)システム分解能は、表G.2に表示しています。この数値は有効桁数9桁で四捨五入しています。太字の数値は、上のエドリンの式を使用 することによって生成する全ての値(表で左から右へ)、あるいは2つの連続するパワー を分割することによる値(表中下へ)の基準となります。

#### 表G.2-システム分解能

| RLE A        | ARM 1               | RLE A        | ARM 2               | XL-80        | HS20                |
|--------------|---------------------|--------------|---------------------|--------------|---------------------|
| 真空波長<br>(nm) | 標準大気下<br>波長<br>(nm) | 真空波長<br>(nm) | 標準大気下<br>波長<br>(nm) | 真空波長<br>(nm) | 標準大気下<br>波長<br>(nm) |
| 632.990000   | 632.818270          | 632.991450   | 632.819719          | 632.990577   | 632.818846          |
| 316.495000   | 316.409135          | 316.495725   | 316.409860          | 316.495289   | 316.409423          |
| 158.247500   | 158.204567          | 158.247863   | 158.204930          | 158.247644   | 158.204712          |
| 79.1237500   | 79.1022837          | 79.1239313   | 79.1024649          | 79.1238221   | 79.1023558          |
| 39.5618750   | 39.5511418          | 39.5619656   | 39.5512324          | 39.5619111   | 39.5511779          |
| 19.7809375   | 19.7755709          | 19.7809828   | 19.7756162          | 19.7809555   | 19.7755890          |
| 9.89046875   | 9.88778546          | 9.89049141   | 9.88780811          | 9.89047777   | 9.88779448          |

### G.3 例 – レーザー補正

下記図G.3に横型工作機械の垂直軸(Y)にレーザーエンコーダを設置した例を示しています。Y軸を正方向に動かすと、スピンドルは上方向に動きます。レーザー干渉計は、カラムの 最上部、つまり軸の正方向の端に設置されています。反射鏡はスピンドル設置の中心線上 に設置されています。下記の図では、Y軸のリファレンス位置を示しています。簡単に導入 するため、加工物の熱膨張補正もこの位置で有効になるようにします。

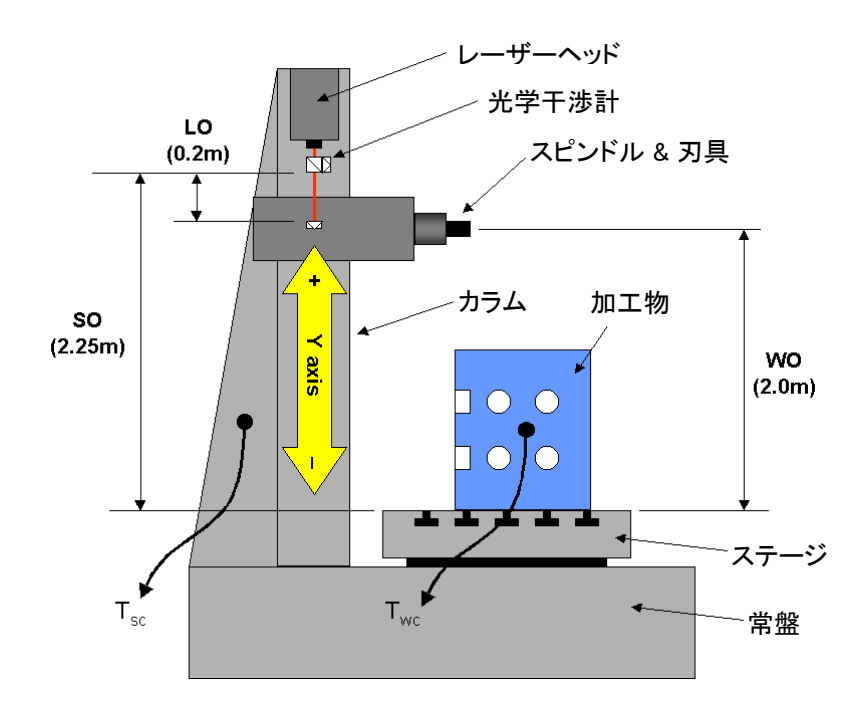

図G.3 –例

テキストでは、レーザーデッドパス(LO)、加工物膨張オフセット(WO)、装置補正のパラメータをどのように決めるかを記述します。

### G.3.1 方向設定

Y軸が正方向(スピンドルがカラムに沿って上方向)に移動した時に入力矩形波のカウント(IQC)が増加するように、RCU10の入力矩形波の方向設定を行ってください。RCU10の出力矩形波の方向設定に関しても、スピンドルが上方向に動いた時にコントローラが正の値を出すように設定してください。

### **G.3.2** レーザーデッドパス (LO)

装置がリファレンス位置にある時、干渉計と移動する反射鏡の間は200mmの間隔が設け られています。そのため、レーザーデッドパスは、-0.2mと設定します。負の値を入れ る理由は、干渉計が軸の正方向の端に設置されているためで、軸が負の方向に移動した 時に光学部品間の距離は増加します。

### **G.3.3** 加工物の熱膨張補正 (α<sub>w</sub>, T<sub>wc</sub>, WO)

アルミを原料とする加工物が、鉄製のテーブルに設置されています。加工物の線膨張係数(α<sub>w</sub>)は、RCU CSソフトウェアでは22ppm/℃と入力してください。物体温度センサーは、加工物の温度(T<sub>wc</sub>)を測定するために、加工物に設置します。

加工物の温度が上がれば、それは膨張するので、加工物の膨張基準点はテーブル表面に 設置します。しかしながら、装置がリファレンス位置にある(ツールチップとテーブル表 面の間が2mある)時、加工物の補正は有効になります。そのため、WOを-2mにして、加 工物の膨張基準オフセット補正を含める必要があります。負の数値が入る理由は、ツー ルチップをこの補正が有効になる位置から膨張基準点となる点まで動かすためには、軸 を負の方向に動かす必要があるからです。

### **G.3.4** 装置の熱膨張補正(T<sub>sc</sub>, S)

干渉計は、カラムの最上部に設置しています。このカラムの温度が上昇すれば、カラム は膨張し、干渉計は上方向に動くことになります。干渉計は、レーザーからのフィード バック信号を生成する基準点です。そのため、干渉計が上に動いた場合、装置のフィー ドバックループは、レーザーを基準とするY軸の位置を維持しようとしてスピンドルの 位置も上に動かしてしまいます。

装置の補正によってこのスピンドルの移動を防ぐことができます。温度センサーを(他の熱源から避けるように)カラムにセットし、カラムの平均温度(T<sub>sc</sub>)を測定します。装置の補正量(S)は、下記のように計算します:

装置のカラムは線膨張係数11ppm/℃の鋳造鉄で作られています。干渉計は、装置のテー ブルから2.25m上のカラムの最上部に固定されています。そのため、干渉計はテーブル 表面から下記の割合で移動することになります:

2.25 m x 11 ppm/°C = 24.75 μm/°C

つまり、装置の補正値(S)は-24.75µm/℃となります。負の数値が入力される理由は、カ ラムの温度が上昇した時、軸(それに伴うスピンドル)が負の方向に動くためです。 装置の温度による影響は極めて複雑なため、Sに入力する数値は、テストを行いながら 変えていくことをお薦めします。例えば、クロックゲージを使用すれば、カラムの温度 によって、どれだけスピンドルが移動し、それに伴ってテーブル表面もどれだけ移動し たかを測定することができます。

**注意**:このテストは、レーザー波長補正とデッドパス補正を有効にし、加工物補正および 装置の補正を無効にした状態で、NCコントロールの位置情報を一定に固定した状態で、 閉ループ状態で必ず行ってください。

このページは意図的に空けてあります。

# 付録H

# テストレコード

## このセクションの構成

| H.1 | インストール/設定作成時のチェックリスト | H-2 |
|-----|----------------------|-----|
| H.2 | インストール詳細             | H-3 |
| H.3 | センサーレコード/ テストシート     | H-5 |
| H.4 | パラメータテーブル記録用紙        | H-7 |

## H.1 インストール/設定作成時のチェックリスト

| プロセス                           | マニュアル内の<br>セクション | 確認<br>(√) |
|--------------------------------|------------------|-----------|
| ハードウェアインストレーション                | 4.1.1            |           |
| RCU10アドレスセットアップ                | 4.1.2            |           |
| 電気関係のインストール                    | 4.1.3            |           |
| RCU CS settings                | 4.1.4            |           |
| システムタブの設定                      | 4.2.1            |           |
| センサータブの設定                      | 4.2.2            |           |
| 補正タブの設定(各軸のサブタブ設定含)            | 4.2.3            |           |
| パラメータタブの設定(全てのパラメータテーブルの整合性確認) | 4.2.4            |           |
| 設定ファイルの転送                      | 4.2.5            |           |
| 補正(Compensation)モードへの切替        |                  |           |
| 設定の整合性の確認                      | 4.3              |           |

# H.2 インストール詳細

| ューザー            |    |           |           |                  |                            |         |              |         |
|-----------------|----|-----------|-----------|------------------|----------------------------|---------|--------------|---------|
| 装置              |    |           |           |                  |                            |         |              |         |
| RCU10           | 軸名 | エン:<br>タ・ | コーダ<br>イプ | エンコーダ<br>シリアルNo. | RCU<br>モデル                 | F<br>シリ | RCU<br>アルNo. | 軸長      |
| 記入例             | X1 | RLE       | E Ax1     | H11092           | RCU10-P                    | H1      | 1802         | 1000 mm |
| Axis 1          |    |           |           |                  |                            |         |              |         |
| Axis 2          |    |           |           |                  |                            |         |              |         |
| Axis 3          |    |           |           |                  |                            |         |              |         |
| Axis 4          |    |           |           |                  |                            |         |              |         |
| Axis 5          |    |           |           |                  |                            |         |              |         |
| Axis 6          |    |           |           |                  |                            |         |              |         |
| パラメータ<br>テーブル番号 | 1  |           | 2         |                  | 3                          |         | 4            |         |
| エラー検出設定         |    |           | Error     |                  | Error, Suspend and Warning |         |              |         |
| 備考              |    |           |           |                  |                            |         |              |         |
| インストール作業者       |    |           |           |                  |                            |         |              |         |
| 日付              |    |           |           |                  |                            |         |              |         |

このページは意図的に空けてあります。

----- Cut here

Х

# H.3 センサーレコード/ テストシート

| センサータイプ         | シリアルNo. | 場所 / 機能      | 接続先のRCUの軸番号 | N |
|-----------------|---------|--------------|-------------|---|
| 記入例             | V12345  | X axis laser | 1           |   |
| Air temperature |         |              |             |   |
| Air pressure    |         |              |             |   |
|                 |         |              |             |   |
|                 |         |              |             |   |
|                 |         |              |             |   |
|                 |         |              |             |   |
|                 |         |              |             |   |
|                 |         |              |             |   |
|                 |         |              |             |   |
|                 |         |              |             |   |
|                 |         |              |             |   |
|                 |         |              |             |   |
|                 |         |              |             |   |
|                 |         |              |             |   |
|                 |         |              |             |   |

このページは意図的に空けてあります。

X ----- Cut here

# H.4 パラメータテーブル記録用紙

Table <1>: \_\_\_\_\_

---- Cut here

Х

----- Cut here

Х

| 1                  | Axis | Axis | Axis | Axis | Axis | Axis | Units (select)   |
|--------------------|------|------|------|------|------|------|------------------|
| デッドパス <1>          |      |      |      |      |      |      | mm / m / inch    |
| 加工物の温度センサー <1>     |      |      |      |      |      |      | シリアルNo.          |
| 加工物の線膨張係数 <1>      |      |      |      |      |      |      | ppm/°C<br>ppm/°F |
| 加工物の基準点オフセット量      |      |      |      |      |      |      | mm / m / inch    |
| 補正起動方法             |      |      |      |      |      |      | -                |
| 装置の温度補正用温度センサー <1> |      |      |      |      |      |      | シリアルNo.          |
| 線膨張係数 <1>          |      |      |      |      |      |      | ppm/°C<br>ppm/°F |
| 膨張点オフセット <1>       |      |      |      |      |      |      | mm / m / inch    |

Table <2>: \_\_\_\_\_

| 2                  | Axis | Axis | Axis | Axis | Axis | Axis | Units (select)   |
|--------------------|------|------|------|------|------|------|------------------|
| デッドパス <2>          |      |      |      |      |      |      | mm / m /<br>inch |
| 加工物の温度センサー <2>     |      |      |      |      |      |      | シリアルNo.          |
| 加工物の線膨張係数 <2>      |      |      |      |      |      |      | ppm/°C<br>ppm/°F |
| 加工物の基準点オフセット量      |      |      |      |      |      |      | mm / m /<br>inch |
| 補正起動方法             |      |      |      |      |      |      | -                |
| 装置の温度補正用温度センサー <2> |      |      |      |      |      |      | シリアルNo.          |
| 線膨張係数 <2>          |      |      |      |      |      |      | ppm/°C<br>ppm/°F |
| 膨張点オフセット <2>       |      |      |      |      |      |      | mm / m /<br>inch |

X ----- Cut here

Х

Table <3>: \_\_\_\_\_

| 3                  | Axis | Axis | Axis | Axis | Axis | Axis | Units (select)   |
|--------------------|------|------|------|------|------|------|------------------|
| デッドパス <3>          |      |      |      |      |      |      | mm / m / inch    |
| 加工物の温度センサー <3>     |      |      |      |      |      |      | シリアルNo.          |
| 加工物の線膨張係数 <3>      |      |      |      |      |      |      | ppm/°C<br>ppm/°F |
| 加工物の基準点オフセット量      |      |      |      |      |      |      | mm / m / inch    |
| 補正起動方法             |      |      |      |      |      |      | -                |
| 装置の温度補正用温度センサー <3> |      |      |      |      |      |      | シリアルNo.          |
| 線膨張係数 <3>          |      |      |      |      |      |      | ppm/°C<br>ppm/°F |
| 膨張点オフセット <3>       |      |      |      |      |      |      | mm / m / inch    |

## H-10 テストレコード

Table <4>: \_\_\_\_\_

| 4                  | Axis | Axis | Axis | Axis | Axis | Axis | Units (select)   |
|--------------------|------|------|------|------|------|------|------------------|
| デッドパス <4>          |      |      |      |      |      |      | mm / m / inch    |
| 加工物の温度センサー <4>     |      |      |      |      |      |      | シリアルNo.          |
| 加工物の線膨張係数 <4>      |      |      |      |      |      |      | ppm/°C<br>ppm/°F |
| 加工物の基準点オフセット量      |      |      |      |      |      |      | mm / m / inch    |
| 補正起動方法             |      |      |      |      |      |      | -                |
| 装置の温度補正用温度センサー <4> |      |      |      |      |      |      | シリアルNo.          |
| 線膨張係数 <4>          |      |      |      |      |      |      | ppm/°C<br>ppm/°F |
| 膨張点オフセット <4>       |      |      |      |      |      |      | mm / m / inch    |

Х

X ----- Cut here

**レニショー株式会社** 160-0004 東京都新宿四谷 四丁目29番地8 T 03-5366-5315 F 03-5366-5320 E japan@renishaw.com

E japan@renishaw. www.renishaw.jp

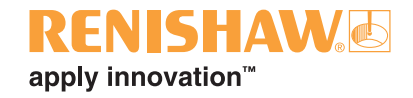

各国のレニショーの連絡先は、弊社ホー ムページ www.renishaw.jp/contact をご覧ください。

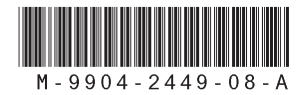